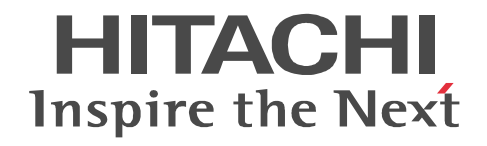

JP1 Version 10

## JP1/Performance Management - Remote Monitor for Microsoft(R) SQL Server

解説・文法書

3021-3-049

#### 対象製品

JP1/Performance Management - Manager (適用 OS: Windows) P-2W2C-AAA4 JP1/Performance Management - Manager 10-00 製品構成一覧および内訳形名 P-242C-AAA4 JP1/Performance Management - Manager 10-00 (適用 OS: Windows Server 2003) P-2A2C-AAA4 JP1/Performance Management - Manager 10-00 (適用 OS: Windows Server 2008) JP1/Performance Management - Manager (適用 OS: UNIX) P-1J2C-AAA1 JP1/Performance Management - Manager 10-00 (適用 OS: HP-UX 11i V3 (IPF)) P-812C-AAA1 JP1/Performance Management - Manager 10-00 (適用 OS: Linux 6 (x86), Linux 6 (x64)) P-9D2C-AAA1 JP1/Performance Management - Manager 10-00 (適用 OS: Solaris 10 (SPARC)) P-1M2C-AAA1 JP1/Performance Management - Manager 10-00 (適用 OS: AIX V6.1, AIX V7.1) JP1/Performance Management - Base (適用 OS: Windows) P-2W2C-AJA4 JP1/Performance Management - Base 10-00 製品構成一覧および内訳形名 P-242C-AJA4 JP1/Performance Management - Base 10-00 (適用 OS: Windows Server 2003) P-2A2C-AJA4 JP1/Performance Management - Base 10-00 (適用 OS: Windows Server 2008) JP1/Performance Management - Web Console (適用 OS: Windows) P-2W2C-ARA4 JP1/Performance Management - Web Console 10-00 製品構成一覧および内訳形名 P-242C-ARA4 JP1/Performance Management - Web Console 10-00 (適用 OS: Windows Server 2003) P-2A2C-ARA4 JP1/Performance Management - Web Console 10-00 (適用 OS: Windows Server 2008) JP1/Performance Management - Web Console (適用 OS: UNIX) P-1J2C-ARA1 JP1/Performance Management - Web Console 10-00 (適用 OS: HP-UX 11i V3 (IPF)) P-812C-ARA1 JP1/Performance Management - Web Console 10-00 (適用 OS: Linux 6 (x86), Linux 6 (x64)) P-9D2C-ARA1 JP1/Performance Management - Web Console 10-00 (適用 OS: Solaris 10 (SPARC)) P-1M2C-ARA1 JP1/Performance Management - Web Console 10-00 (適用 OS: AIX V6.1, AIX V7.1) JP1/Performance Management - Remote Monitor for Microsoft(R) SQL Server (適用 OS: Windows) P-2W2C-GEA4 JP1/Performance Management - Remote Monitor for Microsoft(R) SQL Server 10-00 製品構成一覧および内訳形名 P-242C-GEA4 JP1/Performance Management - Remote Monitor for Microsoft(R) SQL Server 10-00 (適用 OS: Windows Server 2003) P-2A2C-GEA4 JP1/Performance Management - Remote Monitor for Microsoft(R) SQL Server 10-00 (適用 OS: Windows Server 2008)

これらの製品には,他社からライセンスを受けて開発した部分が含まれています。

#### 輸出時の注意

本製品を輸出される場合には、外国為替および外国貿易法ならびに米国の輸出管理関連法規などの規制をご確認の上、必要な手 続きをお取りください。

なお,ご不明な場合は,弊社担当営業にお問い合わせください。

#### 商標類

AIX は,米国およびその他の国における International Business Machines Corporation の商標です。

AMD は, Advanced Micro Devices, Inc. の商標です。

BEAは, BEA Systems, Inc. の登録商標です。

BEA JRockit は, BEA Systems, Inc. の商標です。

BEA WebLogic Server は, BEA Systems, Inc. の登録商標です。

DB2は、米国およびその他の国における International Business Machines Corporation の商標です。

DB2 Universal Database は,米国およびその他の国における International Business Machines Corporationの商標です。

HP-UX は, Hewlett-Packard Development Company, L.P. のオペレーティングシステムの名称です。

IBM は,米国およびその他の国における International Business Machines Corporationの商標です。

Internet Explorer は,米国 Microsoft Corporationの米国およびその他の国における登録商標または商標です。

Itanium は,アメリカ合衆国およびその他の国における Intel Corporation の商標です。

Linux は, Linus Torvalds 氏の日本およびその他の国における登録商標または商標です。

Lotus は, IBM Corporation の登録商標です。

Lotus Domino は, IBM Corporation の登録商標です。

Microsoft は,米国 Microsoft Corporationの米国およびその他の国における登録商標または商標です。

Microsoft, Hyper-Vは,米国 Microsoft Corporationの米国およびその他の国における登録商標または商標です。

Microsoft Exchange Server は,米国 Microsoft Corporationの商品名称です。

Microsoft Internet Information Server は, 米国 Microsoft Corporation の商品名称です。

Netscape は,米国およびその他の国における Netscape Communications Corporation の登録商標です。

Netscape Navigator は,米国およびその他の国における Netscape Communications Corporation の登録商標です。

ODBC は,米国 Microsoft Corporation が提唱するデータベースアクセス機構です。

OpenView は, ヒューレット・パッカード社の商標です。

ORACLE は, Oracle Corporation 及びその子会社,関連会社の米国及びその他の国における登録商標または商標です。

Oracle 及び WebLogic は, Oracle Corporation 及びその子会社, 関連会社の米国及びその他の国における登録商標または商標 です。

PA-RISC は, Hewlett-Packard Development Company, L.P. の商標です。

R/3は,SAPAGのドイツ及びその他の国における登録商標または商標です。

Red Hat は,米国およびその他の国で Red Hat, Inc.の登録商標もしくは商標です。

すべての SPARC 商標は,米国 SPARC International, Inc. のライセンスを受けて使用している同社の米国およびその他の国に おける商標または登録商標です。SPARC 商標がついた製品は,米国 Sun Microsystems, Inc. が開発したアーキテクチャに基づ くものです。

SAPは, SAP AGのドイツ及びその他の国における登録商標または商標です。

Solaris は, Oracle Corporation 及びその子会社,関連会社の米国及びその他の国における登録商標または商標です。

SQL Server は,米国 Microsoft Corporationの米国およびその他の国における登録商標または商標です。

Sun, Sun Microsystems は,米国 Sun Microsystems, Inc.の米国およびその他の国における商標または登録商標です。

UNIX は, The Open Groupの米国ならびに他の国における登録商標です。

Visual C++ は,米国およびその他の国における米国 Microsoft Corp.の登録商標です。

WebSphere は,米国およびその他の国における International Business Machines Corporationの商標です。

Win32 は,米国 Microsoft Corporationの米国およびその他の国における登録商標または商標です。

Windows は,米国 Microsoft Corporationの米国およびその他の国における登録商標または商標です。

Windows Server は,米国 Microsoft Corporationの米国およびその他の国における登録商標または商標です。

その他製品名などの固有名詞は各社の商品名,商標および登録商標です。

その他記載の会社名,製品名は,それぞれの会社の商標もしくは登録商標です。

プログラムプロダクト「P-9D2C-AAA1, P-9D2C-ARA1」には, Oracle Corporation またはその子会社, 関連会社が著作権を 有している部分が含まれています。

プログラムプロダクト「P-9D2C-AAA1, P-9D2C-ARA1」には, UNIX System Laboratories, Inc. が著作権を有している部分 が含まれています。

#### マイクロソフト製品のスクリーンショットの使用について

Microsoft Corporation のガイドラインに従って画面写真を使用しています。

#### マイクロソフト製品の表記について

このマニュアルでは,マイクロソフト製品の名称を次のように表記しています。

| 表記                | 製品名                               |
|-------------------|-----------------------------------|
| Internet Explorer | Microsoft(R) Internet Explorer(R) |
|                   | Windows(R) Internet Explorer(R)   |

| 表記                   |                                             | 製品名                                                                   |  |  |
|----------------------|---------------------------------------------|-----------------------------------------------------------------------|--|--|
| Microsoft SQL Server |                                             | Microsoft(R) SQL Server                                               |  |  |
| MSCS                 |                                             | Microsoft(R) Cluster Server                                           |  |  |
|                      |                                             | Microsoft(R) Cluster Service                                          |  |  |
| Windows Server 2003  | Windows Server 2003 (x64)<br>または 2003 (x64) | Microsoft(R) Windows Server(R) 2003, Enterprise x64<br>Edition        |  |  |
|                      |                                             | Microsoft(R) Windows Server(R) 2003, Standard x64<br>Edition          |  |  |
|                      |                                             | Microsoft(R) Windows Server(R) 2003 R2, Enterprise x64<br>Edition     |  |  |
|                      |                                             | Microsoft(R) Windows Server(R) 2003 R2, Standard x64<br>Edition       |  |  |
|                      | Windows Server 2003 (x86)<br>または 2003 (x86) | Microsoft(R) Windows Server(R) 2003, Enterprise Edition               |  |  |
|                      |                                             | Microsoft(R) Windows Server(R) 2003, Standard Edition                 |  |  |
|                      |                                             | Microsoft(R) Windows Server(R) 2003 R2, Enterprise<br>Edition         |  |  |
|                      |                                             | Microsoft(R) Windows Server(R) 2003 R2, Standard<br>Edition           |  |  |
| Windows Server 2008  | Windows Server 2008<br>Datacenter           | Microsoft(R) Windows Server(R) 2008 R2 Datacenter                     |  |  |
|                      | Windows Server 2008                         | Microsoft(R) Windows Server(R) 2008 Enterprise                        |  |  |
|                      | Enterprise                                  | Microsoft(R) Windows Server(R) 2008 Enterprise without<br>Hyper-V(TM) |  |  |
|                      |                                             | Microsoft(R) Windows Server(R) 2008 R2 Enterprise                     |  |  |
|                      | Windows Server 2008                         | Microsoft(R) Windows Server(R) 2008 Standard                          |  |  |
|                      | Standard                                    | Microsoft(R) Windows Server(R) 2008 Standard without<br>Hyper-V(TM)   |  |  |
|                      |                                             | Microsoft(R) Windows Server(R) 2008 R2 Standard                       |  |  |
| Win32                |                                             | Win32(R)                                                              |  |  |

Windows Server 2003 および Windows Server 2008 を総称して, Windows と表記することがあります。

#### 発行

2012年10月3021-3-049

#### 著作権

Copyright (C) 2012, Hitachi, Ltd. Copyright (C) 2012, Hitachi Solutions, Ltd.

## はじめに

このマニュアルは, JP1/Performance Management - Remote Monitor for Microsoft(R) SQL Server の機能や収集 レコードなどについて説明したものです。

#### 対象読者

このマニュアルは,次の方を対象としています。

- 稼働監視システムを設計または構築したい方
- パフォーマンスデータの収集条件を定義したい方
- レポートおよびアラームを定義したい方
- 収集したパフォーマンスデータを参照して,システムを監視したい方
- 監視結果を基に,システムへの対策を検討または指示したい方

また, Microsoft(R) SQL Server と監視対象システムの運用について熟知していること,および OS に対する知識 があることを前提としています。

なお, JP1/Performance Management を使用したシステムの構築,運用方法については,次のマニュアルをご使用ください。

- JP1 Version 10 JP1/Performance Management 設計・構築ガイド (3021-3-041)
- JP1 Version 10 JP1/Performance Management 運用ガイド (3021-3-042)
- ・ JP1 Version 10 JP1/Performance Management リファレンス (3021-3-043)

#### マニュアルの構成

このマニュアルは,次に示す編から構成されています。なお,このマニュアルは,Windows Server 2003,および Windows Server 2008の各OS (Operating System)に共通のマニュアルです。OS ごとに差異がある場合は,本文中でそのつど内容を書き分けています。

#### 第1編 概要編

JP1/Performance Management - Remote Monitor for Microsoft(R) SQL Server の概要について説明しています。

#### 第2編 構築・運用編

JP1/Performance Management - Remote Monitor for Microsoft(R) SQL Server のインストール,セットアップ,お よびクラスタシステムでの運用について説明しています。

#### 第3編 リファレンス編

JP1/Performance Management - Remote Monitor for Microsoft(R) SQL Server の監視テンプレート,レコードおよびメッセージについて説明しています。

#### 第4編 トラブルシューティング編

JP1/Performance Management - Remote Monitor for Microsoft(R) SQL Server でトラブルが発生したときの対処方 法について説明しています。

#### 読書手順

このマニュアルは,利用目的に合わせて章を選択して読むことができます。利用目的別にお読みいただくことを お勧めします。

| マニュアルを読む目的                                                                            | 記述個所 |
|---------------------------------------------------------------------------------------|------|
| JP1/Performance Management - Remote Monitor for Microsoft(R) SQL Server の<br>特長を知りたい。 | 1章   |

| マニュアルを読む目的                                                                                      | 記述個所 |
|-------------------------------------------------------------------------------------------------|------|
| JP1/Performance Management - Remote Monitor for Microsoft(R) SQL Server の<br>機能概要を知りたい。         | 1章   |
| JP1/Performance Management - Remote Monitor for Microsoft(R) SQL Server の<br>導入時の作業を知りたい。       | 2章   |
| JP1/Performance Management - Remote Monitor for Microsoft(R) SQL Server の<br>クラスタシステムでの運用を知りたい。 | 3章   |
| JP1/Performance Management - Remote Monitor for Microsoft(R) SQL Server の<br>監視テンプレートについて知りたい。  | 4章   |
| JP1/Performance Management - Remote Monitor for Microsoft(R) SQL Server の<br>レコードについて知りたい。      | 5章   |
| JP1/Performance Management - Remote Monitor for Microsoft(R) SQL Server の<br>メッセージについて知りたい。     | 6章   |
| 障害発生時の対処方法について知りたい。                                                                             | 7章   |

#### このマニュアルで使用する記号

このマニュアルで使用する記号を次に示します。

| 記号 | 意味                                                                                                    |
|----|----------------------------------------------------------------------------------------------------|
| [] | ウィンドウ,タブ,メニュー,ダイアログボックス,ダイアログボックスのボタン,ダイアログ<br>ボックスのチェックボックスなどを示します。<br>(例)<br>[メイン]ウィンドウ<br>[エージェント]タブ |
| 太字 | 重要な用語,または利用状況によって異なる値であることを示します。                                                                        |

#### このマニュアルの数式中で使用する記号

このマニュアルの数式中で使用する記号を次に示します。

| 記号 | 意味         |
|----|------------|
| *  | 乗算記号を示します。 |
| /  | 除算記号を示します。 |

#### 図中で使用する記号

このマニュアルの図中で使用する記号を次のように定義します。

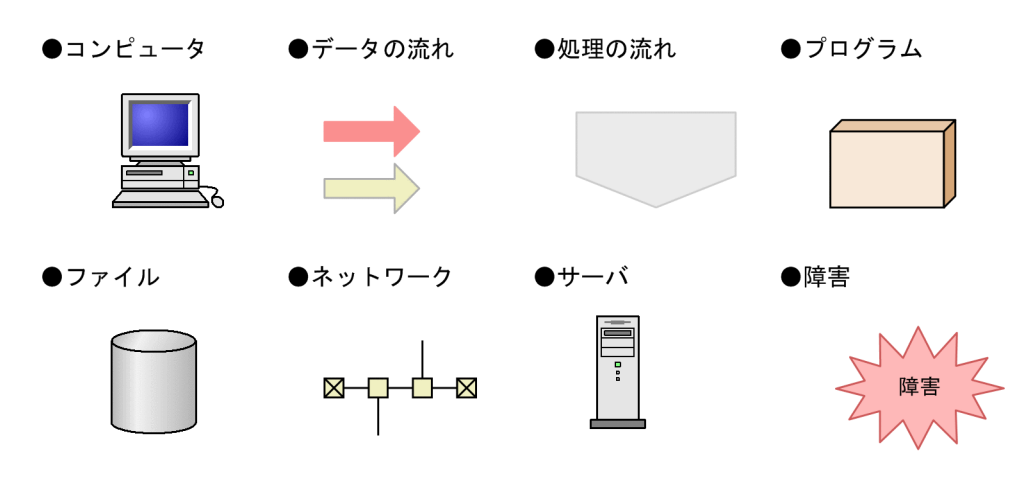

●入出力の動作

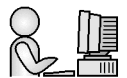

## 目次

## 第1編 概要編

| 1 | PFI | M - RM for Microsoft SQL Server の概要               | 1  |
|---|-----|---------------------------------------------------|----|
|   | 1.1 | PFM - RM for Microsoft SQL Server の特長             | 2  |
|   |     | 1.1.1 複数の監視対象ホストをエージェントレスで監視できます                  | 2  |
|   |     | 1.1.2 Microsoft SQL Server のパフォーマンスデータを収集できます     | 2  |
|   |     |                                                   | 3  |
|   |     |                                                   | 3  |
|   |     |                                                   | 4  |
|   |     |                                                   | 4  |
|   |     |                                                   | 4  |
|   | 1.2 | パフォーマンスデータの収集と管理の概要                               | 7  |
|   | 1.3 | PFM - RM for Microsoft SQL Server を使ったパフォーマンス監視の例 | 8  |
|   |     | 1.3.1 ベースラインの選定                                   | 8  |
|   |     |                                                   | 8  |
|   |     | <br>1.3.3 セッションごとの CPU 使用率                        | 9  |
|   |     |                                                   | 9  |
|   |     |                                                   | 10 |
|   |     |                                                   | 10 |
|   |     |                                                   | 11 |
|   |     |                                                   | 11 |

## 第2編 構築・運用編

| ~        | v 7 トーリンセットアップ                                    | 13                                                                                                    |
|----------|---------------------------------------------------|----------------------------------------------------------------------------------------------------|
| 21       |                                                   | 13                                                                                                    |
| <u> </u> |                                                   | 14                                                                                                    |
|          |                                                   | 21                                                                                                    |
|          | 2.1.3 インストール手順                                    | 23                                                                                                    |
|          | 2.1.4 PFM - RM for Microsoft SQL Server のセットアップ手順 | 24                                                                                                    |
| 2.2      | アンインストールとアンセットアップ                                 | 41                                                                                                    |
|          | 2.2.1 アンインストールとアンセットアップの前に                        | 41                                                                                                    |
|          | 2.2.2 アンセットアップ手順                                  | 42                                                                                                    |
|          | 2.2.3 アンインストール手順                                  | 44                                                                                                    |
| 2.3      | PFM - RM for Microsoft SQL Server のシステム構成の変更      | 46                                                                                                    |
| 2.4      | PFM - RM for Microsoft SQL Server の運用方式の変更        | 47                                                                                                    |
|          | 2.4.1 パフォーマンスデータの格納先の変更                           | 47                                                                                                    |
|          | <u>イン</u><br>2.1<br>2.2<br>2.3<br>2.4             | インストールとセットアップ2.1インストールとセットアップの前に2.1.1インストールとセットアップの前に2.1.2インストールとセットアップの流れ2.1.3インストールとセットアップの流れ2.1.4PFM - RM for Microsoft SQL Server のセットアップ手順2.2アンインストールとアンセットアップ2.2.1アンインストールとアンセットアップの前に2.2.2アンセットアップ手順2.3アンインストールドリップ2.3PFM - RM for Microsoft SQL Server のシステム構成の変更2.4PFM - RM for Microsoft SQL Server の運用方式の変更2.4.1パフォーマンスデータの格納先の変更 |

|     | 2.4.2 監視対象の更新の設定                                            | 48 |
|-----|-------------------------------------------------------------|----|
|     |                                                             | 50 |
|     |                                                             | 51 |
| 2.5 | ミラーリング構成でのフェールオーバー                                          | 53 |
|     | 2.5.1 ミラーリング構成のデータベースの監視                                    | 53 |
|     |                                                             | 53 |
|     |                                                             | 54 |
| 2.6 | <br>SQL Server AlwaysOn Availability Group での監視             | 56 |
|     | 2.6.1 SQL Server AlwaysOn Availability Group でのフェールオーバー中の監視 | 56 |
|     | 2.6.2 SQL Server AlwaysOn Availability Group でのフェールオーバー後の監視 | 57 |
| 2.7 | バックアップとリストア                                                 | 58 |
|     | 2.7.1 バックアップ                                                | 58 |
|     | 2.7.2 リストア                                                  | 58 |
| 2.8 | Web ブラウザでマニュアルを参照するための設定                                    | 60 |
|     | 2.8.1 設定手順                                                  | 60 |
|     | 2.8.2 参照手順                                                  | 61 |

| · ) |
|-----|
|     |
| . / |

## 

| クラ  | ラスタシステムでの運用                                              | 63 |
|-----|----------------------------------------------------------|----|
| 3.1 | クラスタシステムの概要                                              | 64 |
|     | 3.1.1 HA クラスタシステム                                        | 64 |
|     |                                                          | 66 |
| 3.2 | フェールオーバー時の処理                                             | 68 |
|     | 3.2.1 監視対象の Microsoft SQL Server がフェールオーバーした場合の処理        | 68 |
|     | 3.2.2 PFM - RM for Microsoft SQL Server がフェールオーバーした場合の処理 | 69 |
|     | 3.2.3 PFM - Manager が停止した場合の影響                           | 70 |
| 3.3 | インストールとセットアップ                                            | 71 |
|     | 3.3.1 インストールとセットアップの前に                                   | 71 |
|     |                                                          | 73 |
|     |                                                          | 75 |
|     |                                                          | 75 |
| 3.4 | アンインストールとアンセットアップ                                        | 83 |
|     | 3.4.1 アンインストールとアンセットアップの流れ                               | 83 |
|     |                                                          | 84 |
|     |                                                          | 88 |
| 3.5 | PFM - RM for Microsoft SQL Server のシステム構成の変更             | 89 |
| 3.6 | PFM - RM for Microsoft SQL Server の運用方式の変更               | 90 |
|     | 3.6.1 監視対象の更新の設定                                         | 90 |
|     |                                                          | 91 |
|     |                                                          | 92 |
| 3.7 | クラスタシステムで運用する場合の注意事項                                     | 94 |
|     | 3.7.1 収集するパフォーマンスデータ中のホスト名について                           | 94 |

| 3.7.2 | ログ出力について     | 94 |
|-------|--------------|----|
| 3.7.3 | タイムアウト時間について | 94 |

## 第3編 リファレンス編

| 1 |                                                  |     |
|---|--------------------------------------------------|-----|
| 7 | 監視テンプレート                                         | 97  |
|   | 監視テンプレートの概要                                      | 98  |
|   | アラームの記載形式                                        | 99  |
|   | アラーム一覧                                           | 100 |
|   | Blocked Sessions                                 | 101 |
|   | Cache Usage                                      | 102 |
|   | CPU Usage                                        | 103 |
|   | Database Space                                   | 104 |
|   | Log Space Usage                                  | 105 |
|   | Network Error                                    | 106 |
|   | Server Status                                    | 107 |
|   | レポートの記載形式                                        | 108 |
|   | レポートのフォルダ構成                                      | 109 |
|   | レポート一覧                                           | 111 |
|   | Blocked Sessions                                 | 113 |
|   | Blocking Locks                                   | 114 |
|   | Cache Usage                                      | 115 |
|   | Cache Usage Trend(Multi-Agent)(最近 24 時間の履歴レポート)  | 116 |
|   | <br>Cache Usage Trend(Multi-Agent)(最近1か月の履歴レポート) | 117 |
|   | CPU Usage - Top 10 Sessions                      | 118 |
|   | Database Detail                                  | 119 |
|   | Database Space Usage                             | 121 |
|   | Database Space Usage Detail                      | 122 |
|   | Database Summary                                 | 123 |
|   | Lock Detail                                      | 125 |
|   | Lock Overview                                    | 126 |
|   | Lock Overview by Lock Type                       | 127 |
|   | Lock Usage - Top 10 Sessions                     | 128 |
|   | Log I/O Activity                                 | 129 |
|   | Log Space Usage - Top 10 Databases               | 130 |
|   | Memory Usage - Top 10 Sessions                   | 131 |
|   | Network Activity                                 | 132 |
|   | Network Activity Trend(最近 24 時間の履歴レポート)          | 133 |
|   | Network Activity Trend(最近1か月の履歴レポート)             | 134 |
|   | Pending I/O                                      | 135 |

| Physical I/O - Top 10 Sessions        | 136 |
|---------------------------------------|-----|
| Physical Write Activity               | 137 |
| Server Configuration Status           | 138 |
| <br>Server CPU Trend(最近 24 時間の履歴レポート) | 139 |
|                                       | 140 |
|                                       | 141 |
|                                       | 142 |
| Server Space Usage                    | 143 |
| Session Detail                        | 144 |
| Sessions                              | 146 |
| System Overview                       | 147 |

5 ,

| レコード                                        | 149 |
|---------------------------------------------|-----|
| データモデルについて                                  | 150 |
| レコードの記載形式                                   | 151 |
| <br>ODBC キーフィールド一覧                          | 154 |
| 要約ルール                                       | 155 |
|                                             | 157 |
| フィールドの値                                     | 158 |
|                                             | 160 |
| Store データベースに格納されているデータをエクスポートすると出力されるフィールド | 162 |
| レコードの注意事項                                   | 163 |
| レコード一覧                                      | 165 |
| Config Detail(PD_CD)                        | 166 |
| Database Detail(PD_DD)                      | 168 |
| Database Space Detail ( PD_DS )             | 171 |
| Global Server Summary ( PI )                | 173 |
| Global Server Summary 2 ( PI_PI2 )          | 176 |
| Instance Availability ( PD_IA )             | 179 |
| Lock Detail ( PD_LD )                       | 181 |
| Process Detail ( PD_PDET )                  | 184 |
| Server Detail ( PD )                        | 186 |
| Server Locks Detail ( PD_LOCK )             | 191 |
| Server Overview ( PI_SERV )                 | 194 |
| Server Overview 2 ( PI_SRV2 )               | 197 |
| Server Space Detail ( PD_SS )               | 200 |
| Server Space Interval ( PI_SI )             | 202 |
| Transaction Log Overview ( PI_TLOG )        | 204 |

| 6 | メッ  | セージ               | 207 |
|---|-----|-------------------|-----|
|   | 6.1 | メッセージの形式          | 208 |
|   |     | 6.1.1 メッセージの出力形式  | 208 |
|   |     | 6.1.2 メッセージの記載形式  | 208 |
|   | 6.2 | メッセージの出力先一覧       | 209 |
|   | 6.3 | Windows イベントログの一覧 | 211 |
|   | 6.4 | メッセージー覧           | 212 |

## 第4編 トラブルシューティング編

| 7 |     |                                  |     |
|---|-----|----------------------------------|-----|
|   | トラ  | ラブルへの対処方法                        | 223 |
|   | 7.1 | 対処の手順                            | 224 |
|   | 7.2 | トラブルシューティング                      | 225 |
|   |     | 7.2.1 セットアップやサービスの起動について         | 225 |
|   |     | 7.2.2 コマンドの実行について                | 229 |
|   |     | 7.2.3 レポートの定義について                | 229 |
|   |     | 7.2.4 アラームの定義について                | 229 |
|   |     | 7.2.5 パフォーマンスデータの収集と管理について       | 230 |
|   |     | 7.2.6 その他のトラブルについて               | 231 |
|   | 7.3 | <br>ログ情報                         | 232 |
|   |     | 7.3.1 ログ情報の種類                    | 232 |
|   |     | 7.3.2 ログファイルおよびディレクトリー覧          | 233 |
|   | 7.4 | トラブル発生時に採取が必要な資料                 | 237 |
|   |     | 7.4.1 Windows の場合                | 237 |
|   | 7.5 | 資料の採取方法                          | 241 |
|   |     | 7.5.1 Windows の場合                | 241 |
|   | 7.6 | Performance Management の障害検知     | 244 |
|   | 7.7 | Performance Management システムの障害回復 | 245 |

## 付録

| 247 |
|-----|
| 248 |
| 248 |
| 248 |
| 248 |
| 248 |
| 250 |
| 251 |
|     |

| 付録 D ポート番号一覧                                            | 252 |
|---------------------------------------------------------|-----|
| 付録 D.1 PFM - RM for Microsoft SQL Server のポート番号         | 252 |
| <br>付録 D.2 ファイアウォールの通過方向                                | 252 |
| 付録 E PFM - RM for Microsoft SQL Server のプロパティ           | 255 |
| 付録 E.1 Remote Monitor Store サービスのプロパティー覧                | 255 |
| 付録 E.2 Remote Monitor Collector サービスのプロパティー覧            | 257 |
| <br>付録 E.3 リモートエージェントおよびグループエージェントのプロパティー覧              | 264 |
| 付録 F ファイルおよびフォルダー覧                                      | 269 |
| 付録 F.1 PFM - RM for Microsoft SQL Server のファイルおよびフォルダー覧 | 269 |
| 付録 G 移行手順と移行時の注意事項                                      | 273 |
|                                                         | 274 |
| <br>付録I ストアドプロシージャの削除                                   | 275 |
| 付録 I.1 R4QHITACHIPROCSPDATABASES の削除手順                  | 275 |
| <br>付録 J 動作ログの出力                                        | 277 |
| 付録 J.1 動作ログに出力される事象の種別                                  | 277 |
| <br>付録 J.2 動作ログの保存形式                                    | 277 |
| <br>付録 J.3 動作ログの出力形式                                    | 278 |
| 付録 J.4 動作ログを出力するための設定                                   | 282 |
| 付録 K JP1/ITSLM との連携                                     | 284 |
|                                                         | 285 |
| ーーーーーーーーーーーーーーーーーーーーーーーーーーーーーーーーーーーー                    | 285 |
| 付録 M このマニュアルの参考情報                                       | 286 |
| 付録 M.1 関連マニュアル                                          | 286 |
| <br>付録 M.2 このマニュアルでの表記                                  | 286 |
|                                                         | 289 |
| <br>付録 M.4 このマニュアルでのプロダクト名 , サービス ID , およびサービスキーの表記     | 289 |
| 付録 M.5 Performance Management のインストール先フォルダの表記           | 290 |
| <br>付録 M.6 Performance Management で対応する NNM 製品について      | 291 |
| <br>付録 M.7 KB(キロバイト)などの単位表記について                         | 291 |
| 付録 N 用語解説                                               | 292 |
|                                                         |     |

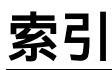

299

## 】 PFM - RM for Microsoft SQL Server の概要

この章では, PFM - RM for Microsoft SQL Server の概要について説明します。

| 1.1 | PFM - RM for Microsoft SQL | _ Server の特長 |
|-----|----------------------------|--------------|
|-----|----------------------------|--------------|

1.2 パフォーマンスデータの収集と管理の概要

1.3 PFM - RM for Microsoft SQL Server を使ったパフォーマンス監視の例

## 1.1 PFM - RM for Microsoft SQL Server の特長

PFM - RM for Microsoft SQL Server の特長を次に示します。

複数の監視対象ホストをエージェントレスで監視できる

1 つの PFM - RM for Microsoft SQL Server から, 複数のホストにある監視対象の Microsoft SQL Server のパフォーマンスをリモートで監視できます。

Microsoft SQL Server の稼働状況を分析できる

監視対象の Microsoft SQL Server から,データベーススペース使用率やキャッシュ・ヒット率の統計 情報などのパフォーマンスデータを PFM - RM for Microsoft SQL Server で収集および集計し,その傾 向や推移を図示することで,Microsoft SQL Server の稼働状況の分析が容易にできます。

Microsoft SQL Server の運用上の問題点を早期に発見し,原因を調査する資料を提供できる 監視対象の Microsoft SQL Server で,データベーススペース使用率が増大したり,キャッシュ・ヒッ ト率が低下したりするなどのパフォーマンスの低下が発生した場合,Eメールなどを使ってユーザーに 通知することで,問題点を早期に発見できます。また,その問題点に関連する情報を図示することで, 原因を調査する資料を提供できます。

PFM - RM for Microsoft SQL Server を使用するには, PFM - Manager および PFM - Web Console が必要です。

PFM - RM for Microsoft SQL Server の機能の概要について次に説明します。

#### 1.1.1 複数の監視対象ホストをエージェントレスで監視できます

PFM - RM for Microsoft SQL Server は,パフォーマンスをリモート監視します。

「リモート監視」は,業務サーバにエージェントをインストールしないで,別のホストからリモートでサー バの稼働状況を監視する機能のことを指しています。

業務サーバに PFM - RM for Microsoft SQL Server をインストールしなくてもよいため,監視対象となる 業務サーバ(ホスト)のシステム構成を変更しないでパフォーマンスデータを監視できます。また,1つ の PFM - RM for Microsoft SQL Server で,複数のホストのパフォーマンスデータを収集・管理できます。

Performance Management では, PFM - RM for Microsoft SQL Server が監視するホストを「監視対象ホ スト」と呼びます。

PFM - RM for Microsoft SQL Server が監視対象ホストとしてサポートする Microsoft SQL Server につい ては、「2.1.1(4)(a) 監視対象プログラム」を参照してください。

#### 1.1.2 Microsoft SQL Server のパフォーマンスデータを収集できます

PFM - RM for Microsoft SQL Server を使用すると,対象ホスト上で動作している Microsoft SQL Server の,データベーススペース使用率やキャッシュ・ヒット率の統計情報などのパフォーマンスデータが収集 できます。

注意

PFM - RM for Microsoft SQL Server では,シフト JIS 以外の文字が含まれるパフォーマンスデータ は収集できません。

PFM - RM for Microsoft SQL Server では,パフォーマンスデータは,次のように利用できます。

Microsoft SQL Server の稼働状況をグラフィカルに表示する

パフォーマンスデータは, PFM - Web Console を使用して,「レポート」と呼ばれるグラフィカルな形式に加工し,表示できます。レポートによって, Microsoft SQL Server の稼働状況がよりわかりやすく分析できるようになります。

レポートには,次の種類があります。

• リアルタイムレポート

監視している Microsoft SQL Server の現在の状況を示すレポートです。主に,システムの現在の状態や問題点を確認するために使用します。リアルタイムレポートの表示には,収集した時点のパフォーマンスデータが直接使用されます。

• 履歴レポート

監視している Microsoft SQL Server の過去から現在までの状況を示すレポートです。主に,システムの傾向を分析するために使用します。履歴レポートの表示には, PFM - RM for Microsoft SQL Server のデータベースに格納されたパフォーマンスデータが使用されます。

問題が起こったかどうかの判定条件として使用する

収集されたパフォーマンスデータの値が何らかの異常を示した場合,ユーザーに通知するなどの処置を 取るように設定できます。

#### 1.1.3 パフォーマンスデータの性質に応じた方法で収集できます

パフォーマンスデータは、「レコード」の形式で収集されます。各レコードは、「フィールド」と呼ばれる さらに細かい単位に分けられます。レコードおよびフィールドの総称を「データモデル」と呼びます。

レコードは,性質によって2つのレコードタイプに分けられます。どのレコードでどのパフォーマンス データが収集されるかは,PFM - RM for Microsoft SQL Server で定義されています。ユーザーは,PFM - Web Console を使用して,どのパフォーマンスデータのレコードを収集するか選択します。

PFM - RM for Microsoft SQL Server のレコードタイプを次に示します。

Product Interval レコードタイプ(以降, PI レコードタイプと省略します)

PI レコードタイプのレコードには,1分ごとのプロセス数など,ある一定の時間(インターバル)ごとのパフォーマンスデータが収集されます。PI レコードタイプは,時間の経過に伴うシステムの状態の 変化や傾向を分析したい場合に使用します。

Product Detail レコードタイプ(以降, PD レコードタイプと省略します)

PD レコードタイプのレコードには,現在起動しているプロセスの詳細情報など,ある時点でのシステムの状態を示すパフォーマンスデータが収集されます。PD レコードタイプは,ある時点でのシステムの状態を知りたい場合に使用します。

各レコードについては、「5. レコード」を参照してください。

#### 1.1.4 パフォーマンスデータを保存できます

収集したパフォーマンスデータを, PFM - RM for Microsoft SQL Server の「Store データベース」と呼ば れるデータベースに格納することで,現在までのパフォーマンスデータを保存し, Microsoft SQL Server の稼働状況について,過去から現在までの傾向を分析できます。傾向を分析するためには,履歴レポート を使用します。

ユーザーは, PFM - Web Console を使用して, どのパフォーマンスデータのレコードを Store データベー スに格納するか選択します。PFM - Web Console でのレコードの選択方法については, マニュアル「JP1/ Performance Management 運用ガイド」の, 稼働監視データの管理について説明している章を参照してく ださい。

#### 1.1.5 Microsoft SQL Server の運用上の問題点を通知できます

PFM - RM for Microsoft SQL Server で収集したパフォーマンスデータは, Microsoft SQL Server のパ フォーマンスをレポートとして表示するのに利用できるだけでなく, Microsoft SQL Server を運用してい て問題が起こったり,障害が発生したりした場合にユーザーに警告することもできます。

例えば,キャッシュ・ヒット率が85%を下回った場合,ユーザーにEメールで通知するとします。この ような運用をするために,「キャッシュ・ヒット率が85%を下回る」を異常条件のしきい値として,その しきい値に達した場合,Eメールをユーザーに送信するように設定します。しきい値に達した場合に取る 動作を「アクション」と呼びます。アクションには,次の種類があります。

E メールの送信

コマンドの実行

SNMP トラップの発行

JP1 イベントの発行

しきい値やアクションを定義したものを「アラーム」と呼びます。1つ以上のアラームを1つのテーブル にまとめたものを「アラームテーブル」と呼びます。アラームテーブルを定義したあと, PFM - RM for Microsoft SQL Server と関連づけます。アラームテーブルと PFM - RM for Microsoft SQL Server とを関 連づけることを「バインド」と呼びます。バインドすると, PFM - RM for Microsoft SQL Server によっ て収集されているパフォーマンスデータが, アラームで定義したしきい値に達した場合, ユーザーに通知 できるようになります。

このように,アラームおよびアクションを定義することによって,Microsoft SQL Server の運用上の問題 を早期に発見し,対処できます。

アラームおよびアクションの設定方法については,マニュアル「JP1/Performance Management 運用ガイド」の,アラームによる稼働監視について説明している章を参照してください。

#### 1.1.6 アラームおよびレポートが容易に定義できます

PFM・RM for Microsoft SQL Server では、「監視テンプレート」と呼ばれる、必要な情報があらかじめ定 義されたレポートおよびアラームを提供しています。この監視テンプレートを使用することで、複雑な定 義をしなくても Microsoft SQL Server の運用状況を監視する準備が容易にできるようになります。監視テ ンプレートは、ユーザーの環境に合わせてカスタマイズすることもできます。監視テンプレートの使用方 法については、マニュアル「JP1/Performance Management 運用ガイド」の、稼働分析のためのレポート の作成またはアラームによる稼働監視について説明している章を参照してください。また、監視テンプ レートの詳細については、「4. 監視テンプレート」を参照してください。

#### 1.1.7 クラスタシステムで運用できます

クラスタシステムを使うと、システムに障害が発生した場合にも継続して業務を運用できる、信頼性の高 いシステムが構築できます。このため、システムに障害が発生した場合でも Performance Management の 24 時間稼働および 24 時間監視ができます。

クラスタシステムで PFM - RM for Microsoft SQL Server を運用するためには,次の2つの方法があります。

- Microsoft SQL Server がクラスタシステムの場合に PFM RM for Microsoft SQL Server を運用する
- PFM RM for Microsoft SQL Server をクラスタシステムで運用する

クラスタシステムで監視対象ホストに障害が発生した場合の運用例を次の図に示します。

図 1-1 Microsoft SQL Server がクラスタシステムの場合に PFM - RM for Microsoft SQL Server を運用する 場合の運用例

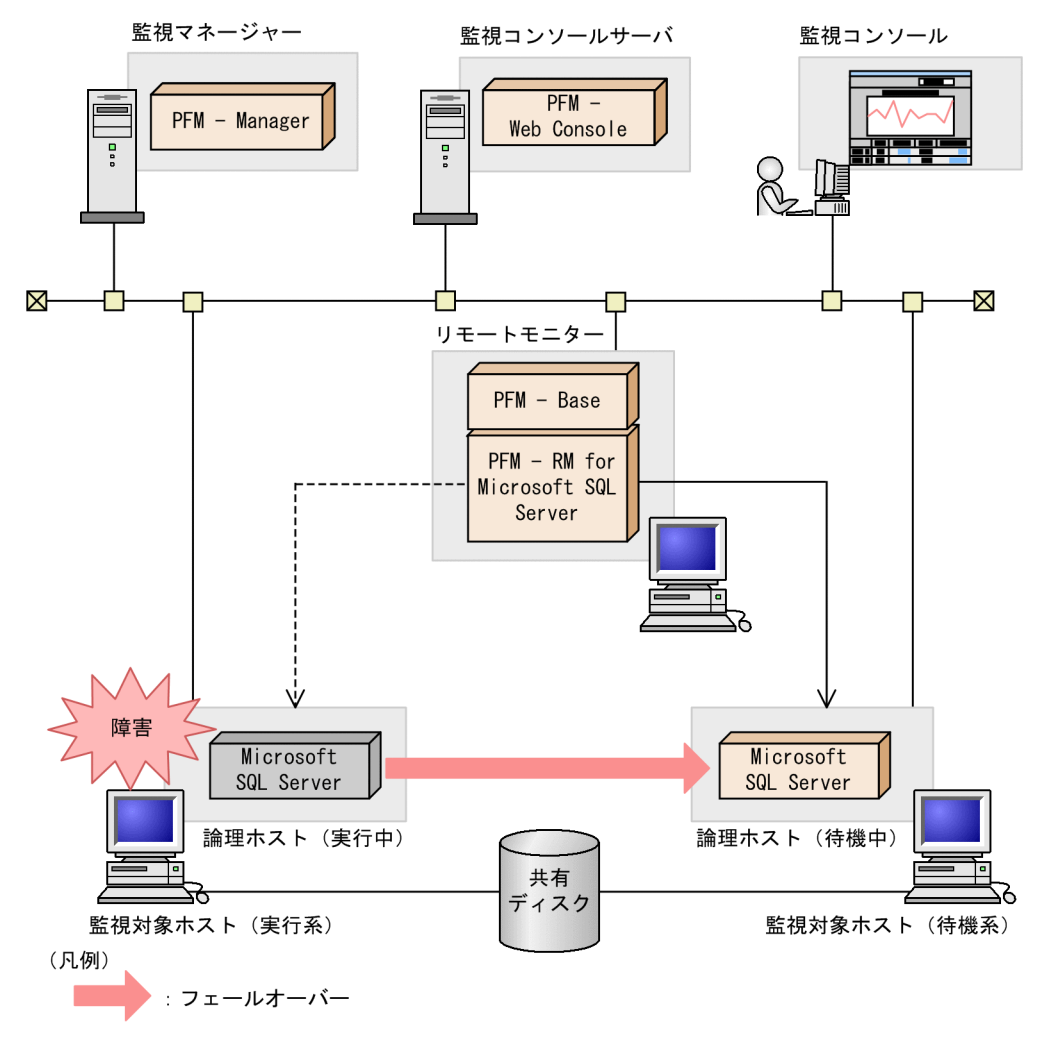

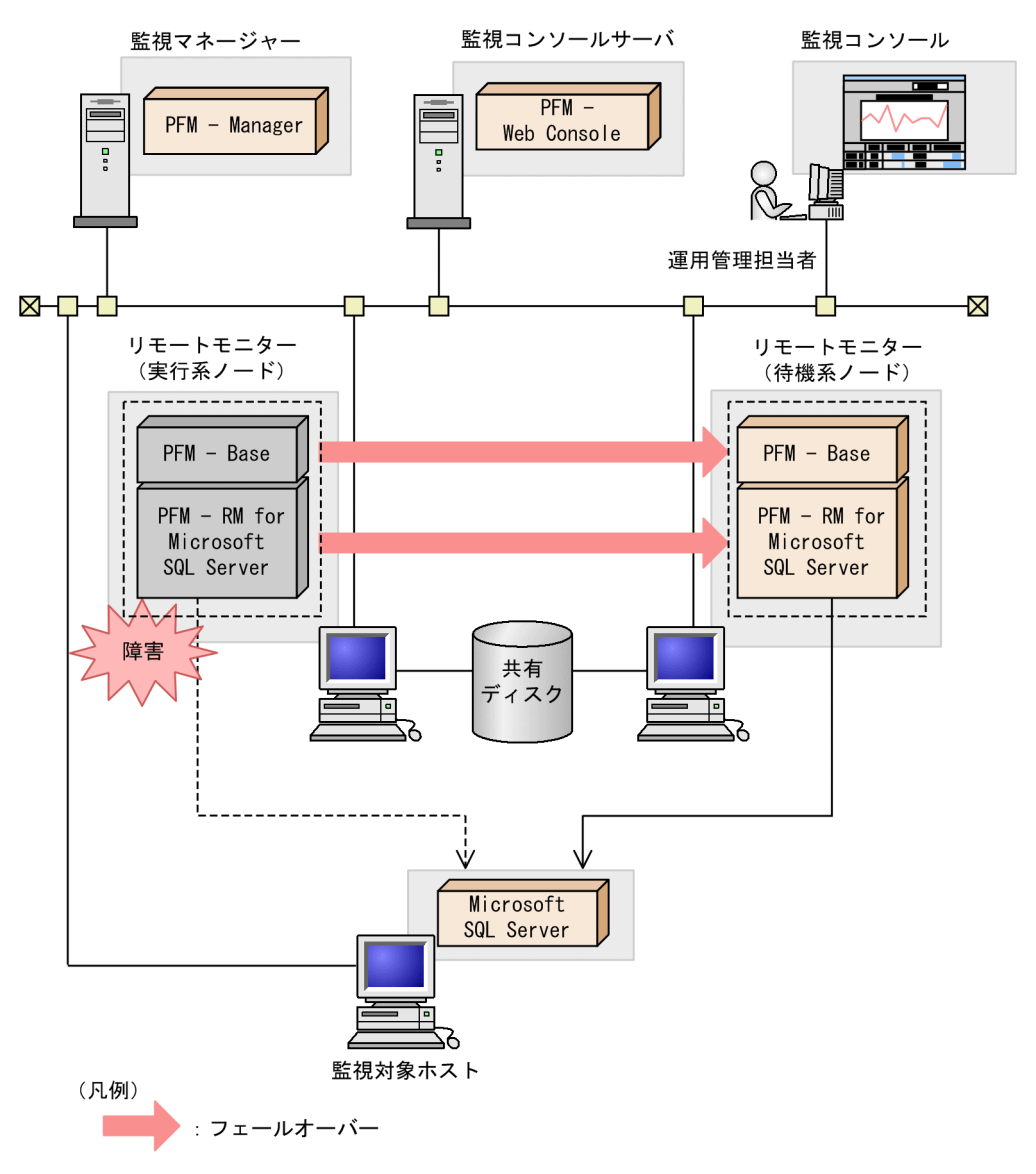

図 1-2 PFM - RM for Microsoft SQL Server をクラスタシステムで運用する場合の処理

クラスタシステムでの Performance Management の運用の詳細については,「3. クラスタシステムでの 運用」を参照してください。

## 1.2 パフォーマンスデータの収集と管理の概要

パフォーマンスデータの収集方法と管理方法は,パフォーマンスデータが格納されるレコードのレコード タイプによって異なります。PFM - RM for Microsoft SQL Server のレコードは,次の2つのレコードタ イプに分けられます。

• PI レコードタイプ

・ PD レコードタイプ

パフォーマンスデータの収集方法と管理方法については,次の個所を参照してください。

パフォーマンスデータの収集方法

パフォーマンスデータの収集方法については、マニュアル「JP1/Performance Management 設計・構 築ガイド」の、Performance Management の機能について説明している章を参照してください。 収集されるパフォーマンスデータの値については、「5. レコード」を参照してください。

パフォーマンスデータの管理方法

パフォーマンスデータの管理方法については,マニュアル「JP1/Performance Management 設計・構築ガイド」の,Performance Management の機能について説明している章を参照してください。

PFM - RM で収集および管理されているレコードのうち,どのパフォーマンスデータを利用するかは, PFM - Web Console で選択します。選択方法については,マニュアル「JP1/Performance Management 運用ガイド」の,稼働監視データの管理について説明している章を参照してください。

## 1.3 PFM - RM for Microsoft SQL Server を使ったパ フォーマンス監視の例

パフォーマンス監視をすることは, Microsoft SQL Server 環境の構築および管理では重要な作業です。

PFM - RM for Microsoft SQL Server を用いたパフォーマンスの監視は,主に次の2つの目的で使用できます。

- パフォーマンスデータを分析し,ボトルネックの原因を発見する
- Microsoft SQL Server が正しく動作しているか監視する

Microsoft SQL Server を運用する際,特定の要因によって Microsoft SQL Server 全体のパフォーマンス に悪影響を及ぼす場合があります。パフォーマンスに悪影響を及ぼす要因としては,次のようなものがあ ります。

- データキャッシュ不足
- セッションごとの CPU 使用率
- ログスペース不足
- データベース容量不足
- ロックの増加

Microsoft SQL Server が正しく動作しているかどうかを確認することは大変重要なことです。Microsoft SQL Server が正しく動作しているかどうかは,パフォーマンスの観点に加えて次のような監視によって確認できます。

- ネットワーク負荷監視
- インスタンスの有効性

Microsoft SQL Server を安定稼働させるには, PFM - RM for Microsoft SQL Server を用いて正しくパ フォーマンスを監視することが重要です。

次に,それぞれのパフォーマンスの監視について説明します。なお,次に説明するパフォーマンス監視の しきい値は参考値です。具体的なしきい値については,ベースラインを測定し,決定する必要があります。 また,設定項目については,Microsoft SQL Serverの運用形態に合わせて,検討してください。

#### 1.3.1 ベースラインの選定

ベースラインの選定とは,システム運用で問題なしと想定されるラインをパフォーマンス測定結果から選 定する作業です。

Performance Management の製品では,ベースラインの値を「しきい値」とすることで,システムの運用 監視をすることとなります。このように,ベースラインの選定は「しきい値」を決定し,パフォーマンス 監視をするに当たっての重要な作業となります。

なお,ベースラインの選定は,次のように実施することをお勧めします。

- 運用環境の高負荷テスト時など, ピーク時の状態を測定する
- システム構成によって大きく異なるため、システムリソース、および運用環境を変更する場合は、再度 ベースラインを測定する

#### 1.3.2 データキャッシュ不足

データキャッシュの不足によって, Microsoft SQL Server のパフォーマンス低下を招きます。データ

キャッシュ不足を監視するために, PFM - RM for Microsoft SQL Server が提供している監視テンプレートの Cache Usage アラームを使用して, ディスクからの読み込みの代わりに, データキャッシュ内要求が見つかった回数の割合を監視できます。

監視テンプレートの Cache Usage アラームを次の表に示します。

| アラーム        | 使用レコード  | 使用フィールド     | 異常条件                | 警告条件                | 値の見方                         |
|-------------|---------|-------------|---------------------|---------------------|------------------------------|
| Cache Usage | PI_SERV | Cache Hit % | Cache Hit %<br>< 85 | Cache Hit %<br>< 95 | データキャッシュが不足し<br>ているおそれがあります。 |

#### しきい値に対する考え方

Cache Hit % の比率が低い場合(85%を下回る値), データキャッシュが不足しています。 データキャッシュが不足すると検索または更新処理のパフォーマンス低下を招きます。

対処方法

max server memory オプションの値を増やすか,またはシステムに物理メモリを追加することで,データキャッシュのメモリサイズを増加させてください。

Cache Usage アラームの詳細については、「4. 監視テンプレート」の「Cache Usage」を参照してください。

#### 1.3.3 セッションごとの CPU 使用率

セッションごとの CPU 使用率によっては, Microsoft SQL Server のパフォーマンス低下を招きます。 セッションごとの CPU 使用率を監視するために, PFM - RM for Microsoft SQL Server が提供している監 視テンプレートの CPU Usage アラームを使用して,現在 CPU サイクルを最も多く消費している上位 10 のセッションを監視できます。

監視テンプレートの CPU Usage アラームを次の表に示します。

| アラーム      | 使用レコード | 使用フィールド | 異常条件       | 警告条件       | 値の見方                                             |
|-----------|--------|---------|------------|------------|--------------------------------------------------|
| CPU Usage | PI     | CPU %   | CPU % > 90 | CPU % > 80 | Microsoft SQL Server が高<br>負荷な状態であるおそれが<br>あります。 |

しきい値に対する考え方

CPU % の比率が高い場合 (90% を超える値), システムが高負荷な状態であるおそれがあります。

対処方法

システムの高負荷の原因を取り除き、システムの負荷を軽減させてください。

CPU Usage アラームの詳細については、「4. 監視テンプレート」の「CPU Usage」を参照してください。

#### 1.3.4 ログスペース不足

ログスペースの不足によって, Microsoft SQL Server のパフォーマンス低下を招きます。ログスペースの 不足を監視するために, PFM - RM for Microsoft SQL Server が提供している監視テンプレートの Log Space Usage アラームを使用して,ログスペースを最も多く消費している上位 10 個のデータベースを監 視します。

監視テンプレートの Log Space Usage アラームを次の表に示します。

| アラーム      | 使用レコード  | 使用フィールド   | 異常条件        | 警告条件        | 値の見方         |
|-----------|---------|-----------|-------------|-------------|--------------|
| Log Space | PI_TLOG | Log Space | Log Space   | Log Space   | ログスペースが不足してい |
| Usage     |         | Used %    | Used % > 90 | Used % > 80 | るおそれがあります。   |

しきい値に対する考え方

Log Space Usage の比率が高い場合 (90% を超える値), ログスペースが不足しているおそれがあります。

対処方法

トランザクションログファイルを追加または拡大してください。

Log Space Usage アラームの詳細については,「4. 監視テンプレート」の「Log Space Usage」を参照してください。

#### 1.3.5 データベース容量不足

データベースの容量不足によって, Microsoft SQL Server のパフォーマンス低下を招きます。データベー スの容量不足を監視するために, PFM - RM for Microsoft SQL Server が提供している監視テンプレート の Database Space アラームを使用して, Microsoft SQL Server 上の各データベースのスペース使用状態 を監視します。

監視テンプレートの Database Space アラームを次の表に示します。

| アラーム              | 使用レコード | 使用フィールド | 異常条件        | 警告条件        | 値の見方                    |
|-------------------|--------|---------|-------------|-------------|-------------------------|
| Database<br>Space | PD_DS  | Free %  | Free % < 10 | Free % < 20 | データベース空き領域が不<br>足しています。 |

#### しきい値に対する考え方

Database Space の比率が低い場合(10%を下回る値),データベースの空き領域が不足しています。

対処方法

Microsoft SQL Server データベースへのアクセスを見直してください。

Database Space アラームの詳細については,「4. 監視テンプレート」の「Database Space」を参照して ください。

#### 1.3.6 ロックの増加

ロックの増加によって, Microsoft SQL Server のパフォーマンス低下を招きます。ロックの増加を監視す るために, PFM - RM for Microsoft SQL Server が提供している監視テンプレートの Blocked Sessions ア ラームを使用して, ほかのセッションが解放するべきロックを待っているセッションの数を監視します。

監視テンプレートの Blocked Sessions アラームを次の表に示します。

| アラーム                | 使用レコード | 使用フィールド              | 異常条件                        | 警告条件                        | 値の見方                                       |
|---------------------|--------|----------------------|-----------------------------|-----------------------------|--------------------------------------------|
| Blocked<br>Sessions | PD     | Blocked<br>Processes | Blocked<br>Processes ><br>2 | Blocked<br>Processes ><br>0 | ロックの影響を与えている<br>セッションが実行されてい<br>るおそれがあります。 |

しきい値に対する考え方

Blocked Sessionsの比率が高い場合(2を超える値),ロックによってほかのセッションに影響を与えているセッションが実行されている可能性があります。

対処方法

Microsoft SQL Server に接続しているセッションを確認して,内容を精査してください。

Blocked Sessions アラームの詳細については,「4. 監視テンプレート」の「Blocked Sessions」を参照してください。

#### 1.3.7 ネットワーク負荷

ネットワークの負荷によって, Microsoft SQL Server のパフォーマンス低下を招きます。そのため, ネットワークの負荷を監視するために, PFM - RM for Microsoft SQL Server が提供している監視テンプレートの「Network Error」アラームを使用して, Microsoft SQL Server がネットワークに与える影響を監視します。

監視テンプレート「Network Error」のアラームを次の表に示します。

| アラーム          | 使用レコード | 使用フィールド    | 異常条件              | 警告条件              | 値の見方                                                   |
|---------------|--------|------------|-------------------|-------------------|--------------------------------------------------------|
| Network Error | PD     | Pkt Errors | Pkt Errors ><br>2 | Pkt Errors ><br>O | Microsoft SQL Server が<br>ネットワークに負荷をかけ<br>ているおそれがあります。 |

しきい値に対する考え方

Network Error の比率が高い場合(2を超える値), Microsoft SQL Server がネットワークに負荷をかけているおそれがあります。

```
対処方法
```

Microsoft SQL Server へのネットワークアクセス,またはネットワークに関連したシステム構成を見直してください。

#### 1.3.8 インスタンスの有効性

Microsoft SQL Server のインスタンスが有効であるかを監視するために, PFM - RM for Microsoft SQL Server が提供している監視テンプレートの Server Status アラームを使用して, Microsoft SQL Server の インスタンスの有効性を監視します。

| 監視 | ラテ | ン | プ | レー | トの | Server | Status | の | アラー | ムをど | 欠の表 | 長に示 | します | • |
|----|----|---|---|----|----|--------|--------|---|-----|-----|-----|-----|-----|---|
|    |    |   |   |    |    |        |        |   |     |     |     |     |     |   |

| アラーム             | 使用レコード | 使用フィールド      | 異常条件                | 警告条件                | 値の見方                                                |
|------------------|--------|--------------|---------------------|---------------------|-----------------------------------------------------|
| Server<br>Status | PD_IA  | Availability | Availability<br>= 0 | Availability<br>= 0 | Microsoft SQL Server の<br>インスタンスが有効でな<br>い可能性があります。 |

しきい値に対する考え方

Availability の値が停止を示す場合(値が0), Microsoft SQL Server のインスタンスが有効でない可能性があります。

対処方法

Microsoft SQL Server に接続できるかを確認してください。接続できない場合は, Microsoft SQL Server との通信 環境を見直してください。通信環境に問題がない場合は, Microsoft SQL Server のサービスの状態を確認してくだ さい。

Server Status アラームの詳細については,「4. 監視テンプレート」の「Server Status」を参照してください。

# 2

# インストールとセットアップ

この章では,PFM - RM for Microsoft SQL Server のインストールおよびセッ トアップ方法について説明します。Performance Management システム全体 のインストールおよびセットアップ方法については,マニュアル「JP1/ Performance Management 設計・構築ガイド」のインストールとセットアッ プについて説明している章を参照してください。

| 2.1 | インストールとセットアップ                                       |
|-----|-----------------------------------------------------|
| 2.2 | アンインストールとアンセットアップ                                   |
| 2.3 | PFM - RM for Microsoft SQL Server のシステム構成の変更        |
| 2.4 | PFM - RM for Microsoft SQL Server の運用方式の変更          |
| 2.5 | ミラーリング構成でのフェールオーバー                                  |
| 2.6 | SQL Server AlwaysOn Availability Group 構成でのフェールオーバー |
| 2.7 | コマンドプロンプトの起動方法                                      |
| 2.8 | バックアップとリストア                                         |
| 2.9 | Web ブラウザでマニュアルを参照するための設定                            |

## 2.1 インストールとセットアップ

ここでは, PFM - RM for Microsoft SQL Server をインストールおよびセットアップする手順を示します。

### 2.1.1 インストールとセットアップの前に

PFM - RM for Microsoft SQL Server をインストールおよびセットアップをする前に確認しておくことを 説明します。

#### (1) 前提 OS

PFM - RM for Microsoft SQL Server が動作する OS を次に示します。

- Windows Server 2003
- Windows Server 2008
- 注

Windows Server 2003 (x64) および 64 ビット版の Windows Server 2008 は, WOW64 上で動作します。

#### (2) ネットワークの環境設定

Performance Management で PFM - RM for Microsoft SQL Server を動作させるには, IP アドレスや ポート番号などのネットワーク環境を設定しておく必要があります。

(a) IP アドレスの設定

PFM - RM for Microsoft SQL Server のホストは,ホスト名で IP アドレスを解決できる環境を設定してく ださい。IP アドレスを解決できない環境では, PFM - RM for Microsoft SQL Server は起動できません。

PFM - RM for Microsoft SQL Server では OS が Windows Server 2008 R2 の場合, IPv4 に加え IPv6 お よびデュアルスタック環境で動作させることができます。

Windows システムでは hostname コマンドを実行して確認したホスト名で, IP アドレスを解決できるように環境を設定してください。

監視ホスト名の設定については,マニュアル「JP1/Performance Management 設計・構築ガイド」の,インストールとセットアップについて説明している章を参照してください。

なお,監視対象との IP アドレス解決には, jpchosts ファイルに設定した IP アドレスは使用されません。

Performance Management プログラムの監視対象のホスト名と IP アドレスは,次のどれかの方法で設定 してください。

- jpchosts ファイル (Performance Management のホスト情報設定ファイル)
- ・ hosts ファイル
- DNS ( Domain Name System )

PFM - RM for Microsoft SQL Server の監視対象のホスト名と IP アドレスは,次のどちらかの方法で設定 してください。

- ・ hosts ファイル
- DNS ( Domain Name System )

#### 注意事項

- Performance Management プログラムおよび PFM RM for Microsoft SQL Server は, DNS 環境でも運用で きますが, FQDN 形式のホスト名には対応していません。このため,監視ホスト名は,ドメイン名を除いて 指定してください。
- 複数の LAN 環境で使用する場合は, jpchosts ファイルで IP アドレスを設定してください。詳細は,マニュアル「JP1/Performance Management 設計・構築ガイド」の,インストールとセットアップについて説明している章を参照してください。
- Performance Management プログラムは, DHCP による動的な IP アドレスが割り振られているホスト上で は運用できません。Performance Management プログラムを導入するすべての監視ホストに, 固定の IP ア ドレスを設定してください。

#### (b) IPv6 を使用する場合の設定

PFM - Manager と PFM - RM for Microsoft SQL Server を IPv6 で通信する場合, PFM - Manager ホス トと PFM - RM ホストのそれぞれで IPv6 の利用設定を有効にする必要があります。この設定は jpcconf ipv6 enable コマンドで実行しますが, コマンドの実行要否は次のとおりです。

jpcconf ipv6 enable コマンドの実行が必要なケース

- それぞれのホストで, IPv4 環境から IPv6 環境に変更する場合
- IPv4 環境と IPv6 環境が共存していて, PFM Manager を IPv4 環境から IPv6 環境に変更する場合

jpcconf ipv6 enable コマンドの実行が不要なケース

- それぞれのホストが, すでに IPv6 環境である場合
- ・ IPv4 環境と IPv6 環境が共存していて, PFM Manager が IPv6 環境である場合

jpcconf ipv6 enable コマンドの実行例を次に示します。

jpcconf ipv6 enable

jpcconf ipv6 enable コマンドの詳細については、マニュアル「JP1/Performance Management リ ファレンス」のコマンドについて説明している章を参照してください。また、jpcconf ipv6 enable コ マンドを実行する条件やタイミングについては、マニュアル「JP1/Performance Management 設計・構築 ガイド」の IPv6 環境が含まれる場合のネットワーク構成例について説明している章を参照してください。

なお, PFM - RM for Microsoft SQL Server と監視対象ホストを IPv6 で通信する場合,名前解決できる監 視対象ホスト名を指定してください。

PFM - RM for Microsoft SQL Server と監視対象との通信は,解決できる IP アドレスで通信します。また, PFM - RM for Microsoft SQL Server と監視対象との通信では, IPv4 と IPv6 が共存した環境の場合, 解決できる IP アドレスで通信に失敗したとき,別の IP アドレスで通信することはありません。

例えば, IPv4 で接続に失敗した場合, IPv6 でリトライすることはありません。また, IPv6 で接続に失敗 した場合に, IPv4 でリトライすることもありません。事前に接続できることを確認してください。

(c) ポート番号の設定

Performance Management プログラムのサービスは,デフォルトで次の表に示すポート番号が割り当てられています。これ以外のサービスまたはプログラムに対しては,サービスを起動するたびに,そのときシステムで使用されていないポート番号が自動的に割り当てられます。また,ファイアウォール環境で,

Performance Management を使用するときは,ポート番号を固定してください。ポート番号の固定の手順は,マニュアル「JP1/Performance Management 設計・構築ガイド」のインストールとセットアップについて説明している章を参照してください。

| 機能                     | サービス名                 | パラメーター       | ポート番号          | 備考                                                                                                    |
|------------------------|-----------------------|--------------|----------------|----------------------------------------------------------------------------------------------------|
| サービス構成情報<br>管理機能       | Name Server           | jplpcnsvr    | 22285          | PFM - Manager の Name Server サー<br>ビスで使用されるポート番号。<br>Performance Management のすべての<br>ホストで設定される。                                                      |
| NNM 連携機能               | NNM Object<br>Manager | jplpcovsvr   | 22292          | PFM - Manager および PFM - Base の<br>NNM 連携機能で,マップマネージャ<br>とオブジェクトマネージャの間の通信<br>で使用されるポート番号。PFM -<br>Manager および PFM - Base がインス<br>トールされているホストで設定される。 |
| サービス状態管理<br>機能         | Status Server         | jplpcstatsvr | 22350          | PFM - Manager および PFM - Base の<br>Status Server サービスで使用される<br>ポート番号。<br>PFM - Manager および PFM - Base が<br>インストールされているホストで設定<br>される。                 |
| 監視コンソール通<br>信機能        | View Server           | jplpcvsvr    | 22286          | PFM - Manager の View Server サービ<br>スで使用されているポート番号です。<br>PFM - Manager がインストールされて<br>いるホストで設定されています。                                                 |
| Web サービス機能             | Web Service           | -            | 20358          | PFM - Web Console の Web Service<br>サービスで使用されているポート番号<br>です。                                                                                         |
| Web コンテナ機能             | Web Console           | -            | 20359<br>20360 | PFM - Web Console の Web Console<br>サービスで使用されているポート番号<br>です。                                                                                         |
| <br>JP1/ITSLM 連携機<br>能 | JP1/ITSLM             | -            | 20905          | JP1/ITSLM で設定されるポート番号。                                                                                                    |

表 2-1 各サービスのデフォルトのポート番号

(凡例)

- :該当しません

これらの PFM - RM for Microsoft SQL Server が使用するポート番号で通信できるように,ネットワークを設定してください。

#### (3) インストールに必要な OS ユーザー権限について

PFM - RM for Microsoft SQL Server をインストールするときは,必ず, Administrator 権限を持つアカ ウントで実行してください。

#### (4)前提プログラム

ここでは, PFM - RM for Microsoft SQL Server をインストールする場合に必要な前提プログラムを説明 します。

なお, PFM - RM for Microsoft SQL Server をインストールしたホストを PFM - RM ホストと呼びます。

プログラム構成には,大きく分けて次の2つの場合があります。システム環境に応じて,プログラム構成 を検討してください。 PFM - Manager ホストに PFM - RM for Microsoft SQL Server をインストールする場合

PFM - Manager と同一ホストに PFM - RM for Microsoft SQL Server をインストールする場合のプロ グラム構成です。この場合のプログラム構成を次の図に示します。

図 2-1 プログラムの構成 (PFM - Manager と同一ホストに PFM - RM for Microsoft SQL Server をインス トールする場合)

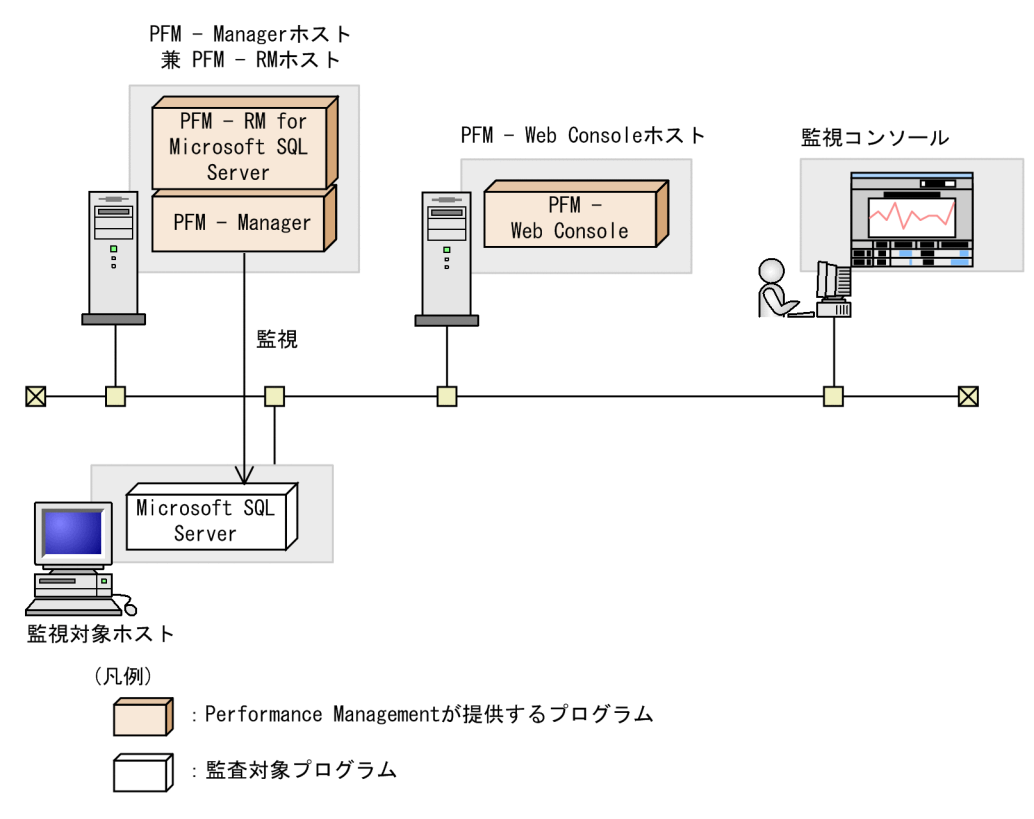

PFM - Manager ホストとは異なるホストに PFM - RM for Microsoft SQL Server をインストールする場合 PFM - Manager とは異なるホストに PFM - RM for Microsoft SQL Server をインストールする場合の プログラム構成です。このプログラム構成の場合, PFM - RM for Microsoft SQL Server と同じホスト に PFM - Base をインストールする必要があります。この場合のプログラム構成を次の図に示します。

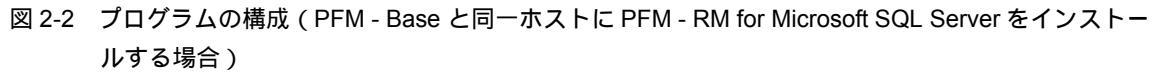

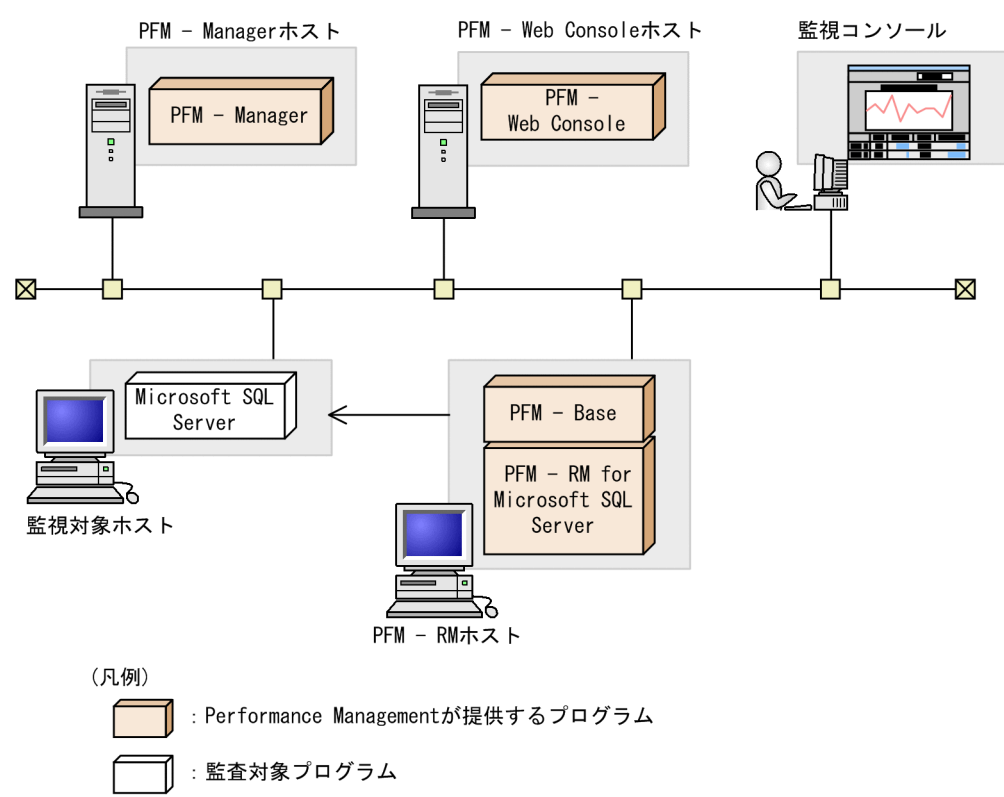

#### (a) 監視対象プログラム

PFM - RM for Microsoft SQL Server の監視対象プログラムを次に示します。

Windows Server 2003 の場合

- Microsoft SQL Server 2005 Enterprise Edition
- Microsoft SQL Server 2005 Standard Edition
- Microsoft SQL Server 2008 Enterprise Edition
- Microsoft SQL Server 2008 Standard Edition
- Microsoft SQL Server 2008 R2 Enterprise Edition
- Microsoft SQL Server 2008 R2 Standard Edition

#### Windows Server 2008 の場合

- Microsoft SQL Server 2005 Enterprise Edition (Service Pack2 以降)
- Microsoft SQL Server 2005 Standard Edition (Service Pack2 以降)
- Microsoft SQL Server 2008 Enterprise Edition
- Microsoft SQL Server 2008 Standard Edition
- Microsoft SQL Server 2008 R2 Enterprise Edition
- Microsoft SQL Server 2008 R2 Standard Edition
- Microsoft SQL Server 2012 Enterprise Edition
- Microsoft SQL Server 2012 Business Intelligence
- Microsoft SQL Server 2012 Standard

(b) Performance Management プログラム

PFM - RM ホストには, PFM - RM for Microsoft SQL Server と PFM - Base をインストールします。 PFM - Base は PFM - RM for Microsoft SQL Server の前提プログラムです。同一ホストに複数の PFM - RM for Microsoft SQL Server をインストールする場合でも, PFM - Base は 1 つだけでかまいません。

ただし, PFM - Manager と PFM - RM for Microsoft SQL Server を同一ホストにインストールする場合, PFM - Base は不要です。

また, PFM - RM for Microsoft SQL Server を使って Microsoft SQL Server の稼働監視を行うためには, PFM - Manager および PFM - Web Console が必要です。

(5) クラスタシステムでのインストールとセットアップについて

クラスタシステムでのインストールとセットアップは,前提となるネットワーク環境やプログラム構成が, 通常の構成のセットアップとは異なります。また,実行系ノードと待機系ノードでの作業が必要になりま す。詳細については,「3. クラスタシステムでの運用」を参照してください。

(6)注意事項

ここでは, Performance Management をインストールおよびセットアップするときの注意事項を説明します。

(a) 環境変数に関する注意事項

Performance Management では JPC\_HOSTNAME を環境変数として使用しているため,ユーザー独自に 環境変数として設定しないでください。設定した場合は,Performance Management が正しく動作しません。

(b) 同一ホストに Performance Management プログラムを複数インストール,セットアップするときの注意事項

Performance Management は,同一ホストに PFM - Manager, PFM - Web Console, および PFM - RM for Microsoft SQL Server をインストールすることもできます。その場合の注意事項を次に示します。

- PFM Manager と PFM RM for Microsoft SQL Server を同一ホストにインストールする場合, PFM -Base は不要です。この場合, PFM - RM for Microsoft SQL Server の前提プログラムは PFM -Manager になるため, PFM - Manager をインストールしてから PFM - RM for Microsoft SQL Server をインストールしてください。
- PFM Base と PFM Manager は同一ホストにインストールできません。PFM Base と PFM RM for Microsoft SQL Server がインストールされているホストに PFM - Manager をインストールする場合は, PFM - Web Console 以外のすべての Performance Management プログラムをアンインストールしたあ とに PFM - Manager, PFM - RM for Microsoft SQL Server の順でインストールしてください。また, PFM - Manager と PFM - RM for Microsoft SQL Server がインストールされているホストに PFM -Base をインストールする場合も同様に, PFM - Web Console 以外のすべての Performance Management プログラムをアンインストールしたあとに PFM - Base, PFM - RM for Microsoft SQL Server の順でインストールしてください。
- PFM Manager がインストールされているホストに PFM RM for Microsoft SQL Server をインストー ルすると,接続先 PFM - Manager はローカルホストの PFM - Manager となります。この場合,接続 先 PFM - Manager をリモートホストの PFM - Manager に変更できません。リモートホストの PFM -Manager に接続したい場合は,インストールするホストに PFM - Manager がインストールされていな いことを確認してください。

- PFM RM for Microsoft SQL Server がインストールされているホストに PFM Manager をインストー ルすると, PFM - RM for Microsoft SQL Server の接続先 PFM - Manager は自ホスト名に設定し直され ます。共通メッセージログに設定結果が出力されています。結果を確認してください。
- PFM Web Console がインストールされているホストに, PFM RM for Microsoft SQL Server をイン ストールする場合は, Web ブラウザの画面をすべて閉じてからインストールを実施してください。
- Performance Management プログラムを新規にインストールした場合は、ステータス管理機能がデフォルトで有効になります。ステータス管理機能の設定を変更する場合は、マニュアル「JP1/ Performance Management 運用ガイド」の Performance Management の障害検知について説明している章を参照してください。

ポイント -

システムの性能や信頼性を向上させるため, PFM - Manager, PFM - Web Console, および PFM - RM for Microsoft SQL Server はそれぞれ別のホストで運用することをお勧めします。

(c) バージョンアップの注意事項

古いバージョンの PFM - RM for Microsoft SQL Server からバージョンアップする場合の注意事項を次に示します。

なお,バージョンアップの詳細については,マニュアル「JP1/Performance Management 設計・構築ガイド」の付録を参照してください。

- Performance Management のプログラムをインストールするときは、ローカルホストの Performance Management のプログラムおよびサービスをすべて停止しておいてください。なお、停止するサービ スは物理ホスト上および論理ホスト上のすべてのサービスです。サービスの停止方法については、マ ニュアル「JP1/Performance Management 運用ガイド」の、Performance Management の起動と停止 について説明している章を参照してください。
- すでに Performance Management プログラムがインストールされているホストに PFM RM for Microsoft SQL Server をインストールする場合, PFM - RM for Microsoft SQL Server のインストール パスは, すでにインストールされている PFM - Web Console 以外の Performance Management プログ ラムのインストールパスと同じになります。インストールパスを変更したい場合は, インストール済み の PFM - Web Console 以外の Performance Management プログラムをすべて削除し, インストールし 直す必要があります。
- PFM Base と PFM Manager は同一ホストにインストールできません。PFM Base と PFM RM for Microsoft SQL Server がインストールされているホストに PFM - Manager をインストールする場合は, PFM - Web Console 以外のすべての Performance Management プログラムをアンインストールしたあ とに PFM - Manager, PFM - RM for Microsoft SQL Server の順でインストールしてください。また, PFM - Manager と PFM - RM for Microsoft SQL Server がインストールされているホストに PFM -Base をインストールする場合も同様に, PFM - Web Console 以外のすべての Performance Management プログラムをアンインストールしたあとに PFM - Base, PFM - RM for Microsoft SQL Server の順でインストールしてください。
- バージョンアップで Store データベースのデータモデルバージョンが変更される場合,既存の Store データベースを自動的にバージョンアップするため,一時的に Store データベースの格納先のディスク に Store データベースのサイズ2倍の容量を必要とします。バージョンアップする前に,Store データ ベースの格納先のディスク空き容量が十分かどうか確認してください。必要な空き容量は,現在の Store データベースの合計サイズを基準に考慮してください。例えば,現在の Store データベースの合 計サイズが 100 ギガバイトの場合,バージョンアップインストールに必要なディスクの空き容量は 200

ギガバイト以上です。Store データベースの格納先ディスクを変更している場合は,変更後のディスク 容量に対して考慮してください。

- (d) その他の注意事項
  - Performance Management のプログラムが1つもインストールされていない環境に新規インストール する場合は,インストール先フォルダにファイルやフォルダがないことを確認してください。
  - Performance Management のプログラムおよびサービスや, Performance Management のファイルを 参照するような他プログラム(例えば Windows のイベントビューアなど)を起動したままインストー ルした場合,システムの再起動を促すメッセージが表示されることがあります。この場合は,メッセー ジに従ってシステムを再起動し,インストールを完了させてください。
  - Performance Management のプログラムおよびサービスや, Performance Management のファイルを 参照するような他プログラム(例えば Windows のイベントビューアなど)を起動したままの状態, ディスク容量が不足している状態,またはフォルダ権限がない状態でインストールした場合,ファイル の展開に失敗することがあります。Performance Management のプログラムおよびサービスや, Performance Management のファイルを参照するような他プログラムが起動している場合はすべて停 止してからインストールし直してください。ディスク容量不足やフォルダ権限不足が問題である場合 は,問題を解決したあとでインストールし直してください。
  - Performance Managementのプログラムをインストールする場合,次に示すセキュリティ関連プログ ラムがインストールされていないかどうか確認してください。インストールされている場合,次の説明 に従って対処してください。
    - セキュリティ監視プログラム
       セキュリティ監視プログラムを停止するかまたは設定を変更して, Performance Management のプログラムのインストールを妨げないようにしてください。
    - ウィルス検出プログラム
       ウィルス検出プログラムを停止してから Performance Management のプログラムをインストールす
       ることを推奨します。
       Performance Management のプログラムのインストール中にウィルス検出プログラムが稼働してい
       る場合,インストールの速度が低下したり,インストールが実行できなかったり,または正しくイン

ストールできなかったりすることがあります。 ・ プロセス監視プログラム

プロセス監視プログラムを停止するかまたは設定を変更して, Performance Management のサービ スまたはプロセス,および共通コンポーネントのサービスまたはプロセスを監視しないようにしてく ださい。

Performance Management のプログラムのインストール中に,プロセス監視プログラムによって, これらのサービスまたはプロセスが起動されたり停止されたりすると,インストールに失敗すること があります。

#### 2.1.2 インストールとセットアップの流れ

PFM - RM for Microsoft SQL Server をインストールおよびセットアップする流れを説明します。

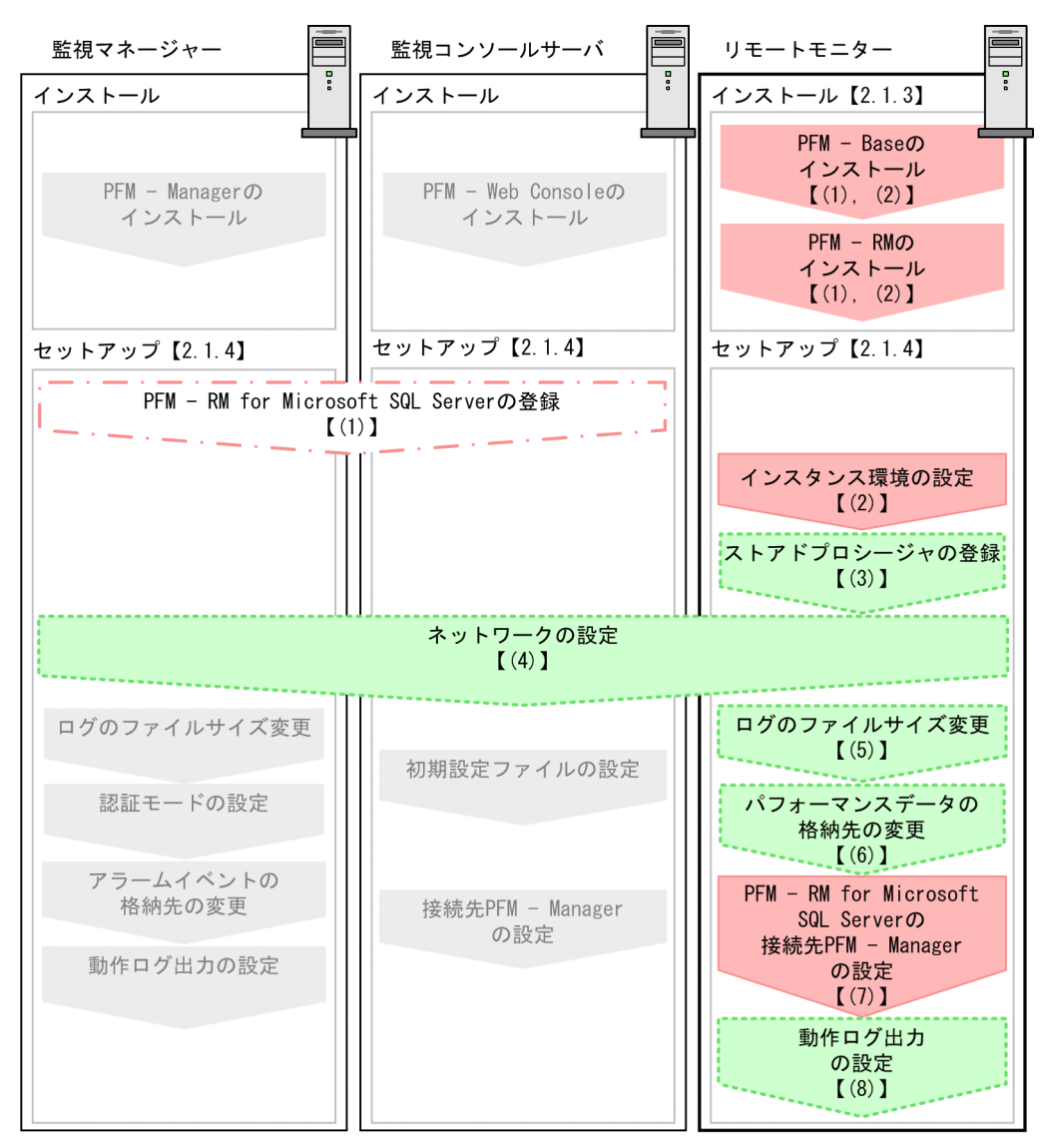

図 2-3 インストールとセットアップの流れ

(凡例)

 : 必須セットアップ項目
 : 場合によって必須となるセットアップ項目
 : オプションのセットアップ項目
 : マニュアル「JP1/Performance Management 設計・構築ガイド」または マニュアル「JP1/Performance Management 運用ガイド」に手順が記載されている項目
 : 参照先

PFM - Manager および PFM - Web Console のインストールおよびセットアップの手順は,マニュアル 「JP1/Performance Management 設計・構築ガイド」の,インストールとセットアップについて説明して いる章を参照してください。

なお,ユーザー入力を必要とするセットアップコマンドは,対話形式で実行するか非対話形式で実行する かを選択できます。

対話形式で実行する場合は,コマンドの指示に従ってユーザーが値を入力する必要があります。

非対話形式で実行する場合は,コマンド実行中に必要となる入力作業をオプション指定や定義ファイルで 代替するため,ユーザー入力が不要になります。また,バッチ処理やリモート実行によってセットアップ
作業を自動化できるため,管理者の負担や運用コストを低減できます。

コマンドの詳細については,マニュアル「JP1/Performance Management リファレンス」を参照してください。

## 2.1.3 インストール手順

ここでは, PFM - RM for Microsoft SQL Server のプログラムをインストールする順序と CD-ROM の提供 媒体からプログラムをインストールする手順を説明します。

(1) プログラムのインストール順序

まず, PFM - Base をインストールし,次に PFM - RM for Microsoft SQL Server をインストールします。 PFM - Base がインストールされていないホストに PFM - RM for Microsoft SQL Server をインストール することはできません。

なお, PFM - Manager と同一ホストに PFM - RM for Microsoft SQL Server をインストールする場合は, PFM - Manager, PFM - RM for Microsoft SQL Server の順でインストールしてください。

同一ホストに複数の PFM - RM for Microsoft SQL Server をインストールする場合, PFM - RM for Microsoft SQL Server 相互のインストール順序は問いません。

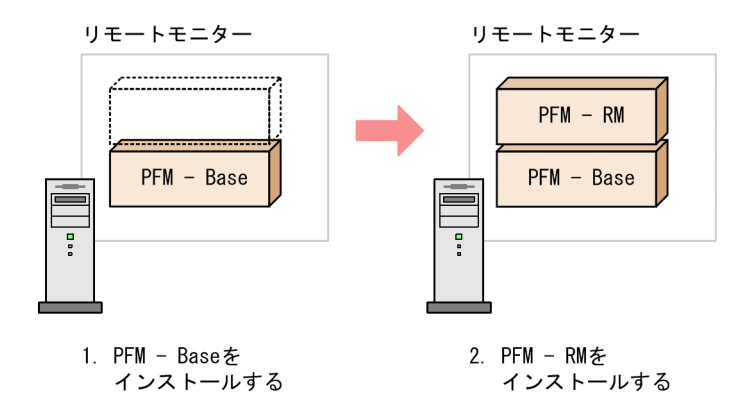

## (2) プログラムのインストール方法

Windows ホストに Performance Management プログラムをインストールするには, CD-ROM の提供媒体を使用する方法と, JP1/NETM/DM を使用してリモートインストールする方法があります。JP1/ NETM/DM を使用する方法については,マニュアル「JP1/NETM/DM 運用ガイド 1(Windows(R)用)」を参照してください。

Windows 共通の注意事項

インストールするホストで Performance Management のプログラムおよびサービスが起動されてい る場合は,すべてを停止してください。サービスの停止方法は,マニュアル「JP1/Performance Management 運用ガイド」の, Performance Management の起動と停止について説明している章を 参照してください。

Windows Server 2008 の環境でインストールする場合の注意事項

OS のユーザーアカウント制御機能(UAC)を有効にしている場合は,インストール中にユーザーア カウント制御のダイアログボックスが表示されることがあります。ダイアログボックスが表示された 場合は,[続行]ボタンをクリックしてインストールを続行してください。[キャンセル]ボタンをク リックした場合は,インストールが中止されます。 CD-ROM の提供媒体を使用する場合のインストール手順について説明します。

- 1. Performance Management プログラムをインストールするホストに, Administrator 権限でログオンする。
- Performance Management のプログラムおよびサービスを停止する。
   Performance Management のプログラムおよびサービスが起動している場合は, すべて停止してください。
  - サービスの停止に関する注意事項

停止するサービスは,物理ホストおよび論理ホスト上の Performance Management のサービスで す。サービスの停止方法については,マニュアル「JP1/Performance Management 運用ガイド」 の Performance Management の起動と停止について説明している章を参照してください。

- 提供媒体を CD-ROM ドライブに入れる。
   起動したインストーラーの指示に従ってインストールを進めます。
   インストール時に定義する情報を次に示します。
  - ユーザー情報
     ユーザー名などを入力します。
  - インストール先フォルダ
     Performance Management プログラムをインストールするフォルダを指定します。
     インストール先フォルダは、「ディレクトリの選択」ダイアログボックスで設定して[OK]ボタンを クリックした時点で作成されます。誤ったフォルダを作成した場合はインストール後にフォルダを削 除してください。
  - プログラムフォルダ Windowsの[スタート] - [すべてのプログラム]メニューに登録されるプログラムメニュー名を 指定します。 デフォルトでは,[Performance Management]が登録されます。

#### 参考 -

PFM - Web Console を除く Performance Management プログラムのインストール先フォルダは,そのホストに 初めて Performance Management プログラムをインストールするときだけ指定できます。2回目以降のインス トールでは,初回のインストール時に指定したフォルダにインストールまたは登録されます。

## 2.1.4 PFM - RM for Microsoft SQL Server のセットアップ手順

ここでは, PFM - RM for Microsoft SQL Server を運用するための, セットアップについて説明します。

〈オプション〉は使用する環境によって必要になるセットアップ項目,またはデフォルトの設定を変更する
 場合のオプションのセットアップ項目を示します。

#### (1) PFM - RM for Microsoft SQL Server の登録

PFM - Manager および PFM - Web Console を使って PFM - RM for Microsoft SQL Server を一元管理す るために, PFM - Manager および PFM - Web Console に PFM - RM for Microsoft SQL Server を登録す る必要があります。

PFM - RM for Microsoft SQL Server を登録する必要があるのは次の場合です。

• Performance Management システムに新しく PFM · RM for Microsoft SQL Server を追加する場合

ただし,登録済みの PFM - RM for Microsoft SQL Server が存在していて,そのバージョンと同じバー ジョンの PFM - RM for Microsoft SQL Server を新規で追加する場合は,新たに登録する必要はありま せん。

• すでに登録している PFM - RM for Microsoft SQL Server のデータモデルのバージョンを更新する場合

PFM - RM for Microsoft SQL Server のデータモデルのバージョンについては、「付録 H バージョン互換」を参照してください。

PFM - RM for Microsoft SQL Server の登録の流れを次に示します。

図 2-4 PFM - RM for Microsoft SQL Server の登録の流れ

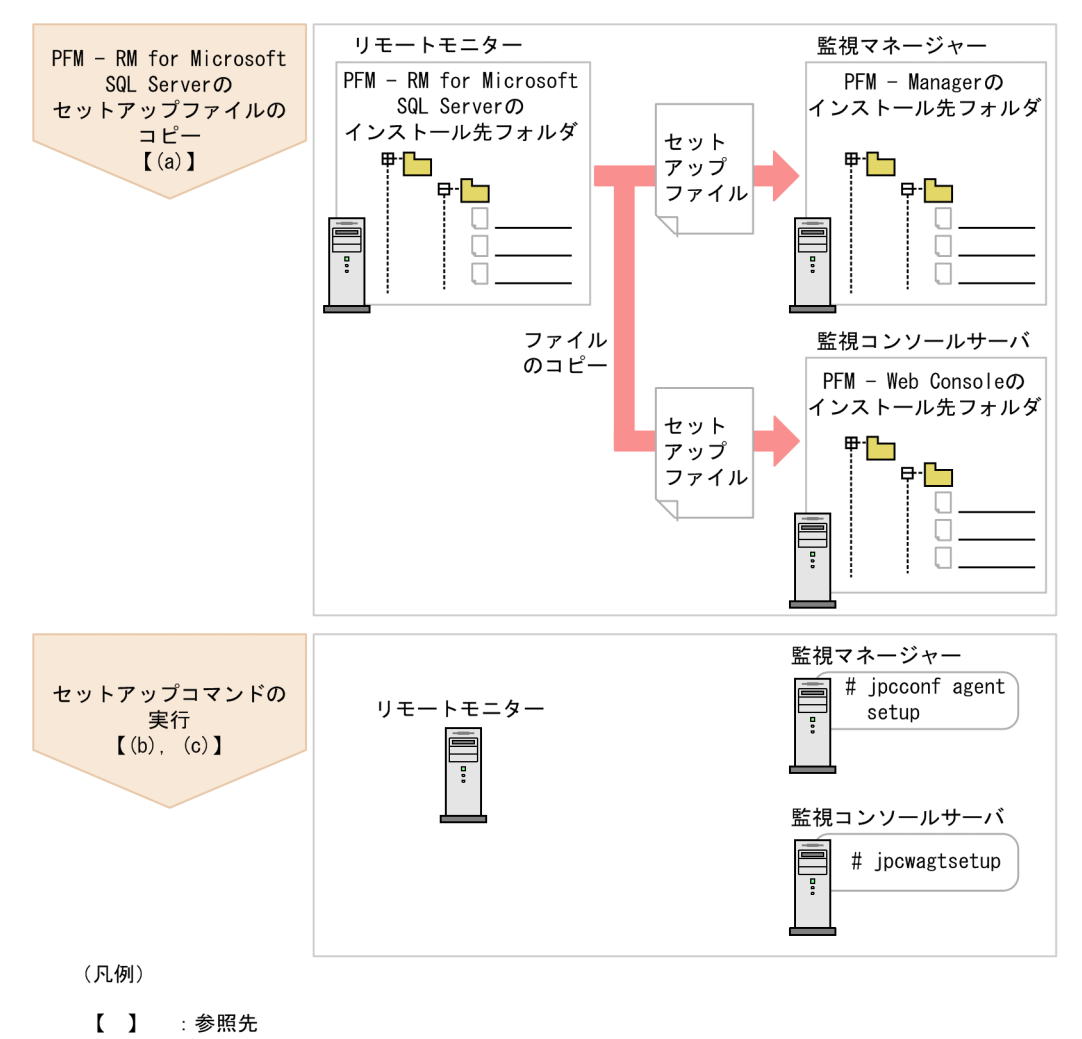

#### 1 注意事項

- PFM RM for Microsoft SQL Server の登録は,インスタンス環境を設定する前に実施してください。
- すでに PFM RM for Microsoft SQL Server の情報が登録されている Performance Management システム に、新たに同じバージョンの PFM - RM for Microsoft SQL Server を追加した場合、PFM - RM for Microsoft SQL Server の登録は必要ありません。
- バージョンが異なる PFM RM for Microsoft SQL Server を,異なるホストにインストールする場合,古い バージョン,新しいバージョンの順でセットアップしてください。
- PFM Manager と同じホストに PFM RM for Microsoft SQL Server をインストールした場合,jpcconf agent setup コマンドが自動的に実行されます。共通メッセージログに「KAVE05908-I エージェント追加 セットアップは正常に終了しました」と出力されるので,結果を確認してください。コマンドが正しく実行 されていない場合は,コマンドを実行し直してください。コマンドの実行方法については,マニュアル 「JP1/Performance Management リファレンス」の,コマンドの章を参照してください。
- Microsoft SQL Server のメモリー設定で、最小クエリメモリーの値を初期設定の1,024 キロバイトより低く 設定しないでください。低く設定した場合、Microsoft SQL Server に対するクエリーが失敗し、データ収集 ができなくなります。
- PFM RM for Microsoft SQL Server の情報を登録する作業では、PFM Web Console の[レポート階層]画面および[アラーム階層]画面に「RM SQLServer」という名前のフォルダが作成されます。[レポート階層]画面で、すでに独自に「RM SQLServer」という名前のフォルダまたはファイルを作成していた場合には、名前を変更してから作業を始めてください。
- (a) PFM RM for Microsoft SQL Server のセットアップファイルをコピーする

PFM - RM for Microsoft SQL Server をインストールしたホスト (PFM - RM ホスト) にあるセットアッ プファイルを PFM - Manager および PFM - Web Console をインストールしたホストにコピーします。手 順を次に示します。

- 1. PFM Web Console が起動されている場合は,停止する。
- PFM RM for Microsoft SQL Server のセットアップファイルをバイナリーモードでコピーする。 ファイルが格納されている場所およびファイルをコピーする場所を次の表に示します。

| PFM - RM for Microsoft SQL         | コピー先              |         |                                               |  |
|------------------------------------|-------------------|---------|-----------------------------------------------|--|
| セットアップファイル                         | PFM プログラム名        | OS      | コピー先フォルダ                                      |  |
| インストール先フォルダ<br>¥setup¥jpcagt4w.EXE | PFM - Manager     | Windows | PFM - Manager のインス<br>トール先フォルダ<br>¥setup¥     |  |
| インストール先フォルダ<br>¥setup¥jpcagt4u.Z   |                   | UNIX    | /opt/jp1pc/setup/                             |  |
| インストール先フォルダ<br>¥setup¥jpcagt4w.EXE | PFM - Web Console | Windows | PFM - Web Console のイ<br>ンストール先フォルダ<br>¥setup¥ |  |
| インストール先フォルダ<br>¥setup¥jpcagt4u.Z   |                   | UNIX    | /opt/jp1pcwebcon/<br>setup/                   |  |

表 2-2 コピーするセットアップファイル

(b) PFM - Manager ホストでセットアップコマンドを実行する

PFM - Manager で PFM - RM for Microsoft SQL Server をセットアップするための次のコマンドを実行します。

jpcconf agent setup -key RMSQL

ここでは,対話形式の実行例を示していますが,jpcconf agent setup コマンドは非対話形式でも実行 できます。jpcconf agent setup コマンドの詳細については,マニュアル「JP1/Performance Management リファレンス」のコマンドについて説明している章を参照してください。

## 注意事項

コマンドを実行するローカルホストの Performance Management のプログラムおよびサービスが完全に停止し ていない状態で jpcconf agent setup コマンドを実行した場合,エラーが発生することがあります。その場 合は, Performance Management のプログラムおよびサービスが完全に停止したことを確認したあと,再度 jpcconf agent setup コマンドを実行してください。

PFM - Manager ホストにある PFM - RM for Microsoft SQL Server のセットアップファイルは, この作業 が終了したあと,削除してもかまいません。

(c) PFM - Web Console ホストでセットアップコマンドを実行する

PFM - Web Console で PFM - RM for Microsoft SQL Server をセットアップするための次のコマンドを実行します。

jpcwagtsetup

PFM - Web Console ホストにある PFM - RM for Microsoft SQL Server のセットアップファイルは,この 作業が終了したあと削除してもかまいません。

(2) インスタンス環境の設定

PFM - RM for Microsoft SQL Server では,インスタンス環境および監視対象の設定が必要です。インス タンス環境の設定と監視対象の設定は1対1の関係です。

PFM - RM for Microsoft SQL Server では,1つのインスタンス環境に定義できる監視対象は1つだけで す。複数のインスタンス環境および監視対象を設定する場合は,次の手順を繰り返し実施します。

- インスタンス情報の設定
- ・ 監視対象の設定

例えば,3つの Microsoft SQL Server のインスタンスを監視したい場合は,インスタンス環境および監視 対象の設定を3つそれぞれについて実施します。

複数のインスタンス環境を作成する場合,インスタンス数の目安は,システム構成に依存しますが,3~ 5インスタンスです。収集するレコードを減らしたり,収集間隔を広げたりすることでインスタンス数を 増やすことができます。運用前に十分に検証してください。

インスタンス環境設定時の注意事項

- 監視対象となる Microsoft SQL Server インスタンスについて,次の設定をあらかじめ実施する必要 があります。設定の方法については,Microsoft SQL Server のマニュアルを参照してください。
- リモート接続を許可する。
   Microsoft SQL Server の SQL Server Management Studio などから設定します。
- プロトコルの設定で TCP/IP または名前付きパイプを有効にしておく。
   Microsoft SQL Server の SQL Server 構成マネージャなどから設定します。

インスタンス環境の設定で指定した値が不正でも、インスタンス環境の生成コマンドは正常に終了します。しかし、不正な設定のままレコードの収集を開始すると、パフォーマンスデータが収集されません。パフォーマンスデータが収集されない場合の対策については、「7.2.5(3) PFM - RMを起動してもパフォーマンスデータが収集されない」を参照してください。

インスタンス環境および監視対象の設定方法について次に示します。

(a) インスタンス情報を設定する

PFM - RM for Microsoft SQL Server で監視する Microsoft SQL Server のインスタンス情報を設定しま す。インスタンス情報の設定は, PFM - RM ホストで実施します。

設定するインスタンス情報を次の表に示します。セットアップの操作を始める前に,次の情報をあらかじ め確認してください。

| 表 2-3 | PFM - RM | for Microsoft | SQL Server | のインス | タンス情報 |
|-------|----------|---------------|------------|------|-------|
|-------|----------|---------------|------------|------|-------|

| 項目                    | 説明                                     | 設定できる値                                                                                     | デフォルト値                                        |
|-----------------------|----------------------------------------|--------------------------------------------------------------------------------------------|-----------------------------------------------|
| log_path <sup>1</sup> | エージェントログの出力先<br>フォルダ ( 絶対パス )。         | 245 バイト以内の半角文字列。<br>ただし,次の文字は指定できない。<br>・タブ<br>・次の記号<br>「/」「:」「,」「;」「*」「?」「"」「<」<br>「>」「 」 | インストール先フォル<br>ダ ¥agt4¥agent¥ イン<br>スタンス名 ¥log |
| LOG_SIZE              | エージェントログの1ファ<br>イルの最大サイズ。 <sup>2</sup> | 1 ~ 32(単位:メガバイト)。<br>ただし,推奨は 16 以上。                                                        | 16                                            |

注 1

エージェントログの出力先フォルダをデフォルト値以外に変更する場合は,書き込みアクセス許可のあるフォルダ を指定してください。

Windows Server 2008 の場合, WRP によるリソース保護が有効になっているフォルダの下位にあるリソースは, 削除および変更できません。WRP が設定されているフォルダの下位に,エージェントログの出力先フォルダを設 定しないでください。

注 2

エージェントログは,1インスタンスにつき最大4ファイルが採取されます。LOG\_SIZEの値は,次の条件を満た すことを確認して指定してください(LOG\_PATH がデフォルトの場合を含む)。

LOG\_PATH に指定したドライブの空き容量(メガバイト)> LOG\_SIZE の値×4

ハードディスクに十分な空き容量がない場合,エージェントログの採取エラーとなります。エージェントログについては「7.3 ログ情報」を参照してください。

注意

インスタンス環境を設定していない場合,PFM - RM for Microsoft SQL Server のサービスを起動できません。

インスタンス環境を構築するには, jpcconf inst setup コマンドを使用します。インスタンス環境の 構築手順を次に示します。

ここでは,対話形式の実行例を示していますが,jpcconf inst setup コマンドは非対話形式でも実行 できます。jpcconf inst setup コマンドの詳細については,マニュアル「JP1/Performance Management リファレンス」のコマンドについて説明している章を参照してください。

 サービスキーおよびインスタンス名を指定して, jpcconf inst setup コマンドを実行する。 次のように指定してコマンドを実行します。 jpcconf inst setup -key RMSQL -inst インスタンス名

2. PFM - RM for Microsoft SQL Server のインスタンス情報を設定する。

表 2-3 に示した項目を,コマンドの指示に従って入力してください。各項目とも省略はできません。デ フォルトで表示されている値を入力値とする場合は,リターンキーだけを押してください。

すべての入力が終了すると,インスタンス環境が構築されます。構築時に入力したエージェントログ出力 先,またはエージェントログファイルサイズを変更したい場合は,再度 jpcconf inst setup コマンド を実行し,インスタンス環境を更新してください。インスタンス環境の更新については,「2.4.3 インス タンス環境の更新の設定」を参照してください。

構築されるインスタンス環境を次に示します。

インスタンス環境のフォルダ構成 構築されるインスタンス環境のフォルダ構成を次に示します。

表 2-4 インスタンス環境のフォルダ構成

| 格納先フォルダ                                               | ファイル名                 | 説明                                                |
|-------------------------------------------------------|-----------------------|---------------------------------------------------|
| インストール先フォルダ<br><sup>1</sup> ¥agt4 ¥agent¥インスタン<br>ス名  | jpcagt.ini            | Remote Monitor Collector サービス起動情報ファイル             |
|                                                       | jpcagt.ini.model      | Remote Monitor Collector サービス起動情報ファイルのモデル<br>ファイル |
|                                                       | status.dat            | 内部処理用中間ファイル                                       |
|                                                       | tstatuses.dat         | 仮想 Agent ステータス情報                                  |
|                                                       | targetlist.ini        | 監視対象一覧                                            |
|                                                       | grouplist.ini         | グループ一覧                                            |
|                                                       | GARULES.DAT           | 集約ルール記述一覧                                         |
|                                                       | targets               | リモートエージェント格納フォルダ                                  |
|                                                       | groups                | グループエージェント格納フォルダ                                  |
|                                                       | log                   | ログファイル格納フォルダ                                      |
| インストール先フォルダ<br><sup>1</sup> ¥agt4 ¥store¥ インスタンス<br>名 | jpcsto.ini            | Remote Monitor Store サービス起動情報ファイル                 |
|                                                       | jpcsto.ini.model<br>2 | Remote Monitor Store サービス起動情報ファイルのモデルファ<br>イル     |
|                                                       | *.DB                  | パフォーマンスデータファイル                                    |
|                                                       | *.IDX                 | パフォーマンスデータファイルのインデクスファイル                          |
|                                                       | *.LCK                 | パフォーマンスデータファイルのロックファイル                            |
|                                                       | status.dat            | 内部処理用中間ファイル                                       |
|                                                       | *.DAT                 | データモデル定義ファイル                                      |
|                                                       | dump                  | エクスポート先フォルダ                                       |
|                                                       | import                | 標準のデータベースインポート先フォルダ                               |
|                                                       | backup                | バックアップ先フォルダ                                       |
|                                                       | log                   | ログファイル格納フォルダ                                      |

| 格納先フォルダ | ファイル名   | 説明                     |
|---------|---------|------------------------|
|         | partial | 標準のデータベース部分バックアップ先フォルダ |

注 1

論理ホストで運用する場合のデフォルトの保存先については、「インストール先フォルダ」を「環 境フォルダ ¥jp1pc」に読み替えてください。

注 2

インスタンス環境を構築した時点の設定値に戻したいときに使用します。

インスタンス環境のサービス ID

インスタンス環境のサービス ID は次のようになります。

- Remote Monitor Collector サービスの場合 4A インスタンス番号 インスタンス名 [ホスト名]
- Remote Monitor Store サービスの場合 4Sインスタンス番号 インスタンス名[ホスト名]
- Group Agent サービスの場合
   4A インスタンス番号 インスタンス名 [All@ ホスト名]

PFM - RM for Microsoft SQL Server の場合, インスタンス名には jpcconf inst setup コマンドで 指定したインスタンス名が表示されます。

例えば,ホスト名に「host1」を,インスタンス名に「default」を指定した場合,サービス ID は次のようになります。

- Remote Monitor Collector サービスの場合 4A1 default[host1]
- Remote Monitor Store サービスの場合 4S1 default[host1]
- Group Agent サービスの場合 4A1 default[All@host1]

サービス ID については,マニュアル「JP1/Performance Management 設計・構築ガイド」の,付録に 記載されている命名規則を参照してください。

インスタンス環境の Windows のサービス名

- インスタンス環境の Windows のサービス名は次のようになります。
- Remote Monitor Collector サービスの場合
- PFM RM for Microsoft(R) SQL Server インスタンス名 [ 論理ホスト名 ]
- Remote Monitor Store サービスの場合
   PFM RM Store for Microsoft(R) SQL Server インスタンス名 [論理ホスト名]

例えば,論理ホスト名に「lhost」を,インスタンス名に「default」を指定した場合,サービス名は次のようになります。

- Remote Monitor Collector サービスの場合
   PFM RM for Microsoft(R) SQL Server default[lhost]
- Remote Monitor Store サービスの場合 PFM - RM Store for Microsoft(R) SQL Server default[lhost]

Windowsのサービス名については、マニュアル「JP1/Performance Management 設計・構築ガイド」 の、付録に記載されている命名規則を参照してください。 論理ホストで運用する場合のWindowsのサービス名については、マニュアル「JP1/Performance Management 運用ガイド」の、クラスタシステムでの構築と運用について説明している章を参照してく ださい。

(b) 監視対象を設定する

「(a) インスタンス情報を設定する」で設定したインスタンスに,監視対象ホストの情報を設定します。 監視対象の設定は, PFM - RM ホストで実施します。

設定する情報を次の表に示します。セットアップの操作を始める前に,次の情報をあらかじめ確認してく ださい。

| 項目                                                  | 説明                                                                                                   | 設定できる値                                                                                                    | デフォルト値  |
|-----------------------------------------------------|----------------------------------------------------------------------------------------------------|----------------------------------------------------------------------------------------------------|---------|
| TARGET_HOST                                         | 監視対象となる Microsoft SQL<br>Server が稼働しているホスト名。論<br>理ホストの場合は,論理ホスト名。                                    | 1 ~ 32 バイトの半角英数字および<br>ハイフン <sup>(.)</sup> だけ使用できる。ただ<br>し,「-」から始まる名前は指定でき<br>ない。<br>インスタンス内でユニークである<br>必要がある。 <sup>1</sup>               | -       |
| SQL_INSTANCE                                        | 監視対象となる Microsoft SQL<br>Server のインスタンス名。                                                            | Microsoft SQL Server のインス<br>トール方法によって,指定するイ<br>ンスタンス名は異なる。<br>既定インストールした場合:<br>「default」<br>インスタンス名を付与してインス<br>トールした場合:<br>「付与したインスタンス名」 | default |
| SQL_USER <sup>2</sup>                               | SQL Server 認証に使用する<br>Microsoft SQL Server のユーザー名。                                                   | 「sa」と同等の権限を持つユーザー<br>アカウント(固定サーバロール<br>sysadmin メンバーアカウント)。<br>上記以外のアカウントを用意する<br>場合は、「(d) Microsoft SQL Server<br>のログインの権限」を参照のこと。       | sa      |
| SQL_PASSWORD <sup>2</sup>                           | SQL Server 認証に使用する<br>Microsoft SQL Server のユーザーの<br>パスワード。                                          | <sub>SQL_USER</sub> に対応するパスワード。                                                                                                    | -       |
| TIMEOUT                                             | データベースアクセス時のクエリー<br>タイムアウト時間を秒単位で指定す<br>る。                                                           | 1 ~ 3600(単位:秒)。                                                                                                    | 60      |
| LOGIN_TIMEOUT                                       | データベースへの接続タイムアウト<br>時間を秒単位で指定する。                                                                     | 1~3600(単位:秒)。                                                                                                    | 20      |
| DB_FREE_PERC_OPT<br>ION <sup>3</sup> , 4            | PD_DS レコードの Free %フィール<br>ドがマイナス値になる場合の動作を<br>指定する。                                                  | {Y   N}<br>「Y」を指定した場合,<br>DB_FREE_PERC_NUMBERで指定し<br>た値を設定する。<br>「N」を指定した場合,Free%<br>フィールドにマイナス値がそのま<br>ま設定される。                           | У       |
| DB_FREE_PERC_NUM<br>BER <sup>4</sup> , <sup>5</sup> | PD_DS レコードの Free %フィール<br>ドがマイナス値になった場合に置き<br>換える値を指定する。<br>DB_FREE_PERC_OPTION で「Y」を<br>指定した場合だけ有効。 | -1 ~ 999                                                                                                    | 0       |
| LIMIT_PD_LD_NUMB<br>ER <sup>6</sup>                 | PD_LD レコードの最大収集件数を指<br>定する。                                                                          | 0 ~ 900,000<br>0 を指定した場合 , 上限を設定しな<br>いですべてのデータを収集する。                                                                                     | 0       |

表 2-5 PFM - RM for Microsoft SQL Server の監視対象の情報

(凡例)

- : なし

注 1

「All」はグループエージェント用の予約語のため使用できません。

注 2

SQL\_USER に指定する Microsoft SQL Server のユーザー名によって, Microsoft SQL Server の認証方法が次の表のように異なります。

Microsoft SQL Server のインストール方法,インスタンス情報,およびユーザー認証の詳細については,Microsoft SQL Server のマニュアルを参照してください。

|  | 表 2-6 | SQL USER に指定するユ | ーザー名ごとの | Microsoft SQL | Serverの認証方 |
|--|-------|-----------------|---------|---------------|------------|
|--|-------|-----------------|---------|---------------|------------|

| SQL_USER の指<br>定値 | SQL_PASSWORD の指定値          | 認証方法          |
|-------------------|----------------------------|---------------|
| sa                | ユーザー「sa」のパスワード             | SQL Server 認証 |
|                   | 指定しない(パスワードを設定していない<br>場合) |               |
| 任意の半角文字列          | 指定したユーザーのパスワード             |               |
|                   | 指定しない(パスワードを設定していない<br>場合) |               |
| 半角スペース1文<br>字     | 不要(入力しても無視される)             | Windows 認証    |

なお、「Windows 認証」は、PFM-RM for Microsoft SQL Server サービスのアカウントで実施します。

注 3

Microsoft SQL Server のデータの遅延割り当てによって,パフォーマンスデータへの値の反映がすぐに実行されないことがあります。このため, PD\_DS レコードの Free %フィールドの値がマイナスになる場合があります。この場合に値を置き換えるかどうかを指定します。

注 4

Free %フィールドの値を置き換えた場合,エージェントログに KAVL19847-I メッセージが出力されます。

注 5

Free%フィールドをアラーム条件に使用している場合は,運用環境に合わせて値を設定してください。

・アラームを発生させる場合

異常条件,または警告条件のしきい値を超過するように値を設定する。

- ・アラームを発生させない場合
- 異常条件,または警告条件のしきい値を超過しないように値を設定する。

注 6

Microsoft SQL Server で,大量のトランザクションやロックアクセスが発生している稼働状況で Lock Detail (PD\_LD) レコードの収集を行うと次のような事象が発生することがあります。

・Store データベースの容量が増加する。

- ・収集に時間がかかり,収集が完了するまで他のレコードの収集がスキップされる。
- ・メモリを多く消費する。

例えば, Microsoft SQL Server のデータベースをバックアップする場合に, ロック数が一時的に増加するようなときは, Lock Detail (PD\_LD) レコードで上限値を設定することでシステムの負荷を軽減できます。

設定する値は,通常の運用で発生するロック数の最大値よりも大きい値にしてください。ロック数は次のどちらか で確認することができます。

- ・エージェントログの通常ログで確認する。
- 次のメッセージで確認できます。

KAVL19807-I Getting record ended = LD -> Storing started [count = レコード数]

・SQL文を実行して現在のロック数を確認する。

<sup>「</sup>付録 A.4 レコードのインスタンス数の算出方法」の表 A-1 にある, PD\_LD の算出方法に記載している SQL

文を実行することでロック数を確認できます。

注意

- ・
   監視対象の設定で指定した値が不正な場合でも、監視対象の生成コマンドは正常に終了します。た
   だし、レコードの収集を開始してもパフォーマンスデータは収集されません。パフォーマンスデー
   タが収集されない場合の対策については、「7.2.5(3) PFM RM を起動してもパフォーマンスデー
   タが収集されない」を参照してください。
- 複数の PFM RM for Microsoft SQL Server で同じ Microsoft SQL Server のインスタンスを監視し ないでください。
- PFM RM for Microsoft SQL Server と PFM Agent for Microsoft SQL Server で同じ Microsoft SQL Server のインスタンスを監視しないでください。
- 監視対象となる Microsoft SQL Server インスタンスのホストにファイアウォールが設定されている 場合, PFM - RM for Microsoft SQL Server からの接続が拒否されないように設定してください。詳 細については Microsoft SQL Server のマニュアルを参照してください。

監視対象の環境を構築するには, jpcconf target setup コマンドを使用します。監視対象の環境の構 築手順を次に示します。

ここでは,対話形式の実行例を示していますが,jpcconf target setup コマンドは非対話形式でも実行できます。jpcconf target setup コマンドの詳細については,マニュアル「JP1/Performance Management リファレンス」のコマンドについて説明している章を参照してください。

 サービスキー,インスタンス名,および監視対象名を指定して,jpcconf target setup コマンドを 実行する。 コマンドの形式を次に示します。

jpcconf target setup -key RMSQL -inst インスタンス名 -target 監視対象名

2. PFM - RM for Microsoft SQL Server の監視対象の情報を設定する。

表 2-5 に示した項目を,コマンドの指示に従って入力してください。各項目とも省略はできません。デ フォルトで表示されている値を入力値とする場合は,リターンキーだけを押してください。

すべての入力が終了すると,監視対象の環境が構築されます。構築時に入力した監視対象の情報を変更したい場合は,再度jpcconf target setup コマンドを実行して,監視対象の環境を更新してください。 監視対象の環境の更新については,「2.4.2 監視対象の更新の設定」を参照してください。

設定した一部の情報は,PFM - Web Console のプロパティ編集で変更できます。プロパティ編集で変更で きる情報の詳細については,「付録 E.3 リモートエージェントとグループエージェントのプロパティー 覧」を参照してください。

構築される監視対象の環境を次に示します。

監視対象の環境のフォルダ構成

すべての入力が完了すると,監査対象の環境が構築されます。構築される監査対象環境のフォルダ構成 を次に示します。

| 格納先フォルダ                                         | ファイル名           | 説明             |
|-------------------------------------------------|-----------------|----------------|
| インストール先フォルダ<br>¥agt4¥agent¥ インスタンス名<br>¥targets | 監視対象名.ini       | 監視対象設定ファイル     |
|                                                 | 監視対象名.ini.model | 監視対象設定ファイルのモデル |

表 2-7 監視対象の環境のフォルダ構成

注

論理ホストで運用する場合のデフォルトの保存先については、「インストール先フォルダ」を「環 境フォルダ ¥jp1pc」に読み替えてください。

なお,監視対象の設定で追加されるサービス ID は次のようになります。

追加されるサービス ID

• Remote Agent サービス

4A インスタンス番号 インスタンス名 [監視対象名@ホスト名]

インスタンス名と監視対象名は jpcconf target setup コマンドで指定した値になります。PFM - RM ホストのホスト名が host1 でインスタンス名に inst1,監視対象名に targethost1 を指定した場合, サービス ID は次のようになります。

4Alinst1[targethost1@host1]

サービス ID の詳細については,マニュアル「JP1/Performance Management 設計・構築ガイド」の 付録に記載されている命名規則を参照してください。

(c) Windows 認証を使用する場合の設定

インスタンス環境構築時に PFM - RM for Microsoft SQL Server サービスのログインアカウントは,「ロー カルシステムアカウント」で作成されます。監視対象ホストの設定の SQL\_USER 項目で Windows 認証 を選択した場合, PFM - RM for Microsoft SQL Server サービスのログインアカウントを監視対象ホスト の Microsoft SQL Server に接続可能であり,監視対象ホストに,サービスとしてログインできるアカウン トに変更する必要があります。監視対象ホストの Microsoft SQL Server にログインできることを確認する には, Microsoft SQL Server に付属する Management Studio や sqlcmd コマンドを使用する方法など があります。詳細については, Microsoft SQL Server のマニュアルを参照してください。

アカウントの変更は,次の手順で行います。

- Windows の[スタート]メニューから表示される[管理ツール] [サービス]を選択し,[サービス]画面を表示します。
- [ サービス ] 画面で PFM RM for Microsoft(R) SQL Server インスタンス名の [ プロパティ ] を表示します。
- •[ログオン]タブの「アカウント」を選択し,アカウントとパスワードを入力します。

詳細については,OSのマニュアルを参照してください。

注意

PFM - RM Store for Microsoft(R) SQL Server インスタンス名のアカウントの変更は不要のため変更しないでください。

(d) Microsoft SQL Server のログインの権限

Microsoft SQL Server を運用するには,特定の Microsoft SQL Server Database の権限を持つログイン (データベースユーザー)が必要です。

PFM - RM for Microsoft SQL Server が, Microsoft SQL Server Database から性能情報を取得するには, 各データベースの sysfiles システムテーブルへの SELECT 権限が必要です。

取得するレコードに応じた権限を設定して, PFM - RM for Microsoft SQL Server を運用してください。

PFM - RM for Microsoft SQL Server のレコード取得時に必要な権限を次の表に示します。

| レコード                                                                                                    | レコード取得時に必要な権限                               |
|----------------------------------------------------------------------------------------------------|---------------------------------------------|
| <ul> <li>Server Detail (PD)</li> <li>Database Detail (PD_DD)</li> <li>Database Space Detail (PD_DS)</li> <li>Server Space Detail (PD_SS)</li> <li>Server Space Interval (PI_SI)</li> <li>Config Detail (PD_CD)</li> <li>Lock Detail (PD_LD)</li> <li>Server Locks Detail (PD_LOCK)</li> <li>Process Detail (PD_PDET)</li> <li>Global Server Summary (PI)</li> <li>Server Overview (PI_SERV)</li> <li>Transaction Log Overview (PI_TLOG)</li> <li>Global Server Summary 2 (PI PI2)</li> </ul> | レコード取得時に使用するオブジェクトごとに必要な権限(詳細は表<br>2-9 を参照) |

表 2-8 PFM - RM for Microsoft SQL Server のレコード取得時に必要な権限

レコード取得時に使用するオブジェクトごとに必要な権限を次の表に示します。

表 2-9 レコード取得時に使用するオブジェクトごとに必要な権限

• Server Overview 2 ( PI\_SRV2 )

| レコード           | 使用するオブジェクト    | レコード取得時に必要な権限                                                                |
|----------------|---------------|------------------------------------------------------------------------------|
| PD_CD          | sp_configure  | ログインに対する master データベースでのユーザーに,<br>sp_configure への EXEC 権限を設定しておく必要がありま<br>す。 |
| PD, PI, PI_PI2 | @@ から始まるスカラ関数 | すべてのユーザーが実行できます。                                                             |

| レコード                                        | 使用するオブジェクト                    | レコード取得時に必要な権限                                                                                                    |
|---------------------------------------------|-------------------------------|----------------------------------------------------------------------------------------------------|
| PD , PD_DD ,<br>PD_DS , PD_SS ,<br>PI_SI    | mastersysdatabases            | ログインに対する master データベースでのユーザーに,<br>sysdatabases への SELECT 権限を設定しておく必要があり<br>ます。                                                |
|                                             | sp_databases                  | ログインに対する master データベースでのユーザーに,<br>sp_databases への EXEC 権限を設定しておく必要がありま<br>す。ただし,この項目は,sp_inst.sql スクリプトを実行し<br>ていない場合だけに有効です。 |
|                                             | R4QHITACHIPROCSPDATABASE<br>S | ログインに対する master データベースでのユーザーに,<br>R4QHITACHIPROCSPDATABASES があります。ただし,<br>この項目は,sp_inst.sql スクリプトを実行している場合だ<br>けに有効です。        |
|                                             | master.dbo.spt_values         | ログインに対する master データベースでのユーザーに,<br>spt_values への SELECT 権限を設定しておく必要がありま<br>す。                                                  |
|                                             | *sysindexes                   | ログインに対するすべてのデータベースでのユーザーに,<br>sysindexes への SELECT 権限を設定しておく必要がありま<br>す。                                                      |
|                                             | *.sys.indexes                 | ログインに対するすべてのデータベースでのユーザー(ミ<br>ラーリング構成での監視をする場合は,ミラーリング構成の<br>データベースでのユーザーを含む)に,sys.indexesへの<br>SELECT 権限を設定しておく必要があります。      |
|                                             | DBCC SQLPERF(LOGSPACE)        | すべてのユーザーが実行できます。<br>サーバへの VIEW SERVER STATE 権限を設定しておく必<br>要があります。                                                             |
|                                             | msdb.dbo.backupset            | ログインに対する msdb データベースでのユーザーに,<br>backupset への SELECT 権限を設定しておく必要がありま<br>す。                                                     |
|                                             | *sysarticles                  | ログインに対するすべてのデータベースでのユーザーに,<br>sysarticles への SELECT 権限を設定しておく必要がありま<br>す。                                                     |
|                                             | *syspublications              | ログインに対するすべてのデータベースでのユーザーに,<br>syspublications への SELECT 権限を設定しておく必要があ<br>ります。                                                 |
|                                             | *syssubscriptions             | ログインに対するすべてのデータベースでのユーザーに,<br>syssubscriptions への SELECT 権限を設定しておく必要が<br>あります。                                                |
| PD ,<br>PD_DD , PD_LD ,<br>PD_LOCK          | mastersysprocesses            | ログインに対する master データベースでのユーザーに,<br>sysprocesses への SELECT 権限とサーバへの VIEW<br>SERVER STATE 権限を設定しておく必要があります。                      |
|                                             | mastersyslogins               | ログインに対する master データベースでのユーザーに,<br>syslogins への SELECT 権限を設定しておく必要がありま<br>す。                                                   |
|                                             | mastersysusers                | ログインに対する master データベースでのユーザーに,<br>sysusers への SELECT 権限を設定しておく必要がありま<br>す。                                                    |
| PD, PD_DD,<br>PD_LD,<br>PD_LOCK,<br>PD_DDET | mastersyslockinfo             | ログインに対する master データベースでのユーザーに ,<br>syslockinfo への SELECT 権限とサーバへの VIEW<br>SERVER STATE 権限を設定しておく必要があります。                      |
| KD <sup>-</sup> KDR <u>I</u> ,              | *sysobjects                   | ログインに対するすべてのデータベースでのユーザーに,<br>sysobjects への SELECT 権限を設定しておく必要がありま<br>す。                                                      |

| レコード                                       | 使用するオブジェクト               | レコード取得時に必要な権限                                                                                                    |
|--------------------------------------------|--------------------------|----------------------------------------------------------------------------------------------------|
| PD , PI ,<br>PI_SERV ,<br>PI_PI2 , PI_SRV2 | mastersysperfinfo        | ログインに対する master データベースでのユーザーに ,<br>sysperfinfo への SELECT 権限を設定しておく必要がありま<br>す。                                                     |
| PD_DD , PD_DS ,<br>PD_SS , PI_SI           | *sysfiles                | ログインに対するすべてのデータベースでのユーザーに,<br>sysfiles への SELECT 権限を設定しておく必要があります。                                                                 |
| PD_DS , PD_SS ,<br>PI_SI                   | *.sys.allocation_units   | ログインに対するすべてのデータベースでのユーザー(ミ<br>ラーリング構成での監視をする場合は,ミラーリング構成の<br>データベースでのユーザーを含む)に,sys.allocation_units<br>への SELECT 権限を設定しておく必要があります。 |
|                                            | *.sys.partitions         | ログインに対するすべてのデータベースでのユーザー(ミ<br>ラーリング構成での監視をする場合は,ミラーリング構成の<br>データベースでのユーザーを含む)に,sys.partitionsへの<br>SELECT 権限を設定しておく必要があります。        |
|                                            | *.sys.internal_tables    | ログインに対するすべてのデータベースでのユーザー(ミ<br>ラーリング構成での監視をする場合は,ミラーリング構成の<br>データベースでのユーザーを含む)に,sys.internal_tables<br>への SELECT 権限を設定しておく必要があります。  |
| PD,                                        | DBCC SQLPERF(IOSTATS)    | すべてのユーザーが実行できます。                                                                                                    |
| PI ,<br>PI_SERV ,<br>PI_PI2 , PI_SRV2      | DBCC SQLPERF(LRUSTATS)   |                                                                                                    |
|                                            | DBCC SQLPERF(NETSTATS)   |                                                                                                    |
|                                            | DBCC SQLPERF(RASTATS)    |                                                                                                    |
| PI_TLOG                                    | DBCC SQLPERF(LOGSPACE)   | すべてのユーザーが実行できます。<br>サーバへの VIEW SERVER STATE 権限を設定しておく必<br>要があります。                                                                  |
| PD_LD                                      | master.sys.dm_tran.locks | ログインに対する master データベースでのユーザーに ,<br>sys.dm_tran_locks への SELECT 権限とサーバへの VIEW<br>SERVER STATE 権限を設定しておく必要があります。                     |
|                                            | *.sys.all_objects        | ログインに対するすべてのデータベースでのユーザーに,<br>sys.all_objects への SELECT 権限を設定しておく必要があ<br>ります。                                                      |

## (3) ストアドプロシージャの登録 (オプション)

インスタンス内のデータベースが2テラバイト以上の場合,ストアドプロシージャが登録されていないと, PFM - RM for Microsoft SQL Server による情報の取得が失敗します。

監視対象の Microsoft SQL Server インスタンスの master データベースに,次に示すストアドプロシージャを登録します。

登録は監視対象となる Microsoft SQL Server が稼働しているホストで実施します。

PFM - RM ホストに Microsoft SQL Server がインストールされている場合には, osql ユーティリティまたは, sqlcmd ユーティリティで監視対象となる Microsoft SQL Server に登録します。

• R4QHITACHIPROCSPDATABASES

PFM - RM for Microsoft SQL Server が Microsoft SQL Server からデータベースの名称とサイズの一覧 を取得するためのストアドプロシージャです。

#### 注意事項

R4QHITACHIPROCSPDATABASES は,監視対象の Microsoft SQL Server インスタンスの master データベース に同名のストアドプロシージャ・テーブル・ビューが存在する場合は登録できません。

R4QHITACHIPROCSPDATABASES は, PFM - RM for Microsoft SQL Server が提供している sp\_rist.sql スクリプトを実行して登録できます。sqlcmd ユーティリティを使用する場合の登録手順を 次に示します。

- Microsoft SQL Server の sqlcmd ユーティリティが実行できる環境を設定する。 sqlcmd ユーティリティは Microsoft が提供しています。Microsoft SQL Server の環境設定については, Microsoft SQL Server のマニュアルを参照してください。
- sp\_rist.sql スクリプトの格納先フォルダに移動する。
   格納先フォルダを次に示します。
   インストール先フォルダ¥agt4¥sql
- 監視対象の Microsoft SQL Server を指定して,スクリプトを実行する。 sp\_rist.sql スクリプトの実行方法は,監視する Microsoft SQL Server のインスタンスの種類,お よび Microsoft SQL Server へ接続する際の認証方法によって異なります。それぞれの場合の実行方法 は次のとおりです。
  - Microsoft SQL Server が既定のインスタンスの場合

| 認証方法             | sp_rist.sql <b>スクリプトの</b> 実行方法                                      |
|------------------|---------------------------------------------------------------------|
| SQL Server<br>認証 | sqlcmd -S <b>ホスト名</b> -U ユーザー名 -P パスワード -d master -i<br>sp_rist.sql |
| Windows 認<br>証   | sqlcmd -S ホスト名 -E -d master -i sp_rist.sql                          |

• Microsoft SQL Server が名前付きインスタンスの場合

| 認証方法             | sp_rist.sql <b>スクリプトの</b> 実行方法                                                            |
|------------------|-------------------------------------------------------------------------------------------|
| SQL Server<br>認証 | sqlcmd -S <b>ホスト名¥インスタンス名</b> -U <b>ユーザー名</b> -P <b>パスワード</b> -d<br>master -i sp_rist.sql |
| Windows 認<br>証   | sqlcmd -S <b>ホスト名¥インスタンス名</b> -E -d master -i sp_rist.sql                                 |

注

指定する内容は次のとおりです。

ホスト名 : 監視対象の Microsoft SQL Server が稼働しているホスト名。

インスタンス名 : 監視対象の Microsoft SQL Server のインスタンス名。

ユーザー名 : sa または sa と同等の権限を持つユーザーアカウント(固定サーバロール sysadmin メンバーアカウント) パスワード :指定したユーザー名に対応するパスワード

R4QHITACHIPROCSPDATABASES の削除手順については、「付録 I ストアドプロシージャの削除」を参照 してください。

## (4) ネットワークの設定 (オプション)

Performance Management を使用するネットワーク構成に応じて行う設定です。

ネットワークの設定には次の2つの項目があります。

#### IP アドレスを設定する

Performance Management を複数の LAN に接続されたネットワークで使用するときに設定します。複数の IP アドレスを設定するには,jpchosts ファイルにホスト名と IP アドレスを定義します。設定した jpchosts ファイルは Performance Management システム全体で統一させてください。 詳細についてはマニュアル「JP1/Performance Management 設計・構築ガイド」の,インストールと

セットアップについて説明している章を参照してください。

ポート番号を設定する Performance Management が使用するポート番号を設定できます。運用での混乱を避けるため,ポー ト番号とサービス名は, Performance Management システム全体で統一させてください。 ポート番号の設定の詳細についてはマニュアル「JP1/Performance Management 設計・構築ガイド」 の,インストールとセットアップについて説明している章を参照してください。

#### (5) ログのファイルサイズ変更 〈オプション〉

Performance Management の稼働状況を, Performance Management 独自のログファイルに出力します。 このログファイルを「共通メッセージログ」と呼びます。共通メッセージログは,デフォルトで 2,048 キ ロバイトのファイルが 2 ファイル使用されます。このファイルサイズを変更したい場合に必要な設定です。

詳細については,マニュアル「JP1/Performance Management 設計・構築ガイド」の,インストールと セットアップについて説明している章を参照してください。

## (6)パフォーマンスデータの格納先の変更 〈オプション〉

PFM - RM for Microsoft SQL Server で管理されるパフォーマンスデータを格納するデータベースの保存 先,バックアップ先,エクスポート先,またはインポート先のフォルダを変更したい場合に必要な設定で す。

パフォーマンスデータは、デフォルトでは次の場所に保存されます。

- •保存先:インストール先フォルダ ¥agt4¥store¥ インスタンス名¥
- バックアップ先:インストール先フォルダ ¥agt4¥store¥ インスタンス名 ¥backup¥
- 部分バックアップ先:インストール先フォルダ ¥aqt4¥store¥ インスタンス名 ¥partial¥
- エクスポート先:インストール先フォルダ ¥agt4¥store¥ インスタンス名 ¥dump¥
- インポート先:インストール先フォルダ ¥agt4¥store¥ インスタンス名 ¥import¥

注意

論理ホストで運用する場合のデフォルトの保存先については、「インストール先フォルダ」を「環境 フォルダ ¥jp1pc」に読み替えてください。

詳細については、「2.4.1 パフォーマンスデータの格納先の変更」を参照してください。

#### (7) PFM - RM for Microsoft SQL Server の接続先 PFM - Manager の設定

PFM - RM for Microsoft SQL Server がインストールされているホストで,その PFM - RM for Microsoft SQL Server を管理する PFM - Manager を設定します。接続先の PFM - Manager を設定するには, jpcconf mgrhost define コマンドを使用します。

#### 注意事項

- 同一ホスト上に,複数の PFM RM がインストールされている場合でも,接続先に指定できる PFM -Manager は,1 つだけです。PFM - RM ごとに異なる PFM - Manager を接続先に設定することはできません。
- PFM RM for Microsoft SQL Server と PFM Manager が同じホストにインストールされている場合,接続 先 PFM - Manager はローカルホストの PFM - Manager となります。この場合,接続先の PFM - Manager をほかの PFM - Manager に変更できません。
- セットアップを実施する前に、ローカルホストで Performance Management のプログラムおよびサービスが 起動されている場合は、すべて停止してください。サービスの停止方法については、マニュアル「JP1/ Performance Management 運用ガイド」の、Performance Management の起動と停止について説明している 章を参照してください。

#### 手順を次に示します。

- Performance Management のプログラムおよびサービスを停止する。
   jpcconf mgrhost define コマンド実行時に, Performance Management のプログラムおよびサービスが起動されている場合は,停止を問い合わせるメッセージが表示されます。
- 2. 接続先の PFM Manager ホストのホスト名を指定して, jpcconf mgrhost define コマンドを実行 する。

例えば,接続先のPFM - Manager がホスト host01上にある場合,次のように指定します。

jpcconf mgrhost define -host host01

ここでは,対話形式の実行例を示していますが,jpcconf mgrhost define コマンドは非対話形式 でも実行できます。jpcconf mgrhost define コマンドの詳細については,マニュアル「JP1/ Performance Management リファレンス」のコマンドについて説明している章を参照してください。

## (8)動作ログ出力の設定 〈オプション〉

アラーム発生時に動作ログを出力したい場合に必要な設定です。動作ログとは,システム負荷などのしき い値オーバーに関するアラーム機能と連動して出力される履歴情報です。

設定方法については、「付録J 動作ログの出力」を参照してください。

# 2.2 アンインストールとアンセットアップ

ここでは, PFM - RM for Microsoft SQL Server をアンインストールおよびアンセットアップする手順について説明します。

## 2.2.1 アンインストールとアンセットアップの前に

ここでは, PFM - RM for Microsoft SQL Server をアンインストールおよびアンセットアップするときの 注意事項を次に示します。

(1) アンインストールに必要な OS ユーザー権限に関する注意事項

PFM - RM for Microsoft SQL Server をアンインストールするときは,必ず, Administrator 権限を持つ アカウントで実行してください。

(2) ネットワークに関する注意事項

Performance Management プログラムをアンインストールしても, services ファイルに定義されたポート番号は削除されません。

- (3) プログラムに関する注意事項
  - Performance Management のプログラムおよびサービスや, Performance Management のファイルを 参照するような他プログラム(例えば Windows のイベントビューアなど)を起動したままアンインス トールした場合,ファイルやフォルダが残ることがあります。この場合は,手動でインストール先フォ ルダ以下をすべて削除してください。
  - Performance Management のプログラムおよびサービスや, Performance Management のファイルを 参照するような他プログラム(例えば Windows のイベントビューアなど)を起動したままアンインス トールした場合,システムの再起動を促すメッセージが出力されることがあります。この場合,システムを再起動して,アンインストールを完了させてください。
  - PFM Base と PFM RM for Microsoft SQL Server がインストールされているホストの場合, PFM Base のアンインストールは PFM RM for Microsoft SQL Server をアンインストールしないと実行できません。この場合, PFM RM for Microsoft SQL Server, PFM Base の順にアンインストールしてください。また, PFM Manager と PFM RM for Microsoft SQL Server がインストールされているホストの場合も同様に, PFM Manager のアンインストールは PFM RM for Microsoft SQL Server をアンインストールしないと実行できません。この場合, PFM RM for Microsoft SQL Server, PFM Manager の順にアンインストールしてください。
- (4) サービスに関する注意事項
  - PFM Manager をアンインストールするときは、Performance Management システム全体で、 Performance Management のプログラムおよびサービスをすべて停止しておいてください。
  - PFM RM for Microsoft SQL Server をアンインストールしただけでは,jpctool service listコ マンドで表示できるサービスの情報は削除されません。サービス情報の削除方法については,マニュア ル「JP1/Performance Management 設計・構築ガイド」の,インストールとセットアップの章のサー ビスの削除について説明している個所を参照してください。PFM - Web Console ホストにサービス情報 の削除を反映するためには,jpctool service sync コマンドを実行して,PFM - Manager ホストと PFM
     Web Console ホストのエージェント情報を同期する必要があります。
  - PFM Manager をアンインストールしたあと、同じマシンに再インストールすると、jpctool service list コマンド実行時に Trap Generator サービスが2つ表示されることがあります。この場合、PFM - Manager のサービスを起動し、「Inactive」と表示されている Trap Generator サービスを

jpctool service delete コマンドで削除してください。

#### (5) その他の注意事項

- PFM Web Console がインストールされているホストから、Performance Management プログラムを アンインストールする場合は、Web ブラウザの画面をすべて閉じてからアンインストールを実施してく ださい。
- アンインストールを実行する前に jpcconf inst setup コマンドまたは PFM Web Console で, エージェントログの出力先フォルダを確認してください。エージェントログの出力先をデフォルト値 (インストール先フォルダ ¥agt4¥agent¥ インスタンス名 ¥log¥)以外に設定している場合,アンイン ストールしてもエージェントログファイルは削除されません。この場合,アンインストール実行後に エージェントログファイルを手動で削除する必要があります。

## 2.2.2 アンセットアップ手順

ここでは, PFM - RM for Microsoft SQL Server をアンセットアップする手順を説明します。

(1) インスタンス環境のアンセットアップ

PFM - RM for Microsoft SQL Server のアンセットアップでは,次の項目を実施します。複数のインスタンス環境および監視対象をアンセットアップする場合は,次の手順を繰り返し実施します。

- 監視対象の削除
- インスタンス環境の削除
- ストアドプロシージャの削除

手順について次に説明します。

(a) 監視対象を削除する

監視対象名を確認して,監視対象を削除します。監視対象の削除は,PFM‐RM ホストで実施します。

監視対象名を確認するには, jpcconf target list コマンドを使用します。また,構築した監視対象を 削除するには, jpcconf target unsetup コマンドを使用します。

監視対象を削除する手順を次に示します。

1. 監視対象名を確認する。

PFM - RM for Microsoft SQL Server を示すサービスキー,およびインスタンス名を指定して, jpcconf target list コマンドを実行します。

jpcconf target list -key RMSQL -inst インスタンス名

#### 監視対象名が表示されます。

Targets: targethost1 targethost2 Groups: All

- インスタンス環境の PFM RM for Microsoft SQL Server のサービスが起動されている場合は、サービス を停止する。 サービスの起動方法および停止方法については、マニュアル「JP1/Performance Management 運用ガ イド」の、Performance Management の起動と停止について説明している章を参照してください。
- 3. 監視対象を削除する。

PFM - RM for Microsoft SQL Server を示すサービスキー,インスタンス名,および監視対象名を指定 して, jpcconf target unsetup コマンドを実行します。

jpcconf target unsetup -key RMSQL -inst インスタンス名 -target 監視対象名

jpcconf target unsetup コマンドが正常終了すると,監視対象ホスト名が監視対象外になります。

注意

監視対象を削除しても, jpctool service list コマンドで表示できるサービスの情報は削除されません。

PFM - Web Console ホストに監視対象の削除を反映するためには, jpctool service sync コマ ンドを実行して, PFM - Manager ホストと PFM - Web Console ホストのエージェント情報を同期 する必要があります。

 jpcconf target unsetup コマンドによる監視対象の削除は、そのインスタンス環境の PFM -RM for Microsoft SQL Server のサービスが停止している状態で行ってください。
 jpcconf target unsetup コマンドによる監視対象の削除を PFM - RM for Microsoft SQL
 Server のサービスの起動中に行った場合、PFM - RM for Microsoft SQL Server のサービスは、監
 視対象を削除したあと、エージェントログに KAVL19848-E メッセージを出力して停止します。

コマンドについては,マニュアル「JP1/Performance Management リファレンス」の,コマンドについて 説明している章を参照してください。

(b) インスタンス環境を削除する

インスタンス名を確認し,インスタンス環境を削除します。インスタンス環境の削除は, PFM - RM ホストで実施します。

インスタンス名を確認するには, jpcconf inst list コマンドを使用します。また,構築したインスタンス環境を削除するには, jpcconf inst unsetup コマンドを使用します。

インスタンス環境をアンセットアップする手順を次に示します。

1. インスタンス名を確認する。

PFM - RM for Microsoft SQL Server を示すサービスキーを指定して, jpcconf inst list コマンド を実行します。

jpcconf inst list -key RMSQL

設定されているインスタンス名が SQL1 の場合, SQL1 と表示されます。

2. インスタンス環境の PFM - RM for Microsoft SQL Server のサービスが起動されている場合は,停止する。

サービスの停止方法については,マニュアル「JP1/Performance Management 運用ガイド」の, Performance Managementの起動と停止について説明している章を参照してください。

3. インスタンス環境を削除する。

PFM - RM for Microsoft SQL Server を示すサービスキーおよびインスタンス名を指定して ,jpcconf inst unsetup コマンドを実行します。

設定されているインスタンス名が SQL1 の場合,次のように指定します。

jpcconf inst unsetup -key RMSQL -inst SQL1

ここでは,対話形式の実行例を示していますが,jpcconf inst unsetup コマンドは非対話形式でも

実行できます。jpcconf inst unsetup コマンドの詳細については,マニュアル「JP1/Performance Management リファレンス」のコマンドについて説明している章を参照してください。 jpcconf inst unsetup コマンドが正常終了すると,インスタンス環境として構築されたフォルダ,サービス ID および Windows のサービスが削除されます。

#### 注意

インスタンス環境をアンセットアップしても, jpctool service list コマンドで表示できるサー ビスの情報は削除されません。この場合, jpctool service delete コマンドを使用してサービス の情報を削除してください。

PFM - Web Console ホストにインスタンス環境の削除を反映するためには, jpctool service sync コマンドを実行して, PFM - Manager ホストと PFM - Web Console ホストのエージェント情報 を同期する必要があります。

次に指定例を示します。

- インスタンス名: SQL1
- ホスト名:host1
- ・ Remote Monitor Collector サービスのサービス ID: 4A1SQL1[host01]
- ・ Remote Monitor Store サービスのサービス ID: 4S1SQL1[host01]

jpctool service delete -id 4?1SQL1[host1] -host host1

コマンドについては,マニュアル「JP1/Performance Management リファレンス」の,コマンドについて 説明している章を参照してください。

#### (c) ストアドプロシージャを削除する

次に示すストアドプロシージャを監視対象の Microsoft SQL Server インスタンスの master データベース に登録している場合は,削除してください。

• R4QHITACHIPROCSPDATABASES

ストアドプロシージャの削除は,監視対象となる Microsoft SQL Server が稼働しているホストで実施します。

## 2.2.3 アンインストール手順

PFM - RM for Microsoft SQL Server をアンインストールする手順を説明します。

- 1. PFM RM for Microsoft SQL Server をアンインストールするホストに, Administrator 権限でログオンする。
- ローカルホストで Performance Management のプログラムおよびサービスを停止する。
   サービス情報を表示して,サービスが起動されていないか確認してください。

ローカルホストで Performance Management のプログラムおよびサービスが起動されている場合は, すべて停止してください。なお,停止するサービスは物理ホスト上および論理ホスト上のすべてのサー ビスです。

サービス情報の表示方法およびサービスの停止方法については,マニュアル「JP1/Performance Management 運用ガイド」の, Performance Management の起動と停止について説明している章を参照してください。

アンインストールする Performance Management プログラムを選択する。
 Windows の[コントロールパネル]で[プログラムの追加と削除]を選択して,アンインストールす

る Performance Management プログラムを選択します。

[削除]を選択し,[OK]ボタンをクリックする。
 選択したプログラムがアンインストールされます。

Windows Server 2008 でアンインストールする場合の注意事項

OS のユーザーアカウント制御機能(UAC)を有効にしている場合は,アンインストール中にユー ザーアカウント制御のダイアログボックスが表示されることがあります。ダイアログボックスが表示 された場合は,[続行]ボタンをクリックしてアンインストールを続行してください。なお,[キャン セル]ボタンをクリックすると,アンインストールが中止されます。

# 2.3 PFM - RM for Microsoft SQL Server のシステム構成 の変更

監視対象システムのネットワーク構成の変更や,ホスト名の変更などに応じて, PFM - RM for Microsoft SQL Server のシステム構成を変更する場合があります。

# 2.4 PFM - RM for Microsoft SQL Server の運用方式の変 更

収集した稼働監視データの運用手順の変更などで,パフォーマンスデータの格納先や,インスタンス環境 といった, PFM - RM for Microsoft SQL Server の運用方式を変更する場合があります。

ここでは, PFM - RM for Microsoft SQL Server の運用方式を変更する手順を説明します。Performance Management 全体の運用方式を変更する手順の詳細については,マニュアル「JP1/Performance Management 設計・構築ガイド」の,インストールとセットアップについて説明している章を参照してください。

## 2.4.1 パフォーマンスデータの格納先の変更

PFM - RM for Microsoft SQL Server で収集したパフォーマンスデータは, PFM - RM for Microsoft SQL Server の Remote Monitor Store サービスの Store データベースで管理しています。

Store データベースで管理されるパフォーマンスデータの,次のデータ格納先フォルダを変更したい場合 は,jpcconf db define コマンドで設定します。Store データベースの格納先フォルダを変更する前に 収集したパフォーマンスデータが必要な場合は,jpcconf db define コマンドの -move オプションを 使用してください。jpcconf db define コマンドの詳細については,マニュアル「JP1/Performance Management リファレンス」を参照してください。

- 保存先フォルダ
- バックアップ先フォルダ
- 部分バックアップ先フォルダ
- エクスポート先フォルダ
- インポート先フォルダ

jpcconf db define コマンドで設定するオプション名,設定できる値の範囲などを次の表に示します。

| 説明                                   | オプション名 | 設定できる値 <sup>1</sup>   | デフォルト値 <sup>2</sup>                           |
|--------------------------------------|--------|-----------------------|-----------------------------------------------|
| パフォーマンスデータ<br>の保存先フォルダ               | sd     | 1 ~ 214 バイトのフォル<br>ダ名 | インストール先フォルダ ¥agt4¥store¥ イン<br>スタンス名          |
| パフォーマンスデータ<br>のバックアップ先フォ<br>ルダ       | bd     | 1 ~ 211 バイトのフォル<br>ダ名 | インストール先フォルダ ¥agt4¥store¥ イン<br>スタンス名 ¥backup  |
| パフォーマンスデータ<br>の部分バックアップ先<br>フォルダ     | pbd    | 1 ~ 214 バイトのフォル<br>ダ名 | インストール先フォルダ ¥agt4¥store¥ イン<br>スタンス名 ¥partial |
| パフォーマンスデータ<br>をバックアップする場<br>合の最大世代番号 | bs     | 1 ~ 9                 | 5                                             |
| パフォーマンスデータ<br>のエクスポート先フォ<br>ルダ       | dd     | 1 ~ 127 バイトのフォル<br>ダ名 | インストール先フォルダ ¥agt4¥store¥ イン<br>スタンス名 ¥dump    |
| パフォーマンスデータ<br>のインポート先フォル<br>ダ        | id     | 1 ~ 222 バイトのフォル<br>ダ名 | インストール先フォルダ ¥agt4¥store¥ イン<br>スタンス名 ¥import  |

表 2-10 パフォーマンスデータの格納先を変更するコマンドの設定項目

#### 注 1

フォルダ名は, Store データベースのデフォルト格納先フォルダ(インストール先フォルダ ¥agt4¥store¥ インスタンス名)からの相対パスか,または絶対パスで指定してください。

注 2

論理ホストで運用する場合のデフォルト値については、「インストール先フォルダ」を「環境フォルダ ¥jp1pc」に読み替えてください。

## 2.4.2 監視対象の更新の設定

監視対象を更新したい場合は,監視対象名を確認し,PFM - RM ホストで監視対象を設定します。

更新する監視対象の情報は,次の表であらかじめ確認してください。Microsoft SQL Server の監視対象の 詳細については, Microsoft SQL Server のマニュアルを参照してください。

| 表 2-11 F | 'FM - RM fo | or Microsoft | SQL Server | の監視対象の設定 |
|----------|-------------|--------------|------------|----------|
|----------|-------------|--------------|------------|----------|

| 項目            | 説明                                                                                  | 設定できる値                                                                                                    | デフォルト値 |
|---------------|-------------------------------------------------------------------------------------|----------------------------------------------------------------------------------------------------|--------|
| TARGET_HOST   | この値は更新できる。<br>監視対象となる Microsoft SQL<br>Server が稼働しているホスト名。<br>論理ホストの場合は,論理ホスト<br>名。 | 1 ~ 32 パイトの半角英数字お<br>よびハイフン (·) だけ使用でき<br>る。ただし ,「-」から始まる<br>名前は指定できない。<br>インスタンス内でユニークで<br>ある必要がある。                                                 | 前回の設定値 |
| SQL_INSTANCE  | この値は更新できる。<br>監視対象となる Microsoft SQL<br>Server のインスタンス名。                             | Microsoft SQL Server のイン<br>ストール方法によって,指定<br>するインスタンス名は異なる。<br>既定インストールした場合:<br>「default」<br>インスタンス名を付与してイ<br>ンストールした場合:<br>「付与したインスタンス<br>名」        | 前回の設定値 |
| SQL_USER      | この値は更新できる。<br>SQL Server 認証に使用する<br>Microsoft SQL Server のユーザー<br>名。                | 「sa」と同等の権限を持つユー<br>ザーアカウント(固定サーバ<br>ロール sysadmin メンバーア<br>カウント)。<br>上記以外のアカウントを用意<br>する場合は,「2.1.4(2)(d)<br>Microsoft SQL Server のログ<br>インの権限」を参照のこと。 | 前回の設定値 |
| SQL_PASSWORD  | この値は更新できる。<br>SQL Server 認証に使用する<br>Microsoft SQL Server のユーザー<br>のパスワード。           | <sub>SQL_</sub> user に対応するパス<br>ワード。                                                                                                    | 前回の設定値 |
| TIMEOUT       | この値は更新できる。<br>データベースアクセス時のクエ<br>リータイムアウト時間を秒単位で<br>指定する。                            | 1 ~ 3600(単位:秒)。                                                                                                    | 前回の設定値 |
| LOGIN_TIMEOUT | この値は更新できる。<br>データベースへの接続タイムアウ<br>ト時間を秒単位で指定する。                                      | 1 ~ 3600(単位:秒)。                                                                                                    | 前回の設定値 |

| 項目                  | 説明                                                                                                    | 設定できる値                                                                                                  | デフォルト値 |
|---------------------|----------------------------------------------------------------------------------------------------|----------------------------------------------------------------------------------------------------|--------|
| DB_FREE_PERC_OPTION | この値は更新できる。<br>PD_DS レコードの Free %<br>フィールドがマイナス値になる場<br>合の動作を指定する。                                                 | <pre>{Y   N} 「Y」を指定した場合, DB_FREE_PERC_NUMBERで指 定した値を設定する。 「N」を指定した場合,Free% フィールドにマイナス値がそのまま設定される。</pre> | 前回の設定値 |
| DB_FREE_PERC_NUMBER | この値は更新できる。<br>PD_DS レコードの Free %<br>フィールドがマイナス値になった<br>場合に置き換える値を指定する。<br>DB_FREE_PERC_OPTIONで「Y」<br>を指定した場合だけ有効。 | -1 ~ 999                                                                                                | 前回の設定値 |
| LIMIT_PD_LD_NUMBER  | この値は更新できる。<br>PD_LD レコードの最大収集件数<br>を指定する。                                                                         | -                                                                                                    | 前回の設定値 |

(凡例)

- :制限なし

監視対象名を確認するには, jpcconf target list コマンドを使用します。また,監視対象を更新する には, jpcconf target setup コマンドを使用します。

監視対象を更新する手順を次に示します。複数の監視対象を更新する場合は,次の手順を繰り返し実施し ます。

1. 監視対象ホスト名を確認する。

PFM - RM for Microsoft SQL Server を示すサービスキー,およびインスタンス名を指定して, jpcconf target list コマンドを実行します。

jpcconf target list -key RMSQL -inst インスタンス名

監視対象名が表示されます。

```
Targets:
targethost1
targethost2
Groups:
All
```

- 更新したいインスタンス環境の PFM RM for Microsoft SQL Server のサービスが起動されている場合 は,サービスを停止する。 サービスの起動方法および停止方法については,マニュアル「JP1/Performance Management 運用ガ イド」の, Performance Management の起動と停止について説明している章を参照してください。
- PFM RM for Microsoft SQL Server を示すサービスキー,インスタンス名,および監視対象名を指定して,jpcconf target setup コマンドを実行する。
   監視対象名が targethost1の監視対象を更新する場合,次のように指定してコマンドを実行します。

jpcconf target setup -key RMSQL -inst インスタンス名 -target targethost1

ここでは,対話形式の実行例を示していますが,jpcconf target setup コマンドは非対話形式でも 実行できます。jpcconf inst setup コマンドの詳細については,マニュアル「JP1/Performance Management リファレンス」のコマンドについて説明している章を参照してください。 なお, jpcconf target setup コマンドを非対話形式で実行する場合,手順4の作業は不要です。

4. PFM - RM for Microsoft SQL Server の監視対象を更新する。

表 2-11 に示した項目を,コマンドの指示に従って入力します。現在設定されている値が表示されます。 表示された値を更新しない場合は,リターンキーだけを押してください。すべての入力が終了すると, 監視対象が更新されます。

 更新したインスタンス環境のサービスを再起動する。 サービスの起動方法および停止方法については、マニュアル「JP1/Performance Management 運用ガ イド」の、Performance Management の起動と停止について説明している章を参照してください。

注意

jpcconf target setup コマンドによる監視対象の更新は、そのインスタンス環境の PFM - RM for Microsoft SQL Server のサービスが停止している状態で行ってください。

jpcconf target setup コマンドによる監視対象の更新を PFM - RM for Microsoft SQL Server の サービスの起動中に行った場合, PFM - RM for Microsoft SQL Server のサービスは, 監視対象を更新 したあと, エージェントログに KAVL19848-E メッセージを出力して停止します。

再度パフォーマンス情報の収集を行う場合は ,PFM - RM for Microsoft SQL Server のサービスを起動 してください。

コマンドについては,マニュアル「JP1/Performance Management リファレンス」の,コマンドについて 説明している章を参照してください。

## 2.4.3 インスタンス環境の更新の設定

インスタンス環境を更新したい場合は,インスタンス名を確認し,インスタンス情報を更新します。イン スタンス情報の設定は,PFM-RMホストで実施します。

更新する情報は,次の表であらかじめ確認してください。Microsoft SQL Server のインスタンス情報の詳 細については,Microsoft SQL Server のマニュアルを参照してください。

| 項目       | 説明                                             | 設定できる値                                                                                              | デフォルト値  |
|----------|------------------------------------------------|----------------------------------------------------------------------------------------------------|---------|
| LOG_PATH | この値は更新できる。<br>エージェントログの出力先フォルダ<br>名を絶対パスで指定する。 | 245 バイト以内の半角文字<br>列。<br>ただし,次の文字は指定で<br>きない。<br>・ タブ<br>・次の記号<br>「/」「:」「,」「;」「*」「?」<br>「"」「<」「>」「」」 | 前回の設定値。 |
| LOG_SIZE | この値は更新できる。<br>エージェントログの 1 ファイルの最<br>大サイズを指定する。 | 1 ~ 32(単位:メガバイ<br>ト )。<br>ただし , 推奨は 16 以上。                                                          | 前回の設定値。 |

表 2-12 PFM - RM for Microsoft SQL Server のインスタンス情報

インスタンス名を確認するには,jpcconf inst list コマンドを使用します。また,インスタンス環境 を更新するには,jpcconf inst setup コマンドを使用します。コマンドについては,マニュアル 「JP1/Performance Management リファレンス」の,コマンドについて説明している章を参照してくださ い。

インスタンス環境を更新する手順を次に示します。複数のインスタンス環境を更新する場合は,次の手順 を繰り返し実施します。 1. インスタンス名を確認する。

インスタンス環境で動作している PFM - RM for Microsoft SQL Server を示すサービスキーを指定して, jpcconf inst list コマンドを実行します。

例えば, PFM - RM for Microsoft SQL Server のインスタンス名を確認したい場合,次のように指定してコマンドを実行します。

jpcconf inst list -key RMSQL

設定されているインスタンス名が SQL1 の場合, SQL1 と表示されます。

 更新したいインスタンス環境の PFM - RM for Microsoft SQL Server のサービスが起動されている場合 は、停止する。 jpcconf inst setup コマンド実行時に、更新したいインスタンス環境のサービスが起動されている 場合は、確認メッセージが表示され、サービスを停止できます。サービスを停止した場合は、更新処理

場合は、確認スタゼーシが表示され、リービスを停止してきより。リービスを停止した場合は、更新処理 が続行されます。サービスを停止しなかった場合は、更新処理が中断されます。 3. 更新したいインスタンス環境の PFM - RM for Microsoft SQL Server を示すサービスキーおよびインスタ

ンス名を指定して, jpcconf inst setup コマンドを実行する。 例えば, PFM - RM for Microsoft SQL Server のインスタンス名 SQL1 のインスタンス環境を更新する 場合, 次のように指定してコマンドを実行します。

jpcconf inst setup -key RMSQL -inst SQL1

ここでは,対話形式の実行例を示していますが,jpcconf inst setup コマンドは非対話形式でも実行できます。

なお, jpcconf inst setup コマンドを非対話形式で実行する場合, 手順4の作業は不要です。

- Microsoft SQL Server のインスタンス情報を更新する。
   表 2-12 に示した項目をコマンドの指示に従って入力します。現在設定されている値が表示されます。
   表示された値を更新しない場合は、リターンキーだけを押してください。すべての入力が終了すると、
   インスタンス環境が更新されます。
- 5. 更新したインスタンス環境のサービスを再起動する。 サービスの起動方法および停止方法については,マニュアル「JP1/Performance Management 運用ガ イド」の, Performance Management の起動と停止について説明している章を参照してください。

コマンドについては,マニュアル「JP1/Performance Management リファレンス」の,コマンドについて 説明している章を参照してください。

## 2.4.4 監視対象の設定状況を確認する

設定済みの監視対象の一覧を表示したり,設定内容を確認したりできます。次に,監視対象の設定状況を 確認する方法について説明します。

(1) 監視対象の一覧を表示する

リモートエージェントまたはグループエージェントの単位で,監視対象の一覧を表示できます。

監視対象の一覧を表示する手順を次に示します。

- 1. PFM RM ホストにログインする。
- 2. jpcconf target list コマンドを実行する。

## (2) 監視対象の設定内容を確認する

リモートエージェントまたはグループエージェントの単位で,監視対象の設定内容を確認できます。 監視対象の設定内容を確認する手順を次に示します。

- 1. PFM RM ホストにログインする。
- 2. jpcconf target display コマンドを実行する。

# 2.5 ミラーリング構成でのフェールオーバー

ミラーリング機能を使用して構成されたデータベースの監視,およびミラーリング構成のデータベースで フェールオーバーが発生した場合の処理について説明します。

## 2.5.1 ミラーリング構成のデータベースの監視

PFM - RM for Microsoft SQL Server は, ミラーリング機能を使用して構成されたデータベースに対して, ミラーデータベース以外のデータベース(プリンシパルデータベースおよびミラーリング構成でないデー タベース)の情報を収集します。

ミラーリング機能を使用して構成されたデータベースの監視の概要を次の図に示します

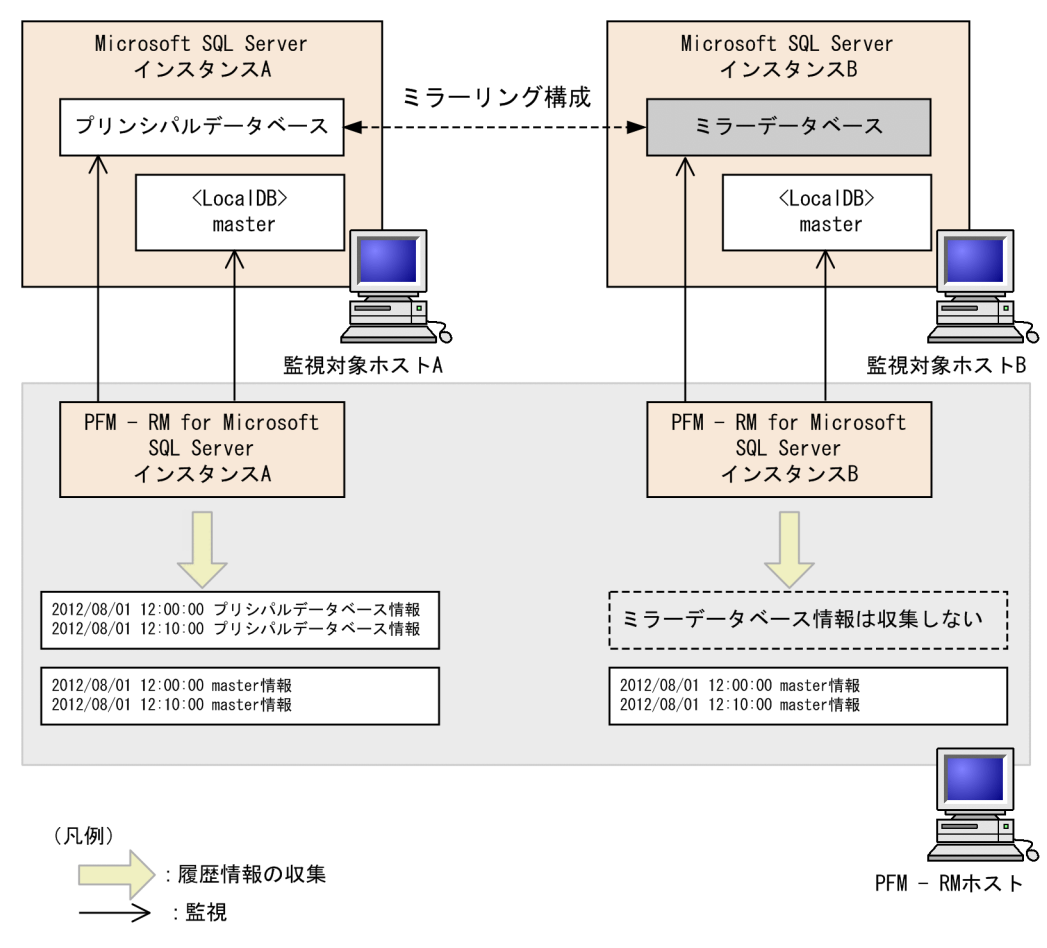

#### 図 2-5 ミラーリング構成時の監視

## 2.5.2 ミラーリング構成でのフェールオーバー中の監視

ミラーリング構成のデータベースでフェールオーバーが発生した場合の PFM - RM for Microsoft SQL Server の処理を次の図に示します。

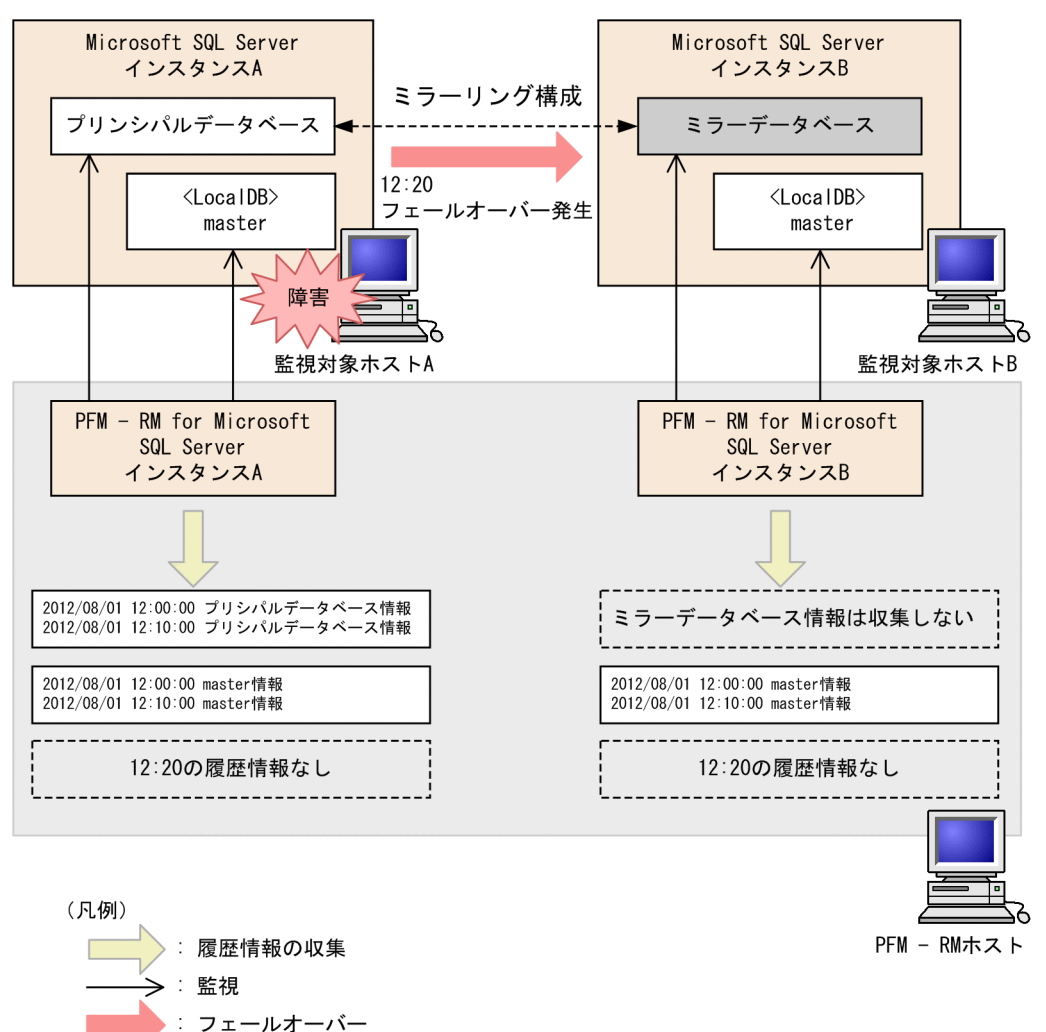

図 2-6 フェールオーバー中の監視

ミラーリング構成のデータベースを持つ Microsoft SQL Server のインスタンスに対する情報を収集してい るときにフェールオーバーが発生すると, PFM - RM for Microsoft SQL Server は, それぞれのデータ ベースのインスタンスに対する(フェールオーバー発生時点の)情報収集を行いません。

このとき,エージェントログに KAVL19812-E メッセージが出力されますが,運用上は問題ありません。

## 2.5.3 ミラーリング構成でのフェールオーバー後の監視

ミラーリング構成のデータベースでフェールオーバーが完了したときの PFM - RM for Microsoft SQL Server の処理を次の図に示します。

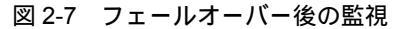

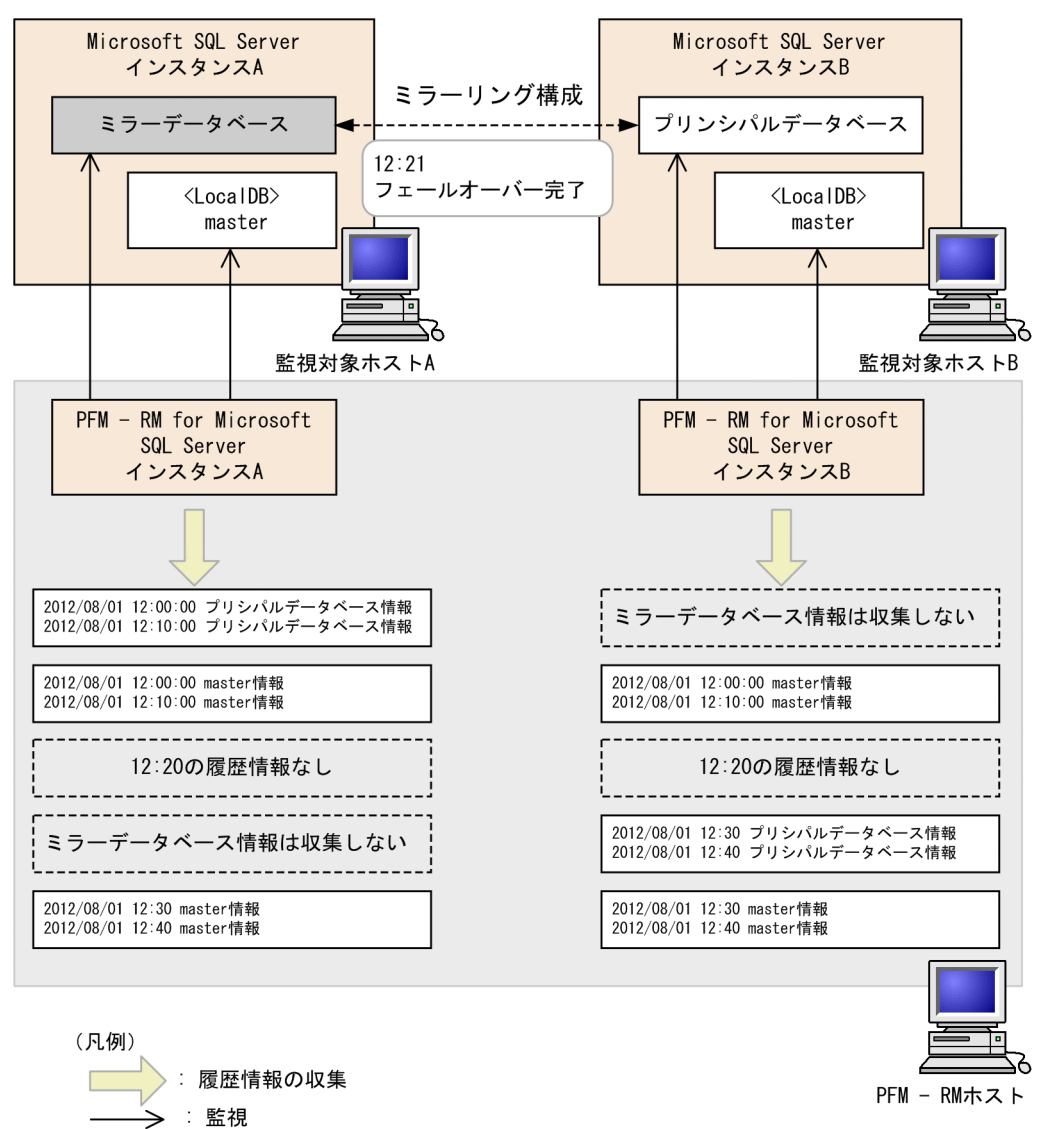

フェールオーバーが完了すると,プリンシパルデータベースはホスト B に遷移し,ミラーデータベースはホスト A に遷移します。

フェールオーバー後, ミラーデータベースに遷移したデータベースを持つ PFM - RM for Microsoft SQL Server のインスタンス (図 2-6 の PFM - RM for Microsoft SQL Server インスタンス A)は, ミラーデー タベース以外のデータベースの情報を収集します。

また,プリンシパルデータベースに遷移したデータベースを持つインスタンス(図 2-6 の PFM - RM for Microsoft SQL Server インスタンス B) はプリンシパルデータベースおよびミラーリング構成でないデー タベースの情報を収集します。

# 2.6 SQL Server AlwaysOn Availability Group での監視

PFM - RM for Microsoft SQL Server は, SQL Server AlwaysOn Availability Group 機能を使用して構成 されたデータベース(プライマリデータベースおよびセカンダリデータベース)に対して,情報を収集し ます。セカンダリデータベースに対してすべての接続が許可されていない場合は,セカンダリデータベー スの情報は収集されません。

セカンダリデータベースに対してすべての接続が許可されていない場合の SQL Server AlwaysOn Availability Group 構成の例を次に示します。

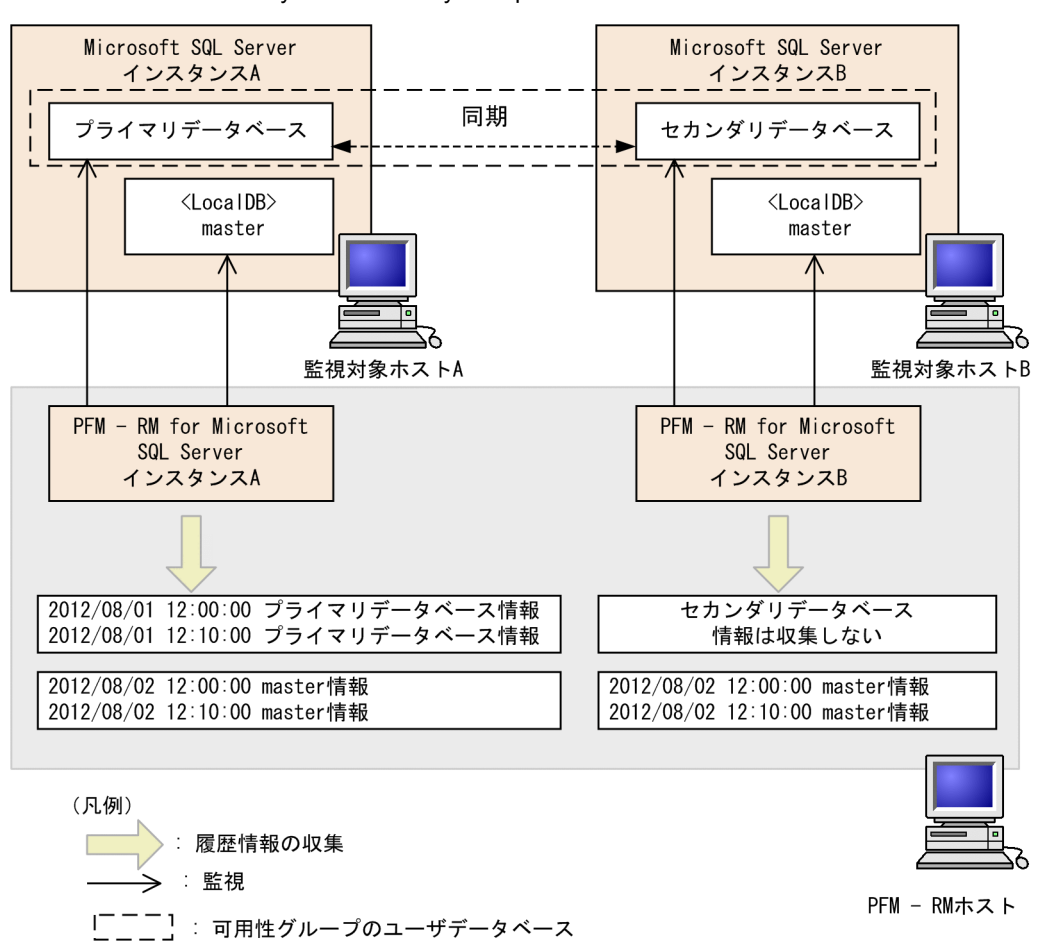

図 2-8 SQL Server AlwaysOn Availability Group での監視構成の例

プライマリデータベースおよびセカンダリデータベースのフェールオーバ - 中またはフェールオーバー後の動作イメージについては、「2.5 ミラーリング構成でのフェールオーバー」を参照してください。

# 2.6.1 SQL Server AlwaysOn Availability Group でのフェールオーバー中の監視

SQL Server AlwaysOn Availability Group 構成のデータベースを持つ Microsoft SQL Server のインスタ ンスに対する情報を収集しているときにフェールオーバーが発生すると, PFM - RM for Microsoft SQL Server は, それぞれのデータベースのインスタンスに対する(フェールオーバー発生時点の)情報収集を しません。 このとき,エージェントログに KAVL19812-E メッセージが出力されます。運用上は問題ありません。

2.6.2 SQL Server AlwaysOn Availability Group でのフェールオーバー後の監視

フェールオーバーが完了すると,プライマリデータベースはホスト B に遷移し,セカンダリデータベースはホスト A に遷移します。

フェールオーバー後,セカンダリデータベースに遷移したデータベースを持つ PFM - RM for Microsoft SQL Server のインスタンスは,セカンダリデータベース以外のデータベースの情報を収集します。ただし,セカンダリデータベースに対する全ての接続が許可されている場合は,セカンダリデータベースの情報も収集できます。

また,プライマリデータベースに遷移したデータベースを持つインスタンスは,プライマリデータベース および SQL Server AlwaysOn Availability Group 構成でないデータベースの情報を収集します。

# 2.7 バックアップとリストア

PFM - RM for Microsoft SQL Server のバックアップおよびリストアについて説明します。

障害が発生してシステムが壊れた場合に備えて, PFM - RM for Microsoft SQL Server の設定情報のバッ クアップを取得してください。PFM - RM for Microsoft SQL Server をセットアップしたときなど,シス テムを変更したときにはバックアップを取得してください。

なお, Performance Management システム全体のバックアップおよびリストアについては,マニュアル 「JP1/Performance Management 運用ガイド」の,バックアップとリストアについて説明している章を参 照してください。

## 2.7.1 バックアップ

バックアップはファイルをコピーするなど,任意の方法で取得してください。バックアップを取得する際は, PFM - RM for Microsoft SQL Server のサービスを停止した状態で行ってください。

#### 注意事項

バックアップを取得する際には,バックアップ元の PFM -RM for Microsoft SQL Serverの製品バージョン番号 を管理してください。製品バージョン番号の詳細については,リリースノートを参照してください。 バックアップ時にはインスタンス,監視対象の構成(論理ホスト環境を含む)を記録しておく必要があります。

PFM - RM for Microsoft SQL Server の設定情報のバックアップ対象ファイルを次の表に示します。

| ファイル名                                                    | 説明                                          |  |
|----------------------------------------------------------|---------------------------------------------|--|
| インストール先フォルダ ¥agt4¥agent¥*.ini ファイ<br>ル                   | Remote Monitor Collector サービ<br>スの設定ファイルです。 |  |
| インストール先フォルダ ¥agt4¥agent¥ インスタンス<br>名 ¥*.ini ファイル         |                                             |  |
| インストール先フォルダ ¥agt4¥agent¥ インスタンス<br>名 ¥groups¥*.ini ファイル  |                                             |  |
| インストール先フォルダ ¥agt4¥agent¥ インスタンス<br>名 ¥targets¥*.ini ファイル |                                             |  |
| インストール先フォルダ ¥agt4¥store¥*.ini ファイ<br>ル                   | Remote Monitor Store サービスの<br>設定ファイルです。     |  |
| インストール先フォルダ ¥agt4¥store¥ インスタンス<br>名 ¥*.ini ファイル         |                                             |  |

表 2-13 PFM - RM for Microsoft SQL Server のバックアップ対象ファイル

注

論理ホストで運用する場合は「インストール先フォルダ」を「環境フォルダ ¥jp1pc」に読み替えてください。環 境フォルダとは,論理ホスト作成時に指定した共有ディスク上のフォルダを示します。

## 2.7.2 リストア

PFM - RM for Microsoft SQL Server の設定情報をリストアする場合は,次に示す前提条件を確認した上で,バックアップ対象ファイルを元の位置にコピーしてください。バックアップした設定情報ファイルで,
ホスト上の設定情報ファイルを上書きします。

#### 前提条件

- PFM RM for Microsoft SQL Server がインストール済みであること。
- PFM RM for Microsoft SQL Server のサービスが停止していること。
- バックアップ時のインスタンス,監視対象(論理ホスト環境を含む)が設定済みであること。

#### ! 注意事項

PFM - RM for Microsoft SQL Server の設定情報をリストアする場合,バックアップを取得した環境とリストア する環境の製品バージョン番号が完全に一致している必要があります。製品バージョン番号の詳細については, リリースノートを参照してください。

# 2.8 Web ブラウザでマニュアルを参照するための設定

Performance Management では, PFM - Web Console がインストールされているホストに, プログラム プロダクトに標準添付されているマニュアル CD-ROM からマニュアルをコピーすることで, Web ブラウ ザでマニュアルを参照できるようになります。なお, PFM - Web Console をクラスタ運用している場合 は,実行系,待機系それぞれの物理ホストでマニュアルをコピーしてください。

2.8.1 設定手順

PFM - Web Console のヘルプからマニュアルを参照する場合と,使用するマシンのハードディスクからマニュアルを参照する場合の設定手順について,それぞれ次に説明します。

(1) PFM - Web Console のヘルプからマニュアルを参照する場合

PFM - Web Console のヘルプからマニュアルを参照する場合の設定手順について次に示します。

- PFM Web Console のセットアップ手順に従い, PFM Web Console に PFM RM を登録する(PFM -RM の追加セットアップを行う)。
- 2. PFM Web Console がインストールされているホストに,マニュアルのコピー先ディレクトリを作成する。
  - Windows の場合

PFM - Web Console のインストール先フォルダ ¥doc¥ja¥PFM - RM for Microsoft SQL Server のヘル プ ID

・ UNIX の場合

/opt/jp1pcwebcon/doc/ja/PFM - RM for Microsoft SQL Server のヘルプ ID

ヘルプ ID については、「付録 B 識別子一覧」を参照してください。

3. 手順2で作成したディレクトリの直下に,マニュアル CD-ROM から次のファイルおよびディレクトリ をコピーする。

HTML マニュアルの場合

Windows の場合

CD-ROM ドライブ ¥MAN¥3021¥ 資料番号 (03004A0D など)下の, すべての htm ファイルおよび FIGURE フォルダ

UNIX の場合

/CD-ROM のマウントポイント /MAN/3021/ 資料番号 ( 03004A0D など ) 下の, すべての htm ファイルおよび FIGURE ディレクトリ

PDF マニュアルの場合

Windows の場合

CD-ROM ドライブ ¥MAN¥3021¥ 資料番号(03004A0D など)下の PDF ファイル UNIX の場合

/CD-ROM のマウントポイント /MAN/3021/ 資料番号(03004A0D など)下の PDF ファイル コピーの際,HTML マニュアルの場合は index.htm ファイルを,PDF マニュアルの場合は PDF ファ イル自体を,作成したディレクトリ直下に配置してください。マニュアルファイルのコピー方法につい ては,マニュアル CD-ROM の readme.txt を参照してください。

4. PFM - Web Console を再起動する。

#### (2) お使いのマシンのハードディスクからマニュアルを参照する場合

CD-ROM の setup.exe を使ってインストールするか,または直接 htm ファイル, PDF ファイルおよび GIF ファイルを任意のディレクトリにコピーしてください。HTML マニュアルの場合,次のディレクトリ 構成になるようにしてください。

html (htm**ファイルおよび**PDF**ファイルを格納**) FIGURE (GIF**ファイルを格納**)

#### 2.8.2 参照手順

マニュアルの参照手順を次に示します。

- PFM Web Console の [メイン] 画面のメニューバーフレームにある [ヘルプ] メニューをクリック し, [ヘルプ選択] 画面を表示する。
- マニュアル名またはマニュアル名の後ろの [PDF]をクリックする。
   マニュアル名をクリックすると HTML 形式のマニュアルが表示されます。[PDF]をクリックすると
   PDF 形式のマニュアルが表示されます。
- Web ブラウザでの文字の表示に関する注意事項

Windows の場合,[スタート]メニューからオンラインマニュアルを表示させると,すでに表示されている Web ブラウザの画面上に HTML マニュアルが表示されることがあります。

# 3

# クラスタシステムでの運用

この章では,クラスタシステムで PFM - RM for Microsoft SQL Server を運 用する場合のインストール,セットアップ,クラスタシステムで PFM - RM for Microsoft SQL Server を運用しているときの運用方式の変更などについ て説明します。

- 3.1 クラスタシステムの概要
- 3.2 フェールオーバー時の処理
- 3.3 インストールとセットアップ
- 3.4 アンインストールとアンセットアップ
- 3.5 PFM RM for Microsoft SQL Server のシステム構成の変更
- 3.6 PFM RM for Microsoft SQL Server の運用方式の変更
- 3.7 クラスタシステムで運用する場合の注意事項

# 3.1 クラスタシステムの概要

クラスタシステムとは,複数のサーバシステムを連携して1つのシステムとして運用するシステムです。 PFM - RM for Microsoft SQL Server の監視対象プログラムである,Microsoft SQL Server データベースは,次のクラスタシステムで運用できます。

- HA (High Availability) クラスタシステム構成の Microsoft SQL Server
- 連合データベースサーバの Microsoft SQL Server

ここでは,クラスタシステムで PFM - RM for Microsoft SQL Server を運用する場合の構成について説明 します。クラスタシステムの概要,および Performance Management システムをクラスタシステムで運 用する場合のシステム構成については,マニュアル「JP1/Performance Management 運用ガイド」の,ク ラスタシステムでの構築と運用について説明している章を参照してください。

なお,この章で,単に「クラスタシステム」と記述している場合は,HA クラスタシステムのことを指します。

## 3.1.1 HA クラスタシステム

HA クラスタシステムで PFM - RM for Microsoft SQL Server を運用するためには,次の2つの方法があります。

- Microsoft SQL Server がクラスタシステムの場合に, PFM RM for Microsoft SQL Server を運用する 方法
- PFM RM for Microsoft SQL Server をクラスタシステムで運用する方法

それぞれの場合のシステム構成について説明します。

(1) HA クラスタシステムでの Microsoft SQL Server の構成

Microsoft SQL Server データベースを HA クラスタシステムで運用すると,障害発生時にフェールオー バーすることができ,可用性が向上します。

Microsoft SQL Server を HA クラスタシステムで運用する場合,一般的には,実行系ノードと待機系ノードの両方で同じ Microsoft SQL Server のインスタンスが実行できる環境を構築し, Microsoft SQL Server のデータ(データファイル,構成ファイル,ログファイルなど)一式を共有ディスクに格納した構成にします。

PFM - RM for Microsoft SQL Server から HA クラスタシステムの Microsoft SQL Server を監視する場合, PFM - RM for Microsoft SQL Server が存在するホストから,論理ホスト名と論理 IP アドレスで,監視対象の論理ホストに接続できるようにネットワークを構成します。

PFM - RM for Microsoft SQL Server は,次の図のようにクラスタ構成された論理ホストの Microsoft SQL Server に対しては,非クラスタ構成の Microsoft SQL Server と同様の設定で運用できます。

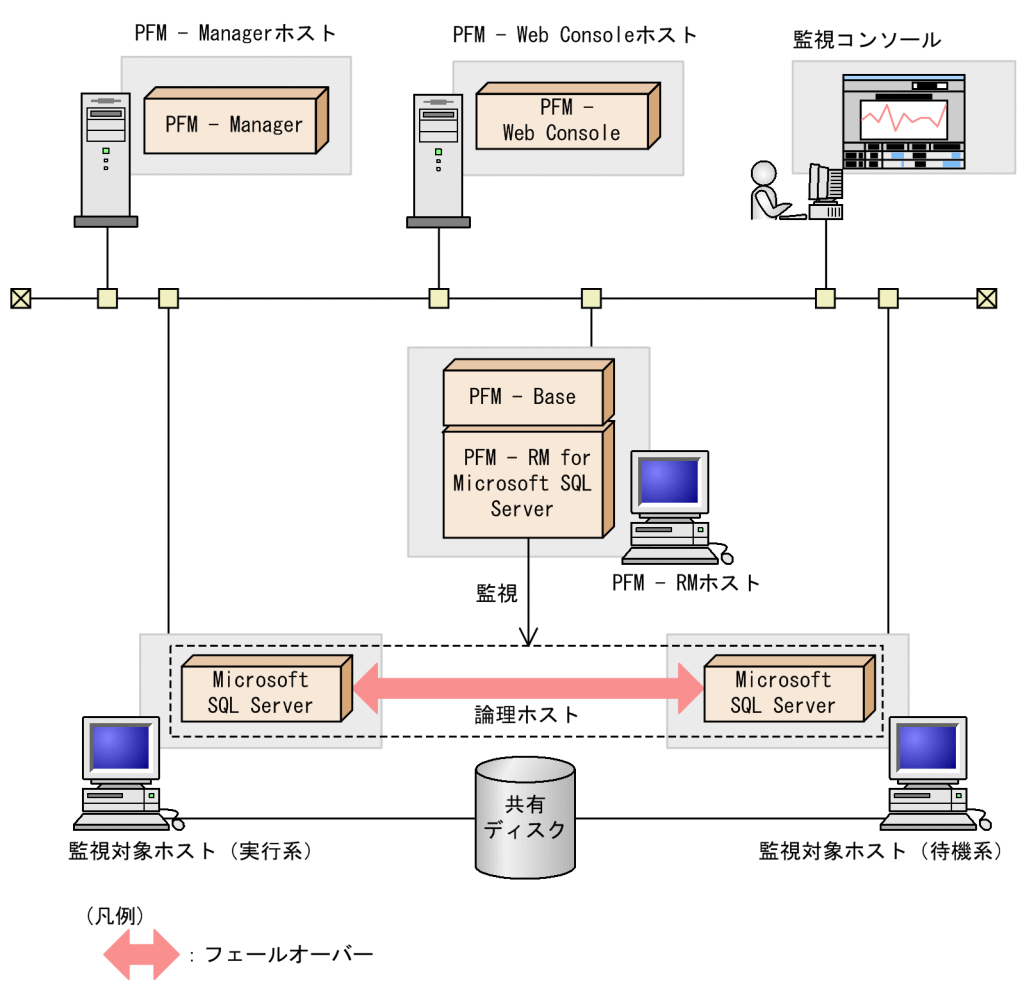

図 3-1 HA クラスタシステムの Microsoft SQL Server を監視する PFM - RM for Microsoft SQL Server の構成例

クラスタシステムでの Microsoft SQL Server の構成や運用方法は,システムによって異なる場合があります

(2) HA クラスタシステムでの PFM - RM for Microsoft SQL Server の構成

PFM - RM for Microsoft SQL Server は, HA クラスタシステムで運用できます。PFM - RM for Microsoft SQL Server を HA クラスタシステムで運用すると,障害発生時にフェールオーバーすることができ,可用性が向上します。

HA クラスタシステムでの PFM - RM for Microsoft SQL Server の構成例を次の図に示します。

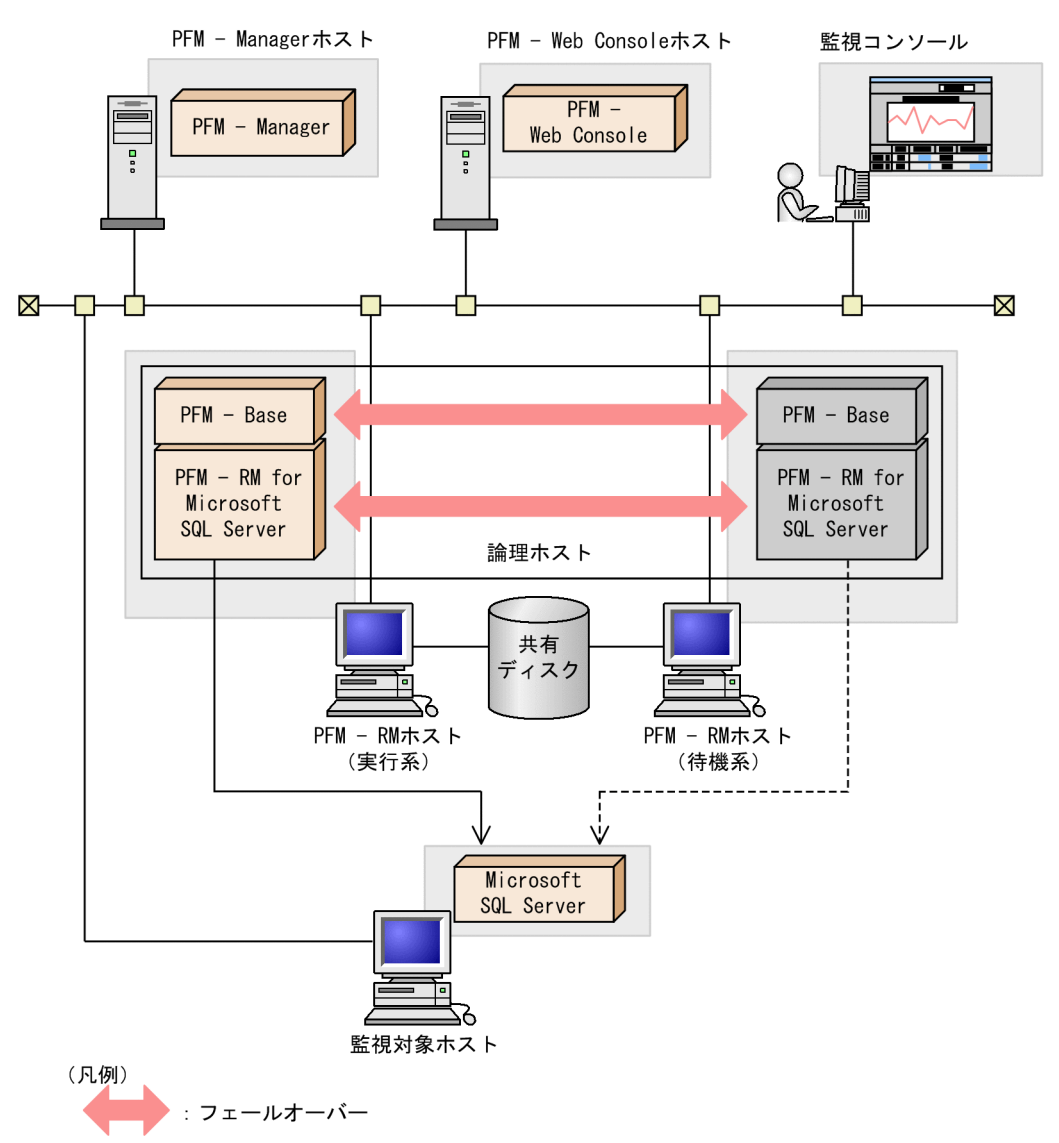

#### 図 3-2 HA クラスタシステムでの PFM - RM for Microsoft SQL Server の構成例

図 3-2 の場合, PFM - RM for Microsoft SQL Server は論理ホスト環境で動作します。PFM - RM for Microsoft SQL Server に障害が発生した場合,フェールオーバーして監視を継続できます。

また,共有ディスクに定義情報やパフォーマンス情報を格納し,フェールオーバー時に引き継ぎます。1 つの論理ホストに複数の Performance Management のプログラムがある場合は,それぞれが同じ共有 ディレクトリを使います。

監視対象の Microsoft SQL Server が複数ある場合, PFM - RM for Microsoft SQL Server を別々の論理ホ スト環境に配置することで,それぞれの PFM - RM for Microsoft SQL Server 独立して動作させ,別々に フェールオーバーさせることができます。

## 3.1.2 連合データベースサーバ

(1) 連合データベースサーバでの PFM - RM for Microsoft SQL Server の構成

連合データベースサーバとは,複数のノードにわたるテーブルを行方向に分割して分散パーティション ビューを作成する機能です。この機能は,大規模な Web サイトまたは企業のデータ処理をサポートするた めに、ノードのグループを連携して動作させるときに使用します。

連合データベースサーバで PFM - RM for Microsoft SQL Server を運用する場合は,次の図のような構成 で運用します。

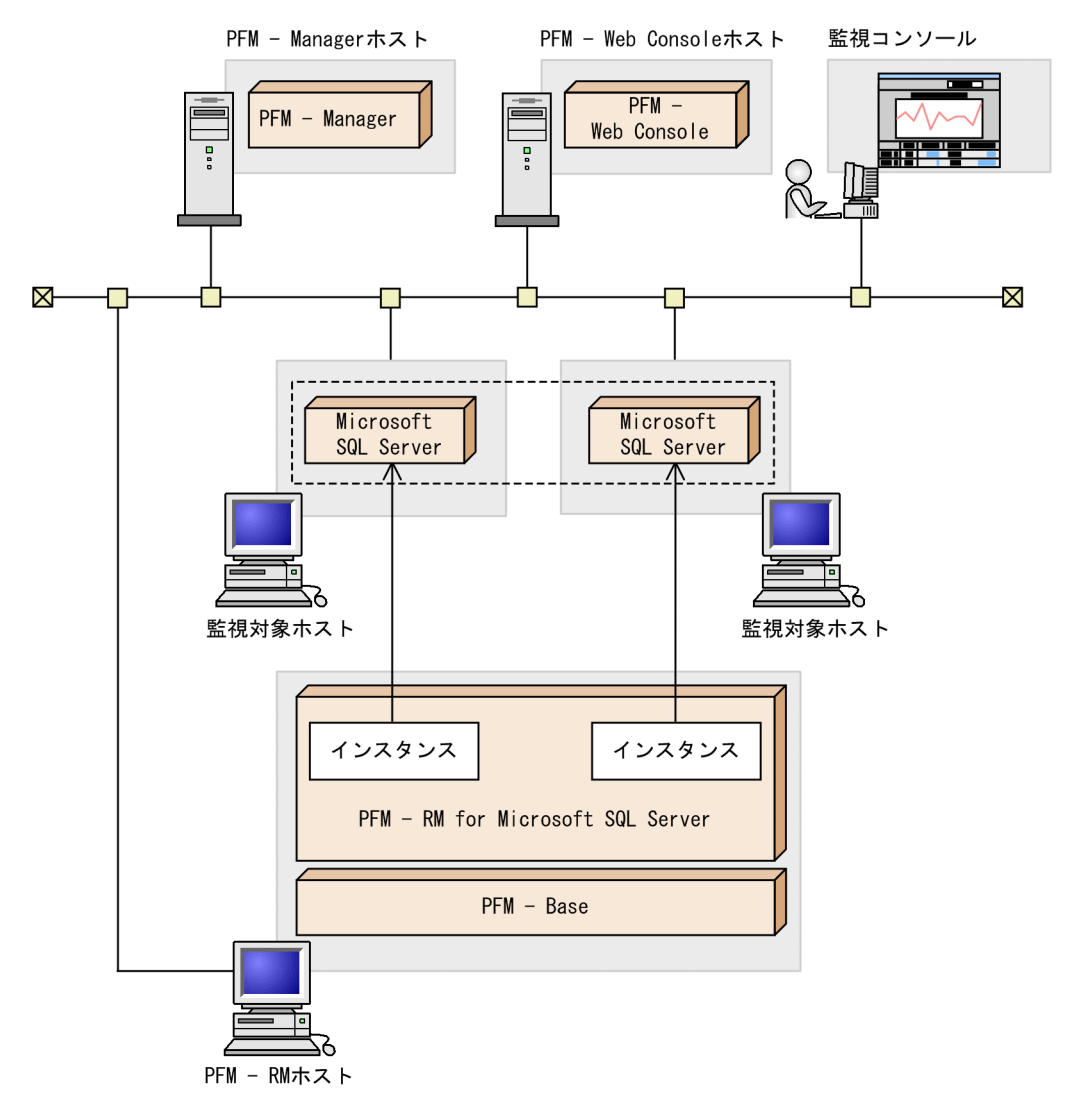

図 3-3 連合データベースサーバでの PFM - RM for Microsoft SQL Server の構成例

各ノードでは固有のインスタンス名を持つ Microsoft SQL Server が動作しています。PFM - RM for Microsoft SQL Server は, 各ノードの Microsoft SQL Server のインスタンスを監視します。

各ノードの Microsoft SQL Server インスタンスに合わせて PFM - RM for Microsoft SQL Server をセット アップし, 各ノードの Microsoft SQL Server インスタンスを監視する構成にします。この場合, クラスタ ソフトには登録しません。

注意

連合データベースサーバで PFM - RM for Microsoft SQL Server を運用し,連合データベースサーバ を監視する場合は,単体のノードが多数あるシステムと同様に運用します。通常の非クラスタシステムと同じように運用してください。

# 3.2 フェールオーバー時の処理

実行系ホストに障害が発生すると,処理が待機系ホストに移ります。

ここでは,次に示す2つの場合の処理について説明します。

- ・ 監視対象の Microsoft SQL Server に障害が発生し,フェールオーバーした場合の処理
- PFM RM for Microsoft SQL Server に障害が発生し,フェールオーバーした場合の処理

また, PFM - Manager に障害が発生した場合の, PFM - RM for Microsoft SQL Server への影響について も説明します。

## 3.2.1 監視対象の Microsoft SQL Server がフェールオーバーした場合の 処理

PFM - RM for Microsoft SQL Server の監視対象の Microsoft SQL Server でフェールオーバーが発生した 場合の処理を次の図に示します。

#### 図 3-4 監視対象ホストでフェールオーバーが発生した場合の処理

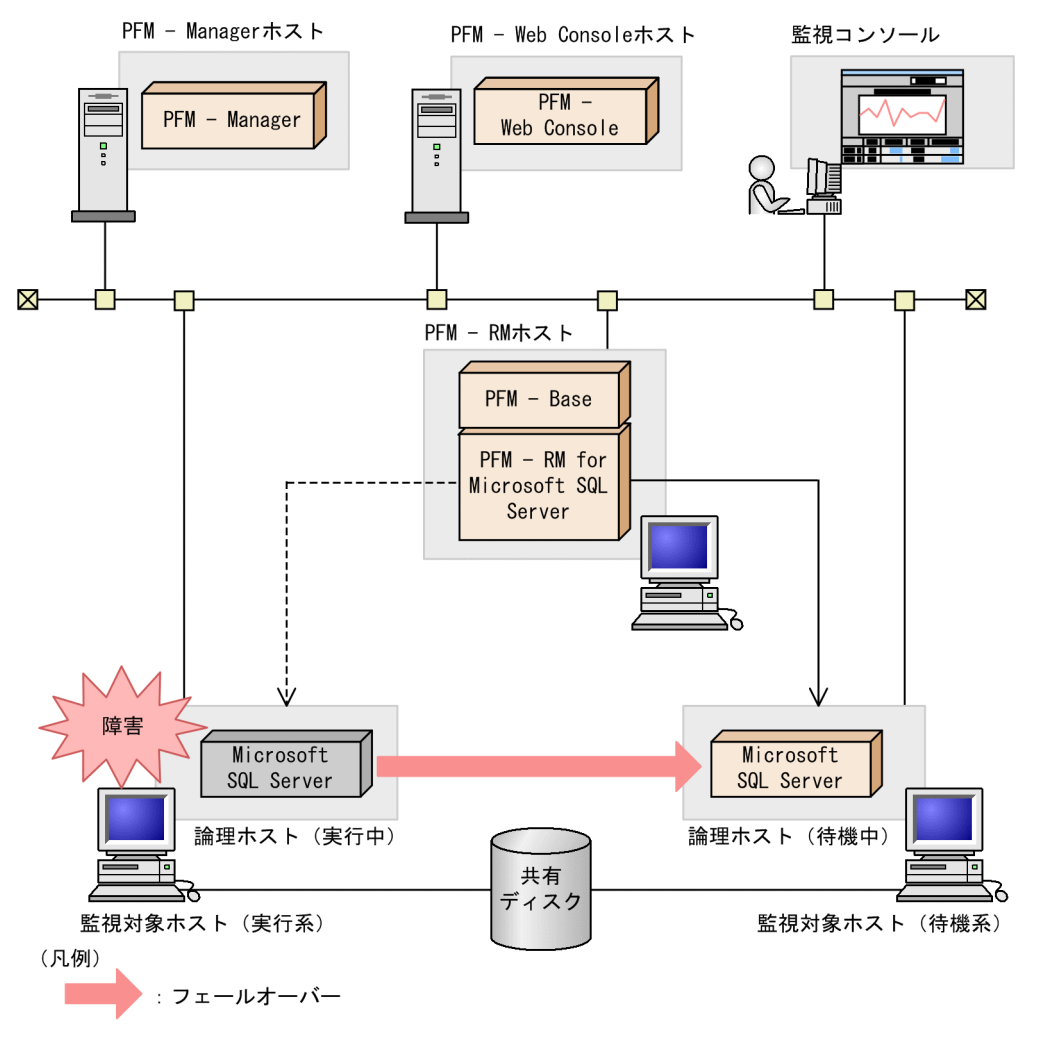

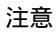

監視対象の Microsoft SQL Server のフェールオーバー発生時にパフォーマンスデータの履歴収集がエ ラーとなる場合があります。 また,フェールオーバーの前後で収集データの値が「マイナス値」となる場合がありますが,フェー ルオーバー完了以降のデータに関しては,データの差分として,0以上の値となります。

# 3.2.2 PFM - RM for Microsoft SQL Server がフェールオーバーした場合の処理

PFM - RM for Microsoft SQL Server のホストがフェールオーバーした場合の処理の例を次の図に示します。

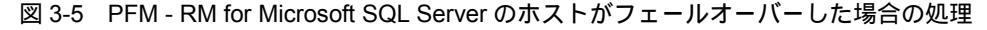

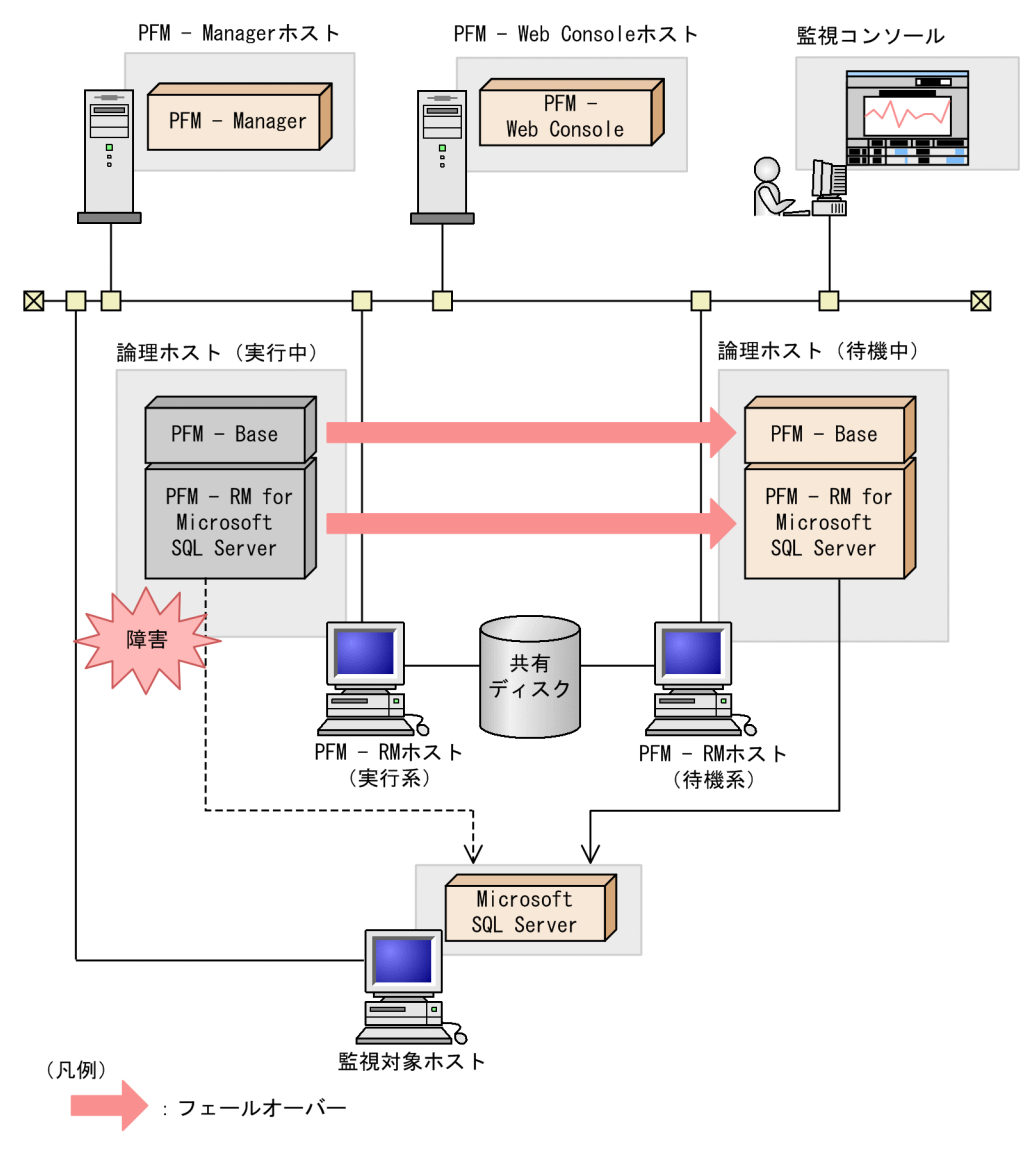

PFM - RM for Microsoft SQL Server のフェールオーバー中に, PFM - Web Console で操作すると, 「There was no answer(-6)」というメッセージが表示されます。この場合は,フェールオーバーが完 了するまで待ってから操作してください。

PFM - RM for Microsoft SQL Server のフェールオーバー後に, PFM - Web Console で操作すると,

フェールオーバー先のノードで起動した PFM - RM for Microsoft SQL Server に接続されて,操作できます。

注意

監視対象の Microsoft SQL Server のフェールオーバー発生時にパフォーマンスデータの履歴収集がエ ラーとなる場合があります。

また,フェールオーバーの前後で収集データの値が「マイナス値」となる場合がありますが,フェー ルオーバー完了以降のデータに関しては,データの差分として,0以上の値となります。

## 3.2.3 PFM - Manager が停止した場合の影響

PFM - Manager が停止すると, Performance Management システム全体に影響があります。

PFM - Manager は,各ノードで動作している PFM - RM for Microsoft SQL Server のエージェント情報を 一括管理しています。また,PFM - RM for Microsoft SQL Server がパフォーマンス監視中にしきい値を 超えた場合のアラームイベントの通知や,アラームイベントを契機としたアクションの実行を制御してい ます。このため,PFM - Manager が停止すると,Performance Management システムに次の表に示す影 響があります。

表 3-1 PFM - Manager が停止した場合の PFM - RM for Microsoft SQL Server への影響

| プログラム名                                  | 影響                                                                                                    | 対処                                                                                                    |
|-----------------------------------------|----------------------------------------------------------------------------------------------------|----------------------------------------------------------------------------------------------------|
| PFM - RM for<br>Microsoft SQL<br>Server | <ul> <li>PFM・RM for Microsoft SQL Server の動作中に,PFM・Manager が停止した場合,次のように動作する。</li> <li>パフォーマンスデータは継続して収集される。</li> <li>発生したアラームイベントを PFM・Manager に通知できないため,アラーム定義ごとにアラームイベントが保持され,PFM・Manager が起動するまで通知をリトライする。保持しているアラームイベントが3つを超えると,古いアラームイベントは上書きされる。また,PFM・RM for Microsoft SQL Server を停止すると,保持しているアラームイベントは削除される。</li> <li>PFM・Manager に通知済みのアラームステータスは,PFM・Manager が再起動したときに一度リセットされる。その後,PFM・Manager がアラームステータスは最新の状態となる。</li> <li>PFM・RM for Microsoft SQL Server の状態を確認したあと,アラームステータスは最新の状態となる。</li> <li>PFM・RM for Microsoft SQL Server を停止しようとした場合,PFM・Manager に停止することを通知できないため,停止に時間が掛かる。</li> </ul> | PFM - Manager を起動する。動<br>作中の PFM - RM for Microsoft<br>SQL Server はそのまま運用でき<br>る。ただし,アラームが期待し<br>たとおり通知されない場合があ<br>るため,PFM - Manager 復旧後<br>に,共通メッセージログに出力<br>されているメッセージ<br>KAVE00024-Iを確認すること。 |

PFM - Manager が停止した場合の影響を考慮の上,運用方法を検討してください。なお,トラブル以外に も,構成変更やメンテナンスの作業などで PFM - Manager の停止が必要になる場合もあります。運用へ の影響が少ないときに,メンテナンスをすることをお勧めします。

# 3.3 インストールとセットアップ

ここでは,クラスタシステムでの PFM - RM for Microsoft SQL Server のインストールとセットアップの 手順について説明します。

監視対象の Microsoft SQL Server がクラスタシステム構成の場合でも, PFM - RM for Microsoft SQL Server を非クラスタ構成で運用するときは,通常のインストールとセットアップを実行してください。 PFM - RM for Microsoft SQL Server が非クラスタ構成の場合のインストール方法およびセットアップ方 法については,「2.1 インストールとセットアップ」を参照してください。

なお, PFM - Manager のインストールとセットアップの手順については,マニュアル「JP1/Performance Management 運用ガイド」の,クラスタシステムでの構築と運用について説明している章を参照してください。

## 3.3.1 インストールとセットアップの前に

インストールおよびセットアップを開始する前に前提条件,必要な情報,および注意事項について説明します。

(1)前提条件

PFM - RM for Microsoft SQL Server をクラスタシステムで使用する場合,次に示す前提条件があります。

(a) クラスタシステム

次の条件が整っていることを確認してください。

- クラスタシステムがクラスタソフトによって制御されていること。
- クラスタソフトが論理ホスト運用する PFM RM for Microsoft SQL Server の起動や停止などを制御す るように設定されていること。

注意

- ワトソン博士でアプリケーションエラーのメッセージボックスが表示されると、フェールオーバーできないおそれがあるため、メッセージボックスによるエラーの通知を抑止する必要があります。 抑止手順については、OS付属のドキュメントを参照してください。なお、エラーの通知を抑止すると、アプリケーションエラーが発生した際の情報取得に影響が出る場合があるため、注意してください。
- Windows Server 2003 では、アプリケーションエラーが発生すると、Microsoft ヘエラーを報告す るダイアログボックスが表示されます。このダイアログボックスが表示されるとフェールオーバー できないおそれがあるため、エラー報告を抑止する必要があります。抑止手順については、OS 付 属のドキュメントを参照してください。
- (b)共有ディスク

次の条件が整っていることを確認してください。

- 論理ホストごとに共有ディスクがあり,実行系ノードから待機系ノードへ引き継げること。
- 共有ディスクが,各ノードに物理的に Fibre Channel や SCSI で接続されていること。
   Performance Management では,ネットワークドライブや,ネットワーク経由でレプリケーションしたディスクを共有ディスクとして使う構成はサポートされていません。
- フェールオーバーの際に、何らかの問題によって共有ディスクを使用中のプロセスが残った場合でも、 クラスタソフトなどの制御によって強制的に共有ディスクをオフラインにしてフェールオーバーできる こと。

- 1つの論理ホストで複数の Performance Management の製品を運用する場合,共有ディスクのディレクトリ名が同じであること。
   なお,Store データベースについては格納先を変更して,共有ディスク上のほかのディレクトリに格納できます。
- (c) 論理ホスト名, 論理 IP アドレス

次の条件が整っていることを確認してください。

- ・論理ホストごとに論理ホスト名,および論理ホスト名と対応する論理 IP アドレスがあり,実行系ノードから待機系ノードに引き継げること。
- 論理ホスト名と論理 IP アドレスが , hosts ファイルやネームサーバに設定されていること。
- DNS運用している場合は, FQDN 名ではなく,ドメイン名を除いたホスト名を論理ホスト名として使用していること。
- 物理ホスト名と論理ホスト名は,システムの中でユニークであること。

注意

- ・ 論理ホスト名に,物理ホスト名(hostname コマンドで表示されるホスト名)を指定しないでくだ
   さい。正常に通信処理がされなくなる可能性があります。
- 論理ホスト名に使用できる文字は,1~32バイトの半角英数字です。次の記号および空白文字は指 定できません。
- 「/」,「¥」,「:」,「;」,「\*」,「?」,「'」,「"」,「<」,「>」,「|」,「&」,「=」,「,」,「.」
- 論理ホスト名には, "localhost", IP アドレス, "-" から始まるホスト名を指定できません。

(d) IPv6 を使用する場合の設定

PFM - Manager と PFM - RM for Microsoft SQL Server を IPv6 で通信する場合, PFM - Manager ホス トと PFM - RM ホストのそれぞれで IPv6 の利用設定を有効にする必要があります。この設定は jpcconf ipv6 enable コマンドで実行しますが, コマンドの実行有無は次のとおりです。

jpcconf ipv6 enable **コマンドの**実行が必要なケース

- それぞれのホストで, IPv4 環境から IPv6 環境に変更する場合
- IPv4 環境と IPv6 環境が共存していて, PFM Manager を IPv4 環境から IPv6 環境に変更する場合

jpcconf ipv6 enable コマンドの実行が不要なケース

- それぞれのホストが, すでに IPv6 環境である場合
- IPv4 環境と IPv6 環境が共存していて, PFM Manager が IPv6 環境である場合

jpcconf ipv6 enable コマンドの実行例を次に示します。

jpcconf ipv6 enable

jpcconf ipv6 enable コマンドは,実行系および待機系のそれぞれで実行してください。

jpcconf ipv6 enable コマンドの詳細については,マニュアル「JP1/Performance Management リ ファレンス」のコマンドについて説明している章を参照してください。また,jpcconf ipv6 enable コ マンドを実行する条件やタイミングについては,マニュアル「JP1/Performance Management 設計・構築 ガイド」の IPv6 環境が含まれる場合のネットワーク構成例について説明している章を参照してください。

なお, PFM - RM for Microsoft SQL Server と監視対象ホストを IPv6 で通信する場合,名前解決できる監 視対象ホスト名を指定してください。 PFM - RM for Microsoft SQL Server と監視対象との通信は,解決できる IP アドレスで通信します。また, PFM - RM for Microsoft SQL Server と監視対象との通信では, IPv4 と IPv6 が共存した環境の場合, 解決できる IP アドレスで通信に失敗したとき,別の IP アドレスで通信することはありません。

例えば, IPv4 で接続に失敗した場合, IPv6 でリトライすることはありません。また, IPv6 で接続に失敗 した場合に, IPv4 でリトライすることもありません。事前に接続できることを確認してください。

#### (2) 論理ホスト運用する PFM - RM for Microsoft SQL Server のセットアップに必要な情報

論理ホスト運用する PFM - RM for Microsoft SQL Server をセットアップするには 通常の PFM - RM for Microsoft SQL Server のセットアップで必要になる環境情報に加えて,次の表の情報が必要です。

表 3-2 論理ホスト運用の PFM - RM for Microsoft SQL Server のセットアップに必要な情報

| 項目         | 例             |
|------------|---------------|
| 論理ホスト名     | jp1-halSQL    |
| 論理 IP アドレス | 172.16.92.100 |
| 共有ディスク     | S:¥jp1        |

なお,1つの論理ホストで論理ホスト運用する Performance Management のプログラムが複数ある場合 も,同じ共有ディスクのディレクトリを使用します。

共有ディスクに必要な容量については、「付録A システム見積もり」を参照してください。

 (3) PFM - RM for Microsoft SQL Server で論理ホストをフェールオーバーさせる場合の注意 事項

PFM - RM for Microsoft SQL Server を論理ホスト運用するシステム構成の場合, PFM - RM for Microsoft SQL Server の障害によって論理ホスト全体をフェールオーバーさせるかどうかを検討してください。

PFM - RM for Microsoft SQL Server の障害で論理ホスト全体をフェールオーバーさせると,同じ論理ホ ストで運用する業務アプリケーションもフェールオーバーすることになり,業務に影響を与えるおそれが あります。

#### (4) 論理ホスト運用時のバージョンアップに関する注意事項

論理ホスト運用の PFM - RM for Microsoft SQL Server をバージョンアップする場合は,実行系ノードま たは待機系ノードのどちらか一方で,共有ディスクをオンラインにする必要があります。

## 3.3.2 インストールとセットアップの流れ

クラスタシステムで,論理ホスト運用する PFM - RM for Microsoft SQL Server のインストールおよび セットアップの流れを次の図に示します。

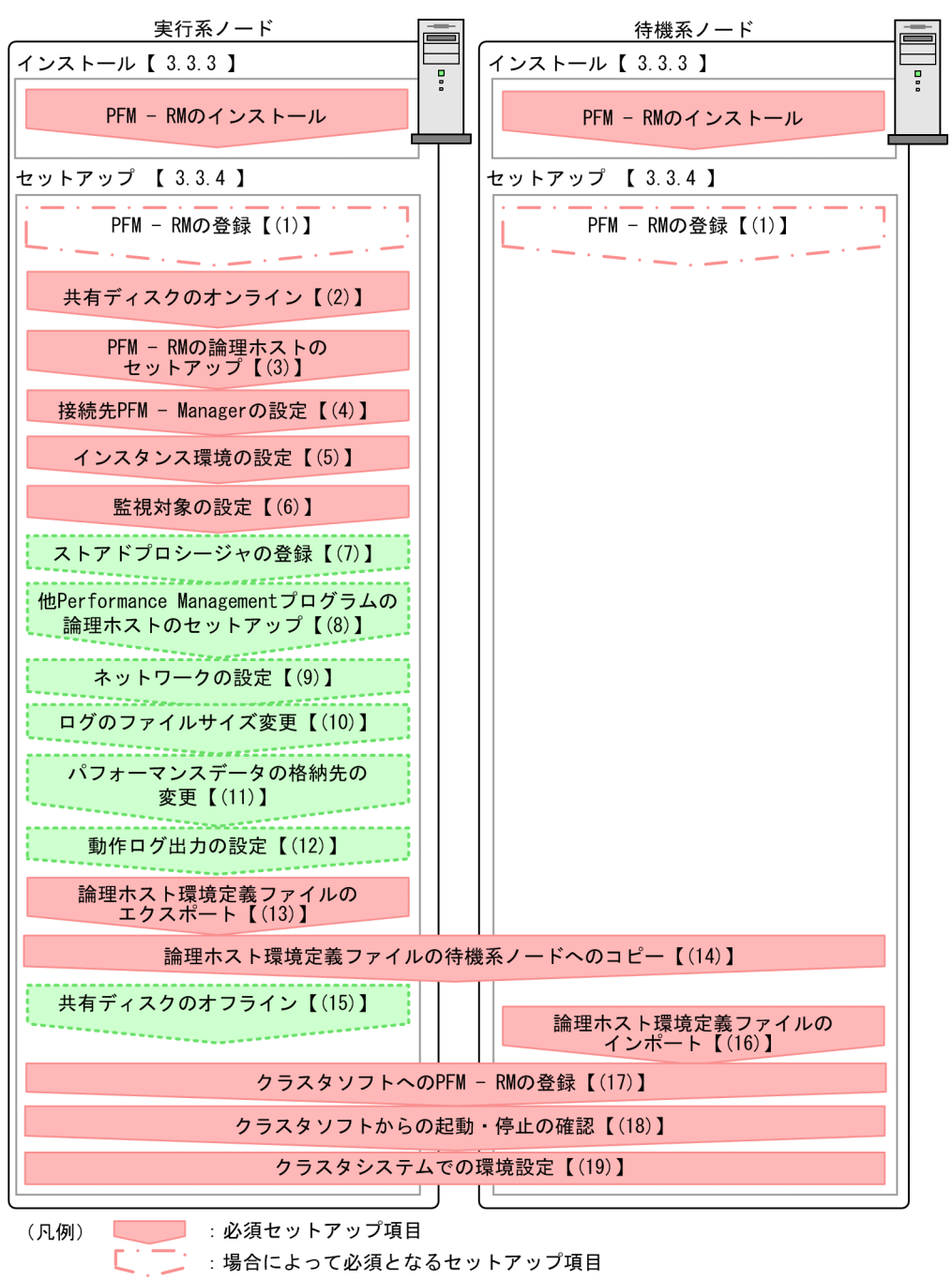

図 3-6 クラスタシステムで論理ホスト運用する PFM - RM for Microsoft SQL Server のインストールおよ びセットアップの流れ

- :場合によって必須となるセットアップ項目
- :オプションのセットアップ項目
- 【 】 :参照先

注意

論理ホスト環境の PFM - RM for Microsoft SQL Server をセットアップしても,物理ホスト環境の PFM - RM for Microsoft SQL Server の定義内容は引き継がれません。論理ホスト環境および物理ホス ト環境では,インスタンス環境を設定した時点で,新規に環境が作成されます。

なお,ユーザー入力を必要とするセットアップコマンドは,対話形式で実行するか非対話形式で実行する かを選択できます。

対話形式で実行する場合は,コマンドの指示に従ってユーザーが値を入力する必要があります。

非対話形式で実行する場合は,コマンド実行中に必要となる入力作業を,オプション指定や定義ファイル で代替するため,ユーザー入力が不要になります。また,バッチ処理やリモート実行によってセットアッ プ作業を自動化できるため,管理者の負担や運用コストを低減できます。非対話形式のコマンドは,次の ような場合に便利です。

監視対象との接続に使用するパスワードを定期的に変更したい

コマンドの詳細については,マニュアル「JP1/Performance Management リファレンス」を参照してください。

### 3.3.3 インストール手順

実行系ノードおよび待機系ノードのそれぞれに PFM - RM for Microsoft SQL Server をインストールしま す。

#### 注意事項

インストール先はローカルディスクです。共有ディスクにはインストールしないでください。

インストール手順は非クラスタシステムの場合と同じです。インストール手順については,「2.1.3 イン ストール手順」を参照してください。

#### 3.3.4 セットアップ手順

ここでは,クラスタシステムで Performance Management を運用するための,セットアップについて説明します。

クラスタシステムで運用する場合,実行系ノードと待機系ノードをそれぞれセットアップする必要があり ます。実行系ノード,待機系ノードの順にセットアップしてください。

実行系は実行系ノードで行う項目を,,待機系は待機系ノードで行う項目を示します。また,

〈オプション〉は使用する環境によって必要になるセットアップ項目,またはデフォルトの設定を変更する
 場合のセットアップ項目を示します。

#### 注意事項

環境変数 JPC\_HOSTNAME は, Performance Management で使用しています。このため, JPC\_HOSTNAME を環境変数として設定しないでください。設定した場合は, Performance Management が 正しく動作しません。 (1) PFM - RM for Microsoft SQL Server の登録 実行系 待機系 〈オプション〉

PFM - Manager および PFM - Web Console を使って PFM - RM を一元管理するために, PFM - Manager および PFM - Web Console に PFM - RM for Microsoft SQL Server を登録する必要があります。

PFM - RM for Microsoft SQL Server を登録する必要があるのは次の場合です。

- Performance Management システムに新しく PFM RM for Microsoft SQL Server を追加する場合
- すでに登録している PFM RM for Microsoft SQL Server のデータモデルのバージョンを更新する場合

登録は PFM - Manager 上および PFM - Web Console 上で実施します。手順は非クラスタシステムの場合 と同じです。

手順については、「2.1.4(1) PFM - RM for Microsoft SQL Server の登録」を参照してください。

(2) 共有ディスクのオンライン 実行系

共有ディスクがオンラインになっていることを確認します。共有ディスクがオンラインになっていない場合は,クラスタソフトからの操作やボリュームマネージャの操作などで,共有ディスクをオンラインにしてください。

(3) PFM - RM for Microsoft SQL Server の論理ホストのセットアップ 実行系

jpcconf ha setup コマンドを実行して論理ホスト環境を作成します。コマンドを実行すると,共有 ディスクに必要なデータがコピーされ,論理ホスト用の定義を設定されて,論理ホスト環境が作成されま す。

#### 注意

コマンドを実行する前に, Performance Management システム全体で, Performance Management のプログラムおよびサービスをすべて停止してください。サービスの停止方法については, マニュア ル「JP1/Performance Management 運用ガイド」の Performance Management の起動と停止につい て説明している章を参照してください。

手順を次に示します。

1. jpcconf ha setup コマンドを実行して, PFM - RM for Microsoft SQL Server の論理ホスト環境を作 成する。

次のようにコマンドを実行します。

jpcconf ha setup -key RMSQL -lhost jp1-halSQL -d S:¥jp1

論理ホスト名は,-1host で指定します。ここでは,論理ホスト名をjp1-halSQL としています。DNS 運用をしている場合はドメイン名を省略した論理ホスト名を指定してください。 共有ディスクのディレクトリ名は,-dの環境ディレクトリ名に指定します。例えば-d S:¥jp1と指 定するとS:¥jp1¥jp1pcが作成されて,論理ホスト環境のファイルが作成されます。

 jpcconf ha list コマンドを実行して,論理ホストの設定を確認する。 次のようにコマンドを実行します。

jpcconf ha list -key all

作成した論理ホスト環境が正しいことを確認してください。

#### (4) 接続先 PFM - Manager の設定 実行系

jpcconf mgrhost define コマンドを実行して, PFM - RM for Microsoft SQL Server を管理する PFM - Manager を設定します。

jpcconf mgrhost define コマンドを実行して,接続先 PFM - Manager を設定する。
 次のようにコマンドを実行します。

jpcconf mgrhost define -host jp1-hal -lhost jp1-halSQL

接続先 PFM - Manager のホスト名は, -host オプションで指定します。接続先 PFM - Manager が論 理ホスト運用されている場合は, -host オプションに接続先 PFM - Manager の論理ホスト名を指定し ます。ここでは, PFM - Manager の論理ホスト名を jp1-hal としています。 また, PFM - RM for Microsoft SQL Server の論理ホスト名は, -lhost で指定します。ここでは, PFM - RM for Microsoft SQL Server の論理ホスト名を jp1-halSQL としています。 ここでは,対話形式の実行例を示していますが, jpcconf mgrhost define コマンドは非対話形式 でも実行できます。jpcconf mgrhost define コマンドの詳細については,マニュアル「JP1/ Performance Management リファレンス」のコマンドについて説明している章を参照してください。

#### (5) インスタンス環境の設定 実行系

jpcconf inst setup コマンドを実行して, PFM - RM for Microsoft SQL Server のインスタンス環境 を設定します。

設定手順は,非クラスタシステムの場合と同じです。ただし,クラスタシステムの場合,jpcconf inst setup コマンドの実行時に,「-1host」で論理ホスト名を指定する必要があります。

クラスタシステムの場合の jpcconf inst setup コマンドの指定方法を次に示します。

jpcconf inst setup -key RMSQL -lhost 論理ホスト名 -inst インスタンス名

ここでは,対話形式の実行例を示していますが,jpcconf inst setup コマンドは非対話形式でも実行 できます。jpcconf inst setup コマンドの詳細については,マニュアル「JP1/Performance Management リファレンス」のコマンドについて説明している章を参照してください。

なお,エージェントログの出力先フォルダ(LOG\_PATHの値)には,共有ディスク上のパスを指定してく ださい。

このほかの設定内容,および手順については、「2.1.4(2) インスタンス環境の設定」を参照してください。

#### (6) 監視対象の設定 実行系

jpcconf target setup コマンドを実行して, PFM - RM for Microsoft SQL Server の監視対象ホストの情報を設定します。

設定手順は,非クラスタシステムの場合と同じです。ただし,クラスタシステムの場合,jpcconf target setup コマンドの実行時に,「-lhost」で論理ホスト名を指定する必要があります。

クラスタシステムの場合の jpcconf target setup コマンドの指定方法を次に示します。

```
jpcconf target setup -key RMSQL -inst インスタンス名 -target 監視対象名 -lhost
論理ホスト名
```

ここでは,対話形式の実行例を示していますが,jpcconf target setup コマンドは非対話形式でも実 行できます。jpcconf target setup コマンドの詳細については,マニュアル「JP1/Performance Management リファレンス」のコマンドについて説明している章を参照してください。

設定内容,および手順については,「2.1.4(2)(b) 監視対象を設定する」を参照してください。

また, Windows 認証を使用する場合の設定については,「2.1.4(2)(c) Windows 認証を使用する場合の設 定」を, Microsoft SQL Server のログインの権限については,「2.1.4(2)(d) Microsoft SQL Server のロ グインの権限」を参照してください。

(7) ストアドプロシージャの登録 実行系 〈オプション〉

PFM - RM for Microsoft SQL Server が Microsoft SQL Server からデータベースの名称とサイズの一覧を 取得するためのストアドプロシージャを登録します。

設定手順は非クラスタシステムの場合と同じです。詳細は ,「2.1.4(3) ストアドプロシージャの登録」を 参照してください。

(8) 他 Performance Management プログラムの論理ホストのセットアップ 実行系

〈オプション〉

PFM - RM for Microsoft SQL Server のほかに,同じ論理ホストにセットアップする PFM - Manager や PFM - RM がある場合は,この段階でセットアップしてください。

セットアップ手順については,マニュアル「JP1/Performance Management 運用ガイド」の,クラスタシステムでの構築と運用について説明している章,または各 PFM - RM マニュアルの,クラスタシステムでの運用について説明している章を参照してください。

(9) ネットワークの設定 実行系 〈オプション〉

Performance Management を使用するネットワーク構成に応じて,変更する場合にだけ必要な設定です。

ネットワークの設定では次の2つの項目を設定できます。

#### IP アドレスを設定する

複数の LAN に接続されたネットワーク環境で Performance Management を運用するときに使用する IP アドレスを指定したい場合には, jpchosts ファイルの内容を直接編集します。

このとき,編集した jpchosts ファイルは,実行系ノードから待機系ノードにコピーしてください。 IP アドレスの設定方法については,マニュアル「JP1/Performance Management 設計・構築ガイド」 のインストールとセットアップについて説明している章を参照してください。

ポート番号を設定する

ファイアウォール経由で Performance Management のプログラム間の通信をする場合には,jpcconf port コマンドを使用してポート番号を設定します。

ポート番号の設定方法については,マニュアル「JP1/Performance Management 設計・構築ガイド」の,インストールとセットアップについて説明している章,およびクラスタシステムでの構築と運用について説明している章を参照してください。

(10)ログのファイルサイズ変更実行系 〈オプション〉

Performance Management の稼働状況を, Performance Management 独自のログファイルに出力します。 このログファイルを「共通メッセージログ」と呼びます。共通メッセージログは, デフォルトで 2,048 キ ロバイトのファイルが2個使用されます。このファイルサイズを変更したい場合にだけ,必要な設定です。

詳細については,マニュアル「JP1/Performance Management 設計・構築ガイド」の,インストールと セットアップについて説明している章を参照してください。

(11)パフォーマンスデータの格納先の変更 実行系 〈オプション〉

PFM - RM for Microsoft SQL Server で管理されるパフォーマンスデータを格納するデータベースの保存 先,バックアップ先,エクスポート先,またはインポート先のフォルダを変更したい場合にだけ必要な設 定です。

設定方法については、「2.4.1 パフォーマンスデータの格納先の変更」を参照してください。

(12)動作ログ出力の設定 実行系 〈オプション〉

アラーム発生時に動作ログを出力したい場合に必要な設定です。動作ログとは,システム負荷などのしき い値オーバーに関するアラーム機能と連動して出力される履歴情報です。

設定方法については、「付録J 動作ログの出力」を参照してください。

(13)論理ホスト環境定義ファイルのエクスポート 実行系

PFM・RM for Microsoft SQL Server の論理ホスト環境が作成できたら,環境定義をファイルにエクス ポートします。エクスポートでは,その論理ホストにセットアップされている Performance Management のプログラムの定義情報を一括してファイル出力します。同じ論理ホストにほかの Performance Management のプログラムをセットアップする場合は,セットアップが一とおり済んだあとにエクスポー トしてください。

論理ホスト環境定義をエクスポートする手順を次に示します。

 jpcconf ha export コマンドを実行して,論理ホスト環境定義をエクスポートする。 これまでの手順で作成した論理ホスト環境の定義情報を,エクスポートファイルに出力します。エクス ポートファイル名は任意です。 例えば,lhostexp.txtファイルに論理ホスト環境定義をエクスポートする場合,次のようにコマン ドを実行します。

jpcconf ha export -f lhostexp.txt

ここでは,対話形式の実行例を示していますが,jpcconf ha export コマンドは非対話形式でも実 行できます。jpcconf ha export コマンドの詳細については,マニュアル「JP1/Performance Management リファレンス」のコマンドについて説明している章を参照してください。

(14)論理ホスト環境定義ファイルの待機系ノードへのコピー実行系 待機系

「(13) 論理ホスト環境定義ファイルのエクスポート」でエクスポートした論理ホスト環境定義ファイル を,実行系ノードから待機系ノードにコピーします。

(15) 共有ディスクのオフライン 実行系 〈オプション〉

クラスタソフトからの操作やボリュームマネージャの操作などで,共有ディスクをオフラインにして,作 業を終了します。なお,その共有ディスクを続けて使用する場合は,オフラインにする必要はありません。 (16)論理ホスト環境定義ファイルのインポート 待機系

実行系ノードからコピーしたエクスポートファイルを,待機系ノードにインポートします。

実行系ノードで作成した論理ホストの Performance Management のプログラムを,待機系ノードで実行 するための設定には,jpcconf ha import コマンドを使用します。1つの論理ホストに複数の Performance Management のプログラムがセットアップされている場合は,一括してインポートされま す。

なお,このコマンドを実行するときには,共有ディスクをオンラインにしておく必要はありません。

 jpcconf ha import コマンドを実行して,論理ホスト環境定義をインポートする。 次のようにコマンドを実行します。

jpcconf ha import -f lhostexp.txt

ここでは,対話形式の実行例を示していますが,jpcconf ha import コマンドは非対話形式でも実 行できます。jpcconf ha import コマンドの詳細については,マニュアル「JP1/Performance Management リファレンス」のコマンドについて説明している章を参照してください。 コマンドを実行すると,待機系ノードの環境を,エクスポートファイルの内容と同じ環境になるように 設定変更します。これによって,論理ホストの PFM - RM for Microsoft SQL Server を起動するための 設定が実施されます。 また,セットアップ時に jpcconf port コマンドで固定のポート番号を設定している場合も,同様に 設定されます。

- サービスのログインを設定する。 Windows 認証を使用している場合,監視対象の Microsoft SQL Server への接続に,待機系ノードの PFM - RM for Microsoft SQL Server サービスのログインアカウントを実行系ノードの PFM - RM for Microsoft SQL Server サービスのログインアカウントと同じように変更します。
- jpcconf ha list コマンドを実行して,論理ホスト設定を確認する。 次のようにコマンドを実行します。

jpcconf ha list -key all

実行系ノードで jpcconf ha list を実行した時と同じ内容が表示されることを確認してください。

(17) クラスタソフトへの PFM - RM for Microsoft SQL Server の登録 実行系 待機系

Performance Management のプログラムを論理ホスト環境で運用する場合は,クラスタソフトに登録して,クラスタソフトからの制御で Performance Management のプログラムを起動したり停止したりするように環境設定します。

クラスタソフトへ PFM - RM for Microsoft SQL Server を登録する方法は, クラスタソフトのマニュアル を参照してください。

PFM - RM for Microsoft SQL Server をクラスタソフトに登録するときの設定内容を, Windows MSCS に 登録する項目を例として説明します。

PFM · RM for Microsoft SQL Server の場合,次の表のサービスをクラスタに登録します。

| 項番 | 名前                                     | サービス名               | 依存関係                                                     |
|----|----------------------------------------|---------------------|----------------------------------------------------------|
| 1  | PFM - RM Store for Microsoft(R) SQL    | JP1PCAGT_4S_インスタンス名 | <ul> <li>IP アドレスリソース</li> <li>物理ディスクリソー</li></ul>        |
|    | Server インスタンス名 [LHOST]                 | [LHOST]             | ス                                                        |
| 2  | PFM - RM for Microsoft(R) SQL Server イ | JP1PCAGT_4A_インスタンス名 | 項番1のクラスタリ                                                |
|    | ンスタンス名 [LHOST]                         | [LHOST]             | ソース                                                      |
| 3  | PFM - Action Handler [LHOST]           | JP1PCMGR_PH [LHOST] | <ul> <li>IP アドレスリソース</li> <li>物理ディスクリソー<br/>ス</li> </ul> |

表 3-3 クラスタソフトに登録する PFM - RM for Microsoft SQL Server のサービス

[LHOST] の部分は,論理ホスト名に置き換えてください。インスタンス名が SQL1,論理ホスト名が jp1-halSQL の場合,サービスの名前は「PFM - RM Store for Microsoft(R) SQL Server SQL1 [jp1-halSQL]」,サービス名は「JP1PCAGT\_4S\_SQL1 [jp1-halSQL]」のようになります。

MSCS の場合は,これらのサービスを MSCS のリソースとして登録します。各リソースの設定は次のようにします。下記の[]は, MSCS の設定項目です。

- •[リソースの種類]は「汎用サービス」として登録する。
- [名前], [依存関係], および [サービス名]を表 3-3 のとおりに設定する。 なお,名前はサービスを表示するときの名称で,サービス名は MSCS から制御するサービスを指定す るときの名称です。
- [ 起動パラメータ ] および [ レジストリ複製 ] は設定しない。

 プロパティの[詳細設定]タブは、Performance Management のプログラムの障害時にフェールオー バーするかしないかの運用に合わせて設定する。
 例えば、PFM - RM for Microsoft SQL Server の障害時に、フェールオーバーするように設定するには、 次のように設定します。
 [再開する]: チェックする
 [グループに適用する]: チェックする
 再起動試行回数の[しきい値]: 3

注

再起動試行回数の[しきい値]は3回を目安に設定してください。

注意

クラスタに登録するサービスは、クラスタから起動および停止を制御しますので、OS 起動時に自動起動しないよう[スタートアップの種類]を[手動]に設定してください。
 なお、jpcconf ha setup コマンドでセットアップした直後のサービスは[手動]に設定されています。また、次のコマンドで強制停止しないでください。

jpcspm stop -key all -lhost 論理ホスト名 -kill immediate

(18)クラスタソフトからの起動・停止の確認 実行系 待機系

クラスタソフトからの操作で, Performance Management のプログラムの起動および停止を各ノードで実行し,正常に動作することを確認してください。

(19)クラスタシステムでの環境設定実行系 待機系

Performance Management のプログラムのセットアップ終了後, PFM - Web Console から, 運用に合わ

せて監視対象の稼働状況についてのレポートを表示できるようにしたり,監視対象で問題が発生したとき にユーザーに通知できるようにしたりするために,Performance Managementのプログラムの環境を設定 します。

Performance Management のプログラムの環境設定方法については,マニュアル「JP1/Performance Management 運用ガイド」の,クラスタシステムでの構築と運用について説明している章を参照してください。

# 3.4 アンインストールとアンセットアップ

ここでは,クラスタシステムで運用していた PFM - RM for Microsoft SQL Server を,アンインストール する方法とアンセットアップする方法について説明します。

なお, PFM - Manager のアンインストールとアンセットアップについては,マニュアル「JP1/ Performance Management 運用ガイド」の,クラスタシステムでの構築と運用について説明している章を 参照してください。

## 3.4.1 アンインストールとアンセットアップの流れ

クラスタシステムで運用していた PFM - RM for Microsoft SQL Server のアンインストールおよびアン セットアップの流れを次の図に示します。

図 3-7 クラスタシステムで論理ホスト運用する PFM - RM for Microsoft SQL Server のアンインストール およびアンセットアップの流れ

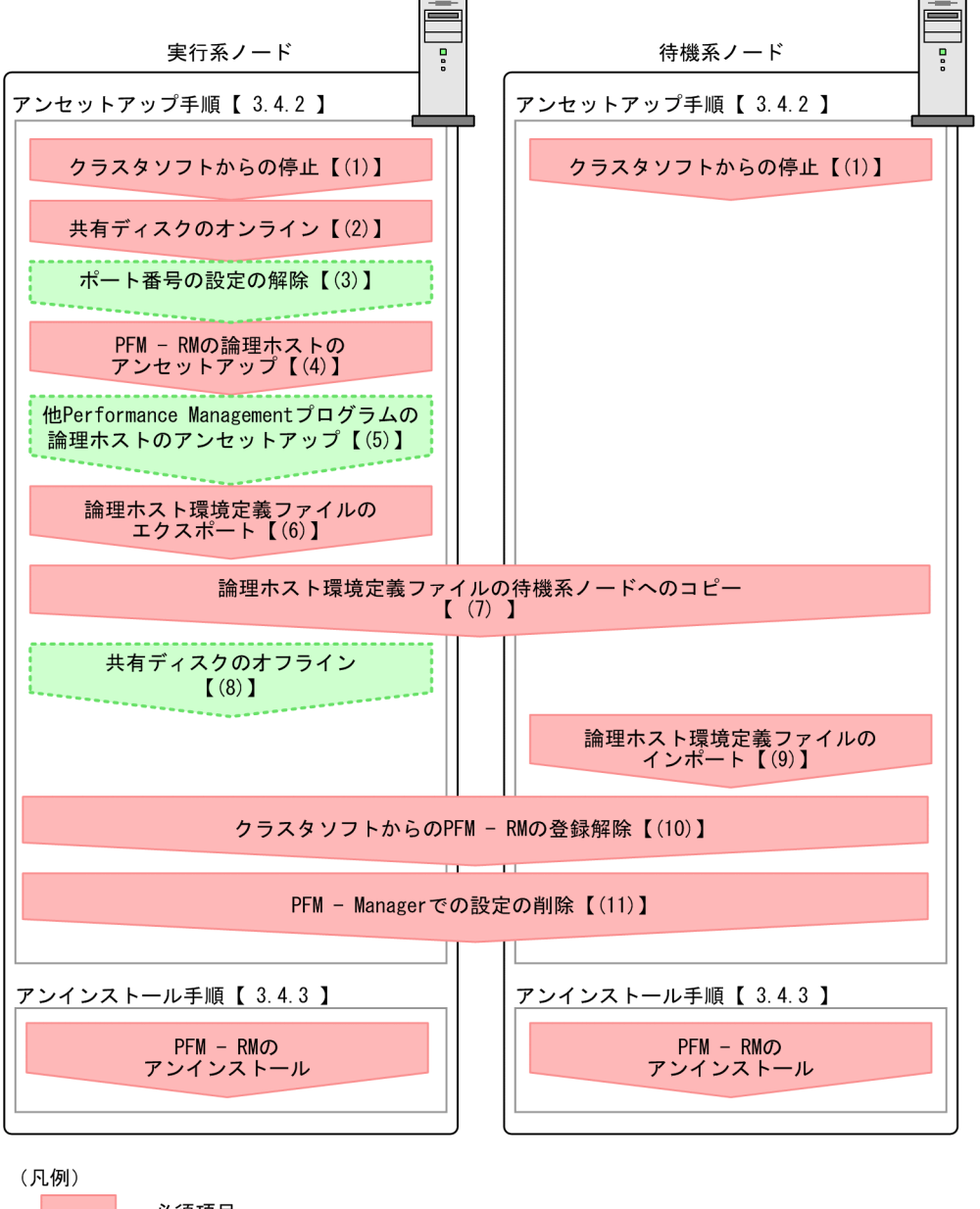

: 必須項目
 : オプション項目
 : 参照先

## 3.4.2 アンセットアップ手順

論理ホスト環境をアンセットアップします。アンセットアップ手順には,実行系ノードの手順と,待機系 ノードの手順があります。実行系ノード,待機系ノードの順にアンセットアップしてください。

実行系は実行系ノードで行う項目を, 待機系は待機系ノードで行う項目を示します。また,

〈オプション〉は使用する環境によって必要になるセットアップ項目,またはデフォルトの設定を変更する。

場合のオプションのセットアップ項目を示します。

PFM - RM for Microsoft SQL Server のアンセットアップ手順について説明します。

(1) クラスタソフトからの停止 実行系 待機系

クラスタソフトからの操作で,実行系ノードと待機系ノードで起動している Performance Management のプログラムおよびサービスを停止してください。停止する方法については,クラスタソフトのマニュア ルを参照してください。

(2) 共有ディスクのオンライン 実行系

共有ディスクがオンラインになっていることを確認します。共有ディスクがオンラインになっていない場合は,クラスタソフトからの操作やボリュームマネージャの操作などで,共有ディスクをオンラインにしてください。

(3) ポート番号の設定の解除 実行系 〈オプション〉

この手順は,ファイアウォールを使用する環境で,セットアップ時に jpcconf port コマンドでポート 番号を設定した場合だけに必要な手順です。

通信ポート番号の設定の解除方法については,マニュアル「JP1/Performance Management 設計・構築ガ イド」のインストールとセットアップについて説明している章,およびマニュアル「JP1/Performance Management 運用ガイド」のクラスタシステムでの構築と運用について説明している章を参照してください。

(4) PFM - RM for Microsoft SQL Server の論理ホストのアンセットアップ 実行系

手順を次に示します。

注意

- 共有ディスクがオフラインの状態で論理ホスト環境を削除した場合は、物理ホスト上に存在する論 理ホストの設定が削除され、共有ディスク上のディレクトリやファイルは削除されません。この場 合、共有ディスクをオンラインにして、環境ディレクトリ以下のjp1pc ディレクトリを手動で削除 する必要があります。
- jpcconf target unsetup コマンドによる監視対象の削除は、そのインスタンス環境の PFM -RM for Microsoft SQL Server のサービスが停止している状態で行ってください。
   jpcconf target unsetup コマンドによる監視対象の削除を PFM - RM for Microsoft SQL
   Server のサービスの起動中に行った場合、PFM - RM for Microsoft SQL Server のサービスは、監
   視対象を削除したあと、エージェントログに KAVL19848-E メッセージを出力して停止します。
- jpcconf ha list コマンドを実行して,論理ホスト設定を確認する。 次のようにコマンドを実行します。

jpcconf ha list -key all -lhost jp1-halSQL

論理ホスト環境をアンセットアップする前に,現在の設定を確認します。論理ホスト名や共有ディスクのパスなどを確認してください。

jpcconf target unsetup コマンドを実行して,監視対象ホストの情報を削除する。
 次のようにコマンドを実行します。

jpcconf target unsetup -key RMSQL -inst SDC1 -target 監視対象名 -lhost jp1-halSQL

jpcconf target unsetup コマンドを実行すると,論理ホストの監視対象ホストは監視対象外となります。

 jpcconf inst unsetup コマンドを実行して,インスタンス環境を削除する。 次のようにコマンドを実行します。

jpcconf inst unsetup -key RMSQL -lhost jp1-halSQL -inst SQL1

ここでは,対話形式の実行例を示していますが,jpcconf inst unsetup コマンドは非対話形式でも 実行できます。jpcconf inst unsetup コマンドの詳細については,マニュアル「JP1/Performance Management リファレンス」のコマンドについて説明している章を参照してください。 jpcconf inst unsetup コマンドを実行すると,論理ホストのインスタンスを起動するための設定が 削除されます。また,共有ディスク上のインスタンス用のファイルが削除されます。

4. jpcconf ha unsetup コマンドを実行して, PFM - RM for Microsoft SQL Server の論理ホスト環境を 削除する。

次のようにコマンドを実行します。

jpcconf ha unsetup -key RMSQL -lhost jp1-halSQL

jpcconf ha unsetup コマンドを実行すると,論理ホストの PFM - RM for Microsoft SQL Server を 起動するための設定が削除されます。また,共有ディスク上の論理ホスト用のファイルが削除されま す。

5. jpcconf ha list コマンドで,論理ホスト設定を確認する。 次のようにコマンドを実行します。

jpcconf ha list -key all

論理ホスト環境から PFM - RM for Microsoft SQL Server が削除されていることを確認してください。

#### (5)他 Performance Management プログラムの論理ホストのアンセットアップ 実行系

#### 〈オプション〉

PFM - RM for Microsoft SQL Server のほかに,同じ論理ホストからアンセットアップする Performance Management プログラムがある場合は,この段階でアンセットアップしてください。

アンセットアップ手順については,マニュアル「JP1/Performance Management 運用ガイド」の,クラス タシステムでの構築と運用について説明している章,または各 PFM - RM マニュアルの,クラスタシステ ムでの運用について説明している章を参照してください。

(6)論理ホスト環境定義ファイルのエクスポート実行系

論理ホストの PFM - RM for Microsoft SQL Server を削除したら,環境定義をファイルにエクスポートします。

Performance Management では,環境定義のエクスポートおよびインポートによって実行系と待機系の環境を合わせる方式を採っています。

実行系ノードでエクスポートした環境定義(Performance Management の定義が削除されている)を,待 機系ノードにインポートすると,待機系ノードの既存の環境定義(Performance Management の定義が削 除前のままの状態で定義が残っている)と比較して差分(実行系ノードで削除された部分)を確認して Performance Management の環境定義を削除します。

手順を次に示します。

jpcconf ha export -f lhostexp.txt

は非対話形式でも実行できます。jpcconf ha export コマンドの詳細については,マニュアル 「JP1/Performance Management リファレンス」のコマンドについて説明している章を参照してください。

(7)論理ホスト環境定義ファイルの待機系ノードへのコピー実行系 待機系

「(6) 論理ホスト環境定義ファイルのエクスポート」でエクスポートしたファイルを,実行系ノードから 待機系ノードにコピーします。

(8) 共有ディスクのオフライン 実行系 〈オプション〉

クラスタソフトからの操作やボリュームマネージャの操作などで,共有ディスクをオフラインにして,作 業を終了します。なお,その共有ディスクを続けて使用する場合は,オフラインにする必要はありません。

(9) 論理ホスト環境定義ファイルのインポート 待機系

実行系ノードからコピーしたエクスポートファイルを,待機系ノードに反映させるためにインポートしま す。なお,待機系ノードでは,インポート時に共有ディスクをオフラインにする必要はありません。

手順を次に示します。

れます。

 jpcconf ha import コマンドを実行して,論理ホスト環境定義をインポートする。 次のようにコマンドを実行します。

jpcconf ha import -f lhostexp.txt

ここでは,対話形式の実行例を示していますが,jpcconf ha import コマンドは非対話形式でも実 行できます。jpcconf ha import コマンドの詳細については,マニュアル「JP1/Performance Management リファレンス」のコマンドについて説明している章を参照してください。 コマンドを実行すると,待機系ノードの環境を,エクスポートファイルの内容と同じ環境になるように 設定変更します。これによって,論理ホストの PFM - RM for Microsoft SQL Server を起動するための 設定が削除されます。ほかの論理ホストの Performance Management のプログラムをアンセットアッ プしている場合は,それらの設定も削除されます。 また,セットアップ時に jpcconf port コマンドで固定のポート番号を設定している場合も,解除さ

 jpcconf ha list コマンドを実行して,論理ホスト設定を確認する。 次のようにコマンドを実行します。

jpcconf ha list -key all

実行系ノードで jpcconf ha list コマンドを実行したときと同じ内容が表示されることを確認して ください。

(10) クラスタソフトからの PFM - RM for Microsoft SQL Server の登録解除 実行系 待機系

クラスタソフトから,論理ホストの PFM - RM for Microsoft SQL Server に関する設定を削除してください。

設定を削除する方法は,クラスタソフトのマニュアルを参照してください。

(11) PFM - Manager での設定の削除 実行系 待機系

PFM - Web Console で PFM - Manager にログインし,アンセットアップする PFM - RM for Microsoft SQL Server に関連する定義を削除してください。

手順を次に示します。

- 1. PFM Web Console から,エージェントを削除する。
- PFM Manager のエージェント情報を削除する。
   例えば, PFM Manager が論理ホスト jp1-hal 上で動作し, PFM RM for Microsoft SQL Server が論 理ホスト jp1-halSQL 上で動作している場合,次のように指定してコマンドを実行します。

jpctool service delete -id  $\forall - \forall z D$  -host jp1-halSQL -lhost jp1-hal

サービス ID には削除するエージェントのサービス ID を指定してください。

- PFM Manager サービスを再起動する。
   サービスの起動方法については、マニュアル「JP1/Performance Management 運用ガイド」の、
   Performance Management の起動と停止について説明している章を参照してください。
- PFM Manager ホストのサービス情報を反映する。
   PFM Web Console ホストにサービス情報の削除を反映するため, PFM Manager ホストと PFM Web Console ホストのエージェント情報を同期します。エージェント情報を同期するには jpctool service sync コマンドを使用してください。

## 3.4.3 アンインストール手順

PFM - RM for Microsoft SQL Server を実行系ノード,待機系ノードそれぞれからアンインストールします。

アンインストール手順は, 非クラスタシステムの場合と同じです。詳細は, 「2.2.3 アンインストール手順」を参照してください。

注意

- PFM RM for Microsoft SQL Server をアンインストールする場合は、PFM RM for Microsoft SQL Server をアンインストールするノードの Performance Management のプログラムおよびサービス をすべて停止してください。
- 論理ホスト環境を削除しないで PFM RM for Microsoft SQL Server をアンインストールした場合、 環境ディレクトリが残ることがあります。その場合は、環境ディレクトリを削除してください。

# 3.5 PFM - RM for Microsoft SQL Server のシステム構成 の変更

監視対象システムのネットワーク構成の変更や,ホスト名の変更などに応じて, PFM - RM for Microsoft SQL Server のシステム構成を変更する場合があります。

PFM - RM for Microsoft SQL Server のシステム構成を変更する場合, PFM - Manager や PFM - Web Console の設定変更もあわせて実施する必要があります。Performance Management のシステム構成を変 更する手順の詳細については,マニュアル「JP1/Performance Management 設計・構築ガイド」のインス トールとセットアップについて説明している章を参照してください。

# 3.6 PFM - RM for Microsoft SQL Server の運用方式の変 更

ここでは,クラスタシステムで PFM - RM for Microsoft SQL Server の運用方式を変更する手順を説明し ます。Performance Management 全体の運用方式を変更する手順の詳細については,マニュアル「JP1/ Performance Management 設計・構築ガイド」の,インストールとセットアップについて説明している章 を参照してください。

## 3.6.1 監視対象の更新の設定

クラスタシステムで監視対象を更新する場合は,論理ホスト名,インスタンス名,および監視対象名を確認し,情報を更新します。監視対象の設定は,実行系ノードの PFM - RM ホストで実施します。

更新する情報は、「2.4.2 監視対象の更新の設定」を参照してあらかじめ確認してください。Microsoft SQL Server の監視対象の詳細については、Microsoft SQL Server のマニュアルを参照してください。

論理ホスト名,インスタンス名を確認するには jpcconf ha list コマンドを,監視対象名を確認するに は jpcconf target list コマンドを使用します。また,監視対象を更新するには, jpcconf target setup コマンドを使用します。

監視対象を更新する手順を次に示します。複数の監視対象を更新する場合は,この手順を繰り返し実施し ます。

1. 監視対象ホスト名を確認する。

PFM - RM for Microsoft SQL Server を示すサービスキー,およびインスタンス名を指定して, jpcconf target list コマンドを実行します。

jpcconf target list -key RMSQL -inst インスタンス名 -lhost 論理ホスト名

このコマンドを実行すると,次のように表示されます。

<出力例>

| Targets:<br>targethost1<br>targethost2<br>Groups: |  |
|---------------------------------------------------|--|
| A11                                               |  |

 更新したいインスタンス環境の PFM - RM for Microsoft SQL Server のサービスが起動している場合は、 クラスタソフトからサービスを停止する。 サービスの起動方法および停止方法については、マニュアル「JP1/Performance Management 運用ガ

イド」の,クラスタシステムでの Performance Management の起動と停止について説明している章を 参照してください。

- 3. 手順2で共有ディスクがオフラインになった場合は,クラスタソフトからの操作やボリュームマネージャの操作などで,共有ディスクをオンラインにする。
- PFM RM for Microsoft SQL Server を示すサービスキー,インスタンス名,および監視対象名を指定して,jpcconf target setup コマンドを実行する。
   監視対象名が targethost1の監視対象を更新する場合,次のように指定してコマンドを実行します。

jpcconf target setup -key RMSQL -inst インスタンス名 -target targethost1

ここでは,対話形式の実行例を示していますが,jpcconf target setup コマンドは非対話形式でも 実行できます。jpcconf target setup コマンドを非対話形式で実行する場合,手順5の作業は必要 ありません。

5. PFM - RM for Microsoft SQL Server の監視対象を更新する。

表 2-11 に示した項目を,コマンドの指示に従って入力します。現在設定されている値が表示されます。 表示された値を変更しない場合は,リターンキーだけを押してください。すべての入力が終了すると, 監視対象が更新されます。

 更新したインスタンス環境のサービスを、クラスタソフトから再起動する。 サービスの起動方法および停止方法については、マニュアル「JP1/Performance Management 運用ガ イド」の、クラスタシステムでの Performance Management の起動と停止について説明している章を 参照してください。

#### 注意事項

更新できない項目の値を変更したい場合は、監視対象情報を削除したあと、再作成してください。

コマンドについては,マニュアル「JP1/Performance Management リファレンス」の,コマンドについて 説明している章を参照してください。

#### 注意

jpcconf target setup コマンドによる監視対象の更新は、そのインスタンス環境の PFM - RM for Microsoft SQL Server のサービスが停止している状態で行ってください。

jpcconf target setup コマンドによる監視対象の更新を PFM - RM for Microsoft SQL Server の サービスの起動中に行った場合, PFM - RM for Microsoft SQL Server のサービスは, 監視対象を更新 したあと, エージェントログに KAVL19848-E メッセージを出力して停止します。

再度パフォーマンス情報の収集を行う場合は ,PFM - RM for Microsoft SQL Server のサービスを起動 してください。

## 3.6.2 インスタンス環境の更新の設定

クラスタシステムでインスタンス環境を更新したい場合は,論理ホスト名とインスタンス名を確認し,インスタンス情報を更新します。インスタンス情報の設定は,実行系ノードの PFM - RM ホストで実施します。

更新する情報については,「2.4.3 インスタンス環境の更新の設定」を参照して,あらかじめ確認してく ださい。Microsoft SQL Server のインスタンス情報の詳細については,Microsoft SQL Server のマニュア ルを参照してください。

論理ホスト名とインスタンス名を確認するには,jpcconf ha list コマンドを使用します。また,イン スタンス環境を更新するには,jpcconf inst setup コマンドを使用します。

インスタンス環境を更新する手順を次に示します。複数のインスタンス環境を更新する場合は,この手順 を繰り返し実施します。

1. 論理ホスト名とインスタンス名を確認する。

更新したいインスタンス環境で動作している PFM - RM for Microsoft SQL Server を示すサービスキー を指定して, jpcconf ha list コマンドを実行します。 例えば, PFM - RM for Microsoft SQL Server の論理ホスト名とインスタンス名を確認したい場合,次のように指定してコマンドを実行します。 jpcconf ha list -key RMSQL

設定されている論理ホスト名が jp1\_SQL,インスタンス名が SQL1 の場合,次のように表示されます。

| Logical Host Name | Key   | Environment Directory | Instance Name |
|-------------------|-------|-----------------------|---------------|
| jp1_SQL           | RMSQL | 論理ホストのパス              | SQL1          |

- 更新したいインスタンス環境の PFM RM for Microsoft SQL Server のサービスが起動されている場合は, クラスタソフトからサービスを停止する。
- 3. 手順2で共有ディスクがオフラインになった場合は,クラスタソフトからの操作やボリュームマネー ジャの操作などで,共有ディスクをオンラインにする。
- 9. 更新したいインスタンス環境の PFM RM for Microsoft SQL Server を示すサービスキーおよびインスタンス名を指定して,jpcconf inst setup コマンドを実行する。
   例えば, PFM RM for Microsoft SQL Server の論理ホスト名が jp1\_SQL, インスタンス名が SQL1のインスタンス環境を更新する場合,次のように指定してコマンドを実行します。

jpcconf inst setup -key RMSQL -lhost jp1\_SQL -inst SQL1

ここでは,対話形式の実行例を示していますが,jpcconf inst setup コマンドは非対話形式でも実行できます。jpcconf inst setup コマンドを非対話形式で実行する場合,手順5の作業は必要ありません。

- PFM RM for Microsoft SQL Server のインスタンス情報を更新する。
   PFM RM for Microsoft SQL Server のインスタンス情報を,コマンドの指示に従って入力します。
   PFM RM for Microsoft SQL Server のインスタンス情報については、「2.4.3 インスタンス環境の更新の設定」を参照してください。現在設定されている値が表示されます。表示された値を変更しない場合は、リターンキーだけを押してください。すべての入力が終了すると、インスタンス環境が更新されます。
- 更新したインスタンス環境のサービスを、クラスタソフトから再起動する。 サービスの起動方法および停止方法については、マニュアル「JP1/Performance Management 運用ガ イド」の、Performance Management の起動と停止について説明している章を参照してください。

注意事項

更新できない項目の値を変更したい場合は、インスタンス環境を削除したあと、再作成してください。

コマンドについては,マニュアル「JP1/Performance Management リファレンス」の,コマンドについて 説明している章を参照してください。

## 3.6.3 論理ホスト環境定義ファイルのエクスポート・インポート

論理ホスト環境定義ファイルのエクスポート・インポートは,次のどれかの操作を実行した場合だけ実施 します。

 
 ・論理ホストのセットアップ,インスタンス環境の設定,および監視対象の設定時に,論理ホスト上の ノード構成を変更した。

PFM - RM for Microsoft SQL Server の論理ホストのセットアップ方法については,「3.3.4(3) PFM - RM for Microsoft SQL Server の論理ホストのセットアップ」を参照してください。

また,インスタンス環境の設定方法については,「3.3.4(5) インスタンス環境の設定」を参照してください。監視対象の設定方法については,「3.3.4(6) 監視対象の設定」を参照してください。

- 他 Performance Management プログラムの論理ホストのセットアップ時に,論理ホスト環境定義ファ イルのエクスポートが必要な操作を実行した。
   他 Performance Management プログラムの論理ホストのセットアップ方法については、「3.3.4(8) 他 Performance Management プログラムの論理ホストのセットアップ」を参照してください。
- ネットワークの設定時に、ポート番号を設定した。
   ネットワークの設定方法については、「3.3.4(9) ネットワークの設定」を参照してください。

論理ホスト環境定義ファイルのエクスポート・インポートの手順については「3.3.4(13) 論理ホスト環境 定義ファイルのエクスポート」~「3.3.4(16) 論理ホスト環境定義ファイルのインポート」を参照してく ださい。

なお,監視対象およびインスタンス環境の更新を実施した場合は,論理ホスト環境定義ファイルのエクス ポート・インポートは不要です。

監視対象の更新方法については、「3.6.1 監視対象の更新の設定」をインスタンス環境の更新方法については、「3.6.2 インスタンス環境の更新の設定」を参照してください。

# 3.7 クラスタシステムで運用する場合の注意事項

ここでは, PFM - RM for Microsoft SQL Server をクラスタシステムで運用する場合の注意事項について 説明します。

## 3.7.1 収集するパフォーマンスデータ中のホスト名について

PFM - RM for Microsoft SQL Server が収集するパフォーマンスデータには,ホスト名に関するフィール ドが含まれているレコードがあります。論理ホスト運用の PFM - RM for Microsoft SQL Server の場合, ホスト名のフィールドが,物理ホスト名になるものと論理ホスト名になるものがありますので注意してく ださい。ホスト名に関するフィールドが含まれているレコードを次の表に示します。

表 3-4 ホスト名に関するフィールドが含まれているレコード

| レコード名                         | フィールド名 | 格納されるホスト名  | 説明                                              |
|-------------------------------|--------|------------|-------------------------------------------------|
| Process Detail<br>( PD_PDET ) | Host   | 物理 / 論理ホスト | Microsoft SQL Server 上で実行中のプロ<br>セスのホストコンピュータ名。 |

## 3.7.2 ログ出力について

監視対象の Microsoft SQL Server がクラスタ構成の場合, Microsoft SQL Server がフェールオーバーす ることにより停止し, 下記のログ情報(例)に示すような Microsoft SQL Server が存在しないことによる レコード収集エラーメッセージがログファイルに出力されます。

このエラーメッセージが出力されても動作上の問題はありません。監視対象の Microsoft SQL Server の起 動が完了したあと,レコード収集は継続されます。

#### ログ情報(例)

jpclog (共通メッセージログ)ファイル (RM 起動時だけ)

2009/10/25 18:22:25 jpcagtq 00002140 00002124 PWBSqlCollector 4241 KAVL19400-W SQL Serverに接続できませんでした

agt4err01.log(エージェントログ)ファイル(各レコードの収集間隔ごとに出力)

```
2009/10/25 18:24:23 jpcagtq 00002140 00002124 Sqlservado.cpp 0267
E Error Code = 0x80004005, Error Description = [DBNETLIB]
[ConnectionOpen (Connect()).]SQL Server が存在しないか,アクセスが拒否されました。
```

## 3.7.3 タイムアウト時間について

クラスタシステムで PFM - RM for Microsoft SQL Server を運用する場合,レコード収集中にフェール オーバーが発生すると,レコード収集処理が終了してから停止処理します。そのため,Microsoft SQL Server の停止に時間が掛かることがあります。その場合,次に示す PFM - RM for Microsoft SQL Server のインスタンス情報を変更し,データベースアクセス時のクエリータイムアウト時間を調整し てください。

```
• TIMEOUT
```

インスタンス情報の変更については、「2.1.4(2)インスタンス環境の設定」を参照してください。

クラスタシステムで PFM - RM for Microsoft SQL Server を運用する場合,フェールオーバーが発生した際,監視対象の Microsoft SQL Server が停止すると, PFM - RM for Microsoft SQL Server は監視対
象の Microsoft SQL Server に対して再接続処理します。そのため,プロセスの停止に時間が掛かる事 があります。その場合,次に示す PFM - RM for Microsoft SQL Server のインスタンス情報を変更し, 接続処理のタイムアウト時間を調整してください。

• LOGIN\_TIMEOUT

インスタンス情報の変更については、「2.1.4(2)インスタンス環境の設定」を参照してください。

#### 第3編 リファレンス編

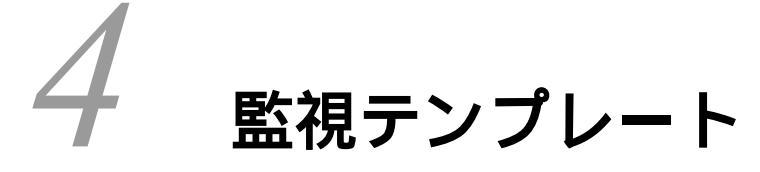

この章では,PFM - RM for Microsoft SQL Server の監視テンプレートについて説明します。

| <br>監視テンプレートの概要 |
|-----------------|
| アラームの記載形式       |
| アラーム一覧          |
| レポートの記載形式       |
| レポートのフォルダ構成     |
| レポート一覧          |

# 監視テンプレートの概要

Performance Management では,次の方法でアラームとレポートを定義できます。

PFM - RM for Microsoft SQL Server で定義されているアラームやレポートをそのまま使用する

PFM - RM for Microsoft SQL Server で定義されているアラームやレポートをコピーしてカスタマイズ する

ウィザードを使用して新規に定義する

PFM - RM for Microsoft SQL Server で用意されているアラームやレポートを「監視テンプレート」と呼びます。監視テンプレートのレポートとアラームは,必要な情報があらかじめ定義されているので,コ ピーしてそのまま使用したり,ユーザーの環境に合わせてカスタマイズしたりできます。そのため,ウィ ザードを使用して新規に定義をしなくても,監視対象の運用状況を監視する準備が容易にできるようになります。

この章では, PFM - RM for Microsoft SQL Server で定義されている監視テンプレートのアラームとレポートの設定内容について説明します。

監視テンプレートの使用方法の詳細については,マニュアル「JP1/Performance Management 運用ガイド」の,稼働分析のためのレポートの作成またはアラームによる稼働監視について説明している章を参照してください。

注意

監視テンプレートのアラームに設定されているしきい値は参考例です。監視テンプレートのアラーム を使用する場合は,コピーして,環境やOSに合わせて適切なしきい値を設定してください。

## アラームの記載形式

ここでは,アラームの記載形式を示します。アラームは,アルファベット順に記載しています。

アラーム名

監視テンプレートのアラーム名を示します。

#### 概要

このアラームで監視できる監視対象の概要について説明します。

主な設定

このアラームの主な設定値を表で説明します。この表では,アラームの設定値と,PFM - Web Console の [アラーム階層]画面でアラームアイコンをクリックし,[プロパティの表示]メソッドをクリックしたと きに表示される,[プロパティ]画面の設定項目との対応を示しています。各アラームの設定の詳細につい ては,PFM - Web Console のアラームの[プロパティ]画面で確認してください。

設定値の「-」は,設定が常に無効であることを示します。

なお,条件式で異常条件と警告条件が同じ場合は,アラームイベントは異常のものだけが発行されます。

関連レポート

このアラームに関連する,監視テンプレートのレポートを示します。PFM - Web Console の[エージェント階層]画面でエージェントアイコンをクリックし,[アラームの状態の表示]メソッドで表示される

# アラーム一覧

PFM - RM for Microsoft SQL Server の監視テンプレートで定義されているアラームは,「PFM RM SQL Template Alarms 09.00」というアラームテーブルにまとめられています。「09.00」は,アラームテーブ ルのバージョンを示します。このアラームテーブルは,PFM - Web Consoleの[アラーム階層]画面に表 示される「RM SQLServer」フォルダに格納されています。監視テンプレートで定義されているアラーム を次の表に示します。

| 表 4-1 | アラ- | -ム一覧 |
|-------|-----|------|
|-------|-----|------|

| アラーム名            | 監視対象                                                              |
|------------------|-------------------------------------------------------------------|
| Blocked Sessions | Microsoft SQL Server で動作しているセッションがロックして<br>いることにより待たされているセッションの数。 |
| Cache Usage      | ディスクからの読み込みの代わりに , データキャッシュ内で要<br>求が見つかった回数の割合。                   |
| CPU Usage        | 現在 CPU サイクルを最も多く消費している上位 10 セッショ<br>ン。                            |
| Database Space   | Microsoft SQL Server 上の各データベースのスペース使用状態。                          |
| Log Space Usage  | ログスペースを最も多く消費している上位 10 個のデータベー<br>ス。                              |
| Network Error    | Microsoft SQL Server がネットワークに与える影響。                               |
| Server Status    | Microsoft SQL Server インスタンスの有効性。                                  |

#### 注意

監視対象の Microsoft SQL Server と接続していない場合は, Server Status 以外のアラームを検知しません。

## **Blocked Sessions**

#### 概要

Blocked Sessions アラームは, Microsoft SQL Server で動作しているセッションがロックしていることに より待たされているセッションの数を監視します。

#### 主な設定

| PFM - Web Console のアラームのプロパティ |                          | 設定値                         |
|-------------------------------|--------------------------|-----------------------------|
| 項目                            | 詳細項目                     |                             |
| 基本情報                          | プロダクト                    | RM SQLServer                |
|                               | メッセージテキスト                | %CVS session(s) are blocked |
|                               | アラームを有効にする               | する                          |
|                               | すべてのデータを評価する             | しない                         |
|                               | 監視時刻範囲                   | 常に監視する                      |
|                               | 発生頻度を満たしたときにアラーム<br>通知する | しない                         |
|                               | インターバル中                  | -                           |
|                               | 回しきい値超過                  | -                           |
| アクション                         | E メール                    | -                           |
|                               | コマンド                     | -                           |
|                               | SNMP                     | 異常,警告,正常                    |
| 条件式                           | レコード                     | Server Detail ( PD )        |
|                               | フィールド                    | Blocked Processes           |
|                               | 異常条件                     | Blocked Processes > 2       |
|                               | 警告条件                     | Blocked Processes > 0       |

関連レポート

 $Reports/RM \ SQLS erver/Troubleshooting/Real-Time/Blocking \ Locks$ 

# Cache Usage

#### 概要

Cache Usage アラームは,ディスクからの読み込みの代わりに,データキャッシュ内で要求が見つかった回数の割合を監視します。

#### 主な設定

| PFM - Web Console のアラームのプロパティ |                          | 設定値                         |
|-------------------------------|--------------------------|-----------------------------|
| 項目                            | 詳細項目                     |                             |
| 基本情報                          | プロダクト                    | RM SQLServer                |
|                               | メッセージテキスト                | Cache hit %CVS%             |
|                               | アラームを有効にする               | する                          |
|                               | すべてのデータを評価する             | しない                         |
|                               | 監視時刻範囲                   | 常に監視する                      |
|                               | 発生頻度を満たしたときにアラーム<br>通知する | しない                         |
|                               | インターバル中                  | -                           |
|                               | 回しきい値超過                  | -                           |
| アクション                         | E メール                    | -                           |
|                               | コマンド                     | -                           |
|                               | SNMP                     | 異常,警告,正常                    |
| 条件式                           | レコード                     | Server Overview ( PI_SERV ) |
|                               | フィールド                    | Cache Hit %                 |
|                               | 異常条件                     | Cache Hit % < 85            |
|                               | 警告条件                     | Cache Hit % < 95            |

#### 関連レポート

 $Reports/RM \ SQLS erver/Troubleshooting/Recent \ Past/Cache \ Usage$ 

## CPU Usage

#### 概要

CPU Usage アラームは,現在 CPU サイクルを最も多く消費している上位 10 セッションを監視します。

#### 主な設定

| PFM - Web Console のアラームのプロパティ |                          | 設定値                          |
|-------------------------------|--------------------------|------------------------------|
| 項目                            | 詳細項目                     |                              |
| 基本情報                          | プロダクト                    | RM SQLServer                 |
|                               | メッセージテキスト                | CPU busy %CVS%               |
|                               | アラームを有効にする               | する                           |
|                               | すべてのデータを評価する             | しない                          |
|                               | 監視時刻範囲                   | 常に監視する                       |
|                               | 発生頻度を満たしたときにアラーム<br>通知する | しない                          |
|                               | インターバル中                  | -                            |
|                               | 回しきい値超過                  | -                            |
| アクション                         | E メール                    | -                            |
|                               | コマンド                     | -                            |
|                               | SNMP                     | 異常,警告,正常                     |
| 条件式                           | レコード                     | Global Server Summary ( PI ) |
|                               | フィールド                    | CPU %                        |
|                               | 異常条件                     | CPU % > 90                   |
|                               | 警告条件                     | CPU % > 80                   |

#### 関連レポート

Reports/RM SQLServer/Troubleshooting/Real-Time/CPU Usage - Top 10 Sessions

# Database Space

#### 概要

Database Space アラームは, Microsoft SQL Server 上の各データベースのスペース使用状態を監視します。

#### 主な設定

| PFM - Web Console のアラームのプロパティ |                          | 設定値                             |
|-------------------------------|--------------------------|---------------------------------|
| 項目                            | 詳細項目                     |                                 |
| 基本情報                          | プロダクト                    | RM SQLServer                    |
|                               | メッセージテキスト                | Database %CVS% free             |
|                               | アラームを有効にする               | する                              |
|                               | すべてのデータを評価する             | しない                             |
|                               | 監視時刻範囲                   | 常に監視する                          |
|                               | 発生頻度を満たしたときにアラーム<br>通知する | しない                             |
|                               | インターバル中                  | -                               |
|                               | 回しきい値超過                  | -                               |
| アクション                         | E メール                    | -                               |
|                               | コマンド                     | -                               |
|                               | SNMP                     | 異常,警告,正常                        |
| 条件式                           | レコード                     | Database Space Detail ( PD_DS ) |
|                               | フィールド                    | Free %                          |
|                               | 異常条件                     | Free % < 10                     |
|                               | 警告条件                     | Free % < 20                     |

#### 関連レポート

Reports/RM SQLServer/Status Reporting/Real-Time/Database Space Usage

# Log Space Usage

#### 概要

Log Space Usage アラームは,ログスペースを最も多く消費している上位10個のデータベースを監視します。

#### 主な設定

| PFM - Web | Console のアラームのプロパティ      | 設定値                                  |
|-----------|--------------------------|--------------------------------------|
| 項目        | 詳細項目                     |                                      |
| 基本情報      | プロダクト                    | RM SQLServer                         |
|           | メッセージテキスト                | Log %CVS% used                       |
|           | アラームを有効にする               | する                                   |
|           | すべてのデータを評価する             | しない                                  |
|           | 監視時刻範囲                   | 常に監視する                               |
|           | 発生頻度を満たしたときにアラー<br>ム通知する | しない                                  |
|           | インターバル中                  | -                                    |
|           | 回しきい値超過                  | -                                    |
| アクション     | E メール                    | -                                    |
|           | コマンド                     | -                                    |
|           | SNMP                     | 異常,警告,正常                             |
| 条件式       | レコード                     | Transaction Log Overview ( PI_TLOG ) |
|           | フィールド                    | Log Space Used %                     |
|           | 異常条件                     | Log Space Used % > 90                |
|           | 警告条件                     | Log Space Used % > 80                |

#### 関連レポート

Reports/RM SQLServer/Troubleshooting/Real-Time/Log Space Usage - Top 10 Databases

## Network Error

#### 概要

Network Error アラームは, Microsoft SQL Server がネットワークに与える影響を監視します。

#### 主な設定

| PFM - Web Console のアラームのプロパティ |                          | 設定値                          |
|-------------------------------|--------------------------|------------------------------|
| 項目                            | 詳細項目                     |                              |
| 基本情報                          | プロダクト                    | RM SQLServer                 |
|                               | メッセージテキスト                | %CVS network errors detected |
|                               | アラームを有効にする               | する                           |
|                               | すべてのデータを評価する             | しない                          |
|                               | 監視時刻範囲                   | 常に監視する                       |
|                               | 発生頻度を満たしたときにアラーム<br>通知する | しない                          |
|                               | インターバル中                  | -                            |
|                               | 回しきい値超過                  | -                            |
| アクション                         | E メール                    | -                            |
|                               | コマンド                     | -                            |
|                               | SNMP                     | 異常,警告,正常                     |
| 条件式                           | レコード                     | Global Server Summary ( PI ) |
|                               | フィールド                    | Pkt Errors                   |
|                               | 異常条件                     | Pkt Errors > 2               |
|                               | 警告条件                     | Pkt Errors > 0               |

#### 関連レポート

Reports/RM SQLServer/Troubleshooting/Recent Past/Network Activity

## Server Status

#### 概要

Server Status アラームは, Microsoft SQL Server インスタンスの有効性を監視します。

#### 主な設定

| PFM - Web Console のアラームのプロパティ |                          | 設定値                                 |
|-------------------------------|--------------------------|-------------------------------------|
| 項目                            | 詳細項目                     |                                     |
| 基本情報                          | プロダクト                    | RM SQLServer                        |
|                               | メッセージテキスト                | Database server availability = %CVS |
|                               | アラームを有効にする               | する                                  |
|                               | すべてのデータを評価する             | しない                                 |
|                               | 監視時刻範囲                   | 常に監視する                              |
|                               | 発生頻度を満たしたときにアラーム通<br>知する | しない                                 |
|                               | インターバル中                  | -                                   |
|                               | 回しきい値超過                  | -                                   |
| アクション                         | E メール                    | -                                   |
|                               | コマンド                     | -                                   |
|                               | SNMP                     | 異常,警告,正常                            |
| 条件式                           | レコード                     | Instance Availability ( PD_IA )     |
|                               | フィールド                    | Availability                        |
|                               | 異常条件                     | Availability = 0                    |
|                               | 警告条件                     | Availability = 0                    |

#### 関連レポート

Reports/RM SQLServer/Status Reporting/Real-Time/System Overview

## レポートの記載形式

ここでは,レポートの記載形式を示します。レポートは,アルファベット順に記載しています。

レポート名

監視テンプレートのレポート名を示します。

レポート名に「(Multi-Agent)」が含まれるレポートは,複数のインスタンスについて情報を表示するレポートです。

レポート名に「(Multi-Agent)」が含まれないレポートは,単一のインスタンスについて情報を表示するレポートです。

#### 概要

このレポートで表示できる情報の概要について説明します。

#### 格納先

このレポートの格納先を示します。

レコード

このレポートで使用するパフォーマンスデータが,格納されているレコードを示します。履歴レポートを 表示するためには,この欄に示すレコードを収集するように,あらかじめ設定しておく必要があります。 レポートを表示する前に,PFM - Web Console の[エージェント階層]画面でエージェントのプロパティ を表示して,このレコードが「Log = Yes」に設定されているか確認してください。リアルタイムレポート の場合,設定する必要はありません。

#### フィールド

このレポートで使用するレコードのフィールドについて,表で説明します。

ドリルダウンレポート(レポートレベル)

このレポートに関連づけられた,監視テンプレートのレポートを表で説明します。このドリルダウンレ ポートを表示するには,PFM - Web Console のレポートウィンドウのドリルダウンレポートプルダウンメ ニューから,該当するドリルダウンレポート名を選択し,[レポートの表示]をクリックしてください。な お,レポートによってドリルダウンレポートを持つものと持たないものがあります。

ドリルダウンレポート(フィールドレベル)

このレポートのフィールドに関連づけられた,監視テンプレートのレポートを表で説明します。このドリ ルダウンレポートを表示するには,PFM - Web Console のレポートウィンドウに表示されているレポート のグラフまたはレポートウィンドウ下部に表示されているフィールド名をクリックしてください。履歴レ ポートの場合,レポート中の青色で表示されている時間をクリックすることで,より詳細な時間間隔でレ ポートを表示できます。なお,レポートによってドリルダウンレポートを持つものと持たないものがあり ます。

ドリルダウンレポートの詳細については、マニュアル「JP1/Performance Management 運用ガイド」の、 稼働分析のためのレポートの作成について説明している章を参照してください。 レポートのフォルダ構成

PFM - RM for Microsoft SQL Server のレポートのフォルダ構成を次に示します。< >内は,フォルダ名 を示します。

<RM SQLServer> +-- <Status Reporting> +-- <Daily Trend> +-- Cache Usage Trend(Multi-Agent) +-- Network Activity Trend +-- Server CPU Trend +-- Server Space Trend(Multi-Agent) +-- <Real-Time> +-- Database Space Usage +-- Server Configuration Status +-- Server Space Usage +-- System Overview +-- <Drilldown Only> +-- Database Space Usage Detail +-- <Monthly Trend> +-- Cache Usage Trend(Multi-Agent) +-- Network Activity Trend +-- Server CPU Trend +-- Server Space Trend(Multi-Agent) -- <Troubleshooting> +-- <Real-Time> +-- Blocked Sessions +-- Blocking Locks +-- CPU Usage - Top 10 Sessions +-- Database Summary +-- Lock Overview +-- Lock Overview by Lock Type +-- Lock Usage - Top 10 Sessions +-- Log Space Usage - Top 10 Databases +-- Memory Usage - Top 10 Sessions +-- Physical I/O - Top 10 Sessions +-- Sessions +-- <Drilldown Only> +-- Database Detail +-- Lock Detail +-- Session Detail +-- <Recent Past> +-- Cache Usage +-- Log I/O Activity +-- Network Activity +-- Pending I/O +-- Physical Write Activity

各フォルダの説明を次に示します。

「Status Reporting」フォルダ

日ごとに集計された情報を表示するレポートが格納されています。システムの総合的な状態を見るため に使用します。また,履歴レポートのほかにリアルタイムレポートの表示もできます。

 「Daily Trend」フォルダ 最近 24 時間の1時間ごとに集計された情報を表示するレポートが格納されています。1日ごとにシ ステムの状態を確認するために使用します。

•「Real-Time」フォルダ システムの状態を確認するためのリアルタイムレポートが格納されています。

「Monthly Trend」フォルダ

最近1か月間の1日ごとに集計された情報を表示するレポートが格納されています。1か月のシステム の傾向を分析するために使用します。

「Troubleshooting」フォルダ

トラブルを解決するのに役立つ情報を表示するレポートが格納されています。システムに問題が発生した場合,問題の原因を調査するために使用します。

•「Real-Time」フォルダ

現在のシステムの状態を確認するためのリアルタイムレポートが格納されています。

•「Recent Past」フォルダ 最近1時間の1分ごとに集計された情報を表示する履歴レポートが格納されています。

さらに,これらのフォルダの下位には,次のフォルダがある場合があります。

「Drilldown Only」フォルダ

ドリルダウンレポート(フィールドレベル)として表示されるレポートが格納されています。そのレ ポートのフィールドに関連する詳細な情報を表示するために使用します。

# レポート一覧

監視テンプレートで定義されているレポートをアルファベット順に次の表に示します。

表 4-2 レポート一覧

| レポート名                                                         | 表示する情報                                                       | 格納先                                                                 |
|---------------------------------------------------------------|--------------------------------------------------------------|---------------------------------------------------------------------|
| Blocked Sessions                                              | ほかのセッションがロックを解除するのを<br>待っているセッションに関する情報。                     | Reports/RM SQLServer/Troubleshooting/Real-Time/                     |
| Blocking Locks                                                | ほかのセッションをプロックしているロッ<br>クを持っているセッションに関する情報。                   | Reports/RM SQLServer/Troubleshooting/Real-Time/                     |
| Cache Usage                                                   | 最近1時間の入出力バッファーのキャッ<br>シュ統計情報(分単位)。                           | Reports/RM SQLServer/Troubleshooting/Recent Past/                   |
| Cache Usage<br>Trend(Multi-Age<br>nt) ( 最近 24 時間<br>の履歴レポート ) | 最近 24 時間の入出力バッファーのキャッ<br>シュ統計情報(時単位 )。                       | Reports/RM SQLServer/Status Reporting/Daily Trend/                  |
| Cache Usage<br>Trend(Multi-Age<br>nt) ( 最近 1 か月<br>の履歴レポート )  | 最近 1 か月間の入出力バッファーのキャッ<br>シュ統計情報(日単位 )。                       | Reports/RM SQLServer/Monthly Trend/                                 |
| CPU Usage - Top<br>10 Sessions                                | 現在 CPU サイクルを最も多く消費してい<br>る上位 10 セッションに関する情報。                 | Reports/RM SQLServer/Troubleshooting/Real-Time/                     |
| Database Detail                                               | Microsoft SQL Server 上の特定のデータ<br>ベースに関する詳細情報。                | Reports/RM SQLServer/Troubleshooting/Real-Time/<br>Drilldown Only/  |
| Database Space<br>Usage                                       | Microsoft SQL Server 上の各データベース<br>のスペース使用状態に関する情報。           | Reports/RM SQLServer/Status Reporting/Real-Time/                    |
| Database Space<br>Usage Detail                                | Microsoft SQL Server 上の各データベース<br>のスペース使用状態に関する詳細情報。         | Reports/RM SQLServer/Status Reporting/Real-Time/<br>Drilldown Only/ |
| Database<br>Summary                                           | Microsoft SQL Server 上の全データベース<br>の状態に関する詳細情報。               | Reports/RM SQLServer/Troubleshooting/Real-Time/                     |
| Lock Detail                                                   | 各ロックに関する詳細情報。                                                | Reports/RM SQLServer/Troubleshooting/Real-Time/<br>Drilldown Only/  |
| Lock Overview                                                 | インスタンス全体のロックの概要(保持さ<br>れているデータベースロックの合計数)。                   | Reports/RM SQLServer/Troubleshooting/Real-Time/                     |
| Lock Overview<br>by Lock Type                                 | インスタンス全体のロックの概要(保持さ<br>れているデータベースロックの種類別合計<br>数 )。           | Reports/RM SQLServer/Troubleshooting/Real-Time/                     |
| Lock Usage - Top<br>10 Sessions                               | データベースオブジェクトに対して , 現在<br>ロックを最も多く持っている上位 10 セッ<br>ションに関する情報。 | Reports/RM SQLServer/Troubleshooting/Real-Time/                     |
| Log I/O Activity                                              | 最近1時間のサーバのログ書き込みに関す<br>る統計情報(分単位)。                           | Reports/RM SQLServer/Troubleshooting/Recent Past/                   |
| Log Space Usage<br>- Top 10<br>Databases                      | 現在ログスペースを最も多く消費している<br>上位 10 個のデータベースに関する情報。                 | Reports/RM SQLServer/Troubleshooting/Real-Time/                     |
| Memory Usage -<br>Top 10 Sessions                             | 現在メモリーを最も多く使用している上位<br>10 セッションに関する情報。                       | Reports/RM SQLServer/Troubleshooting/Real-Time/                     |
| Network Activity                                              | 最近1時間のネットワークアクティビ<br>ティーに関する統計情報(分単位)。                       | Reports/RM SQLServer/Troubleshooting/Recent Past/                   |

| レポート名                                                     | 表示する情報                                           | 格納先                                                                |
|-----------------------------------------------------------|--------------------------------------------------|--------------------------------------------------------------------|
| Network Activity<br>Trend ( 最近 24<br>時間の履歴レ<br>ポート )      | 最近 24 時間のネットワークアクティビ<br>ティーに関する統計情報(時単位)。        | Reports/RM SQLServer/Status Reporting/Daily Trend/                 |
| Network Activity<br>Trend(最近1か<br>月の履歴レポー<br>ト)           | 最近1か月間のネットワークアクティビ<br>ティーに関する統計情報(日単位)。          | Reports/RM SQLServer/Monthly Trend/                                |
| Pending I/O                                               | 予約レポートのため使用できません。                                | Reports/RM SQLServer/Troubleshooting/Recent Past/                  |
| Physical I/O -<br>Top 10 Sessions                         | 現在ディスク読み書きを最も多く実行して<br>いる上位10セッションに関する情報。        | Reports/RM SQLServer/Troubleshooting/Real-Time/                    |
| Physical Write<br>Activity                                | 最近1時間の書き込みに関する統計情報<br>(分単位)。                     | Reports/RM SQLServer/Troubleshooting/Recent Past/                  |
| Server<br>Configuration<br>Status                         | Microsoft SQL Server の環境設定パラメー<br>ター値に関する情報。     | Reports/RM SQLServer/Status Reporting/Real-Time/                   |
| Server CPU<br>Trend ( 最近 24<br>時間の履歴レ<br>ポート )            | 最近 24 時間の CPU 使用率の統計情報(時<br>単位)。                 | Reports/RM SQLServer/Status Reporting/Daily Trend/                 |
| Server CPU<br>Trend ( 最近 1 か<br>月の履歴レポー<br>ト )            | 最近1か月間の CPU 使用率の統計情報<br>(日単位)。                   | Reports/RM SQLServer/Monthly Trend/                                |
| Server Space<br>Trend(Multi-Age<br>nt)(最近24時間<br>の履歴レポート) | 最近 24 時間の未割り当てスペースの統計<br>情報 ( 時単位 )。             | Reports/RM SQLServer/Status Reporting/Daily Trend/                 |
| Server Space<br>Trend(Multi-Age<br>nt)(最近1か月<br>の履歴レポート)  | 最近1か月間の未割り当てスペースの統計<br>情報(日単位)。                  | Reports/RM SQLServer/Monthly Trend/                                |
| Server Space<br>Usage                                     | Microsoft SQL Server の全体的なスペース<br>使用状態に関する統計情報。  | Reports/RM SQLServer/Status Reporting/Real-Time/                   |
| Session Detail                                            | 各セッションのリソース使用状態に関する<br>詳細情報。                     | Reports/RM SQLServer/Troubleshooting/Real-Time/<br>Drilldown Only/ |
| Sessions                                                  | Microsoft SQL Server に接続されている全<br>プロセスの状態に関する情報。 | Reports/RM SQLServer/Troubleshooting/Real-Time/                    |
| System<br>Overview                                        | Microsoft SQL Server に関する詳細情報。                   | Reports/RM SQLServer/Status Reporting/Real-Time/                   |

## **Blocked Sessions**

#### 概要

Blocked Sessions レポートは,ほかのセッションがロックを解除するのを待っているセッションに関する 情報を表示します。表示形式は表です。表示されたレポートから,より詳細なドリルダウンレポートを表 示させることができます。

なお,ロックの解除待ちを繰り返すセッションでは,パフォーマンスが低下します。

#### 格納先

Reports/RM SQLServer/Troubleshooting/Real-Time/

レコード

Lock Detail ( PD\_LD )

| フィールド名        | 説明                                                                                    |
|---------------|---------------------------------------------------------------------------------------|
| Blocking Flag | ブロッキングロックかどうかを示すフラグ。有効な値は次のとお<br>り。<br>1<br>プロッキングロックである。<br>0<br>ブロッキングロックでない。       |
| DB Name       | ロックリソースに関係するデータベース名。                                                                  |
| Demand Flag   | 要求ロックかどうかを示すフラグ。有効な値は次のとおり。<br>1<br>要求ロックである。<br>0<br>要求ロックでない。                       |
| Lock Type     | ロックの種別(ロック要求モードとロックリソースの種別)。                                                          |
| Orphan Flag   | <ul> <li>孤立ロックかどうかを示すフラグ。有効な値は次のとおり。</li> <li>孤立ロックである。</li> <li>孤立ロックでない。</li> </ul> |
| Program       | 該当するロックを要求しているアプリケーションプログラム名。                                                         |
| SPID          | 該当するロックを要求しているプロセスの ID。                                                               |
| Table         | ロックリソースがテーブルまたは行の場合は , そのテーブル名。                                                       |
| User          | コマンドを発行したユーザーのログイン名。                                                                  |

#### ドリルダウンレポート(フィールドレベル)

| レポート名          | 説明                                                                      |
|----------------|-------------------------------------------------------------------------|
| Lock Detail    | 各ロックに関する詳細情報を表示する。このレポートを表示したい<br>場合は , Lock Type フィールドをクリックする。         |
| Session Detail | 各セッションのリソース使用状態に関する詳細情報を表示する。こ<br>のレポートを表示したい場合は,SPID フィールドをクリックす<br>る。 |

# **Blocking Locks**

#### 概要

Blocking Locks レポートは, ほかのセッションをブロックしているロックを持っているセッションに関す る情報を表示します。表示形式は表です。表示されたレポートから,より詳細なドリルダウンレポートを 表示させることができます。

#### 格納先

Reports/RM SQLServer/Troubleshooting/Real-Time/

#### レコード

Lock Detail (  $\ensuremath{\text{PD\_LD}}$  )

#### フィールド

| フィールド名        | 説明                                                                                    |
|---------------|---------------------------------------------------------------------------------------|
| Blocking Flag | プロッキングロックかどうかを示すフラグ。有効な値は次のとお<br>り。<br>1<br>ブロッキングロックである。<br>0<br>プロッキングロックでない。       |
| DB Name       | ロックリソースに関係するデータベース名。                                                                  |
| Demand Flag   | 要求ロックかどうかを示すフラグ。有効な値は次のとおり。<br>1<br>要求ロックである。<br>0<br>要求ロックでない。                       |
| Lock Type     | ロックの種別(ロック要求モードとロックリソースの種別)。                                                          |
| Orphan Flag   | <ul> <li>孤立ロックかどうかを示すフラグ。有効な値は次のとおり。</li> <li>孤立ロックである。</li> <li>孤立ロックでない。</li> </ul> |
| Program       | 該当するロックを要求しているアプリケーションプログラム名。                                                         |
| SPID          | 該当するロックを要求しているプロセスの ID。                                                               |
| Table         | ロックリソースがテーブルまたは行の場合は , そのテーブル名。                                                       |
| User          | コマンドを発行したユーザーのログイン名。                                                                  |

#### ドリルダウンレポート(フィールドレベル)

| レポート名          | 説明                                                                      |
|----------------|-------------------------------------------------------------------------|
| Lock Detail    | 各ロックに関する詳細情報を表示する。このレポートを表示した<br>い場合は,Lock Type フィールドをクリックする。           |
| Session Detail | 各セッションのリソース使用状態に関する詳細情報を表示する。<br>このレポートを表示したい場合は,SPID フィールドをクリック<br>する。 |

## Cache Usage

#### 概要

Cache Usage レポートは,最近1時間の入出力バッファーのキャッシュ統計情報を分単位で表示します。 表示形式は折れ線グラフです。表示されたレポートから,より詳細なドリルダウンレポートを表示させる ことができます。

#### 格納先

Reports/RM SQLServer/Troubleshooting/Recent Past/

レコード

Server Overview (  $\ensuremath{\operatorname{PI\_SERV}}$  )

| フィールド名      | 説明                           |
|-------------|------------------------------|
| Cache Hit % | データキャッシュ内でデータページが見つかった回数の割合。 |

#### ドリルダウンレポート(レポートレベル)

| レポート名                 | 説明                              |
|-----------------------|---------------------------------|
| Physical I/O - Top 10 | 現在ディスク読み書きを最も多く実行している上位 10 セッショ |
| Sessions              | ンに関する情報を表示する。                   |

# Cache Usage Trend(Multi-Agent)(最近 24 時間の履歴レポート)

#### 概要

Cache Usage Trend(Multi-Agent) レポートは,最近24時間の入出力バッファーのキャッシュ統計情報を 時単位で表示します。表示形式は折れ線グラフです。Microsoft SQL Server の複数のインスタンスに対し て,このレポートを表示できます。

#### 格納先

Reports/RM SQLServer/Status Reporting/Daily Trend/

#### レコード

Server Overview ( PI\_SERV )

| フィールド名      | 説明                           |
|-------------|------------------------------|
| Cache Hit % | データキャッシュ内でデータページが見つかった回数の割合。 |

# Cache Usage Trend(Multi-Agent)(最近1か月の履歴レ ポート)

#### 概要

Cache Usage Trend(Multi-Agent) レポートは,最近1か月間の入出力バッファーのキャッシュ統計情報を 日単位で表示します。表示形式は折れ線グラフです。Microsoft SQL Server の複数のインスタンスに対し て,このレポートを表示できます。

#### 格納先

Reports/RM SQLServer/Monthly Trend/

#### レコード

Server Overview ( PI\_SERV )

| フィールド名      | 説明                           |
|-------------|------------------------------|
| Cache Hit % | データキャッシュ内でデータページが見つかった回数の割合。 |

## CPU Usage - Top 10 Sessions

#### 概要

CPU Usage - Top 10 Sessions レポートは,現在 CPU サイクルを最も多く消費している上位 10 セッションに関する情報を表示します。表示形式は棒グラフです。表示されたレポートから,より詳細なドリルダウンレポートを表示させることができます。

#### 格納先

Reports/RM SQLServer/Troubleshooting/Real-Time/

#### レコード

 $\operatorname{Process}$  Detail (  $\operatorname{PD\_PDET}$  )

#### フィールド

| フィールド名       | 説明                                                         |
|--------------|------------------------------------------------------------|
| Command      | 実行されたコマンドの名前。                                              |
| CPU %        | 全データベースプロセスが使用している CPU 時間に対する,該<br>当プロセスが使用している CPU 時間の割合。 |
| Physical I/O | 該当するプロセスのディスク読み書きの累積回数。                                    |
| Program      | アプリケーションプログラム名。                                            |
| SPID         | プロセス ID。                                                   |
| User         | コマンドを発行したユーザーのログイン名。                                       |

#### ドリルダウンレポート(フィールドレベル)

| レポート名          | 説明                                                                         |
|----------------|----------------------------------------------------------------------------|
| Session Detail | 各セッションのリソース使用状態に関する詳細情報を表示する。<br>このレポートを表示したい場合は , CPU % フィールドをクリック<br>する。 |

## **Database Detail**

#### 概要

Database Detail レポートは, Microsoft SQL Server 上の特定のデータベースに関する詳細情報を表示します。表示形式は一覧です。このレポートは,ドリルダウンレポートです。

#### 格納先

 $Reports/RM \ SQLS erver/Troubleshooting/Real-Time/Drilldown \ Only/$ 

#### レコード

Database Detail (  $\ensuremath{\text{PD}_\text{DD}}$  )

| フィールド名                 | 説明                                      |
|------------------------|-----------------------------------------|
| Availability           | データベースの状態。有効な値は次のとおり。                   |
|                        | Active<br>使用できる状態。プロセスは実行中。             |
|                        | Available                               |
|                        | 使用できる状態。ノロセスは美行されていない。<br>NOT Available |
|                        | ローディング中にクラッシュまたは問題が発生した可能性が             |
|                        | のり,現在の状態ではオーソン・使用できない状態。<br>Restricted  |
|                        | データベース所有者または 1 ユーザーだけが使用できる状<br>態。      |
| Blocked Processes      | ブロックされたプロセスの数。                          |
| Blocking Locks         | ブロックしているロックの数。                          |
| Create Date            | データベース作成日時。                             |
| DB Name                | データベース名。                                |
| DB Owner               | データベース所有者。                              |
| DBID                   | データベース ID。                              |
| Demand Locks           | 要求ロックの数。                                |
| Exclusive Intent Locks | 排他インテントロックの数。                           |
| Exclusive Page Locks   | 排他ページロックの数。                             |
| Exclusive Table Locks  | 排他テーブルロックの数。                            |
| Last Dump Date         | トランザクションログの最終ダンプ取得日時。                   |
| Locks                  | ロックの合計数。                                |
| Options                | データベースオプション。                            |
| Other Processes        | その他の種別のプロセスの数。                          |
| Process Count          | プロセスの合計数。                               |
| Runnable Processes     | 実行可能なプロセスの数。                            |
| Running Processes      | 実行中のプロセスの数。                             |
| Shared Intent Locks    | 共有インテントロックの数。                           |
| Shared Page Locks      | 共有ページロックの数。                             |
| Shared Table Locks     | 共有テーブルロックの数。                            |

| フィールド名             | 説明                                              |
|--------------------|-------------------------------------------------|
| Sleeping Processes | スリープ中のプロセスの数。                                   |
| Update Page Locks  | アップデートページロックの数。                                 |
| Version            | データベースの作成に使用した Microsoft SQL Server のバージョ<br>ン。 |

## Database Space Usage

#### 概要

Database Space Usage レポートは, Microsoft SQL Server 上の各データベースのスペース使用状態に関 する情報を表示します。表示形式は円グラフです。表示されたレポートから,より詳細なドリルダウンレ ポートを表示させることができます。

#### 格納先

Reports/RM SQLServer/Status Reporting/Real-Time/

#### レコード

Database Space Detail (  $\ensuremath{\text{PD}_\text{DS}}$  )

#### フィールド

| フィールド名        | 説明                         |
|---------------|----------------------------|
| Data Mbytes   | 使用中データスペースの大きさ。メガバイト単位。    |
| DBID          | データベース ID。                 |
| Free Mbytes   | 未割り当てスペースの大きさ。メガバイト単位。     |
| Index Mbytes  | 使用中インデックススペースの大きさ。メガバイト単位。 |
| Unused Mbytes | 割り当て済み未使用スペースの大きさ。メガバイト単位。 |

#### ドリルダウンレポート(レポートレベル)

| レポート名                          | 説明                             |
|--------------------------------|--------------------------------|
| Database Space Usage<br>Detail | 各データベースのスペース使用状態に関する詳細情報を表示する。 |

#### ドリルダウンレポート(フィールドレベル)

| レポート名                          | 説明                                                                                                    |
|--------------------------------|----------------------------------------------------------------------------------------------------|
| Database Space Usage<br>Detail | 各データベースのスペース使用状態に関する詳細情報を表示する。<br>このレポートを表示したい場合は,次に示すフィールドをクリック<br>する。<br>• Data Mbytes<br>• Free Mbytes<br>• Index Mbytes<br>• Unused Mbytes |

## Database Space Usage Detail

#### 概要

Database Space Usage Detail レポートは, Microsoft SQL Server 上の各データベースのスペース使用状態に関する詳細情報を表示します。表示形式は一覧です。このレポートは,ドリルダウンレポートです。

#### 格納先

Reports/RM SQLServer/Status Reporting/Real-Time/Drilldown Only/

#### レコード

Database Space Detail (  $\ensuremath{\text{PD}_\text{DS}}$  )

| フィールド名        | 説明                         |
|---------------|----------------------------|
| Data Mbytes   | 使用中データスペースの大きさ。メガバイト単位。    |
| DB Name       | データベース名。                   |
| DB Size       | データベースのサイズ。メガバイト単位。        |
| DBID          | データベース ID。                 |
| Free Mbytes   | 未割り当てスペースの大きさ。メガバイト単位。     |
| Index Mbytes  | 使用中インデックススペースの大きさ。メガバイト単位。 |
| Log Mbytes    | 使用中ログスペースの大きさ。メガバイト単位。     |
| Rsvd Mbytes   | 割り当て済みスペースの大きさ。メガバイト単位。    |
| Unused Mbytes | 割り当て済み未使用スペースの大きさ。メガバイト単位。 |

## **Database Summary**

#### 概要

Database Summary レポートは, Microsoft SQL Server 上の全データベースの状態に関する詳細情報を 表示します。表示形式は表です。表示されたレポートから,より詳細なドリルダウンレポートを表示させ ることができます。

#### 格納先

Reports/RM SQLServer/Troubleshooting/Real-Time/

#### レコード

Database Detail ( PD\_DD )

#### フィールド

| フィールド名            | 説明                                                                                                    |
|-------------------|----------------------------------------------------------------------------------------------------|
| Availability      | <ul> <li>データベースの状態。有効な値は次のとおり。<br/>Active</li> <li>使用できる状態。プロセスは実行中。</li> <li>Available</li> <li>使用できる状態。プロセスは実行されていない。</li> <li>NOT Available</li> <li>ローディング中にクラッシュまたは問題が発生した可能性があり,現在の状態ではオープン・使用できない状態。</li> <li>Restricted</li> <li>データベース所有者または1ユーザーだけが使用できる状態。</li> </ul> |
| Blocked Processes | ブロックされたプロセスの数。                                                                                                    |
| Blocking Locks    | ブロックしているロックの数。                                                                                                    |
| Create Date       | データベース作成日時。                                                                                                    |
| DB Name           | データベース名。                                                                                                    |
| DB Owner          | データベース所有者。                                                                                                    |
| DBID              | データベース ID。                                                                                                    |
| Last Dump Date    | トランザクションログの最終ダンプ取得日時。                                                                                                    |
| Locks             | ロックの合計数。                                                                                                    |
| Process Count     | プロセスの合計数。                                                                                                    |
| Version           | データベースの作成に使用した Microsoft SQL Server のバージョン。                                                                                                    |

#### ドリルダウンレポート (フィールドレベル)

| レポート名            | 説明                                                                                               |
|------------------|--------------------------------------------------------------------------------------------------|
| Blocked Sessions | ほかのセッションがロックを解除するのを待っているセッション<br>に関する情報を表示する。このレポートを表示したい場合は,<br>Blocked Processes フィールドをクリックする。 |
| Blocking Locks   | ほかのセッションをプロックしているロックを持っているセッ<br>ションに関する情報を表示する。このレポートを表示したい場合<br>は,Blocking Locks フィールドをクリックする。  |

| レポート名           | 説明                                                                                                   |
|-----------------|----------------------------------------------------------------------------------------------------|
| Database Detail | Microsoft SQL Server 上の特定のデータベースに関する詳細情報<br>を表示する。このレポートを表示したい場合は,DB Name<br>フィールドをクリックする。           |
| Sessions        | Microsoft SQL Server に接続されている全プロセスの状態に関す<br>る情報を表示する。このレポートを表示したい場合は, Process<br>Count フィールドをクリックする。 |

## Lock Detail

#### 概要

Lock Detail レポートは,各ロックに関する詳細情報を表示します。表示形式は一覧です。このレポートは,ドリルダウンレポートです。表示されたドリルダウンレポートから,より詳細なドリルダウンレポートを表示させることができます。

#### 格納先

Reports/RM SQLServer/Troubleshooting/Real-Time/Drilldown Only/

レコード

Lock Detail (  $\ensuremath{\text{PD\_LD}}$  )

| フィールド名        | 説明                                       |
|---------------|------------------------------------------|
| Blocking Flag | ブロッキングロックかどうかを示すフラグ。有効な値は次のとお<br>り。<br>1 |
|               | プロッキングロックである。<br>0                       |
|               | ブロッキングロックでない。                            |
| DB Name       | ロックリソースに関係するデータベース名。                     |
| DBID          | ロックリソースに関係するデータベース ID。                   |
| Demand Flag   | 要求ロックかどうかを示すフラグ。有効な値は次のとおり。<br>1         |
|               | 要求ロックである。                                |
|               | 要求ロックでない。                                |
| Lock Type     | ロックの種別(ロック要求モードとロックリソースの種別)。             |
| Orphan Flag   | 孤立ロックかどうかを示すフラグ。有効な値は次のとおり。<br>1         |
|               | 孤立ロックである。<br>0                           |
|               | 孤立ロックでない。                                |
| Page #        | ロックリソースに割り当てられているページ数。                   |
| Program       | 該当するロックを要求しているアプリケーションプログラム名。            |
| SPID          | 該当するロックを要求しているプロセスの ID。                  |
| Table         | ロックリソースがテーブルまたは行の場合は , そのテーブル名。          |
| User          | コマンドを発行したユーザーのログイン名。                     |

#### ドリルダウンレポート (フィールドレベル)

| レポート名          | 説明                                                                        |
|----------------|---------------------------------------------------------------------------|
| Session Detail | 各セッションのリソース使用状態に関する詳細情報を表示する。<br>このレポートを表示したい場合は , SPID フィールドをクリック<br>する。 |

## Lock Overview

#### 概要

Lock Overview レポートは,インスタンス全体のロックの概要を,保持されているデータベースロックの 合計数で表示します。表示形式は一覧です。表示されたレポートから,より詳細なドリルダウンレポート を表示させることができます。

#### 格納先

Reports/RM SQLServer/Troubleshooting/Real-Time/

#### レコード

Server Locks Detail (  $\ensuremath{\text{PD}\_\text{LOCK}}$  )

#### フィールド

| フィールド名                | 説明                                |
|-----------------------|-----------------------------------|
| Total Blocking Locks  | ほかのプロセスをブロックしているロックの数。            |
| Total Exclusive Locks | 排他系ロックの総数。                        |
| Total Extent Locks    | エクステント系ロックの総数。                    |
| Total Intent Locks    | インテント系ロックの総数。                     |
| Total Locks           | Microsoft SQL Server が使用中のロックの総数。 |
| Total Page Locks      | ページ系ロックの総数。                       |
| Total Shared Locks    | 共有系ロックの総数。                        |
| Total Table Locks     | テーブル系ロックの総数。                      |
| Users Blocked         | ほかのユーザーにプロックされているユーザーの数。          |

#### ドリルダウンレポート(レポートレベル)

| レポート名                 | 説明                              |
|-----------------------|---------------------------------|
| Lock Overview by Lock | インスタンス全体のロックの概要を , 保持されているデータベー |
| Type                  | スロックの種類別合計数で表示する。               |

#### ドリルダウンレポート(フィールドレベル)

| レポート名            | 説明                                                                                                    |
|------------------|----------------------------------------------------------------------------------------------------|
| Blocked Sessions | ほかのセッションがロックを解除するのを待っているセッション<br>に関する情報を表示する。このレポートを表示したい場合は,<br>Users Blocked フィールドをクリックする。          |
| Blocking Locks   | ほかのセッションをブロックしているロックを持っているセッ<br>ションに関する情報を表示する。このレポートを表示したい場合<br>は,Total Blocking Locks フィールドをクリックする。 |

## Lock Overview by Lock Type

#### 概要

Lock Overview by Lock Type レポートは,インスタンス全体のロックの概要を,保持されているデータベースロックの種類別合計数で表示します。表示形式は一覧です。

#### 格納先

Reports/RM SQLServer/Troubleshooting/Real-Time/

#### レコード

Server Locks Detail (  $\ensuremath{\mathsf{PD\_LOCK}}$  )

| フィールド名                 | 説明                 |
|------------------------|--------------------|
| Exclusive Extent Locks | 排他エクステントロックの数。     |
| Exclusive Intent Locks | 排他インテントロックの数。      |
| Exclusive Page Locks   | 排他ページロックの数。        |
| Exclusive Table Locks  | 排他テーブルロックの数。       |
| Shared Intent Locks    | 共有インテントロックの数。      |
| Shared Page Locks      | 共有ページロックの数。        |
| Shared Table Locks     | 共有テーブルロックの数。       |
| Update Extent Locks    | アップデートエクステントロックの数。 |
| Update Page Locks      | アップデートページロックの数。    |

## Lock Usage - Top 10 Sessions

#### 概要

Lock Usage - Top 10 Sessions レポートは,データベースオブジェクトに対して,現在ロックを最も多く 持っている上位 10 セッションに関する情報を表示します。表示形式は棒グラフです。表示されたレポー トから,より詳細なドリルダウンレポートを表示させることができます。

#### 格納先

Reports/RM SQLServer/Troubleshooting/Real-Time/

#### レコード

 $\operatorname{Process}$  Detail (  $\operatorname{PD}_{\operatorname{PDET}}$  )

#### フィールド

| フィールド名            | 説明                                   |
|-------------------|--------------------------------------|
| Blocked Processes | 該当するプロセスがブロックしているプロセスの数。             |
| DB Name           | 該当するプロセスがレコード取得時点で使用しているデータベー<br>ス名。 |
| Locks             | 該当するプロセスがレコード取得時点で要求しているロックの数。       |
| Program           | アプリケーションプログラム名。                      |
| SPID              | プロセス ID。                             |
| User              | コマンドを発行したユーザーのログイン名。                 |

#### ドリルダウンレポート(フィールドレベル)

| レポート名          | 説明                                                                         |
|----------------|----------------------------------------------------------------------------|
| Session Detail | 各セッションのリソース使用状態に関する詳細情報を表示する。<br>このレポートを表示したい場合は , Locks フィールドをクリック<br>する。 |

# Log I/O Activity

#### 概要

Log I/O Activity レポートは,最近1時間のサーバのログ書き込みに関する統計情報を分単位で表示します。表示形式は折れ線グラフです。

#### 格納先

Reports/RM SQLServer/Troubleshooting/Recent Past/

レコード

Server Overview (  $\operatorname{PI}\_\operatorname{SERV}$  )

| フィールド名         | 説明                         |
|----------------|----------------------------|
| Log Writes/sec | 物理的にディスクに書き込まれたログページ数の累積値。 |

# Log Space Usage - Top 10 Databases

#### 概要

Log Space Usage - Top 10 Databases レポートは,現在ログスペースを最も多く消費している上位10個の データベースに関する情報を表示します。表示形式は棒グラフです。

#### 格納先

Reports/RM SQLServer/Troubleshooting/Real-Time/

#### レコード

 $\ensuremath{\mathsf{Transaction}}\xspace$  Log Overview (  $\ensuremath{\mathsf{PI\_TLOG}}\xspace$  )

| フィールド名          | 説明                                        |
|-----------------|-------------------------------------------|
| DB Name         | データベース名。                                  |
| Log Size Mbytes | トランザクションログに割り当てられているスペースの大きさ。<br>メガバイト単位。 |
### Memory Usage - Top 10 Sessions

### 概要

Memory Usage - Top 10 Sessions レポートは,現在メモリーを最も多く使用している上位 10 セッション に関する情報を表示します。表示形式は棒グラフです。表示されたレポートから,より詳細なドリルダウ ンレポートを表示させることができます。

#### 格納先

Reports/RM SQLServer/Troubleshooting/Real-Time/

#### レコード

 $\operatorname{Process}$  Detail (  $\operatorname{PD}_{\operatorname{PDET}}$  )

| フィールド名    | 説明                                                     |
|-----------|--------------------------------------------------------|
| Mem Usage | 該当するプロセスに割り当てられたプロシージャキャッシュの<br>ページ数 (1ページは 8 キロバイト )。 |
| Program   | アプリケーションプログラム名。                                        |

### ドリルダウンレポート(フィールドレベル)

| レポート名          | 説明                                                                           |
|----------------|------------------------------------------------------------------------------|
| Session Detail | 各セッションのリソース使用状態に関する詳細情報を表示する。<br>このレポートを表示したい場合は,Mem Usage フィールドをク<br>リックする。 |

### Network Activity

### 概要

Network Activity レポートは,最近1時間のネットワークアクティビティーに関する統計情報を分単位で 表示します。表示形式は折れ線グラフです。

#### 格納先

Reports/RM SQLServer/Troubleshooting/Recent Past/

### レコード

Global Server Summary ( PI )

| フィールド名     | 説明           |
|------------|--------------|
| Pkt Errors | パケットエラーの数。   |
| Pkts Rcvd  | 受信されたパケットの数。 |
| Pkts Sent  | 送信されたパケットの数。 |

### Network Activity Trend (最近 24 時間の履歴レポート)

### 概要

Network Activity Trend レポートは,最近24時間のネットワークアクティビティーに関する統計情報を 時単位で表示します。表示形式は折れ線グラフです。

### 格納先

Reports/RM SQLServer/Status Reporting/Daily Trend/

#### レコード

Global Server Summary (  $\operatorname{PI}$  )

| フィールド名     | 説明           |
|------------|--------------|
| Pkt Errors | パケットエラーの数。   |
| Pkts Rcvd  | 受信されたパケットの数。 |
| Pkts Sent  | 送信されたパケットの数。 |

### Network Activity Trend (最近1か月の履歴レポート)

### 概要

Network Activity Trend レポートは,最近1か月間のネットワークアクティビティーに関する統計情報を 日単位で表示します。表示形式は折れ線グラフです。

### 格納先

Reports/RM SQLServer/Monthly Trend/

### レコード

Global Server Summary ( PI )

| フィールド名     | 説明           |
|------------|--------------|
| Pkt Errors | パケットエラーの数。   |
| Pkts Rcvd  | 受信されたパケットの数。 |
| Pkts Sent  | 送信されたパケットの数。 |

### Pending I/O

### 概要

Pending I/O レポートは,予約レポートのため使用できません。

### 格納先

Reports/RM SQLServer/Troubleshooting/Recent Past/

### Physical I/O - Top 10 Sessions

### 概要

Physical I/O - Top 10 Sessions レポートは,現在ディスク読み書きを最も多く実行している上位10セッションを表示します。表示形式は棒グラフです。表示されたレポートから,より詳細なドリルダウンレポートを表示させることができます。

#### 格納先

Reports/RM SQLServer/Troubleshooting/Real-Time/

#### レコード

Process Detail ( PD\_PDET )

### フィールド

| フィールド名       | 説明                      |
|--------------|-------------------------|
| Physical I/O | 該当するプロセスのディスク読み書きの累積回数。 |
| Program      | アプリケーションプログラム名。         |

### ドリルダウンレポート(フィールドレベル)

| レポート名          | 説明                                                                              |
|----------------|---------------------------------------------------------------------------------|
| Session Detail | 各セッションのリソース使用状態に関する詳細情報を表示する。<br>このレポートを表示したい場合は,Physical I/O フィールドをク<br>リックする。 |

### **Physical Write Activity**

### 概要

Physical Write Activity レポートは, 最近1時間の書き込みに関する統計情報を分単位で表示します。表示形式は折れ線グラフです。

このレポートは,物理書き込みと遅延書き込みの統計を見るために使用できます。

### 格納先

Reports/RM SQLServer/Troubleshooting/Recent Past/

レコード

Server Overview (  $\operatorname{PI}\_\operatorname{SERV}$  )

| フィールド名          | 説明                                                           |
|-----------------|--------------------------------------------------------------|
| Lazy Writes/sec | Lazy Writer によってディスクへとフラッシュされたページ数の<br>累積値(1 ページは 8 キロバイト )。 |
| Page Writes/sec | 実行された物理的なページ書き込み回数の累積値。                                      |

### Server Configuration Status

### 概要

Server Configuration Status レポートは, Microsoft SQL Server の環境設定パラメーター値に関する情報 を表示します。表示形式は表です。

#### 格納先

Reports/RM SQLServer/Status Reporting/Real-Time/

### レコード

Config Detail (  $\ensuremath{\text{PD\_CD}}$  )

| フィールド名            | 説明                       |
|-------------------|--------------------------|
| Config Value      | 環境設定オプションの値。             |
| Current Run Value | 環境設定オプションの値(データ収集時の実行値)。 |
| Max Value         | 環境設定オプションの最大値。           |
| Min Value         | 環境設定オプションの最小値。           |
| Name              | 環境設定オプションの名前。            |

### Server CPU Trend (最近 24 時間の履歴レポート)

### 概要

Server CPU Trend レポートは, 最近 24 時間の CPU 使用率の統計情報を時単位で表示します。表示形式 は折れ線グラフです。

### 格納先

Reports/RM SQLServer/Status Reporting/Daily Trend/

### レコード

Global Server Summary (  $\operatorname{PI}$  )

| フィールド名 | 説明                  |
|--------|---------------------|
| CPU %  | CPU ビジー時間の割合。       |
| I/O %  | CPU が入出力に費やした時間の割合。 |
| Idle % | CPU アイドル時間の割合。      |

### Server CPU Trend (最近1か月の履歴レポート)

### 概要

Server CPU Trend レポートは,最近1か月間の CPU 使用率の統計情報を日単位で表示します。表示形式 は折れ線グラフです。

### 格納先

Reports/RM SQLServer/Monthly Trend/

### レコード

Global Server Summary ( PI )

| フィールド名 | 説明                  |
|--------|---------------------|
| CPU %  | CPU ビジー時間の割合。       |
| I/O %  | CPU が入出力に費やした時間の割合。 |
| Idle % | CPU アイドル時間の割合。      |

## Server Space Trend(Multi-Agent)(最近 24 時間の履歴レポート)

### 概要

Server Space Trend(Multi-Agent) レポートは,最近24時間の未割り当てスペースの統計情報を時単位で 表示します。表示形式は折れ線グラフです。Microsoft SQL Server の複数のインスタンスに対して,この レポートを表示できます。

### 格納先

Reports/RM SQLServer/Status Reporting/Daily Trend/

### レコード

Server Space Interval (  $\rm PI\_SI$  )

| フィールド名 | 説明                           |
|--------|------------------------------|
| Free % | 全データベースのサイズに対する未割り当てスペースの割合。 |

### Server Space Trend(Multi-Agent)(最近1か月の履歴レ ポート)

### 概要

Server Space Trend(Multi-Agent) レポートは,最近1か月間の未割り当てスペースの統計情報を日単位 で表示します。表示形式は折れ線グラフです。Microsoft SQL Server の複数のインスタンスに対して,こ のレポートを表示できます。

### 格納先

Reports/RM SQLServer/Monthly Trend/

### レコード

Server Space Interval ( PI\_SI )

| / // / | フ | 1 | — J | V | ド |
|--------|---|---|-----|---|---|
|--------|---|---|-----|---|---|

| フィールド名 | 説明                           |
|--------|------------------------------|
| Free % | 全データベースのサイズに対する未割り当てスペースの割合。 |

### Server Space Usage

### 概要

Server Space Usage レポートは, Microsoft SQL Server の全体的なスペース使用状態に関する統計情報 を表示します。表示形式は円グラフと一覧です。表示されたレポートから,より詳細なドリルダウンレ ポートを表示させることができます。

#### 格納先

Reports/RM SQLServer/Status Reporting/Real-Time/

#### レコード

Server Space Detail (  $\ensuremath{\text{PD}\_\text{SS}}$  )

### フィールド

| フィールド名        | 説明                         |
|---------------|----------------------------|
| Data Mbytes   | 使用中データスペースの大きさ。メガバイト単位。    |
| DB Size       | 全データベースのサイズ。メガバイト単位。       |
| Free Mbytes   | 未割り当てスペースの大きさ。メガバイト単位。     |
| Index Mbytes  | 使用中インデックススペースの大きさ。メガバイト単位。 |
| Log Mbytes    | 使用中ログスペースの大きさ。メガバイト単位。     |
| Rsvd Mbytes   | 割り当て済みスペースの大きさ。メガバイト単位。    |
| Unused Mbytes | 割り当て済み未使用スペースの大きさ。メガバイト単位。 |

### ドリルダウンレポート(レポートレベル)

| レポート名                | 説明                                                      |
|----------------------|---------------------------------------------------------|
| Database Space Usage | Microsoft SQL Server 上の各データベースのスペース使用状態に<br>関する情報を表示する。 |

### Session Detail

### 概要

Session Detail レポートは,各セッションのリソース使用状態に関する詳細情報を表示します。表示形式 は一覧です。このレポートは,ドリルダウンレポートです。表示されたドリルダウンレポートから,より 詳細なドリルダウンレポートを表示させることができます。

#### 格納先

Reports/RM SQLServer/Troubleshooting/Real-Time/Drilldown Only/

#### レコード

 $\operatorname{Process}$  Detail (  $\operatorname{PD\_PDET}$  )

| フィールド |  |
|-------|--|
|-------|--|

| フィールド名            | 説明                                                         |
|-------------------|------------------------------------------------------------|
| Blocked Processes | 該当するプロセスがブロックしているプロセスの数。                                   |
| Blocking Process  | ブロックしているプロセスがある場合は , そのプロセス ID。                            |
| Command           | 実行されたコマンドの名前。                                              |
| CPU %             | 全データベースプロセスが使用している CPU 時間に対する,該<br>当プロセスが使用している CPU 時間の割合。 |
| DB Name           | 該当するプロセスがレコード取得時点で使用しているデータベー<br>ス名。                       |
| DBID              | 該当するプロセスがレコード取得時点で使用しているデータベー<br>ス ID。                     |
| GID               | 予約フィールドのため使用できません。                                         |
| Host              | ホストコンピュータの名前。                                              |
| Host PID          | ホストプロセスの ID。                                               |
| Locks             | 該当するプロセスがレコード取得時点で要求しているロックの数。                             |
| Mem Usage         | 該当するプロセスに割り当てられたプロシージャキャッシュの<br>ページ数(1ページは8キロバイト)。         |
| Physical I/O      | 該当するプロセスのディスク読み書きの累積回数。                                    |
| Program           | アプリケーションプログラム名。                                            |
| SPID              | プロセス ID。                                                   |
| Status            | プロセスの状態。                                                   |
| UID               | コマンドを実行したユーザーのユーザー ID。                                     |
| User              | コマンドを発行したユーザーのログイン名。                                       |

### ドリルダウンレポート(フィールドレベル)

| レポート名            | 説明                                                                                               |
|------------------|--------------------------------------------------------------------------------------------------|
| Blocked Sessions | ほかのセッションがロックを解除するのを待っているセッション<br>に関する情報を表示する。このレポートを表示したい場合は,<br>Blocked Processes フィールドをクリックする。 |

| レポート名           | 説明                                                                                         |
|-----------------|--------------------------------------------------------------------------------------------|
| Database Detail | Microsoft SQL Server 上の特定のデータベースに関する詳細情報<br>を表示する。このレポートを表示したい場合は,DB Name<br>フィールドをクリックする。 |
| Lock Detail     | 各ロックに関する詳細情報を表示する。このレポートを表示した<br>い場合は,Blocking Process フィールドをクリックする。                       |

### Sessions

### 概要

Sessions レポートは, Microsoft SQL Server に接続されている全プロセスの状態に関する情報を表示しま す。表示形式は表です。表示されたレポートから,より詳細なドリルダウンレポートを表示させることが できます。

### 格納先

Reports/RM SQLServer/Troubleshooting/Real-Time/

#### レコード

 $\operatorname{Process}$  Detail (  $\operatorname{PD\_PDET}$  )

### フィールド

| フィールド名            | 説明                                                 |
|-------------------|----------------------------------------------------|
| Blocked Processes | 該当するプロセスがブロックしているプロセスの数。                           |
| Blocking Process  | ブロックしているプロセスがある場合は , そのプロセス ID。                    |
| DB Name           | 該当するプロセスがレコード取得時点で使用しているデータベー<br>ス名。               |
| DBID              | 該当するプロセスがレコード取得時点で使用しているデータベー<br>ス ID。             |
| Mem Usage         | 該当するプロセスに割り当てられたプロシージャキャッシュの<br>ページ数(1ページは8キロバイト)。 |
| Program           | アプリケーションプログラム名。                                    |
| SPID              | プロセス ID。                                           |
| User              | コマンドを発行したユーザーのログイン名。                               |

### ドリルダウンレポート(フィールドレベル)

| レポート名           | 説明                                                                                                    |
|-----------------|----------------------------------------------------------------------------------------------------|
| Database Detail | Microsoft SQL Server 上の特定のデータベースに関する詳細情報<br>を表示する。このレポートを表示したい場合は,DB Name<br>フィールドをクリックする。             |
| Session Detail  | 各セッションのリソース使用状態に関する詳細情報を表示する。<br>このレポートを表示したい場合は,次に示すフィールドをクリッ<br>クする。<br>• Blocking Process<br>• SPID |

### System Overview

### 概要

System Overview レポートは, Microsoft SQL Server に関する詳細情報を表示します。表示形式は一覧と 折れ線グラフです。表示されたレポートから,より詳細なドリルダウンレポートを表示させることができ ます。

### 格納先

Reports/RM SQLServer/Status Reporting/Real-Time/

#### レコード

Server Detail (  $\operatorname{PD}$  )

| フ | 1 | — | J | V | ド |
|---|---|---|---|---|---|
|---|---|---|---|---|---|

| フィールド名            | 説明                                                                                                    |
|-------------------|----------------------------------------------------------------------------------------------------|
| Blocked Processes | ブロックされたプロセスの数。                                                                                                    |
| Blocking Locks    | ブロックしているロックの数。                                                                                                    |
| Boot Time         | サーバが開始された日時。                                                                                                    |
| Cache Hit %       | インターバル中にデータキャッシュ内でデータページが見つかっ<br>た回数の割合。                                                                                                    |
| Conns             | クライアントの接続数。                                                                                                    |
| CPU %             | CPU ビジー時間の割合。                                                                                                    |
| Database Count    | データベースの数。                                                                                                    |
| Host OS           | Microsoft SQL Server を実行している OS。                                                                                                    |
| Host Type         | Microsoft SQL Server を実行しているマシンの種別。<br>次のどちらかが表示される。<br>• 32 ビット版および 64 ビット版 (IPF)の Microsoft SQL Server<br>の場合「Intel」<br>• 64 ビット版の Microsoft SQL Server(x64)の場合は「X64」 |
| I/O %             | CPU が入出力に費やした時間の割合。                                                                                                    |
| Idle %            | CPU アイドル時間の割合。                                                                                                    |
| Locks             | ロックの合計数。                                                                                                    |
| Pkt Errors        | パケットエラーの数。                                                                                                    |
| Pkts Revd         | 受信されたパケットの数。                                                                                                    |
| Pkts Sent         | 送信されたパケットの数。                                                                                                    |
| Server Name       | Microsoft SQL Server を実行しているマシンの名前。                                                                                                    |
| Total Errors      | ディスクエラーの数。                                                                                                    |
| Total Reads       | ディスク読み込みの回数。                                                                                                    |
| Total Writes      | ディスク書き込みの回数。                                                                                                    |
| Version           | Microsoft SQL Server のバージョン。                                                                                                    |

### ドリルダウンレポート(レポートレベル)

| レポート名                                 | 説明                                                      |
|---------------------------------------|---------------------------------------------------------|
| Database Space Usage                  | Microsoft SQL Server 上の各データベースのスペース使用状態に<br>関する情報を表示する。 |
| Lock Overview                         | インスタンス全体のロックの概要を,保持されているデータベース<br>ロックの合計数で表示する。         |
| Log Space Usage - Top 10<br>Databases | 現在ログスペースを最も多く消費している上位 10 個のデータベー<br>スに関する情報を表示する。       |
| Server Configuration<br>Status        | Microsoft SQL Server の環境設定パラメーター値に関する情報を<br>表示する。       |
| Server Space Usage                    | Microsoft SQL Server の全体的なスペース使用状態に関する統計<br>情報を表示する。    |

### ドリルダウンレポート(フィールドレベル)

| レポート名                             | 説明                                                                                                    |
|-----------------------------------|----------------------------------------------------------------------------------------------------|
| Blocked Sessions                  | ほかのセッションがロックを解除するのを待っているセッションに<br>関する情報を表示する。このレポートを表示したい場合は,<br>Blocked Processes フィールドをクリックする。                              |
| Blocking Locks                    | ほかのセッションをブロックしているロックを持っているセッショ<br>ンに関する情報を表示する。このレポートを表示したい場合は,<br>Blocking Locks フィールドをクリックする。                               |
| CPU Usage - Top 10<br>Sessions    | 現在 CPU サイクルを最も多く消費している上位 10 セッションに<br>関する情報を表示する。このレポートを表示したい場合は, CPU<br>% フィールドをクリックする。                                      |
| Database Summary                  | Microsoft SQL Server 上の全データベースの状態に関する詳細情<br>報を表示する。このレポートを表示したい場合は , Database<br>Count フィールドをクリックする。                          |
| Errorlog Overview                 | 最後のインターバル中に Microsoft SQL Server で発生した全エ<br>ラーの概要を表示する。このレポートを表示したい場合は,Total<br>Errors フィールドをクリックする。                          |
| Lock Usage - Top 10<br>Sessions   | データベースオブジェクトに対して,現在ロックを最も多く持って<br>いる上位 10 セッションに関する情報を表示する。このレポートを<br>表示したい場合は,Locks フィールドをクリックする。                            |
| Memory Usage - Top 10<br>Sessions | 現在メモリーを最も多く使用している上位 10 セッションに関する<br>情報を表示する。このレポートを表示したい場合は , Cache Hit %<br>フィールドをクリックする。                                    |
| Network Activity                  | 最近1時間のネットワークアクティビティーに関する統計情報を分<br>単位で表示する。このレポートを表示したい場合は,次に示す<br>フィールドをクリックする。<br>• Pkt Errors<br>• Pkts Revd<br>• Pkts Sent |
| Physical I/O - Top 10<br>Sessions | 現在ディスク読み書きを最も多く実行している上位10セッション<br>に関する情報を表示する。このレポートを表示したい場合は,I/O<br>%フィールドをクリックする。                                           |

# レコード

この章では, PFM - RM for Microsoft SQL Server のレコードについて説明し ます。各レコードのパフォーマンスデータの収集方法については,マニュア ル「JP1/Performance Management 設計・構築ガイド」の Performance Management の機能について説明している章,またはマニュアル「JP1/ Performance Management 運用ガイド」の稼働監視データの管理について説 明している章を参照してください。

| データモデルについて                                  |
|---------------------------------------------|
| レコードの記載形式                                   |
| <br>ODBC キーフィールド一覧                          |
|                                             |
|                                             |
| <br>フィールドの値                                 |
|                                             |
| Store データベースに格納されているデータをエクスポートすると出力されるフィールド |
| レコードの注意事項                                   |
| レコード一覧                                      |

### データモデルについて

各 PFM - RM for Microsoft SQL Server が持つレコードおよびフィールドの総称を「データモデル」と呼 びます。各 PFM - RM と,その PFM - RM for Microsoft SQL Server が持つデータモデルには,それぞれ 固有のバージョン番号が付与されています。

PFM - RM for Microsoft SQL Server のデータモデルのバージョンについては、「付録 H バージョン互換」を参照してください。

各 PFM - RM for Microsoft SQL Server のデータモデルのバージョンは, PFM - Web Console の[プロパ ティ]画面で確認してください。[プロパティ]画面は, PFM - Web Console の[エージェント階層]タ プでエージェントアイコンをクリックし,[プロパティの表示]メソッドをクリックして表示されます。

データモデルについては,マニュアル「JP1/Performance Management 設計・構築ガイド」の Performance Management の機能について説明している章を参照してください。

### レコードの記載形式

この章では, PFM - RM for Microsoft SQL Server のレコードをアルファベット順に記載しています。各 レコードの説明は,次の項目から構成されています。

機能

各レコードに格納されるパフォーマンスデータの概要および注意事項について説明します。

デフォルト値および変更できる値

各レコードに設定されているパフォーマンスデータの収集条件のデフォルト値およびユーザーが変更でき る値を表で示します。「デフォルト値および変更できる値」に記載している項目とその意味を次の表に示し ます。この表で示す各項目については,マニュアル「JP1/Performance Management 運用ガイド」の,稼 働監視データの管理について説明している章を参照してください。

| 項目                  | デフォルト値                                                                                                    | 変更可否     |
|---------------------|----------------------------------------------------------------------------------------------------|----------|
| Collection Interval | パフォーマンスデータの収集間隔(秒単位)。                                                                                                    | : 変更できる  |
| Collection Offset 1 | パフォーマンスデータの収集を開始するオフセット値(秒単位)。<br>オフセット値については、マニュアル「JP1/Performance<br>Management 運用ガイド」の、稼働監視データの管理について<br>説明している章を参照のこと。<br>また、パフォーマンスデータの収集開始時刻については、マニュ<br>アル「JP1/Performance Management 設計・構築ガイド」の、<br>Performance Management の機能について説明している章を参<br>照のこと。 | ×:変更できない |
| Log <sup>2</sup>    | 収集したパフォーマンスデータを Store データベースに記録する<br>かどうか。<br>Yes:記録する。ただし、「Collection Interval=0」の場合,記録<br>しない。<br>No:記録しない。                                                                                                    |          |
| LOGIF               | 収集したパフォーマンスデータを Store データベースに記録する<br>かどうかの条件。                                                                                                    |          |

表 5-1 デフォルト値および変更できる値

注 1

指定できる値は,0~32,767 秒(Collection Interval で指定した値の範囲内)です。これは,複数の データを収集する場合に,一度にデータの収集処理が実行されると負荷が集中するので,収集処理の 負荷を分散するために使用します。なお,データ収集の記録時間は,Collection Offset の値に関係な く,Collection Interval と同様の時間となります。

Collection Offset の値を変更する場合は, 収集処理の負荷を考慮した上で値を指定してください。

注 2

各レコードに記載されているデフォルト値は, リモートエージェントの値です。PFM - RM for Microsoft SQL Server では, グループエージェントのデフォルト値は, すべて No となります。

ODBC キーフィールド

PFM - Manager で, SQL を使用して Store データベースに格納されているレコードのデータを利用する 場合に必要な ODBC キーフィールドを示します。ODBC キーフィールドには,全レコード共通のものと 各レコード固有のものとがあります。ここで示すのは,各レコード固有の ODBC キーフィールドです。複 数インスタンスレコードだけが,固有の ODBC キーフィールドを持っています。 全レコード共通の ODBC キーフィールドについては, この章の「ODBC キーフィールド一覧」を参照し てください。ODBC キーフィールドの使用方法については,マニュアル「JP1/Performance Management 運用ガイド」の, ODBC に準拠したアプリケーションプログラムとの連携について説明している章を参照 してください。

#### ライフタイム

各レコードに収集されるパフォーマンスデータの一貫性が保証される期間を示します。ライフタイムにつ いては,マニュアル「JP1/Performance Management 設計・構築ガイド」の, Performance Management の機能について説明している章を参照してください。

レコードサイズ

1回の収集で各レコードに格納されるパフォーマンスデータの容量を示します。

フィールド

各レコードのフィールドについて表で説明します。表の各項目について次に説明します。

PFM · View 名 (PFM · Manager 名)

PFM - View 名
 PFM - Web Console で表示されるフィールド名(PFM - View 名)を示します。

• PFM - Manager 名

PFM - Manager で, SQL を使用して Store データベースに格納されているフィールドのデータを利用する場合, SQL 文で記述するフィールド名 (PFM - Manager 名)を示します。

SQL 文では,先頭に各レコードのレコード ID を付加した形式で記述します。例えば, Config Detail (PD\_CD)レコードの Config Value (CONFIG\_VALUE)フィールドの場合,

「PD\_CD\_CONFIG\_VALUE」と記述します。

説明

各フィールドに格納されるパフォーマンスデータについて説明します。

表中の<sup>1</sup>と<sup>2</sup>は,次の内容を示します。

注 1

このフィールドの値は, 収集時に OS から返された最新の監視値です。

注 2

このフィールドを履歴レポートで表示すると, "PFM - View 名(Total)"のフィールドが追加されます。

各フィールドのパフォーマンスデータの求め方には,次の種類があります。

- 今回収集したデータと前回のインターバルで収集したデータによって求められた平均や割合を求める もの。
- 今回収集したデータだけで求められるもの(OS内部で累積された値を含む。表中の<sup>1</sup>が該当する)。
- ほかのフィールドのデータから求めるもの(各レコードのフィールドの表にある「データソース」参照)。

特に断り書きがない場合、データの収集間隔によって求められる値となります。

履歴レポートで, PI レコードタイプのレコードを, レポート間隔に「分」以外を設定して要約した場合に表示される値には, 次の種類があります。

- 要約した間隔の平均値を表示するもの。
- 最後に収集した値を表示するもの。
- 合計値を表示するもの。

• 最小値を表示するもの。

• 最大値を表示するもの。

特に断り書きがないフィールドの値は,要約した間隔の平均値が表示されます。

要約

Remote Monitor Store がデータを要約するときの方法(要約ルール)を示します。要約ルールについては,この章の「要約ルール」を参照してください。

形式

double 型など, 各フィールドの値のデータ型を示します。データ型については, この章の「データ型 一覧」を参照してください。

デルタ

累積値として収集するデータに対し,変化量でデータを表すことを「デルタ」と呼びます。デルタについては,この章の「フィールドの値」を参照してください。

データソース

該当するフィールドの値の計算方法または取得先を示します。フィールドの値については,この章の 「フィールドの値」を参照してください。

### ODBC キーフィールド一覧

ODBC キーフィールドには,全レコード共通のものと各レコード固有のものとがあります。ここで示すのは,全レコード共通の ODBC キーフィールドです。PFM - Manager で,SQL を使用して Store データベースに格納されているレコードのデータを利用する場合,ODBC キーフィールドが必要です。

全レコード共通の ODBC キーフィールド一覧を次の表に示します。各レコード固有の ODBC キーフィー ルドについては, 各レコードの説明を参照してください。

| ODBC キーフィールド        | ODBC フォーマット | データ | 説明                                                      |
|---------------------|-------------|-----|---------------------------------------------------------|
| レコード ID_DATE        | SQL_INTEGER | 内部  | レコードが生成された日付を表すレ<br>コードのキー。                             |
| レコード ID_DATETIME    | SQL_INTEGER | 内部  | レコード ID_DATE フィールドとレ<br>コード ID_TIME フィールドの組み合<br>わせ。    |
| レコード ID_DEVICEID    | SQL_VARCHAR | 内部  | インスタンス名[ホスト名]。                                          |
| レコード ID_DRAWER_TYPE | SQL_VARCHAR | 内部  | 区分。有効な値を次に示す。<br>m:分<br>H:時<br>D:日<br>W:週<br>M:月<br>Y:年 |
| レコード ID_PROD_INST   | SQL_VARCHAR | 内部  | PFM - RM for Microsoft SQL Server<br>のインスタンス名。          |
| レコード ID_PRODID      | SQL_VARCHAR | 内部  | PFM - RM for Microsoft SQL Server<br>のプロダクト ID。         |
| レコード ID_RECORD_TYPE | SQL_VARCHAR | 内部  | レコードタイプを表す識別子(4 バイ<br>ト )。                              |
| レコード ID_TIME        | SQL_INTEGER | 内部  | レコードが生成された時刻(グリ<br>ニッジ標準時 )。                            |

表 5-2 全レコード共通の ODBC キーフィールド一覧

### 要約ルール

PI レコードタイプのレコードでは, Collection Interval に設定された間隔で収集されるデータと, あらか じめ定義されたルールに基づき一定の期間(分,時,日,週,月,または年単位)ごとに要約されたデー タが, Store データベースに格納されます。要約の種類はフィールドごとに定義されています。この定義 を「要約ルール」と呼びます。

要約ルールによっては,要約期間中の中間データを保持する必要のあるものがあります。この場合,中間 データを保持するためのフィールドが Store データベース内のレコードに追加されます。このフィールド を「追加フィールド」と呼びます。追加フィールドの一部は, PFM - Web Console でレコードのフィール ドとして表示されます。PFM - Web Console に表示される追加フィールドは,履歴レポートに表示する フィールドとして使用できます。

なお,要約によって追加される「追加フィールド」と区別するために,ここでは,この章の各レコードの 説明に記載されているフィールドを「固有フィールド」と呼びます。

追加フィールドのフィールド名は次のようになります。

- Store データベースに格納される追加フィールド名
  固有フィールドの PFM Manager 名にサフィックスが付加されたフィールド名になります。
- PFM Web Console で表示される追加フィールド名
  固有フィールドの PFM View 名にサフィックスが付加されたフィールド名になります。

PFM - Manager 名に付加されるサフィックスと,それに対応する PFM - View 名に付加されるサフィックス,およびフィールドに格納されるデータを次の表に示します。

| PFM - Manager 名<br>に付加されるサ<br>フィックス | PFM - View 名に<br>付加されるサ<br>フィックス | 格納データ                                                                                |
|-------------------------------------|----------------------------------|--------------------------------------------------------------------------------------|
| _TOTAL                              | (Total)                          | 要約期間内のレコードのフィールド値の総和                                                                 |
| _TOTAL_SEC                          | (Total)                          | 要約期間内のレコードのフィールドの値の総和(utime 型の場合)                                                    |
| _COUNT                              | -                                | 要約期間内の収集レコード数                                                                        |
| _HI                                 | (Max)                            | 要約期間内のレコードのフィールド値の最大値                                                                |
| _LO                                 | (Min)                            | 要約期間内のレコードのフィールド値の最小値                                                                |
| _OV                                 | (OV)                             | 要約期間内のフィールド値の総和のオーバーフロー回数<br>次に計算式を示します(小数点以下切り捨て)。<br>(フィールドデータの総和)/(固有フィールドの最大値+1) |

表 5-3 追加フィールドのサフィックス一覧

(凡例)

- :追加フィールドがないことを示します。

要約ルールの一覧を次の表に示します。

| 表 5-4 🗿 | 要約ルー. | ル一賢 | ٤. |
|---------|-------|-----|----|
|---------|-------|-----|----|

| 要約<br>ルール名 | 要約ルール                          |
|------------|--------------------------------|
| СОРҮ       | 要約期間内の最新レコードのフィールド値がそのまま格納される。 |

| 要約<br>ルール名 | 要約ルール                                                                                           |
|------------|-------------------------------------------------------------------------------------------------|
| AVG        | 要約期間内のフィールド値の平均値が格納される。<br>次に計算式を示す。<br>(フィールド値の総和)/(収集レコード数)                                   |
|            | 追加フィールド ( Store データベース )<br>• _TOTAL<br>• _TOTAL_SEC ( utime 型の場合 )<br>• _COUNT                 |
|            | 追加フィールド ( PFM - Web Console ) <sup>1, 2</sup><br>• (Total)                                      |
| ADD        | 要約期間内のフィールド値の総和が格納される。                                                                          |
| ADDBI      | 要約期間内のフィールド値の総和の下位 Byte が格納される。ADD ルールと比べ,最大値が拡張(256<br>倍)されている。<br>(フィールド値の総和) % (固有フィールドの最大値) |
|            | (%は剰余)<br>追加フィールド(Store データベース)<br>・ _OV                                                        |
|            | 追加フィールド ( PFM - Web Console )<br>• (OV)                                                         |
| HI         | 要約期間内のフィールド値の最大値が格納される。                                                                         |
| LO         | 要約期間内のフィールド値の最小値が格納される。                                                                         |
| -          | 要約されないことを示す。                                                                                    |

注 1

PFM - Manager 名に「\_AVG」が含まれる utime 型のフィールドは, PFM - Web Console に追加される「(Total)」 フィールドを履歴レポートで利用できません。

注 2

PFM - Manager 名に次の文字列が含まれるフィールドは, PFM - Web Console に追加される(Total)フィールド を履歴レポートで利用できません。

<code><code>r\_PER\_j</code>, <code><code>rPCT\_j</code>, <code><code>rPERCENT\_j</code>, <code>r\_AVG\_j</code>, <code><code>r\_RATE\_TOTAL\_j</code></code></code></code></code>

### データ型一覧

各フィールドの値のデータ型と,対応する C および C++ のデータ型の一覧を次の表に示します。この表で示す「データ型」の「フィールド」の値は,各レコードのフィールドの表にある「形式」の列に示されています。

表 5-5 データ型一覧

| データ型      |                | サイズ   |                                                               |
|-----------|----------------|-------|---------------------------------------------------------------|
| フィールド     | C および C++      | (バイト) | 説明                                                            |
| char(n)   | char()         | ()内の数 | n バイトの長さを持つ文字データ。                                             |
| double    | double         | 8     | 数値(1.7E ± 308(15桁))。                                          |
| long      | long           | 4     | 数値(-2,147,483,648 ~ 2,147,483,647)。                           |
| string(n) | char[]         | ()内の数 | n バイトの長さを持つ文字列(シフト JIS 以外の文字は格<br>納できない)。<br>最後の文字は ,「null 」。 |
| time_t    | unsigned long  | 4     | 数値(0~4,294,967,295)。                                          |
| timeval   | 構造体            | 8     | 数値(最初の4バイトは秒,次の4バイトはマイクロ秒を<br>表す)。                            |
| ulong     | unsigned long  | 4     | 数値(0~4,294,967,295)。                                          |
| utime     | 構造体            | 8     | 数値(最初の 4 バイトは秒,次の 4 バイトはマイクロ秒を<br>表す )。                       |
| word      | unsigned short | 2     | 数値(0~65,535)。                                                 |
| (該当なし)    | unsigned char  | 1     | 数値(0 ~ 255)。                                                  |

### フィールドの値

ここでは,各フィールドに格納される値について説明します。

#### データソース

各フィールドには, Performance Management や監視対象プログラムから取得した値や, これらの値をある計算式に基づいて計算した値が格納されます。各フィールドの値の取得先または計算方法は, フィールドの表の「データソース」列で示します。

PFM - RM for Microsoft SQL Server の「データソース」列の文字列は, Microsoft SQL Server から取得 したパフォーマンスデータを加工してフィールドの値を設定している場合,そのフィールドに設定される 値の計算方法を示します。それ以外は, Microsoft SQL Server のシステムテーブル名,またはデータ取得 に使用する Transact-SQL コマンドバッチを示します。

なお,データソースに示す文字が大文字の場合,DBCCで始まる場合は Microsoft SQL Server の DBCC ステートメントを,その他の場合は,同レコード内のフィールドの PFM - Manager 名を示します。

デルタ

変化量でデータを表すことを「デルタ」と呼びます。例えば,1回目に収集されたパフォーマンスデータ が「3」,2回目に収集されたパフォーマンスデータが「4」とすると,変化量として「1」が格納されます。 各フィールドの値がデルタ値かどうかは,フィールドの表の「デルタ」列で示します。

PFM - RM for Microsoft SQL Server で収集されるパフォーマンスデータは,次の表のように異なります。

| レコードタイ<br>プ    | デルタ | データ種別                   | [ デルタ値で表示 ] の<br>チェック | レコードの値        |
|----------------|-----|-------------------------|-----------------------|---------------|
| PI レコードタ<br>イプ | Yes | リアルタイムデータ               | あり                    | 変化量が表示される。    |
|                |     |                         | なし                    | 収集時点の値が表示される。 |
|                |     | • 履歴データ<br>• アラームの監視データ | -                     | 変化量が表示される。    |
|                | No  | リアルタイムデータ               | あり                    | 収集時点の値が表示される。 |
|                |     |                         | なし                    | 収集時点の値が表示される。 |
|                |     | • 履歴データ<br>• アラームの監視データ | -                     | 収集時点の値が表示される。 |
| PD レコードタ<br>イプ | Yes | リアルタイムデータ               | あり                    | 変化量が表示される。    |
|                |     |                         | なし                    | 累積値が表示される。    |
|                |     | • 履歴データ<br>• アラームの監視データ | -                     | 累積値が表示される。    |
|                | No  | リアルタイムデータ               | あり                    | 収集時点の値が表示される。 |
|                |     |                         | なし                    | 収集時点の値が表示される。 |
|                |     | • 履歴データ<br>• アラームの監視データ | -                     | 収集時点の値が表示される。 |

表 5-6 PFM - RM for Microsoft SQL Server で収集されるパフォーマンスデータ

(凡例)

- :該当しない

注

- 次に示す PFM Web Console のダイアログボックスの項目でチェックされていることを示します。
- レポートウィザードの [ 編集 > 表示設定 ( リアルタイムレポート )] 画面の [ デルタ値で表示 ]
- レポートウィンドウの [Properties] タブの [表示設定 (リアルタイムレポート)]の [デルタ値で 表示]

パフォーマンスデータが収集される際の注意事項を次に示します。

- 次の場合,最初にデータが収集されたときから値が表示されます。
  - PI レコードタイプのレコードのリアルタイムレポートの設定で,[デルタ値で表示]がチェックされ ていない場合
  - PD レコードタイプのレコードのリアルタイムレポートの設定で、[デルタ値で表示]がチェックされている場合

ただし,前回のデータを必要とするレポートの場合,初回の値は0で表示されます。2回目以降の データ収集は,収集データの変化量が表示されます。

### Store データベースに記録されるときだけ追加される フィールド

Store データベースに記録されるときだけ追加されるフィールドを次の表に示します。

| 表 5-7 | Store データベー | -スに記録されるときだけ追加されるフィ- | -ルド |
|-------|-------------|----------------------|-----|
|-------|-------------|----------------------|-----|

| PFM - View 名<br>(PFM - Manager 名) | 説明                                                                                                    | 形式              | デルタ | データソース |
|-----------------------------------|----------------------------------------------------------------------------------------------------|-----------------|-----|--------|
| Agent Host<br>( DEVICEID )        | PFM - RM for Microsoft SQL Server が動作してい<br>るホスト名。                                                                        | string(25<br>6) | No  | -      |
| Agent Instance<br>( PROD_INST )   | PFM - RM for Microsoft SQL Server のインスタン<br>ス名。                                                                           | string(25<br>6) | No  | -      |
| Agent Type<br>( PRODID )          | PFM - RM for Microsoft SQL Server のプロダクト<br>ID。1 バイトの識別子で表される。                                                            | char            | No  | -      |
| Date<br>( DATE )                  | レコードが作成された日。グリニッジ標準時。<br>1, 3                                                                                             | char(3)         | No  | -      |
| Date and Time<br>( DATETIME )     | Date ( DATE ) フィールドと Time ( TIME )<br>フィールドの組み合わせ。 <sup>3</sup>                                                           | char(6)         | No  | -      |
| Drawer Type<br>(DRAWER_TYPE)      | PI レコードタイプのレコードの場合,データが要<br>約される区分。PFM - Web Console のレポートで<br>表示する場合と ODBC ドライバを使用して表示す<br>る場合とで,区分の表示が異なる。 <sup>2</sup> | char            | No  | -      |
| GMT Offset<br>( GMT_ADJUST )      | グリニッジ標準時とローカル時間の差。秒単位。                                                                                                    | long            | No  | -      |
| Time<br>( TIME )                  | レコードが作成された時刻。グリニッジ標準時。<br>1, 3                                                                                            | char(3)         | No  | -      |

(凡例)

- : Microsoft SQL Server から取得したパフォーマンスデータを加工してフィールドの値を設定して いないことを意味する

注 1

PI レコードタイプのレコードでは,データが要約されるため,要約される際の基準となる時刻が設定 されます。レコード区分ごとの設定値を次の表に示します。

表 5-8 レコード区分ごとの設定値

| 区分 | レコード区分ごとの設定値            |
|----|-------------------------|
| 分  | レコードが作成された時刻の0秒         |
| 時  | レコードが作成された時刻の0分0秒       |
| 日  | レコードが作成された日の0時0分0秒      |
| 週  | レコードが作成された週の月曜日の0時0分0秒  |
| 月  | レコードが作成された月の1日の0時0分0秒   |
| 年  | レコードが作成された年の1月1日の0時0分0秒 |

注 2

PFM - Web Console のレポートで表示する場合と ODBC ドライバを使用して表示する場合の違いを

次の表に示します。

| 区分 | PFM - Web Console | ODBC ドライバ |
|----|-------------------|-----------|
| 分  | Minute            | m         |
| 時  | Hour              | Н         |
| 日  | Day               | D         |
| 週  | Week              | W         |
| 月  | Month             | М         |
| 年  | Year              | Y         |

表 5-9 表示方法によるデータ要約区分の違い

注 3

レポートや ODBC ドライバによるデータ表示を行った場合, Date フィールドは YYYYMMDD 形式 で, Date and Time フィールドは YYYYMMDD hh:mm:ss 形式で, Time フィールドは hh:mm:ss 形式 で表示されます。

### Store データベースに格納されているデータをエクス ポートすると出力されるフィールド

jpctool db dump コマンドで, Store データベースに格納されているデータをエクスポートすると,次 に示すフィールドが出力されます。これらのフィールドも Store データベースに格納されるときに,追加 されるフィールドですが, PFM - Web Console では表示されないため,レポートに表示するフィールドと して使用できません。これらのフィールドは, PFM - RM for Microsoft SQL Server が内部で使用する フィールドであるため,運用で使用しないでください。

- ・レコード ID\_DATE\_F
- ・レコード ID\_DEVICEID\_F
- ・レコード ID\_DRAWER\_TYPE\_F
- ・レコード ID\_DRAWER\_COUNT
- ・レコード ID\_DRAWER\_COUNT\_F
- ・レコード ID\_INST\_SEQ
- ・レコード ID\_PRODID\_F
- ・レコード ID\_PROD\_INST\_F
- ・ レコード ID\_RECORD\_TYPE
- $u \exists F \text{ ID}_{\text{RECORD}_{\text{TYPE}_{F}}}$
- ・レコード ID\_SEVERITY
- ・レコード ID\_SEVERITY\_F
- ・レコード ID\_TIME\_F
- ・レコード ID\_UOWID
- ・レコード ID\_UOWID\_F
- ・レコード ID\_UOW\_INST
- ・レコード ID\_UOW\_INST\_F
- ・レコード ID\_PFM Manager 名\_COUNT
- ・レコード ID\_PFM Manager 名 \_SEC
- ・レコード ID\_PFM Manager 名 \_MSEC

### レコードの注意事項

レコードを収集する場合の注意事項を次に示します。

データを取得できない場合のレコード生成結果

フィールドに格納するデータを取得できない場合のレコード生成結果について説明します。

レコードが生成されない

次の場合,レコードは生成されません。

- ODBC キーフィールドとして定義されたフィールドに格納するパフォーマンスデータを PFM RM for Microsoft SQL Server が収集できない場合
- Microsoft SQL Server の性能値を表すフィールドに格納するパフォーマンスデータを PFM RM for Microsoft SQL Server が収集できない場合
- 監視対象の Microsoft SQL Server に、ミラーデータベースが存在する場合(PFM RM for Microsoft SQL Server は、ミラーデータベースからパフォーマンスデータを収集してレコードを生成することができないため)

空のフィールドを持つレコードが生成される

次の場合,空のフィールドを持つレコードが生成されます。

- 文字型のデータの収集に PFM RM for Microsoft SQL Server が失敗した場合
- 空の文字型のデータを PFM RM for Microsoft SQL Server が収集した場合

値が「-1」のフィールドを持つレコードが生成される 数値型の構成データの収集に PFM - RM for Microsoft SQL Server が失敗した場合は,値が「-1」の フィールドを持つレコードが生成されます。

値が「Unknown」のフィールドを持つレコードが生成される

次の場合,値が「Unknown」のフィールドを持つレコードが生成されます。

- データモデルに定義域を持つフィールドに対して、PFM RM for Microsoft SQL Server が収集した データが定義域に含まれない場合
- データモデルに定義域を持つフィールドに対して、PFM RM for Microsoft SQL Server がデータを 収集できない場合

#### 監視対象の Microsoft SQL Server がオフライン状態になる場合について

監視対象の Microsoft SQL Server が Microsoft SQL Server 2005 SP 未適用の場合,監視対象の Microsoft SQL Server を構成するデータベースのうち,データベースを1つでもオフラインの状態にすると,次に 示すレコードのデータベースの情報が収集できなくなります。次に示すレコードの情報を収集する場合, オフラインにしたデータベースをオンラインに変更してください。

- ・ PD\_DD レコード
- PD\_DS レコード
- PD\_SS レコード
- ・ PI\_SI レコード

注

監視対象の Microsoft SQL Server が Microsoft SQL Server 2005 SP1 以降の場合,オフラインのデー タベース以外の情報だけ収集できます。 監視対象の Microsoft SQL Server とのセッションが切断されていた場合のレコード収集 結果について

監視対象の Microsoft SQL Server とのセッションが切断されていた場合,レコード収集に失敗する場合が あります。次回収集時にセッションの再確立を実施し,レコード収集を実施します。

### レコード一覧

ここでは, PFM - RM for Microsoft SQL Server で収集できるレコードの一覧を記載します。

PFM - RM for Microsoft SQL Server で収集できるレコードおよびそのレコードに格納される情報を,レコード名順で次の表に示します。

表 5-10 PFM - RM for Microsoft SQL Server のレコード一覧

| レコード名                           | レコード ID | 格納される情報                                                 |
|---------------------------------|---------|---------------------------------------------------------|
| Config Detail                   | PD_CD   | Microsoft SQL Server の環境設定オプションに関する情報。                  |
| Database Detail                 | PD_DD   | 特定のデータベースに関するロック数やプロセス数などのデー<br>タベース情報(スナップショット)。       |
| Database Space Detail           | PD_DS   | 特定のデータベースが使用するディスクスペースの大きさに関<br>する情報。                   |
| Global Server Summary           | PI      | Microsoft SQL Server の入出力やネットワークなどに関する情報。               |
| Global Server Summary 2         | PI_PI2  | Microsoft SQL Server の入出力やネットワークなどに関する詳<br>細情報。         |
| Instance Availability           | PD_IA   | Microsoft SQL Server のインスタンスの有効性についての情報。                |
| Lock Detail                     | PD_LD   | データベースのロックに関する詳細情報。                                     |
| Process Detail                  | PD_PDET | 特定のデータベースプロセスに関するロックや入出力などの詳<br>細情報。                    |
| Server Detail                   | PD      | Microsoft SQL Server に関する入出力やロックなどの詳細情<br>報。            |
| Server Locks Detail             | PD_LOCK | Microsoft SQL Server のロックに関する情報。                        |
| Server Overview                 | PI_SERV | Microsoft SQL Server に関するキャッシュ・ヒット率や入出力<br>などの全体的な情報。   |
| Server Overview 2               | PI_SRV2 | Microsoft SQL Server に関するキャッシュ・ヒット率や入出力<br>などの全体的な情報。   |
| Server Space Detail             | PD_SS   | Microsoft SQL Server が使用するディスクスペースの大きさに<br>関する情報。       |
| Server Space Interval           | PI_SI   | Microsoft SQL Server が使用するディスクスペースの大きさに<br>関するインターバル情報。 |
| Transaction Log Overview        | PI_TLOG | トランザクションログスペースに関する情報。                                   |
| Errorlog Summary<br>Interval    | PI_ESI  | 予約レコードのため使用できません。                                       |
| Generic Data Detail             | PD_GEND |                                                         |
| Generic Data Interval           | PI_GENI |                                                         |
| Restore History Detail          | PD_RH   |                                                         |
| SQL Text -<br>Performance-Based | PD_PDES |                                                         |

### Config Detail ( PD\_CD )

### 機能

Config Detail (PD\_CD) レコードは, Microsoft SQL Server の環境設定オプションに関する情報を示します。環境設定オプションごとに,1件のレコードが作成されます。このレコードは複数インスタンスレコードです。

デフォルト値および変更できる値

| 項目                  | デフォルト値 | 変更可否 |
|---------------------|--------|------|
| Collection Interval | 60     |      |
| Collection Offset   | 0      |      |
| Log                 | No     |      |
| LOGIF               | 空白     |      |

ODBC キーフィールド

PD\_CD\_NAME

ライフタイム

Microsoft SQL Server インスタンスの作成から削除まで。

レコードサイズ

固定部:681 バイト

可変部:157 バイト

| PFM - View 名<br>(PFM - Manager 名)        | 説明                           | 要約 | 形式          | デルタ | データソース                        |
|------------------------------------------|------------------------------|----|-------------|-----|-------------------------------|
| Config Value<br>( CONFIG_VALUE )         | 環境設定オプションの値。                 | -  | long        | No  | sp_configure.config_va<br>lue |
| Current Run Value<br>( RUN_VALUE )       | 環境設定オプションの値<br>(データ収集時の実行値)。 | -  | long        | No  | sp_configure.run_valu<br>e    |
| Max Value<br>( MAXIMUM )                 | 環境設定オプションの最大値。               | -  | long        | No  | sp_configure.maximu<br>m      |
| Min Value<br>( MINIMUM )                 | 環境設定オプションの最小値。               | -  | long        | No  | sp_configure.minimu<br>m      |
| Name<br>( NAME )                         | 環境設定オプションの名前。                | -  | string(141) | No  | sp_configure.name             |
| Record Time<br>( RECORD_TIME )           | インターバル終了日時。グリ<br>ニッジ標準時形式。   | -  | time_t      | No  | Remote Monitor<br>Collector   |
| Record Type<br>( INPUT_RECORD<br>_TYPE ) | レコード種別。常に「CD」。               | -  | char(8)     | No  | Remote Monitor<br>Collector   |
| Start Time<br>( START_TIME )             | インターバル開始日時。グリ<br>ニッジ標準時形式。   | -  | time_t      | No  | Remote Monitor<br>Collector   |
| PFM - View 名<br>(PFM - Manager 名) | 説明                   | 要約 | 形式          | デルタ | データソース                      |
|-----------------------------------|----------------------|----|-------------|-----|-----------------------------|
| VA DeviceID<br>( VADEVICEID )     | 仮想エージェントのデバイス<br>ID。 | -  | string(256) | No  | Remote Monitor<br>Collector |

# Database Detail ( PD\_DD )

## 機能

Database Detail (PD\_DD) レコードは,特定のデータベースに関するロック数やプロセス数などのデー タベース情報(スナップショット)を示します。データベースごとに,1件のレコードが作成されます。 このレコードは,複数インスタンスレコードです。

#### デフォルト値および変更できる値

| 項目                  | デフォルト値 | 変更可否 |
|---------------------|--------|------|
| Collection Interval | 60     |      |
| Collection Offset   | 0      |      |
| Log                 | No     |      |
| LOGIF               | 空白     |      |

ODBC キーフィールド

• PD\_DD\_DB\_NAME

• PD\_DD\_DBID

ライフタイム

データベースの作成から削除まで。

レコードサイズ

固定部:681 バイト

可変部: 1,362 バイト

| PFM - View 名<br>(PFM - Manager 名) | 説明                                                                                                    | 要約 | 形式         | デルタ | データソース                                             |
|-----------------------------------|----------------------------------------------------------------------------------------------------|----|------------|-----|----------------------------------------------------|
| Availability<br>( AVAILABILITY )  | データベースの状態。有効な<br>値は次のとおり。<br>Active<br>使用できる状態。プロセ<br>スは実行中。<br>Available<br>使用できる状態。プロセ<br>スは実行されていない。<br>NOT Available<br>ローディング中にクラッ<br>シュまたは問題が発生し<br>た可能性があり,現在の<br>状態ではオープン・使用<br>できない状態。<br>Restricted<br>データベース所有者また<br>は1ユーザーだけが使用<br>できる状態。 | -  | string(16) | No  | mastersysdatabases.<br>status                      |
| Blocked Processes<br>( BLOCKED )  | ブロックされたプロセスの数。                                                                                                    | -  | word       | No  | mastersysprocesses.b<br>locked が 0 でないプロ<br>セスの合計数 |

| PFM - View 名<br>(PFM - Manager 名)                   | 説明                                      | 要約 | 形式          | デルタ | データソース                                                           |
|-----------------------------------------------------|-----------------------------------------|----|-------------|-----|------------------------------------------------------------------|
| Blocking Locks<br>( BLOCKING )                      | プロックしているロックの数。                          | -  | ulong       | No  | mastersyslockinfo.re<br>q_status の値が 3 ( 待<br>機 ) であるロックの合<br>計数 |
| Create Date<br>( CREATE_DATE )                      | データベース作成日時。                             | -  | time_t      | No  | mastersysdatabases.c<br>rdate                                    |
| DB Name<br>( DB_NAME )                              | データベース名。                                | -  | string(257) | No  | mastersysdatabases.<br>name                                      |
| DB Owner<br>( DBO )                                 | データベース所有者。                              | -  | string(513) | No  | mastersysdatabases.<br>sid =<br>mastersyslogins.sid<br>となるユーザー名  |
| DBID<br>( DBID )                                    | データベース ID。                              | -  | word        | No  | mastersysdatabases.<br>dbid                                      |
| Demand Locks<br>( DEMAND )                          | 要求ロックの数。                                | -  | ulong       | No  | mastersyslockinfo                                                |
| Exclusive Intent<br>Locks<br>(EXCLUSIVE_IN<br>TENT) | 排他インテントロックの数。                           | -  | ulong       | No  | mastersyslockinfo                                                |
| Exclusive Page<br>Locks<br>( EXCLUSIVE_PA<br>GE )   | 排他ページロックの数。                             | -  | ulong       | No  | mastersyslockinfo                                                |
| Exclusive Table<br>Locks<br>(EXCLUSIVE_TA<br>BLE)   | 排他テーブルロックの数。                            | -  | ulong       | No  | mastersyslockinfo                                                |
| Last Dump Date<br>( LAST_DUMP )                     | トランザクションログの最終<br>ダンプ取得日時。               | -  | time_t      | No  | msdb.dbo.backupset                                               |
| Locks<br>( LOCKS )                                  | ロックの合計数。                                | -  | ulong       | No  | mastersyslockinfo                                                |
| Options<br>( OPTIONS )                              | 現在指定されているデータ<br>ベースオプション。コンマ区<br>切りで表示。 | -  | string(512) | No  | mastersysdatabases.<br>status,<br>mastersysdatabases.<br>status2 |
| Other Processes<br>( OTHER )                        | その他の種別のプロセスの数。                          | -  | word        | No  | mastersysprocesses.s<br>tatus                                    |
| Process Count<br>( PROCESSES )                      | プロセスの合計数。                               | -  | word        | No  | mastersysprocesses                                               |
| Record Time<br>( RECORD_TIME )                      | インターバル終了日時。グリ<br>ニッジ標準時形式。              | -  | time_t      | No  | Remote Monitor<br>Collector                                      |
| Record Type<br>( INPUT_RECORD<br>_TYPE )            | レコード種別。常に「DD」。                          | -  | char(8)     | No  | Remote Monitor<br>Collector                                      |
| Runnable Processes<br>( RUNNABLE )                  | 実行可能なプロセスの数。                            | -  | word        | No  | mastersysprocesses.s<br>tatus                                    |
| Running Processes<br>( RUNNING )                    | 実行中のプロセスの数。                             | -  | word        | No  | mastersysprocesses.s<br>tatus                                    |

| PFM - View 名<br>(PFM - Manager 名)            | 説明                                                  | 要約 | 形式          | デルタ | データソース                                                            |
|----------------------------------------------|-----------------------------------------------------|----|-------------|-----|-------------------------------------------------------------------|
| Shared Intent Locks<br>( SHARED_INTEN<br>T ) | 共有インテントロックの数。                                       | -  | ulong       | No  | mastersyslockinfo.rsc<br>_type,<br>mastersyslockinfo.re<br>q_mode |
| Shared Page Locks<br>( SHARED_PAGE )         | 共有ページロックの数。                                         | -  | ulong       | No  | mastersyslockinfo.rsc<br>_type,<br>mastersyslockinfo.re<br>q_mode |
| Shared Table Locks<br>( SHARED_TABLE )       | 共有テーブルロックの数。                                        | -  | ulong       | No  | mastersyslockinfo.rsc<br>_type,<br>mastersyslockinfo.re<br>q_mode |
| Sleeping Processes<br>( SLEEPING )           | スリープ中のプロセスの数。                                       | -  | word        | No  | mastersysprocesses.s<br>tatus                                     |
| Start Time<br>( START_TIME )                 | インターバル開始日時。グリ<br>ニッジ標準時形式。                          | -  | time_t      | No  | Remote Monitor<br>Collector                                       |
| Update Page Locks<br>( UPDATE_PAGE )         | アップデートページロックの<br>数。                                 | -  | ulong       | No  | mastersyslockinfo.rsc<br>_type,<br>mastersyslockinfo.re<br>q_mode |
| VA DeviceID<br>( VADEVICEID )                | 仮想エージェントのデバイス<br>ID。                                | -  | string(256) | No  | Remote Monitor<br>Collector                                       |
| Version<br>( VERSION )                       | データベースの作成に使用し<br>た Microsoft SQL Server の<br>バージョン。 | -  | word        | No  | mastersysdatabases.<br>version                                    |

# Database Space Detail ( PD\_DS )

## 機能

Database Space Detail (PD\_DS) レコードは,特定のデータベースが使用するディスクスペースの大き さに関する情報を示します。データベースごとに,1件のレコードが作成されます。このレコードは,複 数インスタンスレコードです。

### デフォルト値および変更できる値

| 項目                  | デフォルト値 | 変更可否 |
|---------------------|--------|------|
| Collection Interval | 60     |      |
| Collection Offset   | 0      |      |
| Log                 | No     |      |
| LOGIF               | 空白     |      |

ODBC キーフィールド

• PD\_DS\_DB\_NAME

• PD\_DS\_DBID

ライフタイム

データベースの作成から削除まで。

レコードサイズ

固定部:681 バイト

可変部: 331 バイト

| PFM - View 名<br>(PFM - Manager 名) | 説明                                                                                | 要約 | 形式          | デルタ | データソース                                                                           |
|-----------------------------------|-----------------------------------------------------------------------------------|----|-------------|-----|----------------------------------------------------------------------------------|
| DB Name<br>( DB_NAME )            | データベース名。                                                                          | -  | string(257) | No  | mastersysdatabases.<br>name                                                      |
| DB Size<br>( SIZE )               | データベースのサイズ。メガ<br>バイト単位。                                                           | -  | double      | No  | dbo.sysfiles                                                                     |
| DBID<br>( DBID )                  | データベース ID。                                                                        | -  | word        | No  | mastersysdatabases.<br>dbid                                                      |
| Data Mbytes<br>( DATA )           | 使用中データスペースの大き<br>さ。メガバイト単位。                                                       | -  | double      | No  | sys.partitions,<br>sys.allocation_units,<br>sys.internal_tables                  |
| Free %<br>( PERC_FREE )           | データファイルとトランザク<br>ションログファイルを合わせ<br>たデータベース全体のサイズ<br>に対する未割り当てスペース<br>の割合。          | -  | double      | No  | dbo.sysfiles,<br>sys.partitions,<br>sys.allocation_units,<br>sys.internal_tables |
| Free Mbytes<br>(FREE_SPACE)       | データファイルとトランザク<br>ションログファイルを合わせ<br>たデータベース全体のサイズ<br>に対する未割り当てスペース<br>の大きさ。メガバイト単位。 | -  | double      | No  | dbo.sysfiles,<br>sys.partitions,<br>sys.allocation_units,<br>sys.internal_tables |

| PFM - View 名<br>(PFM - Manager 名)      | 説明                                      | 要約 | 形式          | デルタ | データソース                                                          |
|----------------------------------------|-----------------------------------------|----|-------------|-----|-----------------------------------------------------------------|
| Index Mbytes<br>( IDX )                | 使用中インデックススペース<br>の大きさ。メガバイト単位。          | -  | double      | No  | sys.partitions,<br>sys.allocation_units,<br>sys.internal_tables |
| Log Mbytes<br>( LOG )                  | 使用中ログスペースの大きさ。<br>メガバイト単位。              | -  | double      | No  | DBCC<br>SQLPERF(LOGSPAC<br>E)                                   |
| Record Time<br>( RECORD_TIME )         | インターバル終了日時。グリ<br>ニッジ標準時形式。              | -  | time_t      | No  | Remote Monitor<br>Collector                                     |
| Record Type<br>(INPUT_RECORD<br>_TYPE) | レコード種別。常に「DS」。                          | -  | char(8)     | No  | Remote Monitor<br>Collector                                     |
| Rsvd Mbytes<br>( RESERVED )            | 割り当て済みスペースの大き<br>さ。メガバイト単位。             | -  | double      | No  | sys.partitions,<br>sys.allocation_units,<br>sys.internal_tables |
| Start Time<br>( START_TIME )           | インターバル開始日時。グリ<br>ニッジ標準時形式。              | -  | time_t      | No  | Remote Monitor<br>Collector                                     |
| Unused %<br>( PERC_USED )              | 割り当て済みスペースに対す<br>る割り当て済み未使用スペー<br>スの割合。 | -  | double      | No  | sys.partitions,<br>sys.allocation_units,<br>sys.internal_tables |
| Unused Mbytes<br>( UNUSED )            | 割り当て済み未使用スペース<br>の大きさ。メガバイト単位。          | -  | double      | No  | sys.partitions,<br>sys.allocation_units,<br>sys.internal_tables |
| VA DeviceID<br>( VADEVICEID )          | 仮想エージェントのデバイス<br>ID。                    | -  | string(256) | No  | Remote Monitor<br>Collector                                     |

# Global Server Summary (PI)

## 機能

Global Server Summary (PI) レコードは, Microsoft SQL Server の入出力やネットワークなどに関する 情報を示します。レコードは1件だけ作成されます。

## デフォルト値および変更できる値

| 項目                  | デフォルト値 | 変更可否 |
|---------------------|--------|------|
| Collection Interval | 60     |      |
| Collection Offset   | 0      |      |
| Log                 | Yes    |      |
| LOGIF               | 空白     |      |

ODBC キーフィールド

なし

ライフタイム

Microsoft SQL Server インスタンスの開始から停止まで。

レコードサイズ

固定部:1,100 バイト

可変部:0バイト

| PFM - View 名<br>(PFM - Manager 名)        | 説明                                   | 要約    | 形式     | デルタ | データソース                                             |
|------------------------------------------|--------------------------------------|-------|--------|-----|----------------------------------------------------|
| CPU %<br>( PERC_BUSY )                   | CPU ビジー時間の割合。 <sup>2</sup>           | AVG   | double | No  | CPU_BUSY /<br>(CPU_BUSY + IDLE +<br>IO_BUSY) * 100 |
| CPU Time<br>( CPU_TIME )                 | CPU ビジー時間。 <sup>2</sup>              | AVG   | utime  | Yes | @@cpu_busy / 1000                                  |
| CPU Timeticks<br>( CPU_BUSY )            | CPU 使用時間。ティック単<br>位。                 | ADDBI | ulong  | Yes | @@cpu_busy * 1000 /<br>@@timeticks                 |
| Cache Avg Scan<br>( CACHE_AVG_SC<br>AN ) | 予約フィールドのため使用で<br>きません。               | AVG   | -      | -   | -                                                  |
| Conns<br>( CONNECTIONS )                 | クライアントの接続数。 <sup>2</sup>             | AVG   | ulong  | No  | @@connections                                      |
| I/O %<br>( PERC_IO )                     | CPU が入出力に費やした時間<br>の割合。 <sup>2</sup> | AVG   | double | No  | IO_BUSY /<br>(CPU_BUSY + IDLE +<br>IO_BUSY) * 100  |
| I/O Time<br>( IO_TIME )                  | CPU が入出力に費やした時<br>間。 <sup>2</sup>    | AVG   | utime  | Yes | @@io_busy / 1000                                   |
| I/O Timeticks<br>( IO_BUSY )             | CPU の入出力時間。ティック<br>単位。               | ADDBI | ulong  | Yes | @@io_busy * 1000 /<br>@@timeticks                  |

| PFM - View 名<br>(PFM - Manager 名)          | 説明                                                                            | 要約    | 形式      | デルタ | データソース                                         |
|--------------------------------------------|-------------------------------------------------------------------------------|-------|---------|-----|------------------------------------------------|
| Idle %<br>( PERC_IDLE )                    | CPU アイドル時間の割合。<br>2                                                           | AVG   | double  | No  | IDLE / (CPU_BUSY +<br>IDLE + IO_BUSY) *<br>100 |
| Idle Time<br>( IDLE_TIME )                 | CPU アイドル時間。 <sup>2</sup>                                                      | AVG   | utime   | Yes | @@idle / 1000                                  |
| Idle Timeticks<br>( IDLE )                 | CPU アイドル時間。ティック<br>単位。                                                        | ADDBI | ulong   | Yes | @@idle * 1000 /<br>@@timeticks                 |
| Lazy Writes/sec<br>( LAZY_WRITES_<br>SEC ) | Lazy Writer によってディス<br>クへとフラッシュされたペー<br>ジ数の累積値(1ページは8<br>キロバイト)。 <sup>2</sup> | AVG   | double  | No  | mastersysperfinfo                              |
| Log Writes/sec<br>(LOG_WRITES_S<br>EC)     | ディスクに書き込まれたログ<br>ページ数の累積値。 <sup>2</sup>                                       | AVG   | double  | No  | mastersysperfinfo                              |
| Net Queue<br>( NET_QUEUE )                 | 予約フィールドのため使用で<br>きません。                                                        | AVG   | -       | -   | -                                              |
| Net Reads/sec<br>( NET_READS_SE<br>C )     | 予約フィールドのため使用で<br>きません。                                                        | AVG   | -       | -   | -                                              |
| Net Writes/sec<br>( NET_WRITES_S<br>EC )   | 予約フィールドのため使用で<br>きません。                                                        | AVG   | -       | -   | -                                              |
| Pkt Errors<br>(PACKET_ERROR<br>S)          | パケットエラーの数。 <sup>2</sup>                                                       | AVG   | ulong   | Yes | @@packet_errors                                |
| Pkts Rcvd<br>( PACK_RECEIVE<br>D )         | 受信されたパケットの数。 <sup>2</sup>                                                     | AVG   | ulong   | Yes | @@pack_received                                |
| Pkts Sent<br>( PACK_SENT )                 | 送信されたパケットの数。 <sup>2</sup>                                                     | AVG   | ulong   | Yes | @@pack_sent                                    |
| Reads Pending<br>( READS_PENDIN<br>G )     | 予約フィールドのため使用で<br>きません。                                                        | AVG   | -       | -   | -                                              |
| Record Time<br>( RECORD_TIME )             | インターバル終了日時。グリ<br>ニッジ標準時形式。 <sup>1</sup>                                       | СОРҮ  | time_t  | No  | Remote Monitor<br>Collector                    |
| Record Type<br>( INPUT_RECORD<br>_TYPE )   | レコード種別。常に「PI」。<br>1                                                           | СОРҮ  | char(8) | No  | Remote Monitor<br>Collector                    |
| Start Time<br>( START_TIME )               | インターバル開始日時。グリ<br>ニッジ標準時形式。 <sup>1</sup>                                       | СОРҮ  | time_t  | No  | Remote Monitor<br>Collector                    |
| Timeticks<br>( TIMETICKS )                 | ティック当たりのマイクロ秒<br>数。 <sup>1</sup>                                              | СОРҮ  | ulong   | No  | @@timeticks                                    |
| Total Errors<br>( TOTAL_ERRORS )           | ディスクエラーの数。 <sup>2</sup>                                                       | AVG   | ulong   | Yes | @@total_errors                                 |
| Total Reads<br>( TOTAL_READ )              | ディスク読み込み回数。 $^2$                                                              | AVG   | ulong   | Yes | @@total_read                                   |
| Total Writes<br>( TOTAL_WRITE )            | ディスク書き込み回数。 <sup>2</sup>                                                      | AVG   | ulong   | Yes | @@total_write                                  |

| PFM - View 名<br>(PFM - Manager 名)      | 説明                                                | 要約  | 形式          | デルタ | データソース                      |
|----------------------------------------|---------------------------------------------------|-----|-------------|-----|-----------------------------|
| Trans/sec<br>( TRANS_SEC )             | 実行された Transact-SQL コ<br>マンドバッチ数の累積値。 <sup>2</sup> | AVG | double      | No  | mastersysperfinfo           |
| VA DeviceID<br>( VADEVICEID )          | 仮想エージェントのデバイス<br>ID。                              | -   | string(256) | No  | Remote Monitor<br>Collector |
| Writes Pending<br>(WRITES_PENDI<br>NG) | 予約フィールドのため使用で<br>きません。                            | AVG | -           | -   | -                           |

# Global Server Summary 2 ( PI\_PI2 )

## 機能

Global Server Summary 2 (PI\_PI2) レコードは, Microsoft SQL Server の入出力やネットワークなどに 関する詳細情報を示します。Global Server Summary 2 (PI\_PI2) レコードでは, Microsoft SQL Server から取得する "/sec"カウンタが累積値となるフィールドを,1秒当たりの値として取得します。レコード は1件だけ作成されます。

### デフォルト値および変更できる値

| 項目                  | デフォルト値 | 変更可否 |
|---------------------|--------|------|
| Collection Interval | 60     |      |
| Collection Offset   | 0      |      |
| Log                 | No     |      |
| LOGIF               | 空白     |      |

ODBC キーフィールド

なし

ライフタイム

Microsoft SQL Server インスタンスの開始から停止まで。

レコードサイズ

固定部:1,100 バイト

可変部:0バイト

| PFM - View 名<br>(PFM - Manager 名)        | 説明                                   | 要約    | 形式     | デルタ | データソース                                             |
|------------------------------------------|--------------------------------------|-------|--------|-----|----------------------------------------------------|
| CPU %<br>( PERC_BUSY )                   | CPU ビジー時間の割合。 <sup>2</sup>           | AVG   | double | No  | CPU_BUSY /<br>(CPU_BUSY + IDLE +<br>IO_BUSY) * 100 |
| CPU Time<br>( CPU_TIME )                 | CPU ビジー時間。 <sup>2</sup>              | AVG   | utime  | Yes | @@cpu_busy / 1000                                  |
| CPU Timeticks<br>( CPU_BUSY )            | CPU 使用時間。ティック単<br>位。                 | ADDBI | ulong  | Yes | @@cpu_busy * 1000 /<br>@@timeticks                 |
| Cache Avg Scan<br>( CACHE_AVG_SC<br>AN ) | 予約フィールドのため使用で<br>きません。               | AVG   | -      | -   | -                                                  |
| Conns<br>( CONNECTIONS )                 | クライアントの接続数。 <sup>2</sup>             | AVG   | ulong  | No  | @@connections                                      |
| I/O %<br>( PERC_IO )                     | CPU が入出力に費やした時間<br>の割合。 <sup>2</sup> | AVG   | double | No  | IO_BUSY /<br>(CPU_BUSY + IDLE +<br>IO_BUSY) * 100  |
| I/O Time<br>( IO_TIME )                  | CPU が入出力に費やした時<br>間。 <sup>2</sup>    | AVG   | utime  | Yes | @@io_busy / 1000                                   |

| PFM - View 名<br>(PFM - Manager 名)          | 説明                                                                              | 要約    | 形式      | デルタ | データソース                                         |
|--------------------------------------------|---------------------------------------------------------------------------------|-------|---------|-----|------------------------------------------------|
| I/O Timeticks<br>( IO_BUSY )               | CPU の入出力時間。ティック<br>単位。                                                          | ADDBI | ulong   | Yes | @@io_busy * 1000 /<br>@@timeticks              |
| Idle %<br>( PERC_IDLE )                    | CPU アイドル時間の割合。<br>2                                                             | AVG   | double  | No  | IDLE / (CPU_BUSY +<br>IDLE + IO_BUSY) *<br>100 |
| Idle Time<br>( IDLE_TIME )                 | CPU アイドル時間。 <sup>2</sup>                                                        | AVG   | utime   | Yes | @@idle / 1000                                  |
| Idle Timeticks<br>( IDLE )                 | CPU アイドル時間。ティック<br>単位。                                                          | ADDBI | ulong   | Yes | @@idle * 1000 /<br>@@timeticks                 |
| Lazy Writes/sec<br>( LAZY_WRITES_<br>SEC ) | Lazy Writer によってディス<br>クヘとフラッシュされた1秒<br>当たりのページ数(1ページ<br>は8キロバイト)。 <sup>2</sup> | AVG   | double  | Yes | mastersysperfinfo                              |
| Log Writes/sec<br>(LOG_WRITES_S<br>EC)     | ディスクに書き込まれた , 1<br>秒当たりのログページ数。 <sup>2</sup>                                    | AVG   | double  | Yes | mastersysperfinfo                              |
| Net Queue<br>( NET_QUEUE )                 | 予約フィールドのため使用で<br>きません。                                                          | AVG   | -       | -   | -                                              |
| Net Reads/sec<br>( NET_READS_SE<br>C )     | 予約フィールドのため使用で<br>きません。                                                          | AVG   | -       | -   | -                                              |
| Net Writes/sec<br>( NET_WRITES_S<br>EC )   | 予約フィールドのため使用で<br>きません。                                                          | AVG   | -       | -   | -                                              |
| Pkt Errors<br>(PACKET_ERROR<br>S)          | パケットエラーの数。 <sup>2</sup>                                                         | AVG   | ulong   | Yes | @@packet_errors                                |
| Pkts Rcvd<br>( PACK_RECEIVE<br>D )         | 受信されたパケットの数。 <sup>2</sup>                                                       | AVG   | ulong   | Yes | @@pack_received                                |
| Pkts Sent<br>( PACK_SENT )                 | 送信されたパケットの数。 <sup>2</sup>                                                       | AVG   | ulong   | Yes | @@pack_sent                                    |
| Reads Pending<br>( READS_PENDIN<br>G )     | 予約フィールドのため使用で<br>きません。                                                          | AVG   | -       | -   | -                                              |
| Record Time<br>( RECORD_TIME )             | インターバル終了日時。グリ<br>ニッジ標準時形式。 <sup>1</sup>                                         | СОРҮ  | time_t  | No  | Remote Monitor<br>Collector                    |
| Record Type<br>( INPUT_RECORD<br>_TYPE )   | レコード種別。常に「PI2」。<br>1                                                            | СОРҮ  | char(8) | No  | Remote Monitor<br>Collector                    |
| Start Time<br>( START_TIME )               | インターバル開始日時。グリ<br>ニッジ標準時形式。 <sup>1</sup>                                         | СОРҮ  | time_t  | No  | Remote Monitor<br>Collector                    |
| Timeticks<br>( TIMETICKS )                 | ティック当たりのマイクロ秒<br>数。 <sup>1</sup>                                                | СОРҮ  | ulong   | No  | @@timeticks                                    |
| Total Errors<br>( TOTAL_ERRORS )           | ディスクエラーの数。 <sup>2</sup>                                                         | AVG   | ulong   | Yes | @@total_errors                                 |
| Total Reads<br>( TOTAL_READ )              | ディスク読み込み回数。 <sup>2</sup>                                                        | AVG   | ulong   | Yes | @@total_read                                   |

| PFM - View 名<br>(PFM - Manager 名)      | 説明                                                                | 要約  | 形式          | デルタ | データソース                      |
|----------------------------------------|-------------------------------------------------------------------|-----|-------------|-----|-----------------------------|
| Total Writes<br>( TOTAL_WRITE )        | ディスク書き込み回数。 <sup>2</sup>                                          | AVG | ulong       | Yes | @@total_write               |
| Trans/sec<br>( TRANS_SEC )             | インターバル中に実行された ,<br>1 秒当たりの Transact-SQL<br>コマンドバッチ数。 <sup>2</sup> | AVG | double      | Yes | mastersysperfinfo           |
| VA DeviceID<br>( VADEVICEID )          | 仮想エージェントのデバイス<br>ID。                                              | -   | string(256) | No  | Remote Monitor<br>Collector |
| Writes Pending<br>(WRITES_PENDI<br>NG) | 予約フィールドのため使用で<br>きません。                                            | AVG | -           | -   | -                           |

## Instance Availability ( PD\_IA )

### 機能

Instance Availability (PD\_IA) レコードは, Microsoft SQL Server のインスタンスの有効性についての 情報を提供します。このレコードは1件だけ作成されます。

このレコードは, Microsoft SQL Server への接続を試み, 接続に成功した場合はすぐに切断します。

注意

- PD\_IA レコードを収集する前に SQL Server インスタンスに接続されたセッション数が, 接続を許可されたセッション数の最大数に達している場合, PD\_IA レコードの Availability フィールドでは「0(停止)」を示しますが, その他のレコードは正常に取得できることがあります。
- レコード収集中に Microsoft SQL Server インスタンスが稼働を停止した場合, PD\_IA レコードの Availability フィールドでは「0(停止)」を示しますが,その他のレコードは正常に取得できることがあります。
- レコード収集中に停止していた Microsoft SQL Server インスタンスが稼働した場合, PD\_IA レ コードの Availability フィールドでは「1(稼働)」を示しますが, その他のレコードは取得できな いことがあります。
- Microsoft SQL Server 停止時に PD\_IA レコードを収集する場合で,次の条件に該当するとき,次 回の PD\_IA レコードの取得はスキップされます。
   条件:LOGIN\_TIMEOUT >= PD\_IA レコードのインターバル値

### デフォルト値および変更できる値

| 項目                  | デフォルト値 | 変更可否 |
|---------------------|--------|------|
| Collection Interval | 60     |      |
| Collection Offset   | 0      |      |
| Log                 | No     |      |
| LOGIF               | 空白     |      |

```
ODBC キーフィールド
```

なし

ライフタイム

なし

レコードサイズ

固定部:987 バイト

可変部:0バイト

| PFM - View 名<br>(PFM - Manager 名) | 説明                                       | 要約 | 形式   | デルタ | データソース                      |
|-----------------------------------|------------------------------------------|----|------|-----|-----------------------------|
| Availability<br>( AVAILABILITY )  | 可用性ステータス。有効な値<br>は「0(停止)」または「1<br>(稼働)」。 | -  | word | No  | Remote Monitor<br>Collector |

| PFM - View 名<br>(PFM - Manager 名)      | 説明                                                                        | 要約 | 形式          | デルタ | データソース                      |
|----------------------------------------|---------------------------------------------------------------------------|----|-------------|-----|-----------------------------|
| Collect Time<br>( COLLECT_TIME )       | Microsoft SQL Server への接<br>続,切断処理に掛かった時間<br>(ミリ秒)。                       | -  | ulong       | No  | Remote Monitor<br>Collector |
| Message<br>( MESSAGE )                 | Microsoft SQL Server に接続<br>を試みてエラーとなった場合,<br>エラーメッセージ文字列。<br>接続できた場合,空白。 | -  | string(300) | No  | Remote Monitor<br>Collector |
| Record Time<br>( RECORD_TIME )         | インターバル終了日時。グリ<br>ニッジ標準時形式。                                                | -  | time_t      | No  | Remote Monitor<br>Collector |
| Record Type<br>(INPUT_RECORD<br>_TYPE) | レコード種別。常に「IA」。                                                            | -  | char(8)     | No  | Remote Monitor<br>Collector |
| Start Time<br>( START_TIME )           | インターバル開始日時。グリ<br>ニッジ標準時形式。                                                | -  | time_t      | No  | Remote Monitor<br>Collector |
| VA DeviceID<br>( VADEVICEID )          | 仮想エージェントのデバイス<br>ID。                                                      | -  | string(256) | No  | Remote Monitor<br>Collector |

## Lock Detail ( PD\_LD )

### 機能

Lock Detail (PD\_LD) レコードは,データベースのロックに関する詳細情報を示します。データベースのロックごとに,1件のレコードが作成されます。このレコードは,複数インスタンスレコードです。

Microsoft SQL Server で,大量のトランザクションやロックアクセスが発生している稼働状況で Lock Detail (PD\_LD) レコードを収集すると,次のような事象が発生することがあります。

- Store データベースの容量が増加する。
- 収集に時間がかかり,収集が完了するまで他のレコードの収集がスキップされる。
- メモリを多く消費する。

例えば, SQL Server のデータベースのバックアップ時にロック数が一時的に増加するような場合には, インスタンス情報の項目「LIMIT\_PD\_LD\_NUMBER」で上限値を設定することでシステムへの負荷を軽 減できます。

「LIMIT\_PD\_LD\_NUMBER」の詳細については、「2.1.4(2)(b) 監視対象を設定する」を参照してください。

### デフォルト値および変更できる値

| 項目                  | デフォルト値 | 変更可否 |
|---------------------|--------|------|
| Collection Interval | 60     |      |
| Collection Offset   | 0      |      |
| Log                 | No     |      |
| LOGIF               | 空白     |      |

ODBC キーフィールド

- PD\_LD\_DB\_NAME
- PD\_LD\_DBID
- PD\_LD\_SPID

ライフタイム

ロックの開始から解除まで。

レコードサイズ

固定部:681 バイト

可変部:926 バイト

| PFM - View 名<br>(PFM - Manager 名)      | 説明                                                                                                    | 要約 | 形式          | デルタ | データソース                                                                                                    |
|----------------------------------------|----------------------------------------------------------------------------------------------------|----|-------------|-----|----------------------------------------------------------------------------------------------------|
| Blocking Flag<br>( BLOCKING )          | プロッキングロックかどうか<br>を示すフラグ。有効な値は次<br>のとおり。<br>1<br>プロッキングロックであ<br>る。<br>0<br>プロッキングロックでな<br>い。                 | -  | word        | No  | mastersyslockinfo.req<br>_status                                                                                                    |
| DB Name<br>( DB_NAME )                 | ロックリソースに関係する<br>データベース名。                                                                                    | -  | string(257) | No  | db_name(mastersyslo<br>ckinfo. rsc_dbid)                                                                                                    |
| DBID<br>( DBID )                       | ロックリソースに関係する<br>データベース ID。                                                                                  | -  | word        | No  | mastersyslockinfo.rsc<br>_dbid                                                                                                    |
| Demand Flag<br>( DEMAND )              | 要求ロックかどうかを示すフ<br>ラグ。有効な値は次のとお<br>り。<br>1<br>要求ロックである。<br>0<br>要求ロックでない。                                     | -  | word        | No  | mastersyslockinfo.rsc<br>_type,<br>mastersyslockinfo.                                                                                                    |
| Lock Type<br>( TYPE )                  | ロックの種別(ロック要求<br>モードとロックリソースの種<br>別 )。                                                                       | -  | string(80)  | No  | mastersyslockinfo.req<br>_mode                                                                                                    |
| Orphan Flag<br>( ORPHAN )              | <ul> <li>孤立ロックかどうかを示すフラグ。有効な値は次のとおり。</li> <li>1</li> <li>孤立ロックである。</li> <li>の</li> <li>孤立ロックでない。</li> </ul> | -  | word        | No  | mastersysprocesses                                                                                                    |
| Page #<br>( PAGE )                     | ロックリソースに割り当てら<br>れているページ数。                                                                                  | -  | ulong       | No  | mastersyslockinfo.rsc<br>_text                                                                                                    |
| Program<br>( PROGRAM )                 | 該当するロックを要求してい<br>るアプリケーションプログラ<br>ム名。                                                                       | -  | string(257) | No  | mastersysprocesses.p<br>rogram_name                                                                                                    |
| Record Time<br>( RECORD_TIME )         | インターバル終了日時。グリ<br>ニッジ標準時形式。                                                                                  | -  | time_t      | No  | Remote Monitor<br>Collector                                                                                                    |
| Record Type<br>(INPUT_RECORD<br>_TYPE) | レコード種別。常に「LD」。                                                                                              | -  | char(8)     | No  | Remote Monitor<br>Collector                                                                                                    |
| SPID<br>(SPID)                         | 該当するロックを要求してい<br>るプロセスの ID。                                                                                 | -  | word        | No  | mastersyslockinfo.rsc<br>_spid                                                                                                    |
| Start Time<br>( START_TIME )           | インターバル開始日時。グリ<br>ニッジ標準時形式。                                                                                  | -  | time_t      | No  | Remote Monitor<br>Collector                                                                                                    |
| Table<br>( TABLE )                     | ロックリソースがテーブルま<br>たは行の場合は , そのテーブ<br>ル名。                                                                     | -  | string(257) | No  | mastersys.dm_tran_l<br>ocks.resource_associat<br>ed_entity_id = 各デー<br>タベースの<br>mastersys.all_objects.<br>Object_id となる行の<br>各データベースの<br>mastersys.all_objects.<br>name |

| PFM - View 名<br>(PFM - Manager 名) | 説明                       | 要約 | 形式          | デルタ | データソース                                 |
|-----------------------------------|--------------------------|----|-------------|-----|----------------------------------------|
| User<br>( USER )                  | コマンドを発行したユーザー<br>のログイン名。 | -  | string(61)  | No  | mastersysprocesses,<br>mastersyslogins |
| VA DeviceID<br>( VADEVICEID )     | 仮想エージェントのデバイス<br>ID。     | -  | string(256) | No  | Remote Monitor<br>Collector            |

# Process Detail ( PD\_PDET )

## 機能

Process Detail (PD\_PDET) レコードは,特定のデータベースプロセスに関するロックや入出力などの詳 細情報を示します。データベースプロセスごとに,1件のレコードが作成されます。このレコードは,複 数インスタンスレコードです。

デフォルト値および変更できる値

| 項目                  | デフォルト値 | 変更可否 |
|---------------------|--------|------|
| Collection Interval | 60     |      |
| Collection Offset   | 0      |      |
| Log                 | No     |      |
| LOGIF               | 空白     |      |

ODBC キーフィールド

 $PD\_PDET\_SPID$ 

ライフタイム

プロセスの起動から停止まで。

レコードサイズ

固定部:681 バイト

可変部:1,170 バイト

| PFM - View 名<br>(PFM - Manager 名) | 説明                                                                 | 要約 | 形式          | デルタ | データソース                               |
|-----------------------------------|--------------------------------------------------------------------|----|-------------|-----|--------------------------------------|
| Blocked Processes<br>( BLOCKING ) | 該当するプロセスがプロック<br>しているプロセスの数。                                       | -  | word        | No  | mastersysprocesses.bl<br>ocked       |
| Blocking Process<br>( BLOCKED )   | ブロックしているプロセスが<br>ある場合は , そのプロセス<br>ID。                             | -  | word        | No  | mastersysprocesses.bl<br>ocked       |
| CPU %<br>(PERC_CPU)               | 全データベースプロセスが使<br>用している CPU 時間に対す<br>る,該当プロセスが使用して<br>いる CPU 時間の割合。 | -  | double      | No  | mastersysprocesses.cp<br>u           |
| CPU Timeticks<br>( CPU )          | 該当するプロセスの累積<br>CPU 時間。ティック単位。                                      | -  | ulong       | No  | mastersysprocesses.cp<br>u           |
| Command<br>( COMMAND )            | 実行されたコマンドの名前。                                                      | -  | string(33)  | No  | mastersysprocesses.c<br>md           |
| DB Name<br>( DB_NAME )            | 該当するプロセスがレコード<br>取得時点で使用しているデー<br>タベース名。                           | -  | string(257) | No  | db_name(mastersyspr<br>ocesses.dbid) |
| DBID<br>( DBID )                  | 該当するプロセスがレコード<br>取得時点で使用しているデー<br>タベース ID。                         | -  | word        | No  | mastersysprocesses.db<br>id          |

| PFM - View 名<br>(PFM - Manager 名)      | 説明                                                                                                    | 要約 | 形式          | デルタ | データソース                                                                                                    |
|----------------------------------------|----------------------------------------------------------------------------------------------------|----|-------------|-----|----------------------------------------------------------------------------------------------------|
| GID<br>(GID)                           | 予約フィールドのため使用で<br>きません。                                                                                                    | -  | -           | -   | -                                                                                                    |
| Host<br>(HOST)                         | ホストコンピュータの名前。                                                                                                    | -  | string(257) | No  | mastersysprocesses.ho<br>stname                                                                                              |
| Host PID<br>( HOST_PID )               | ホストプロセスの ID。                                                                                                    | -  | long        | No  | mastersysprocesses.ho<br>stprocess                                                                                           |
| Locks<br>( LOCKS )                     | 該当するプロセスがレコード<br>取得時点で要求しているロッ<br>クの数。                                                                                                    | -  | long        | No  | mastersyslockinfo.req_<br>spid                                                                                               |
| Mem Usage<br>( MEMUSAGE )              | 該当するプロセスに割り当て<br>られたプロシージャキャッ<br>シュのページ数 (1ページは<br>8 キロバイト)。                                                                                                    | -  | double      | No  | mastersysprocesses.m<br>emusage                                                                                              |
| Physical I/O<br>( PHYSICAL_IO )        | 該当するプロセスの,ディス<br>ク読み書きの累積回数。                                                                                                    | -  | double      | No  | mastersysprocesses.ph<br>ysical_io                                                                                           |
| Program<br>( PROGRAM )                 | アプリケーションプログラム<br>名。                                                                                                    | -  | string(257) | No  | mastersysprocesses.pr<br>ogram_name                                                                                          |
| Record Time<br>( RECORD_TIME )         | インターバル終了日時。グリ<br>ニッジ標準時形式。                                                                                                    | -  | time_t      | No  | Remote Monitor<br>Collector                                                                                                  |
| Record Type<br>(INPUT_RECOR<br>D_TYPE) | レコード種別。常に<br>「PDET」。                                                                                                    | -  | char(8)     | No  | Remote Monitor<br>Collector                                                                                                  |
| SPID<br>(SPID)                         | プロセス ID。                                                                                                    | -  | word        | No  | mastersysprocesses.sp<br>id                                                                                                  |
| Start Time<br>( START_TIME )           | インターバル開始日時。グリ<br>ニッジ標準時形式。                                                                                                    | -  | time_t      | No  | Remote Monitor<br>Collector                                                                                                  |
| Status<br>( STATUS )                   | プロセスの状態。                                                                                                    | -  | string(61)  | No  | mastersysprocesses.st<br>atus                                                                                                |
| UID<br>(UID)                           | コマンドを実行したユーザー<br>のユーザー ID。                                                                                                    | -  | word        | No  | mastersysprocesses.ui<br>d                                                                                                   |
| User<br>( USER )                       | コマンドを発行したユーザー<br>のログイン名。Microsoft<br>SQL Server の syslogins シス<br>テムテーブルから情報を取得<br>できなかった場合,<br>sysprocesses システムテーブ<br>ルから情報を取得する。その<br>際,61文字以上のログイン名<br>は一部が切り取られる。 | -  | string(257) | No  | mastersysprocesses.si<br>d,<br>mastersyslogins.name<br>または<br>mastersysprocesses.si<br>d,<br>mastersysprocesses.lo<br>giname |
| VA DeviceID<br>( VADEVICEID )          | 仮想エージェントのデバイス<br>ID。                                                                                                    | -  | string(256) | No  | Remote Monitor<br>Collector                                                                                                  |

# Server Detail ( PD )

## 機能

Server Detail (PD) レコードは, Microsoft SQL Server に関する入出力やロックなどの詳細情報を示します。レコードは1件だけ作成されます。

## デフォルト値および変更できる値

| 項目                  | デフォルト値 | 変更可否 |
|---------------------|--------|------|
| Collection Interval | 60     |      |
| Collection Offset   | 0      |      |
| Log                 | No     |      |
| LOGIF               | 空白     |      |

## ODBC キーフィールド

なし

ライフタイム

Microsoft SQL Server インスタンスの開始から停止まで。

レコードサイズ

固定部:1,303 バイト

可変部:0バイト

| PFM - View 名<br>(PFM - Manager 名)        | 説明                                                                      | 要約 | 形式     | デルタ | データソース                                             |
|------------------------------------------|-------------------------------------------------------------------------|----|--------|-----|----------------------------------------------------|
| Avg Cache Scan<br>( CACHE_AVG_SC<br>AN ) | 予約フィールドのため使用で<br>きません。                                                  | -  | -      | -   | -                                                  |
| Blocked Processes<br>( BLOCKED )         | Microsoft SQL Server で動作<br>しているプロセスがロックし<br>ていることにより待たされて<br>いるプロセスの数。 | -  | word   | No  | mastersysprocesses.b<br>locked                     |
| Blocking Locks<br>( BLOCKING )           | ブロックしているロックの<br>数。                                                      | -  | ulong  | No  | mastersyslockinfo.re<br>q_status                   |
| Boot Time<br>( BOOT_TIME )               | 予約フィールドのため使用で<br>きません。                                                  | -  | -      | -   | -                                                  |
| CPU %<br>( PERC_BUSY )                   | CPU ビジー時間の割合。                                                           | -  | double | No  | CPU_BUSY /<br>(CPU_BUSY + IDLE +<br>IO_BUSY) * 100 |
| CPU Time<br>( CPU_TIME )                 | CPU ビジー時間。                                                              | -  | utime  | Yes | @@cpu_busy / 1000                                  |
| CPU Timeticks<br>( CPU_BUSY )            | CPU 使用時間。ティック単<br>位。                                                    | -  | ulong  | Yes | @@cpu_busy * 1000 /<br>@@timeticks                 |

| PFM - View 名<br>(PFM - Manager 名)                   | 説明                                                                                                    | 要約 | 形式         | デルタ | データソース                                                                                 |
|-----------------------------------------------------|----------------------------------------------------------------------------------------------------|----|------------|-----|----------------------------------------------------------------------------------------|
| Cache Buffers Free<br>( CACHE_FREE_B<br>UFFERS )    | 空きプール内のデータキャッ<br>シュバッファーの数。<br>Microsoft SQL Server 2012<br>の場合は,常に0。                                                                                                    | -  | word       | No  | mastersysperfinfo.fre<br>e pages                                                       |
| Cache Hit %<br>( CACHE_HIT_RA<br>TIO )              | インターバル中にデータ<br>キャッシュ内でデータページ<br>が見つかった回数の割合。                                                                                                    | -  | double     | No  | mastersysperfinfo.bu<br>ffer cache hit ratio /<br>buffer cache hit ratio<br>base * 100 |
| Conns<br>( CONNECTIONS )                            | クライアントの接続数。                                                                                                    | -  | ulong      | No  | @@connections                                                                          |
| DSQuery<br>(DS_QUERY)                               | DSQUERY 環境変数の値。<br>31 バイト以上の文字列は切<br>り捨て。                                                                                                    | -  | string(31) | No  |                                                                                        |
| Database Count<br>( DATABASES )                     | データベースの数。                                                                                                    | -  | word       | No  | mastersysdatabases                                                                     |
| Demand Locks<br>( DEMAND )                          | 要求ロックの数。                                                                                                    | -  | ulong      | No  | mastersyslockinfo.rs<br>c_type,<br>mastersyslockinfo.re<br>q_mode                      |
| Exclusive Intent<br>Locks<br>(EXCLUSIVE_IN<br>TENT) | 排他インテントロックの数。                                                                                                    | -  | ulong      | No  | mastersyslockinfo.rs<br>c_type,<br>mastersyslockinfo.re<br>q_mode                      |
| Exclusive Page<br>Locks<br>(EXCLUSIVE_PA<br>GE)     | 排他ページロックの数。                                                                                                    | -  | ulong      | No  | mastersyslockinfo.rs<br>c_type,<br>mastersyslockinfo.re<br>q_mode                      |
| Exclusive Table<br>Locks<br>(EXCLUSIVE_TA<br>BLE)   | 排他テーブルロックの数。                                                                                                    | -  | ulong      | No  | mastersyslockinfo.rs<br>c_type,<br>mastersyslockinfo.re<br>q_mode                      |
| Host OS<br>(OS)                                     | Microsoft SQL Server を実行<br>している Windows OS の<br>バージョンおよびビルド番<br>号。31 バイト以上のデータ<br>は切り捨て。バージョン番号<br>およびビルド番号の詳細につ<br>いては OS のマニュアルを参<br>照してください。                                             | -  | string(31) | No  | xp_msver<br>WindowsVersion                                                             |
| Host Type<br>( HOST_TYPE )                          | Microsoft SQL Server を実行<br>しているマシンの種別。<br>次のどちらかが表示される。<br>• 32 ビット版および 64 ビッ<br>ト版 (IPF) の Microsoft<br>SQL Server の場合<br>「Intel」<br>• 64 ビット版の Microsoft<br>SQL Server(x64) の場合は<br>「X64」 | -  | string(31) | No  | @@version                                                                              |
| I/O %<br>( PERC_IO )                                | CPU が入出力に費やした時<br>間の割合。                                                                                                    | -  | double     | No  | IO_BUSY /<br>(CPU_BUSY + IDLE +<br>IO_BUSY) * 100                                      |

| PFM - View 名<br>(PFM - Manager 名)          | 説明                                                              | 要約 | 形式     | デルタ | データソース                                         |
|--------------------------------------------|-----------------------------------------------------------------|----|--------|-----|------------------------------------------------|
| I/O Time<br>( IO_TIME )                    | CPU が入出力に費やした時<br>間。                                            | -  | utime  | Yes | @@io_busy / 1000                               |
| I/O Timeticks<br>( IO_BUSY )               | CPU の入出力時間。ティッ<br>ク単位。                                          | -  | ulong  | Yes | @@io_busy * 1000 /<br>@@timeticks              |
| Idle %<br>( PERC_IDLE )                    | CPU アイドル時間の割合。                                                  | -  | double | No  | IDLE / (CPU_BUSY +<br>IDLE + IO_BUSY) *<br>100 |
| Idle Time<br>( IDLE_TIME )                 | CPU アイドル時間。                                                     | -  | utime  | Yes | @@idle / 1000                                  |
| Idle Timeticks<br>( IDLE )                 | CPU アイドル時間。ティッ<br>ク単位。                                          | -  | ulong  | Yes | @@idle * 1000 /<br>@@timeticks                 |
| Lazy Writes/sec<br>(LAZY_WRITES_<br>SEC)   | Lazy Writer によってディス<br>クへとフラッシュされたペー<br>ジ数の累積値(1ページは8<br>キロバイト) | -  | double | No  | mastersysperfinfo.la<br>zy writer buffers/sec  |
| Locks<br>( LOCKS )                         | ロックの合計数。                                                        | -  | ulong  | No  | mastersyslockinfo                              |
| Log Writes/sec<br>(LOG_WRITES_S<br>EC)     | ディスクに書き込まれたログ<br>ページ数の累積値。                                      | -  | double | No  | mastersysperfinfo.lo<br>g flushes/sec          |
| Max Cache Scan<br>( CACHE_MAX_S<br>CAN )   | 予約フィールドのため使用で<br>きません。                                          | -  | -      | -   | -                                              |
| Net Queue<br>( NET_QUEUE )                 | 予約フィールドのため使用で<br>きません。                                          | -  | -      | -   | -                                              |
| Net Reads/Sec<br>( NET_READS_SE<br>C )     | 予約フィールドのため使用で<br>きません。                                          | -  | -      | -   | -                                              |
| Net Writes/Sec<br>( NET_WRITES_S<br>EC )   | 予約フィールドのため使用で<br>きません。                                          | -  | -      | -   | -                                              |
| Other Processes<br>( OTHER )               | その他の種別のプロセスの<br>数。                                              | -  | word   | No  | mastersysprocesses.s<br>tatus                  |
| Page Reads/sec<br>( PAGE_READS_S<br>EC )   | 物理的なページ読み込み回数<br>の累積値。                                          | -  | double | No  | mastersysperfinfo.pa<br>ge reads/sec           |
| Page Writes/sec<br>( PAGE_WRITES_<br>SEC ) | 物理的なページ書き込み回数<br>の累積値。                                          | -  | double | No  | mastersysperfinfo.pa<br>ge writes/sec          |
| Pkt Errors<br>( PACKET_ERROR<br>S )        | パケットエラーの数。                                                      | -  | ulong  | Yes | @@packet_errors                                |
| Pkts Rcvd<br>( PACK_RECEIVE<br>D )         | 受信されたパケットの数。                                                    | -  | ulong  | Yes | @@pack_received                                |
| Pkts Sent<br>( PACK_SENT )                 | 送信されたパケットの数。                                                    | -  | ulong  | Yes | @@pack_sent                                    |
| Process Count<br>( PROCESSES )             | プロセスの合計数。                                                       | -  | word   | No  | mastersysprocesses                             |

| PFM - View 名<br>(PFM - Manager 名)            | 説明                                               | 要約 | 形式              | デルタ | データソース                                                        |
|----------------------------------------------|--------------------------------------------------|----|-----------------|-----|---------------------------------------------------------------|
| RA Pages Fetched<br>( RA_PAGES_FET<br>CHED ) | Read Ahead Manager が<br>キャッシュ内に取得したペー<br>ジ数の累積値。 | -  | double          | No  | mastersysperfinfo.re<br>adahead pages/sec                     |
| RA Pages Found<br>( RA_PAGES_FOU<br>ND )     | 予約フィールドのため使用で<br>きません。                           | -  | -               | -   | -                                                             |
| RA Reads/sec<br>( RA_READS_SEC )             | Read Ahead Manager が実行<br>した物理的な読み込み回数の<br>累積値。  | -  | double          | No  | mastersysperfinfo.pa<br>ge reads/sec                          |
| RA Slots Used<br>( RA_SLOTS_USE<br>D )       | 予約フィールドのため使用で<br>きません。                           | -  | -               | -   | -                                                             |
| Reads Pending<br>( READS_PENDIN<br>G )       | 予約フィールドのため使用で<br>きません。                           | -  | -               | -   | -                                                             |
| Record Time<br>( RECORD_TIME )               | インターバル終了日時。グリ<br>ニッジ標準時形式。                       | -  | time_t          | No  | Remote Monitor<br>Collector                                   |
| Record Type<br>(INPUT_RECORD<br>_TYPE)       | レコード種別。常に「PD」。                                   | -  | char(8)         | No  | Remote Monitor<br>Collector                                   |
| Runnable Processes<br>( RUNNABLE )           | 実行可能なプロセスの数。                                     | -  | word            | No  | mastersysprocesses.s<br>tatus                                 |
| Running Processes<br>( RUNNING )             | 実行中のプロセスの数。                                      | -  | word            | No  | mastersysprocesses.s<br>tatus                                 |
| Server Name<br>( SERVER_NAME )               | Microsoft SQL Server を実行<br>しているマシンの名前。          | -  | string(257<br>) | No  | @@servername                                                  |
| Shared Intent Locks<br>( SHARED_INTEN<br>T ) | 共有インテントロックの数。                                    | -  | ulong           | No  | mastersyslockinfo.rs<br>c_type,mastersyslock<br>info.req_mode |
| Shared Page Locks<br>( SHARED_PAGE )         | 共有ページロックの数。                                      | -  | ulong           | No  | mastersyslockinfo.rs<br>c_type,mastersyslock<br>info.req_mode |
| Shared Table Locks<br>( SHARED_TABLE )       | 共有テーブルロックの数。                                     | -  | ulong           | No  | mastersyslockinfo.rs<br>c_type,mastersyslock<br>info.req_mode |
| Sleeping Processes<br>( SLEEPING )           | スリープ中のプロセスの数。                                    | -  | word            | No  | mastersysprocesses.s<br>tatus                                 |
| Start Time<br>( START_TIME )                 | インターバル開始日時。グリ<br>ニッジ標準時形式。                       | -  | time_t          | No  | Remote Monitor<br>Collector                                   |
| Timeticks<br>( TIMETICKS )                   | 1 ティック当たりのマイクロ<br>秒数。                            | -  | ulong           | No  | @@timeticks                                                   |
| Total Errors<br>( TOTAL_ERRORS )             | ディスクエラーの数。                                       | -  | ulong           | Yes | @@total_errors                                                |
| Total Reads<br>( TOTAL_READ )                | ディスク読み込みの回数。                                     | -  | ulong           | Yes | @@total_read                                                  |
| Total Writes<br>( TOTAL_WRITE )              | ディスク書き込みの回数。                                     | -  | ulong           | Yes | @@total_write                                                 |
| Trans/sec<br>( TRANS_SEC )                   | 実行された Transact-SQL コ<br>マンドバッチ数の累積値。             | -  | double          | No  | mastersysperfinfo.ba<br>tch requests/sec                      |

| PFM - View 名<br>(PFM - Manager 名)      | 説明                               | 要約 | 形式              | デルタ | データソース                                                        |
|----------------------------------------|----------------------------------|----|-----------------|-----|---------------------------------------------------------------|
| Update Page Locks<br>( UPDATE_PAGE )   | アップデートページロックの<br>数。              | -  | ulong           | No  | mastersyslockinfo.rs<br>c_type,mastersyslock<br>info.req_mode |
| VA DeviceID<br>( VADEVICEID )          | 仮想エージェントのデバイス<br>ID。             | -  | string(256<br>) | No  | Remote Monitor<br>Collector                                   |
| Version<br>(SERVER_VERSI<br>ON)        | Microsoft SQL Server のバー<br>ジョン。 | -  | string(20)      | No  | SERVERPROPERTY('<br>productversion')                          |
| Writes Pending<br>(WRITES_PENDI<br>NG) | 予約フィールドのため使用で<br>きません。           | -  | -               | -   | -                                                             |

注

常に "N/A" が表示されます。

# Server Locks Detail ( PD\_LOCK )

## 機能

Server Locks Detail (PD\_LOCK) レコードは, Microsoft SQL Server のロックに関する情報を示しま す。レコードは1件だけ作成されます。

## デフォルト値および変更できる値

| 項目                  | デフォルト値 | 変更可否 |
|---------------------|--------|------|
| Collection Interval | 60     |      |
| Collection Offset   | 0      |      |
| Log                 | No     |      |
| LOGIF               | 空白     |      |

ODBC キーフィールド

なし

ライフタイム

Microsoft SQL Server インスタンスの開始から停止まで。

レコードサイズ

固定部:757 バイト

可変部:0バイト

| PFM - View 名<br>(PFM - Manager 名)                         | 説明                                         | 要約 | 形式    | デルタ | データソース                                                        |
|-----------------------------------------------------------|--------------------------------------------|----|-------|-----|---------------------------------------------------------------|
| Exclusive Extent<br>Locks<br>(EXTENT_LOCKS<br>_EXCLUSIVE) | 排他エクステントロックの<br>数。                         | -  | ulong | No  | mastersyslockinfo.rsc<br>_type,mastersyslockin<br>fo.req_mode |
| Exclusive Intent<br>Locks<br>(INTENT_LOCKS<br>_EXCLUSIVE) | 排他インテントロックの数。                              | -  | ulong | No  | mastersyslockinfo.rsc<br>_type,mastersyslockin<br>fo.req_mode |
| Exclusive Page<br>Locks<br>( PAGE_LOCKS_E<br>XCLUSIVE )   | 排他ページロックの数。                                | -  | ulong | No  | mastersyslockinfo.rsc<br>_type,mastersyslockin<br>fo.req_mode |
| Exclusive Table<br>Locks<br>(TABLE_LOCKS_<br>EXCLUSIVE)   | 排他テーブルロックの数。                               | -  | ulong | No  | mastersyslockinfo.rsc<br>_type,mastersyslockin<br>fo.req_mode |
| Max Users Blocked<br>( MAX_USERS_BL<br>OCKED )            | 監視期間中にほかのユーザー<br>によってブロックされたユー<br>ザー数の最大値。 | -  | ulong | No  | mastersysprocesses.bl<br>ocked                                |

| PFM - View 名<br>(PFM - Manager 名)                       | 説明                                    | 要約 | 形式      | デルタ | データソース                                                        |
|---------------------------------------------------------|---------------------------------------|----|---------|-----|---------------------------------------------------------------|
| Record Time<br>( RECORD_TIME )                          | インターバル終了日時。グリ<br>ニッジ標準時形式。            | -  | time_t  | No  | Remote Monitor<br>Collector                                   |
| Record Type<br>( INPUT_RECORD<br>_TYPE )                | レコード種別。常に<br>「LOCK」。                  | -  | char(8) | No  | Remote Monitor<br>Collector                                   |
| Shared Intent Locks<br>(INTENT_LOCKS<br>_SHARED)        | 共有インテントロックの数。                         | -  | ulong   | No  | mastersyslockinfo.rsc<br>_type,mastersyslockin<br>fo.req_mode |
| Shared Page Locks<br>( PAGE_LOCKS_S<br>HARED )          | 共有ページロックの数。                           | -  | ulong   | No  | mastersyslockinfo.rsc<br>_type,mastersyslockin<br>fo.req_mode |
| Shared Table Locks<br>( TABLE_LOCKS_<br>SHARED )        | 共有テーブルロックの数。                          | -  | ulong   | No  | mastersyslockinfo.rsc<br>_type,mastersyslockin<br>fo.req_mode |
| Start Time<br>( START_TIME )                            | インターバル開始日時。グリ<br>ニッジ標準時形式。            | -  | time_t  | No  | Remote Monitor<br>Collector                                   |
| Total Blocking<br>Locks<br>(TOTAL_BLOCKI<br>NG_LOCKS)   | ほかのプロセスをブロックし<br>ているロックの数。            | -  | ulong   | No  | mastersyslockinfo.rsc<br>_type,mastersyslockin<br>fo.req_mode |
| Total Exclusive<br>Locks<br>(TOTAL_EXCLUS<br>IVE_LOCKS) | 排他系ロックの総数。                            | -  | ulong   | No  | mastersyslockinfo.rsc<br>_type,mastersyslockin<br>fo.req_mode |
| Total Extent Locks<br>(EXTENT_LOCKS<br>_TOTAL)          | エクステント系ロックの総<br>数。                    | -  | ulong   | No  | mastersyslockinfo.rsc<br>_type,mastersyslockin<br>fo.req_mode |
| Total Intent Locks<br>(INTENT_LOCKS<br>_TOTAL)          | インテント系ロックの総数。                         | -  | ulong   | No  | mastersyslockinfo.rsc<br>_type,mastersyslockin<br>fo.req_mode |
| Total Locks<br>( TOTAL_LOCKS )                          | Microsoft SQL Server が使用<br>中のロックの総数。 | -  | ulong   | No  | mastersyslockinfo.rsc<br>_type,mastersyslockin<br>fo.req_mode |
| Total Page Locks<br>( PAGE_LOCKS_T<br>OTAL )            | ページ系ロックの総数。                           | -  | ulong   | No  | mastersyslockinfo.rsc<br>_type,mastersyslockin<br>fo.req_mode |
| Total Shared Locks<br>( TOTAL_SHARED<br>_LOCKS )        | 共有系ロックの総数。                            | -  | ulong   | No  | mastersyslockinfo.rsc<br>_type,mastersyslockin<br>fo.req_mode |
| Total Table Locks<br>( TABLE_LOCKS_<br>TOTAL )          | テーブル系ロックの総数。                          | -  | ulong   | No  | mastersyslockinfo.rsc<br>_type,mastersyslockin<br>fo.req_mode |
| Update Extent<br>Locks<br>( EXTENT_LOCKS<br>_UPDATE )   | アップデートエクステント<br>ロックの数。                | -  | ulong   | No  | mastersyslockinfo.rsc<br>_type,mastersyslockin<br>fo.req_mode |
| Update Page Locks<br>( PAGE_LOCKS_U<br>PDATE )          | アップデートページロックの<br>数。                   | -  | ulong   | No  | mastersyslockinfo.rsc<br>_type,mastersyslockin<br>fo.req_mode |

| PFM - View 名<br>(PFM - Manager 名)      | 説明                           | 要約 | 形式          | デルタ | データソース                         |
|----------------------------------------|------------------------------|----|-------------|-----|--------------------------------|
| Users Blocked<br>( USERS_BLOCK<br>ED ) | ほかのユーザーにブロックさ<br>れているユーザーの数。 | -  | ulong       | No  | mastersysprocesses.bl<br>ocked |
| VA DeviceID<br>( VADEVICEID )          | 仮想エージェントのデバイス<br>ID。         | -  | string(256) | No  | Remote Monitor<br>Collector    |

# Server Overview ( PI\_SERV )

## 機能

Server Overview (PI\_SERV) レコードは, Microsoft SQL Server に関するキャッシュ・ヒット率や入出 力などの全体的な情報を示します。レコードは1件だけ作成されます。

## デフォルト値および変更できる値

| 項目                  | デフォルト値 | 変更可否 |
|---------------------|--------|------|
| Collection Interval | 60     |      |
| Collection Offset   | 0      |      |
| Log                 | No     |      |
| LOGIF               | 空白     |      |

## ODBC キーフィールド

なし

ライフタイム

Microsoft SQL Server インスタンスの開始から停止まで。

レコードサイズ

固定部:1,009 バイト

可変部:0バイト

| PFM - View 名<br>(PFM - Manager 名)                              | 説明                                                                                               | 要約  | 形式     | デルタ | データソース                                                                                 |
|----------------------------------------------------------------|--------------------------------------------------------------------------------------------------|-----|--------|-----|----------------------------------------------------------------------------------------|
| Avg Cache Scan<br>( CACHE_AVG_FR<br>EE_PAGE_SCAN )             | 予約フィールドのため使用で<br>きません。                                                                           | AVG | -      | -   | -                                                                                      |
| Cache Buffers Free<br>( CACHE_NUMBE<br>R_OF_FREE_BUFF<br>ERS ) | データ収集時に空きプールに<br>あるデータキャッシュバッ<br>ファーの数。 <sup>2</sup><br>Microsoft SQL Server 2012 の<br>場合は,常に 0。 | AVG | ulong  | No  | mastersysperfinfo.fre<br>e pages                                                       |
| Cache Hit %<br>( CACHE_HIT_RA<br>TIO )                         | データキャッシュ内でデータ<br>ページが見つかった回数の割<br>合。 <sup>2</sup>                                                | AVG | double | No  | mastersysperfinfo.bu<br>ffer cache hit ratio /<br>buffer cache hit ratio<br>base * 100 |
| Command Queue<br>Length<br>( NET_COMMAND<br>_QUEUE_LENGTH<br>) | 予約フィールドのため使用で<br>きません。                                                                           | AVG | -      | -   | -                                                                                      |
| Lazy Writes/sec<br>( IO_LAZY_WRITE<br>S_PER_SEC )              | Lazy Writer によってディス<br>クへとフラッシュされたペー<br>ジ数の累積値(1 ページは 8<br>キロバイト) <sup>2</sup>                   | AVG | double | No  | mastersysperfinfo.La<br>zy writes/sec                                                  |

| PFM - View 名<br>(PFM - Manager 名)                                                     | 説明                                                                                                  | 要約   | 形式     | デルタ | データソース                                                 |
|---------------------------------------------------------------------------------------|----------------------------------------------------------------------------------------------------|------|--------|-----|--------------------------------------------------------|
| Log Writes/sec<br>(IO_LOG_WRITE<br>S_PER_SEC)                                         | 物理的にディスクに書き込ま<br>れたログページ数の累積値。<br><sup>2</sup>                                                      | AVG  | double | No  | mastersysperfinfo.log<br>flushes/sec                   |
| Max Cache Scan<br>( CACHE_MAX_F<br>REE_PAGE_SCAN )                                    | 予約フィールドのため使用で<br>きません。                                                                              | HI   | -      | -   | -                                                      |
| Max Tempdb Space<br>Used Mbytes<br>(MAX_TEMPDB_<br>SPACE_USED_MB<br>)                 | インターバル中に tempdb<br>データベースで使用されたス<br>ペースの最大値。メガバイト<br>単位。                                            | HI   | double | No  | mastersysperfinfo.da<br>ta file(s) size (kb) /<br>1024 |
| Max Users Conn'd<br>( MAX_USERS_CO<br>NNECTED )                                       | インターバル中に確立された<br>ユーザー接続数の最大値。                                                                       | HI   | ulong  | No  | mastersysperfinfo.us<br>er connections                 |
| Net Reads/sec<br>( NET_NETWORK<br>_READS_PER_SEC<br>)                                 | 予約フィールドのため使用で<br>きません。                                                                              | AVG  | -      | -   | -                                                      |
| Net Writes/sec<br>(NET_NETWORK<br>_WRITES_PER_SE<br>C)                                | 予約フィールドのため使用で<br>きません。                                                                              | AVG  | -      | -   | -                                                      |
| Page Reads/sec<br>( IO_PAGE_READ<br>S_PER_SEC )                                       | 実行された物理的なページ読<br>み込み回数の累積値。 <sup>2</sup>                                                            | AVG  | double | No  | mastersysperfinfo.pa<br>ge reads/sec                   |
| Page Writes/sec<br>(IO_PAGE_WRIT<br>ES_PER_SEC)                                       | 実行された物理的なページ書<br>き込み回数の累積値。 <sup>2</sup>                                                            | AVG  | double | No  | mastersysperfinfo.pa<br>ge writes/sec                  |
| RA Pages Fetched<br>into Cache/sec<br>( RA_PAGES_FET<br>CHED_INTO_CAC<br>HE_PER_SEC ) | Read Ahead Manager によっ<br>てキャッシュにプリフェッチ<br>されたページ数の累積値。 <sup>2</sup>                                | AVG  | double | No  | mastersysperfinfo.re<br>adahead pages/sec              |
| RA Pages Found in<br>Cache/sec<br>(RA_PAGES_FOU<br>ND_IN_CACHE_PE<br>R_SEC)           | 予約フィールドのため使用で<br>きません。                                                                              | AVG  | -      | -   | -                                                      |
| RA Physical Reads/<br>sec<br>( RA_PHYSICAL_<br>READS_PER_SEC )                        | Read Ahead Manager によっ<br>て発行された物理的な読み込<br>み回数の累積値(1回の読み<br>込みは,8キロバイトのペー<br>ジを8ページ分)。 <sup>2</sup> | AVG  | double | No  | mastersysperfinfo.pa<br>ge reads/sec                   |
| RA Slots Used<br>( RA_SLOTS_USE<br>D )                                                | 予約フィールドのため使用で<br>きません。                                                                              | СОРҮ | -      | -   | -                                                      |
| Reads Pending<br>( IO_OUTSTANDI<br>NG_READS )                                         | 予約フィールドのため使用で<br>きません。                                                                              | AVG  | -      | -   | -                                                      |
| Record Time<br>( RECORD_TIME )                                                        | インターバル終了日時。グリ<br>ニッジ標準時形式。 <sup>1</sup>                                                             | СОРҮ | time_t | No  | Remote Monitor<br>Collector                            |

| PFM - View 名<br>(PFM - Manager 名)             | 説明                                                | 要約   | 形式          | デルタ | データソース                                   |
|-----------------------------------------------|---------------------------------------------------|------|-------------|-----|------------------------------------------|
| Record Type<br>( INPUT_RECORD<br>_TYPE )      | レコード種別。常に<br>「SERV」。 <sup>1</sup>                 | СОРҮ | char(8)     | No  | Remote Monitor<br>Collector              |
| Start Time<br>( START_TIME )                  | インターバル開始日時。グリ<br>ニッジ標準時形式。 <sup>1</sup>           | СОРҮ | time_t      | No  | Remote Monitor<br>Collector              |
| Trans/sec<br>(IO_TRANSACTI<br>ONS_PER_SEC)    | 実行された Transact-SQL コ<br>マンドバッチ数の累積値。 <sup>2</sup> | AVG  | double      | No  | mastersysperfinfo.ba<br>tch requests/sec |
| User Conns<br>( USER_CONNEC<br>TIONS )        | クライアント接続数。 <sup>1</sup>                           | СОРҮ | ulong       | No  | mastersysperfinfo.us<br>er connections   |
| VA DeviceID<br>( VADEVICEID )                 | 仮想エージェントのデバイス<br>ID。                              | -    | string(256) | No  | Remote Monitor<br>Collector              |
| Writes Pending<br>(IO_OUTSTANDI<br>NG_WRITES) | 予約フィールドのため使用で<br>きません。                            | AVG  | -           | -   | -                                        |

# Server Overview 2 ( PI\_SRV2 )

### 機能

Server Overview 2(PI\_SRV2) レコードは, Microsoft SQL Server に関するキャッシュ・ヒット率や入 出力などの全体的な詳細情報を示します。Server Overview 2(PI\_SRV2)レコードでは, Microsoft SQL Server から取得する "/sec "カウンタが累積値となるフィールドを1秒当たりの変化量として取得します。 レコードは1件だけ作成されます。

### デフォルト値および変更できる値

| 項目                  | デフォルト値 | 変更可否 |
|---------------------|--------|------|
| Collection Interval | 60     |      |
| Collection Offset   | 0      |      |
| Log                 | No     |      |
| LOGIF               | 空白     |      |

ODBC キーフィールド

なし

### ライフタイム

Microsoft SQL Server インスタンスの開始から停止まで。

```
レコードサイズ
```

固定部:1,009 バイト

可変部:0バイト

| PFM - View 名<br>(PFM - Manager 名)                              | 説明                                                                                               | 要約  | 形式     | デルタ | データソース                                                                                 |
|----------------------------------------------------------------|--------------------------------------------------------------------------------------------------|-----|--------|-----|----------------------------------------------------------------------------------------|
| Avg Cache Scan<br>( CACHE_AVG_FR<br>EE_PAGE_SCAN )             | 予約フィールドのため使用で<br>きません。                                                                           | AVG | -      | -   | -                                                                                      |
| Cache Buffers Free<br>( CACHE_NUMBE<br>R_OF_FREE_BUFF<br>ERS ) | データ収集時に空きプールに<br>あるデータキャッシュバッ<br>ファーの数。 <sup>2</sup><br>Microsoft SQL Server 2012 の<br>場合は,常に 0。 | AVG | ulong  | No  | mastersysperfinfo.fre<br>e pages                                                       |
| Cache Hit %<br>( CACHE_HIT_RA<br>TIO )                         | データキャッシュ内でデータ<br>ページが見つかった回数の割<br>合。 <sup>2</sup>                                                | AVG | double | No  | mastersysperfinfo.bu<br>ffer cache hit ratio /<br>buffer cache hit ratio<br>base * 100 |
| Command Queue<br>Length<br>( NET_COMMAND<br>_QUEUE_LENGTH<br>) | 予約フィールドのため使用で<br>きません。                                                                           | AVG | -      | -   | -                                                                                      |

| PFM - View 名<br>(PFM - Manager 名)                                                     | 説明                                                                                                    | 要約   | 形式     | デルタ | データソース                                                 |
|---------------------------------------------------------------------------------------|----------------------------------------------------------------------------------------------------|------|--------|-----|--------------------------------------------------------|
| Lazy Writes/sec<br>(IO_LAZY_WRITE<br>S_PER_SEC)                                       | Lazy Writer によってディス<br>クヘとフラッシュされた,1<br>秒当たりのページ数。<br>(1ページは8キロバイト)。<br>2                              | AVG  | double | Yes | mastersysperfinfo.La<br>zy writes/sec                  |
| Log Writes/sec<br>(IO_LOG_WRITE<br>S_PER_SEC)                                         | 物理的にディスクに書き込ま<br>れた,1秒当たりのログペー<br>ジ数。 <sup>2</sup>                                                     | AVG  | double | Yes | mastersysperfinfo.log<br>flushes/sec                   |
| Max Cache Scan<br>( CACHE_MAX_F<br>REE_PAGE_SCAN )                                    | 予約フィールドのため使用で<br>きません。                                                                                 | HI   | -      | -   | -                                                      |
| Max Tempdb Space<br>Used Mbytes<br>(MAX_TEMPDB_<br>SPACE_USED_MB<br>)                 | インターバル中に tempdb<br>データベースで使用されたス<br>ペースの最大値。メガバイト<br>単位。                                               | HI   | double | No  | mastersysperfinfo.da<br>ta file(s) size (kb) /<br>1024 |
| Max Users Conn'd<br>( MAX_USERS_CO<br>NNECTED )                                       | インターバル中に確立された<br>ユーザー接続数の最大値。                                                                          | HI   | ulong  | No  | mastersysperfinfo.us<br>er connections                 |
| Net Reads/sec<br>( NET_NETWORK<br>_READS_PER_SEC<br>)                                 | 予約フィールドのため使用で<br>きません。                                                                                 | AVG  | -      | -   | -                                                      |
| Net Writes/sec<br>(NET_NETWORK<br>_WRITES_PER_SE<br>C)                                | 予約フィールドのため使用で<br>きません。                                                                                 | AVG  | -      | -   | -                                                      |
| Page Reads/sec<br>(IO_PAGE_READ<br>S_PER_SEC)                                         | 実行された,1秒当たりの物<br>理的なページ読み込み回数。<br><sup>2</sup>                                                         | AVG  | double | Yes | mastersysperfinfo.pa<br>ge reads/sec                   |
| Page Writes/sec<br>(IO_PAGE_WRIT<br>ES_PER_SEC)                                       | 実行された , 1 秒当たりの物<br>理的なページ書き込み回数。<br><sup>2</sup>                                                      | AVG  | double | Yes | mastersysperfinfo.pa<br>ge writes/sec                  |
| RA Pages Fetched<br>into Cache/sec<br>( RA_PAGES_FET<br>CHED_INTO_CAC<br>HE_PER_SEC ) | Read Ahead Manager によっ<br>てキャッシュにプリフェッチ<br>された,1秒当たりのページ<br>数。 <sup>2</sup>                            | AVG  | double | Yes | mastersysperfinfo.re<br>adahead pages/sec              |
| RA Pages Found in<br>Cache/sec<br>(RA_PAGES_FOU<br>ND_IN_CACHE_PE<br>R_SEC)           | 予約フィールドのため使用で<br>きません。                                                                                 | AVG  | -      | -   | -                                                      |
| RA Physical Reads/<br>sec<br>( RA_PHYSICAL_<br>READS_PER_SEC )                        | Read Ahead Manager によっ<br>て発行された,1秒当たりの<br>物理的な読み込み回数(1回<br>の読み込みは,8キロバイト<br>のページを8ページ分)。 <sup>2</sup> | AVG  | double | Yes | mastersysperfinfo.pa<br>ge reads/sec                   |
| RA Slots Used<br>( RA_SLOTS_USE<br>D )                                                | 予約フィールドのため使用で<br>きません。                                                                                 | СОРҮ | -      | -   | -                                                      |

| PFM - View 名<br>(PFM - Manager 名)             | 説明                                                      | 要約   | 形式          | デルタ | データソース                                   |
|-----------------------------------------------|---------------------------------------------------------|------|-------------|-----|------------------------------------------|
| Reads Pending<br>( IO_OUTSTANDI<br>NG_READS ) | 予約フィールドのため使用で<br>きません。                                  | AVG  | -           | -   | -                                        |
| Record Time<br>( RECORD_TIME )                | インターバル終了日時。グリ<br>ニッジ標準時形式。 <sup>1</sup>                 | СОРҮ | time_t      | No  | Remote Monitor<br>Collector              |
| Record Type<br>( INPUT_RECORD<br>_TYPE )      | レコード種別。常に<br>「SRV2」。 <sup>1</sup>                       | СОРҮ | char(8)     | No  | Remote Monitor<br>Collector              |
| Start Time<br>( START_TIME )                  | インターバル開始日時。グリ<br>ニッジ標準時形式。 <sup>1</sup>                 | СОРҮ | time_t      | No  | Remote Monitor<br>Collector              |
| Trans/sec<br>( IO_TRANSACTI<br>ONS_PER_SEC )  | 実行された,1秒当たりの<br>Transact-SQL コマンドバッ<br>チ数。 <sup>2</sup> | AVG  | double      | Yes | mastersysperfinfo.ba<br>tch requests/sec |
| User Conns<br>( USER_CONNEC<br>TIONS )        | クライアント接続数。 <sup>1</sup>                                 | СОРҮ | ulong       | No  | mastersysperfinfo.us<br>er connections   |
| VA DeviceID<br>( VADEVICEID )                 | 仮想エージェントのデバイス<br>ID。                                    | -    | string(256) | No  | Remote Monitor<br>Collector              |
| Writes Pending<br>(IO_OUTSTANDI<br>NG_WRITES) | 予約フィールドのため使用で<br>きません。                                  | AVG  | -           | -   | -                                        |

# Server Space Detail ( PD\_SS )

## 機能

Server Space Detail (PD\_SS) レコードは, Microsoft SQL Server が使用するディスクスペースの大きさ に関する情報を示します。レコードは1件だけ作成されます。

## デフォルト値および変更できる値

| 項目                  | デフォルト値 | 変更可否 |
|---------------------|--------|------|
| Collection Interval | 60     |      |
| Collection Offset   | 0      |      |
| Log                 | No     |      |
| LOGIF               | 空白     |      |

### ODBC キーフィールド

なし

ライフタイム

Microsoft SQL Server インスタンスの作成から削除まで。

レコードサイズ

固定部:753 バイト

可変部:0バイト

| PFM - View 名<br>(PFM - Manager 名) | 説明                                                                               | 要約 | 形式     | デルタ | データソース                                                                           |
|-----------------------------------|----------------------------------------------------------------------------------|----|--------|-----|----------------------------------------------------------------------------------|
| DB Size<br>( SIZE )               | 全データベースのサイズ。メ<br>ガバイト単位。                                                         | -  | double | No  | dbo.sysfiles                                                                     |
| Data Mbytes<br>( DATA )           | 使用中データスペースの大き<br>さ。メガバイト単位。                                                      | -  | double | No  | sys.partitions,<br>sys.allocation_units,<br>sys.internal_tables                  |
| Free %<br>( PERC_FREE )           | データファイルとトランザク<br>ションログファイルを合わせ<br>た全データベースのサイズに<br>対する未割り当てスペースの<br>割合。          | -  | double | No  | dbo.sysfiles,<br>sys.partitions,<br>sys.allocation_units,<br>sys.internal_tables |
| Free Mbytes<br>(FREE_SPACE)       | データファイルとトランザク<br>ションログファイルを合わせ<br>た全データベースのサイズに<br>対する未割り当てスペースの<br>大きさ。メガバイト単位。 | -  | double | No  | dbo.sysfiles,<br>sys.partitions,<br>sys.allocation_units,<br>sys.internal_tables |
| Index Mbytes<br>( IDX )           | 使用中インデックススペース<br>の大きさ。メガバイト単位。                                                   | -  | double | No  | sys.partitions,<br>sys.allocation_units,<br>sys.internal_tables                  |
| Log Mbytes<br>(LOG)               | 使用中ログスペースの大きさ。<br>メガバイト単位。                                                       | -  | double | No  | DBCC<br>SQLPERF(LOGSPAC<br>E)                                                    |

| PFM - View 名<br>(PFM - Manager 名)      | 説明                                      | 要約 | 形式          | デルタ | データソース                                                          |
|----------------------------------------|-----------------------------------------|----|-------------|-----|-----------------------------------------------------------------|
| Record Time<br>( RECORD_TIME )         | インターバル終了日時。グリ<br>ニッジ標準時形式。              | -  | time_t      | No  | Remote Monitor<br>Collector                                     |
| Record Type<br>(INPUT_RECORD<br>_TYPE) | レコード種別。常に「SS」。                          | -  | char(8)     | No  | Remote Monitor<br>Collector                                     |
| Rsvd Mbytes<br>( RESERVED )            | 割り当て済みスペースの大き<br>さ。メガバイト単位。             | -  | double      | No  | sys.partitions,<br>sys.allocation_units,<br>sys.internal_tables |
| Start Time<br>( START_TIME )           | インターバル開始日時。グリ<br>ニッジ標準時形式。              | -  | time_t      | No  | Remote Monitor<br>Collector                                     |
| Unused %<br>( PERC_USED )              | 割り当て済みスペースに対す<br>る割り当て済み未使用スペー<br>スの割合。 | -  | double      | No  | sys.partitions,<br>sys.allocation_units,<br>sys.internal_tables |
| Unused Mbytes<br>( UNUSED )            | 割り当て済み未使用スペース<br>の大きさ。メガバイト単位。          | -  | double      | No  | sys.partitions,<br>sys.allocation_units,<br>sys.internal_tables |
| VA DeviceID<br>( VADEVICEID )          | 仮想エージェントのデバイス<br>ID。                    | -  | string(256) | No  | Remote Monitor<br>Collector                                     |

# Server Space Interval ( PI\_SI )

## 機能

Server Space Interval ( PI\_SI ) レコードは, Microsoft SQL Server が使用するディスクスペースの大き さに関するインターバル情報を示します。レコードは1件だけ作成されます。

### デフォルト値および変更できる値

| 項目                  | デフォルト値 | 変更可否 |
|---------------------|--------|------|
| Collection Interval | 60     |      |
| Collection Offset   | 0      |      |
| Log                 | No     |      |
| LOGIF               | 空白     |      |

### ODBC キーフィールド

なし

ライフタイム

Microsoft SQL Server インスタンスの作成から削除まで。

レコードサイズ

固定部:777 バイト

可変部:0バイト

| PFM - View 名<br>(PFM - Manager 名) | 説明                                                                                    | 要約   | 形式     | デルタ | データソース                                                                           |
|-----------------------------------|---------------------------------------------------------------------------------------|------|--------|-----|----------------------------------------------------------------------------------|
| DB Size<br>( SIZE )               | 全データベースのサイズ。メ<br>ガバイト単位。 $^1$                                                         | СОРҮ | double | No  | dbo.sysfiles                                                                     |
| Data Mbytes<br>( DATA )           | 使用中データスペースの大き<br>さ。メガバイト単位。 <sup>1</sup>                                              | СОРҮ | double | No  | sys.partitions,<br>sys.allocation_units,<br>sys.internal_tables                  |
| Free %<br>( PERC_FREE )           | データファイルとトランザク<br>ションログファイルを合わせ<br>たデータベース全体のサイズ<br>に対する未割り当てスペース<br>の割合。 <sup>2</sup> | AVG  | double | No  | dbo.sysfiles,<br>sys.partitions,<br>sys.allocation_units,<br>sys.internal_tables |
| Free Mbytes<br>(FREE_SPACE)       | データファイルとトランザク<br>ションログファイルを合わせ<br>たデータベース全体のサイズ<br>に対する未割り当てスペース<br>の大きさ。メガバイト単位。     | LO   | double | No  | dbo.sysfiles,<br>sys.partitions,<br>sys.allocation_units,<br>sys.internal_tables |
| Index Mbytes<br>(IDX)             | 使用中インデックススペース<br>の大きさ。メガバイト単位。<br><sup>1</sup>                                        | СОРҮ | double | No  | sys.partitions,<br>sys.allocation_units,<br>sys.internal_tables                  |
| Log Mbytes<br>(LOG)               | 使用中ログスペースの大きさ。<br>メガバイト単位。 <sup>1</sup>                                               | СОРҮ | double | No  | DBCC<br>SQLPERF(LOGSPAC<br>E)                                                    |
| PFM - View 名<br>(PFM - Manager 名)      | 説明                                                   | 要約   | 形式          | デルタ | データソース                                                          |
|----------------------------------------|------------------------------------------------------|------|-------------|-----|-----------------------------------------------------------------|
| Record Time<br>( RECORD_TIME )         | インターバル終了日時。グリ<br>ニッジ標準時形式。 $^1$                      | СОРҮ | time_t      | No  | Remote Monitor<br>Collector                                     |
| Record Type<br>(INPUT_RECORD<br>_TYPE) | レコード種別。常に「SI」。<br>1                                  | СОРҮ | char(8)     | No  | Remote Monitor<br>Collector                                     |
| Rsvd Mbytes<br>( RESERVED )            | 割り当て済みスペースの大き<br>さ。メガバイト単位。 <sup>1</sup>             | СОРҮ | double      | No  | sys.partitions,<br>sys.allocation_units,<br>sys.internal_tables |
| Start Time<br>( START_TIME )           | インターバル開始日時。グリ<br>ニッジ標準時形式。 <sup>1</sup>              | СОРҮ | time_t      | No  | Remote Monitor<br>Collector                                     |
| Unused %<br>( PERC_USED )              | 割り当て済みスペースに対す<br>る割り当て済み未使用スペー<br>スの割合。 <sup>2</sup> | AVG  | double      | No  | sys.partitions,<br>sys.allocation_units,<br>sys.internal_tables |
| Unused Mbytes<br>( UNUSED )            | 割り当て済み未使用スペース<br>の大きさ。メガバイト単位。<br><sup>1</sup>       | СОРҮ | double      | No  | sys.partitions,<br>sys.allocation_units,<br>sys.internal_tables |
| VA DeviceID<br>( VADEVICEID )          | 仮想エージェントのデバイス<br>ID。                                 | -    | string(256) | No  | Remote Monitor<br>Collector                                     |

# Transaction Log Overview ( PI\_TLOG )

## 機能

Transaction Log Overview (PI\_TLOG) レコードは,トランザクションログスペースに関する情報を示し ます。各データベースのトランザクションログごとに,1件のレコードが作成されます。このレコードは, 複数インスタンスレコードです。

デフォルト値および変更できる値

| 項目                  | デフォルト値 | 変更可否 |
|---------------------|--------|------|
| Collection Interval | 60     |      |
| Collection Offset   | 0      |      |
| Log                 | No     |      |
| LOGIF               | 空白     |      |

ODBC キーフィールド

PI\_TLOG\_DB\_NAME

ライフタイム

データベースの作成から削除まで。

レコードサイズ

固定部:681 バイト

可変部: 313 バイト

フィールド

| PFM - View 名<br>(PFM - Manager 名)                           | 説明                                                         | 要約   | 形式          | デルタ | データソース                        |
|-------------------------------------------------------------|------------------------------------------------------------|------|-------------|-----|-------------------------------|
| DB Name<br>( DB_NAME )                                      | データベース名。 <sup>1</sup>                                      | СОРҮ | string(257) | No  | DBCC<br>SQLPERF(LOGSPAC<br>E) |
| Log Size Mbytes<br>(LOG_SIZE_MB)                            | トランザクションログに割り<br>当てられているスペースの大<br>きさ。メガバイト単位。 <sup>2</sup> | AVG  | double      | No  | DBCC<br>SQLPERF(LOGSPAC<br>E) |
| Log Space Used %<br>( LOG_SPACE_US<br>ED_PCT )              | トランザクションログが使用<br>しているログスペースの割合。<br><sup>2</sup>            | AVG  | double      | No  | DBCC<br>SQLPERF(LOGSPAC<br>E) |
| Max Log Space Used<br>%<br>( MAX_LOG_SPAC<br>E_USED_PCT )   | インターバル中に使用された<br>ログスペースの割合の最大値。                            | HI   | double      | No  | DBCC<br>SQLPERF(LOGSPAC<br>E) |
| Max Log Space Used<br>Mbytes<br>(MAX_LOG_SPAC<br>E_USED_MB) | インターバル中に使用された<br>ログスペースの大きさの最大<br>値。メガバイト単位。               | HI   | double      | No  | DBCC<br>SQLPERF(LOGSPAC<br>E) |
| Record Time<br>( RECORD_TIME )                              | インターバル終了日時。グリ<br>ニッジ標準時形式。 $^1$                            | СОРҮ | time_t      | No  | Remote Monitor<br>Collector   |

| PFM - View 名<br>(PFM - Manager 名)        | 説明                                | 要約   | 形式          | デルタ | データソース                      |
|------------------------------------------|-----------------------------------|------|-------------|-----|-----------------------------|
| Record Type<br>( INPUT_RECORD<br>_TYPE ) | レコード種別。常に<br>「TLOG」。 <sup>1</sup> | СОРҮ | char(8)     | No  | Remote Monitor<br>Collector |
| Start Time<br>( START_TIME )             | インターバル開始日時。グリ<br>ニッジ標準時形式。 $^1$   | СОРҮ | time_t      | No  | Remote Monitor<br>Collector |
| VA DeviceID<br>( VADEVICEID )            | 仮想エージェントのデバイス<br>ID。              | -    | string(256) | No  | Remote Monitor<br>Collector |

# 6

# メッセージ

この章では, PFM - RM for Microsoft SQL Server のメッセージ形式,出力先 一覧, Windows イベントログの一覧,およびメッセージ一覧について説明し ます。

| 6.1 | メッセージの形式          |  |
|-----|-------------------|--|
| 6.2 | メッセージの出力先一覧       |  |
| 6.3 | Windows イベントログの一覧 |  |

6.4 メッセージ一覧

# 6.1 メッセージの形式

PFM - RM for Microsoft SQL Server が出力するメッセージの形式 と,マニュアルでの記載形式を示します。

# 6.1.1 メッセージの出力形式

PFM - RM for Microsoft SQL Server が出力するメッセージの形式を 説明します。メッセージは,メッセージ ID とそれに続くメッセージ テキストで構成されます。形式を次に示します。

KAVLnnnnn-Yメッセージテキスト

メッセージ ID は , 次の内容を示しています。

#### Κ

システム識別子を示します。

#### AVL

PFM - RM for Microsoft SQL Server のメッセージであることを 示します。

#### nnnnn

メッセージの通し番号を示します。PFM - RM for Microsoft SQL Server のメッセージ番号は、「19xxx」です。

```
Y
```

```
メッセージの種類を示します。
```

• E:エラー

```
処理は中断されます。
```

• W:警告

メッセージ出力後,処理は続けられます。

- I:情報
  - ユーザーに情報を知らせます。
- Q:応答
  - ユーザーに応答を促します。

メッセージの種類と Windows イベントログの種類との対応を次に示します。

#### - E

- ・ レベル:エラー
- 意味:エラーメッセージ。

- W

- レベル:警告
- 意味:警告メッセージ。

```
-I
```

```
    レベル:情報
```

```
・ 意味:付加情報メッセージ。
```

```
-Q
```

```
(出力されない)
```

# 6.1.2 メッセージの記載形式

このマニュアルでのメッセージの記載形式を示します。メッセージ

テキストで太字になっている部分は,メッセージが表示される状況 によって表示内容が変わることを示しています。また,メッセージ をメッセージ ID 順に記載しています。記載形式の例を次に示しま す。

なお,エージェントログに出力されるメッセージ(KAVL19800以 降)には,日本語メッセージテキストがありません。

#### メッセージ ID

英語メッセージテキスト 日本語メッセージテキスト

メッセージの説明文

#### (S)

システムの処置を示します。

#### (0)

メッセージが表示されたときに,オペレーターがとる処置を示 します。

#### 参考 -

システム管理者がオペレーターから連絡を受けた場合は,「7. トラ ブルへの対処方法」を参照してログ情報を採取し,初期調査をして ください。

トラブル要因の初期調査をする場合は,OSのログ情報(Windows イベントログ)や,PFM-RM for Microsoft SQL Server が出力する 各種ログ情報を参照してください。これらのログ情報のトラブル発 生時間帯の内容を参照して,トラブルを回避したり,トラブルに対 処したりしてください。また,トラブルが発生するまでの操作方法 などを記録してください。同時に,できるだけ再現性の有無を確認 するようにしてください。

# 6.2 メッセージの出力先一覧

ここでは, PFM - RM for Microsoft SQL Server が出力する各メッ セージの出力先を一覧で示します。

表中では,出力先を凡例のように表記しています。

(凡例)

- :出力する
- :出力しない

表 6-1 PFM - RM for Microsoft SQL Server のメッセージの出力先一 覧

| メッセージ<br>ID     |                    | 出力先           |              |           |                             |                  |
|-----------------|--------------------|---------------|--------------|-----------|-----------------------------|------------------|
|                 | Windows イ<br>ベントログ | 共通メッ<br>セージログ | т-<br>-<br>- | ジェン<br>ログ | JP1<br>シスム<br>イベ<br>ント<br>1 | エー<br>ジントベト<br>2 |
|                 |                    |               | 通常<br>ログ     | 異常<br>ログ  |                             |                  |
| KAVL19001<br>-I |                    |               | -            | -         | -                           | -                |
| KAVL19002<br>-E |                    |               | -            | -         | -                           | -                |
| KAVL19003<br>-I |                    |               | -            | -         | -                           | -                |
| KAVL19004<br>-E |                    |               | -            | -         | -                           | -                |
| KAVL19200<br>-I | -                  |               | -            | -         | -                           | -                |
| KAVL19400<br>-W | -                  |               | -            | -         | -                           | -                |
| KAVL19401<br>-W | -                  |               | -            | -         |                             | -                |
| KAVL19403<br>-W | -                  |               | -            | -         | -                           | -                |
| KAVL19404<br>-W | -                  |               | -            | -         | -                           | -                |
| KAVL19405<br>-W | -                  |               | -            | -         | -                           | -                |
| KAVL19409<br>-W | -                  |               | -            | -         | -                           | -                |
| KAVL19410<br>-W | -                  |               | -            | -         | -                           | -                |
| KAVL19411-<br>W | -                  |               | -            | -         | -                           | -                |
| KAVL19600<br>-E | -                  |               | -            | -         | -                           | -                |
| KAVL19601<br>-E |                    |               | -            | -         | -                           | -                |
| KAVL19602<br>-E |                    |               | -            | -         | -                           | -                |
| KAVL19603<br>-E |                    |               | -            | -         | -                           | -                |
| KAVL19604<br>-E |                    |               | -            | -         | -                           | -                |
| KAVL19606<br>-E |                    |               | -            | -         | -                           | -                |
| KAVL19607<br>-E |                    |               | -            | -         | -                           | -                |
| KAVL19608<br>-E | -                  |               | -            | -         | -                           | -                |
| KAVL19609<br>-E |                    |               | -            | -         | -                           | -                |

| メッセージ<br>ID     | 出力先                |               |              |          |                                  |                       |
|-----------------|--------------------|---------------|--------------|----------|----------------------------------|-----------------------|
|                 | Windows イ<br>ベントログ | 共通メッ<br>セージログ | エージェン<br>トログ |          | JP1<br>シス<br>テム<br>イベ<br>ント<br>1 | エー<br>ジント<br>イント<br>2 |
|                 |                    |               | 通常<br>ログ     | 異常<br>ログ |                                  |                       |
| KAVL19610<br>-E |                    |               | -            | -        | -                                | -                     |
| KAVL19611-<br>E |                    |               | -            | -        | -                                | -                     |
| KAVL19612<br>-E |                    |               | -            | -        | -                                | -                     |
| KAVL19613<br>-E |                    |               | -            | -        | -                                | -                     |
| KAVL19614<br>-E | -                  |               | -            | -        | -                                | -                     |
| KAVL19700<br>-E | -                  |               | -            | -        | -                                | -                     |
| KAVL19800<br>-I | -                  | -             |              | -        | -                                | -                     |
| KAVL19801<br>-I | -                  | -             |              | -        | -                                | -                     |
| KAVL19802<br>-I | -                  | -             |              | -        | -                                | -                     |
| KAVL19803<br>-I | -                  | -             |              | -        | -                                | -                     |
| KAVL19804<br>-I | -                  | -             |              | -        | -                                | -                     |
| KAVL19805<br>-I | -                  | -             |              | -        | -                                | -                     |
| KAVL19806<br>-I | -                  | -             |              | -        | -                                | -                     |
| KAVL19807<br>-I | -                  | -             |              | -        | -                                | -                     |
| KAVL19808<br>-I | -                  | -             |              | -        | -                                | -                     |
| KAVL19809<br>-I | -                  | -             |              | -        | -                                | -                     |
| KAVL19810<br>-E | -                  | -             | -            |          | -                                | -                     |
| KAVL19811-<br>E | -                  | -             | -            |          | -                                | -                     |
| KAVL19812<br>-E | -                  | -             | -            |          | -                                | -                     |
| KAVL19813<br>-E | -                  | -             | -            |          | -                                | -                     |
| KAVL19815<br>-E | -                  | -             | -            |          | -                                | -                     |
| KAVL19816<br>-E | -                  | -             | -            |          | -                                | -                     |
| KAVL19817<br>-W | -                  | -             | -            |          | -                                | -                     |
| KAVL19818<br>-I | -                  | -             |              | -        | -                                | -                     |
| KAVL19819<br>-I | -                  | -             |              | -        | -                                | -                     |
| KAVL19820<br>-E | -                  | -             | -            |          | -                                | -                     |
| KAVL19821<br>-W | -                  | -             | -            |          | -                                | -                     |
| KAVL19822<br>-W | -                  | -             | -            |          | -                                | -                     |

| メッセージ<br>ID     | 出力先                |               |                |          |                                  |                       |
|-----------------|--------------------|---------------|----------------|----------|----------------------------------|-----------------------|
|                 | Windows イ<br>ベントログ | 共通メッ<br>セージログ | エージェン<br>ゲートログ |          | JP1<br>シス<br>テム<br>イベ<br>ント<br>1 | エー<br>ジェト<br>イント<br>2 |
|                 |                    |               | 通常<br>ログ       | 異常<br>ログ |                                  |                       |
| KAVL19823<br>-I | -                  | -             |                | -        | -                                | -                     |
| KAVL19824<br>-E | -                  | -             | -              |          | -                                | -                     |
| KAVL19825<br>-I | -                  | -             |                | -        | -                                | -                     |
| KAVL19826<br>-E | -                  | -             | -              |          | -                                | -                     |
| KAVL19827<br>-I | -                  | -             |                | -        | -                                | -                     |
| KAVL19829<br>-W | -                  | -             | -              |          | -                                | -                     |
| KAVL19830<br>-W | -                  | -             | -              |          | -                                | -                     |
| KAVL19831<br>-W | -                  | -             | -              |          | -                                | -                     |
| KAVL19834<br>-E | -                  | -             | -              |          | -                                | -                     |
| KAVL19835<br>-E | -                  | -             | -              |          | -                                | -                     |
| KAVL19836<br>-E | -                  | -             | -              |          | -                                | -                     |
| KAVL19838<br>-E | -                  | -             | -              |          | -                                | -                     |
| KAVL19839<br>-E | -                  | -             | -              |          | -                                | -                     |
| KAVL19840<br>-E | -                  | -             | -              |          | -                                | -                     |
| KAVL19841<br>-E | -                  | -             | -              |          | -                                | -                     |
| KAVL19842<br>-E | -                  | -             | -              |          | -                                | -                     |
| KAVL19843<br>-E | -                  | -             | -              |          | -                                | -                     |
| KAVL19844<br>-E | -                  | -             | -              |          | -                                | -                     |
| KAVL19845<br>-I | -                  |               | -              | -        | -                                | -                     |
| KAVL19846<br>-W | -                  | -             | -              |          | -                                | -                     |
| KAVL19847<br>-I | -                  | -             |                | -        | -                                | -                     |
| KAVL19848<br>-E | -                  | -             | -              |          | -                                | -                     |
| KAVL19849<br>-W | -                  | -             | -              |          | -                                | -                     |
| KAVL19852<br>-W | -                  | -             | -              |          | -                                | -                     |

#### 注 1

JP1 システムイベントは,エージェントの状態の変化を JP1/IM に通知するイベントです。JP1 システムイベントの詳細につい ては,マニュアル「JP1/Performance Management 運用ガイド」 の,統合管理製品(JP1/IM)と連携した稼働監視について説明 している章を参照してください。 JP1 システムイベントを発行するための前提プログラムを次の 表に示します。

表 6-2 JP1 システムイベントを発行するための前提プログラム

| ホスト種別                  | 前提プログラム                              | バージョン    |
|------------------------|--------------------------------------|----------|
| PFM -Manager ホス<br>ト   | PFM - Manager                        | 09-00 以降 |
| PFM‐Web Console<br>ホスト | PFM - Web Console                    | 08-00 以降 |
| PFM‐RM ホスト             | PFM - RM for Microsoft SQL<br>Server | 09-00 以降 |
|                        | PFM - Manager または PFM<br>- Base      | 09-00 以降 |
|                        | JP1/Base                             | 08-50 以降 |

注 2

エージェントイベントは,エージェントの状態の変化を PFM -Manager に通知するイベントです。エージェントイベントの詳 細については,マニュアル「JP1/Performance Management 運 用ガイド」の,イベントの表示について説明している章を参照 してください。

エージェントイベントを発行するための前提プログラムを次の 表に示します。

表 6-3 エージェントイベントを発行するための前提プログラム

| ホスト種別                    | 前提プログラム                         | バージョン    |
|--------------------------|---------------------------------|----------|
| PFM -Manager ホス<br>ト     | PFM - Manager                   | 09-00 以降 |
| PFM · Web Console<br>ホスト | PFM - Web Console               | 08-00 以降 |
| PFM‐RM ホスト               | PFM – Manager または PFM<br>– Base | 09-00 以降 |

# 6.3 Windows イベントログの一覧

ここでは, PFM - RM for Microsoft SQL Server が Windows イベン トログに出力するメッセージ情報の一覧を示します。

Windows イベントログは,[イベントビューア]画面のアプリケーションログに表示されます。

#### 参考 —

[イベントビューア] 画面は, Windows の[スタート]メニューから 表示される[管理ツール] - [イベントビューア]を選択すること で表示できます。

PFM - RM for Microsoft SQL Server が出力するイベントの場合, [イベントビューア]画面の[ソース]に識別子 「PFM-RMSQLServr」が表示されます。

PFM - RM for Microsoft SQL Server が Windows イベントログに出 力するメッセージ情報の一覧を次の表に示します。

#### 表 6-4 Windows イベントログ出力メッセージ情報一覧

| メッセージ ID    | Windows 1 | ベントログ |
|-------------|-----------|-------|
|             | イベントID    | 種類    |
| KAVL19001-I | 19001     | 情報    |
| KAVL19002-E | 19002     | エラー   |
| KAVL19003-I | 19003     | 情報    |
| KAVL19004-E | 19004     | エラー   |
| KAVL19601-E | 19601     | エラー   |
| KAVL19602-E | 19602     | エラー   |
| KAVL19603-E | 19603     | エラー   |
| KAVL19604-E | 19604     | エラー   |
| KAVL19606-E | 19606     | エラー   |
| KAVL19607-E | 19607     | エラー   |
| KAVL19609-E | 19609     | エラー   |
| KAVL19610-E | 19610     | エラー   |
| KAVL19611-E | 19611     | エラー   |
| KAVL19612-E | 19612     | エラー   |
| KAVL19613-E | 19613     | エラー   |

# 6.4 メッセージ一覧

PFM · RM for Microsoft SQL Server が出力するメッセージと対処方 法について説明します。PFM · RM for Microsoft SQL Server のメッ セージ一覧を次に示します。

#### KAVL19001-I

Remote Monitor Collector has stopped. (host=ホスト名, service= サービスID)

Remote Monitor Collectorが停止しました (host=ホスト名, service= サービスID)

Remote Monitor Collector サービスが正常終了しました。

#### (S)

Remote Monitor Collector サービスの処理を終了します。

#### KAVL19002-E

Remote Monitor Collector has failed to start. Remote Monitor Collectorの起動に失敗しました

Remote Monitor Collector サービスの起動に失敗しました。

#### (S)

Remote Monitor Collector サービスの処理を終了します。

#### (0)

共通メッセージログに出力されている直前のメッセージを確認 し,そのメッセージの対処方法に従ってください。

#### KAVL19003-I

Remote Monitor Collector has started. (host=ホスト名, service=サー ピスID)

Remote Monitor Collectorが起動しました (host=ホスト名, service= サービスID)

Remote Monitor Collector サービスの起動が完了しました。

#### (S)

Remote Monitor Collector サービスのパフォーマンスデータ収 集処理を開始します。

#### KAVL19004-E

Remote Monitor Collector has stopped abnormally. Remote Monitor Collectorが異常停止しました

Remote Monitor Collector サービスが異常停止しました。

#### (S)

Remote Monitor Collector サービスの処理を終了します。

#### (0)

イベントログや共通メッセージログに出力されている直前の メッセージを確認し,そのメッセージの対処方法に従ってくだ さい。

#### KAVL19200-I

The connection to the SQL Server has been recovered. SQL Serverとの接続が回復しました

レコード収集処理中に, Microsoft SQL Server との接続が回復しま した。

#### (S)

Remote Monitor Collector サービスのレコード収集処理を続行 します。

#### KAVL19400-W

An attempt to connect to the SQL Server has failed. SQL Serverに接続できませんでした

監視対象の Microsoft SQL Server に接続できません。

#### (S)

Remote Monitor Collector サービスの処理を続行します。

#### (0)

Microsoft SQL Server が起動されていることを確認してください。また,監視対象を構築する際に入力した次の項目に誤りがないことを確認してください。

- ・ SQL\_INSTANCE (Microsoft SQL Server のインスタンス名)
- TARGET\_HOST (監視対象ホスト名)
- SQL\_USER (ユーザー名)
- SQL\_PASSWORD (パスワード)

誤りがある場合は,項目に正しい情報を入力して,監視対象を 更新してください。

#### KAVL19401-W

Data collection for "レコード名" has failed. SQL Serverから情報を取得できませんでした(レコード名)

レコード名に示されるレコードを形成するために必要なデータの収 集に失敗しました。

#### (S)

Remote Monitor Collector サービスの処理を続行します。

#### (0)

このメッセージが連続して出力されている場合,監視対象のシ ステム環境の設定に誤りがないかどうかを確認してください。 要因が判明しない場合,保守資料を採取したあと,システム管 理者に連絡してください。保守資料の採取方法については,マ ニュアル「JP1/Performance Management 運用ガイド」の,ト ラブルへの対処方法について説明している章を参照してください。

#### KAVL19403-W

Remote Monitor Collector has failed to open registry key "レジストリー名", with error code 保守コード.

レジストリーのオープンに失敗しました(レジストリー名, rc=保守 コード)

レジストリー名に示されるレジストリーのオープンに失敗しました。 保守コードは Win32 システムエラーコードです。

#### (S)

Remote Monitor Collector サービスの処理を続行します。

#### (0)

OSのリソースが不足していないこと,OS全般に障害が発生していないことを確認してください。

#### KAVL19404-W

Remote Monitor Collector has failed to get the value of registry key "レジストリー名", with error code 保守コード.

レジストリーの読み込みに失敗しました(レジストリー名, rc=保守 コード)

レジストリー名に示されるレジストリーの読み込みに失敗しました。 保守コードは Win32 システムエラーコードです。

#### (S)

Remote Monitor Collector サービスの処理を続行します。

#### (0)

Microsoft SQL Server が正しくインストールされていること, OS 全般に障害が発生していないことを確認してください。

#### KAVL19405-W

No entry for "設定項目" in the service startup initialization file. The default value is "デフォルト値".

サービス起動情報ファイルから設定値を取得できませんでした(設 定項目, default=デフォルト値)

サービス起動情報ファイルから設定項目に示される値を取得できま せんでした。

#### (S)

設定項目のデフォルト値を使用します。

#### (0)

PFM · Web Console の[エージェント階層] タブで,エージェ ントのプロパティとして Remote Monitor Configuration が正し く設定されていることを確認してください。

#### KAVL19409-W

Agent property "設定項目" has been set to the minimum value 最小 値 since the specified value exceeded the lower limit of the property. Agentのプロパティとして指定可能な範囲を下回る数値が指定されま した(設定項目, minimum value=最小値)

Agentのプロパティとして,指定できる値の範囲より小さい値が指 定されたため,指定できる値の範囲の最小値を設定しました。 指定された値を無効にし,該当する項目の最小値を設定して処 理を続行します。

### (0)

設定された値で問題がないかどうかを確認してください。問題 がある場合は,適切な値を再度指定してください。

#### KAVL19410-W

Agent property "設定項目" has been set to the maximum value 最大 値 since the specified value exceeded the upper limit of the property. Agentのプロパティとして指定可能な範囲を上回る数値が指定されま した(設定項目, maximum value=最大値)

Agentのプロパティとして,指定できる値の範囲より大きい値が指 定されたため,指定できる値の範囲の最大値を設定しました。

#### (S)

指定された値を無効にし,該当する項目の最大値を設定して処 理を続行します。

#### (0)

設定された値で問題がないかどうかを確認してください。問題 がある場合は,適切な値を再度指定してください。

#### KAVL19411-W

A non-numeral character is specified to the Agent property field. Agentプロバティで数字以外の文字が指定されました

Agent のプロパティとして数値を指定する部分に,数値以外の値が 指定されたため,該当する項目の値を更新できませんでした。

#### (S)

指定された値を無効にし,指定される前の値を使って処理を続 行します。

## (0)

数値だけを指定していることを確認してください。

#### KAVL19600-E

Initialization of the trace log is failed due to: 理由 ログ出力処理の初期化に失敗しました(理由)

ログ出力処理の初期化に失敗しました。

#### (S)

Remote Monitor Collector サービスの処理を終了します。

#### (0)

OS 全般に障害が発生していないことを確認してください。

#### KAVL19601-E

Initialization of Remote Monitor Collector has failed. Remote Monitor Collectorの初期化に失敗しました

Remote Monitor Collector サービスの起動処理中に,サービス起動 情報ファイルの読み込みに失敗しました。

#### (S)

Remote Monitor Collector サービスの処理を終了します。

 $(\mathbf{S})$ 

#### (0)

サービス起動情報ファイル (jpcagt.ini)が,「インストール 先フォルダ ¥agt4¥agent¥ インスタンス名」下にあることを確 認してください。

#### KAVL19602-E

No entry for the SQL Server instance name in the target information file.

監視対象情報ファイルからSQL Serverインスタンス名を取得できま せんでした

Remote Monitor Collector サービスの起動処理中に,監視対象情報 ファイルから監視対象である Microsoft SQL Server のインスタンス 名を取得できませんでした。

#### (S)

Remote Monitor Collector サービスの処理を終了します。

#### (0)

監視対象を構築する際に入力した次の項目に誤りがないことを 確認してください。

• SQL\_INSTANCE (Microsoft SQL Server のインスタンス名)

誤りがある場合は,項目に正しい情報を入力して,監視対象を 更新してください。

#### KAVL19603-E

No login ID for instance "インスタンス名" in the target information file.

監視対象情報ファイルからログインIDを取得できませんでした(インスタンス名)

Remote Monitor Collector サービスの起動処理中に,監視対象情報 ファイルから監視対象である Microsoft SQL Server のアカウント名 (ユーザー名)を取得できませんでした。

#### (S)

Remote Monitor Collector サービスの処理を終了します。

#### (0)

監視対象を構築する際に入力した次の項目に誤りがないことを 確認してください。

• SQL\_USER (ユーザー名)

誤りがある場合は,項目に正しい情報を入力して,監視対象を 更新してください。

#### KAVL19604-E

No password entry for instance "インスタンス名" in the target information file.

監視対象情報ファイルからパスワードを取得できませんでした(イ ンスタンス名)

Remote Monitor Collector サービスの起動処理中に,監視対象情報 ファイルから監視対象である Microsoft SQL Server のパスワードを 取得できませんでした。

#### (S)

Remote Monitor Collector サービスの処理を終了します。

#### (0)

監視対象を構築する際に入力した次の項目に誤りがないことを 確認してください。

SQL\_PASSWORD (パスワード)

誤りがある場合は,項目に正しい情報を入力して,監視対象を 更新してください。

#### KAVL19606-E

An error occurred during initialization of the SQL Server API. データベースアクセスAPIの初期化に失敗しました

データベースアクセス API の初期化に失敗しました。

#### (S)

Remote Monitor Collector サービスの処理を終了します。

#### (0)

OS全般に障害が発生していないことを確認してください。

#### KAVL19607-E

Initialization of TCP/IP has failed, with error code 保守コード. TCP/IPの初期化に失敗しました(rc=保守コード)

Remote Monitor Collector サービスの起動処理中に, TCP/IP の初期 化に失敗しました。

#### (S)

Remote Monitor Collector サービスの処理を終了します。

#### (0)

ネットワークの設定に誤りがないことを確認してください。

#### KAVL19608-E

The execution of the SQL query has failed, with error code 保守コード.

SQLクエリーの実行に失敗しました(rc=保守コード)

データ収集処理中に, SQL クエリーの実行に失敗しました。

#### (S)

Remote Monitor Collector サービスの処理を続行します。

#### (0)

このメッセージが連続して出力されている場合,監視対象のシ ステム環境の設定に誤りがないかどうかを確認してください。 要因が判明しない場合,保守資料を採取したあと,システム管 理者に連絡してください。保守資料の採取方法については,マ ニュアル「JP1/Performance Management 運用ガイド」の,ト ラプルへの対処方法について説明している章を参照してください。

#### KAVL19609-E

No host name for instance "インスタンス名" in the target information file. 監視対象情報ファイルからホスト名を取得できませんでした(イン スタンス名) Remote Monitor Collector サービスの起動処理中に,監視対象情報 ファイルから監視対象である Microsoft SQL Server のホスト名を取 得できませんでした。

#### (S)

Remote Monitor Collector サービスの処理を終了します。

#### (0)

監視対象を構築する際に入力した次の項目に誤りがないことを 確認してください。

TARGET\_HOST(監視対象ホスト名)

誤りがある場合は,項目に正しい情報を入力して,監視対象を 更新してください。

#### KAVL19610-E

Remote Monitor Collector could not connect to the SQL Server due to the SQL Server Authentication failure.

SQL Server認証モードでの認証に失敗したため, SQL Serverへ接続 できませんでした

SQL Server 認証モードを使用して Microsoft SQL Server へ接続でき ませんでした。

#### (S)

Remote Monitor Collector サービスの処理を終了します。

#### (0)

監視対象を構築する際に入力した次の項目に誤りがないことを 確認してください。

- SQL\_INSTANCE (Microsoft SQL Serverのインスタンス 名)
- TARGET\_HOST (監視対象ホスト名)
- SQL\_USER (ユーザー名)
- SQL\_PASSWORD (パスワード)

誤りがある場合は,項目に正しい情報を入力して,監視対象を 更新してください。

#### KAVL19611-E

Remote Monitor Collector could not connect to the SQL Server due to the Windows Authentication failure.

Windows認証モードでの認証に失敗したため, SQL Serverへ接続で きませんでした

Windows 認証モードを使用して Microsoft SQL Server へ接続できま せんでした。

#### (S)

Remote Monitor Collector サービスの処理を終了します。

#### (0)

監視対象を構築する際に入力した次の項目に誤りがないことを 確認してください。

- SQL\_INSTANCE (Microsoft SQL Serverのインスタンス 名)
- TARGET\_HOST(監視対象ホスト名)
- SQL\_USER (Microsoft SQL Server のユーザー名)

誤りがある場合は,項目に正しい情報を入力して,監視対象を 更新してください。

また, Remote Monitor Collector サービスに指定しているログ インアカウントが,監視対象ホストにログインできるアカウン トかどうかを確認してください。

ログインできないアカウントの場合には,ログインできるアカ ウントを指定し,Remote Monitor Collector サービスを再起動 してください。

#### KAVL19612-E

While executing "関数名" function "呼び出し先関数名" failed. "関数名"関数の実行中に"呼び出し先関数名"が失敗しました

関数名で示される関数の実行中に,エラーが発生しました。

#### (S)

Remote Monitor Collector サービスの処理を終了します。

#### (0)

保守資料を採取したあと、システム管理者に連絡してください。 保守資料の採取方法については、マニュアル「JP1/Performance Management 運用ガイド」の、トラブルへの対処方法について 説明している章を参照してください。

#### KAVL19613-E

"例外名" exception raised. (Detail: "詳細情報") "例外名" 例外が発生しました(詳細情報: "詳細情報")

例外名に示される例外が発生しました。

#### (S)

Remote Monitor Collector サービスの処理を終了します。

#### (0)

保守資料を採取したあと、システム管理者に連絡してください。 保守資料の採取方法については、マニュアル「JP1/Performance Management 運用ガイド」の、トラブルへの対処方法について 説明している章を参照してください。

#### KAVL19614-E

Failed to output to Agent log . "OS関数" failed. Error code = "エラー コード"

エージェントログの出力に失敗しました。OS 関数が,エラーコード で失敗しました。

#### (S)

Remote Monitor Collector サービスの処理を続行します。これ 以降,エラー原因が取り除かれるまでエージェントログは採取 されません。

#### (0)

エージェントログの出力先のパス,アクセス権限などを確認し てください。

#### KAVL19700-E

Memory allocation for object "オブジェクト名" has failed. メモリーの確保に失敗しました(オブジェクト名)

オブジェクト名に示されるメモリーの確保に失敗しました。

#### (S)

Remote Monitor Collector サービスの処理を終了します。

#### (0)

空きメモリーを増やしてください。

#### KAVL19800-I

Server: "コンピュータ名", User: "ユーザー名"

Remote Monitor Collector サービスの Microsoft SQL Server に対す る情報を記録します。

#### (S)

Remote Monitor Collector サービスの処理を開始します。

#### KAVL19801-I

Remote Monitor Collector started : "処理内容"

Remote Monitor Collector サービス起動処理中です。処理内容には 次のどれかが設定されます。

- Now starting
- TCP/IP Initialization Successful
- Initializing

#### (S)

Remote Monitor Collector サービス起動のための処理中です。

#### KAVL19802-I

Remote Monitor Collector ended.

Remote Monitor Collector サービス終了処理中です。

(S)

Remote Monitor Collector サービス終了のための処理中です。

#### KAVL19803-I

Records collection started.

レコード収集処理を開始しました。

#### (S)

Remote Monitor Collector サービスのレコード収集処理を開始 します。

#### KAVL19804-I

Connection to SQL Server started. Authentication:"認証方式"

Microsoft SQL Server への接続を開始します。

#### (S)

Microsoft SQL Server への接続処理を開始します。

#### KAVL19805-I

Connection to SQL Server ended normally.

Microsoft SQL Server との接続が完了しました。

#### (S)

Microsoft SQL Server への接続が完了しました。処理を続行し ます。

#### KAVL19806-I

The process of the record started = "レコード名"

該当するレコードに関する処理を開始します。

#### (S)

Remote Monitor Collector サービスの該当するレコードに関す る処理を開始します。

#### KAVL19807-I

Getting record ended = "レコード名" -> Storing started [ count = "レ コード数"]

該当するレコードのデータ収集処理が終了しました。

## (S)

該当するレコードのデータ収集処理が終了しました。Store デー タベースへの保存を開始します。

#### KAVL19808-I

The Process of the record ended = "レコード名"

```
該当するレコードに関する処理を終了します。
```

#### (S)

Remote Monitor Collector サービスの該当するレコードに関す る処理を終了します。

#### KAVL19809-I

Records collection ended.

#### レコード収集処理を終了しました。

#### (S)

Remote Monitor Collector サービスのレコード収集処理を終了 します。

#### KAVL19810-E

An attempt to connect to SQL Server failed. ("Microsoft SQL Server エラー詳細")

Microsoft SQL Server への接続処理でエラーが発生しました。 Microsoft SQL Server エラー詳細は, Microsoft SQL Server が返却 するエラーコードです。エラーコードに対応するメッセージが Microsoft SQL Server から返される場合には,そのメッセージも表 示されます。 Remote Monitor Collector サービスの処理を続行します。

#### (0)

Microsoft SQL Server が起動されていることを確認してくださ い。また,監視対象を構築する際に入力した次の項目に誤りが ないことを確認してください。

- TARGET HOST (監視対象ホスト名)
- SQL\_INSTANCE (Microsoft SQL Serverのインスタンス名)
- SQL\_USER(ユーザー名)
- SQL\_PASSWORD (パスワード)

誤りがある場合は,項目に正しい情報を入力して,監視対象を 更新してください。

Microsoft SQL Server の起動と入力項目に誤りがない場合は, Microsoft SQL Server エラーコードの原因となる事象を取り除 いてください。Microsoft SQL Server エラーコードについては, Microsoft SQL Server のマニュアルを参照してください。

#### KAVL19811-E

An error occurred in OS function "Win32 API名". (rc = "保守コード")

Win32 API 名に示される関数でエラーが発生しました。保守コードは Win32 システムエラーコードです。

#### (S)

Remote Monitor Collector サービスを終了します。

#### (0)

OS のリソースが不足していないこと,OS 全般に障害が発生し ていないことを確認してください。このメッセージが連続して 出力されている場合,監視対象のシステム環境の設定に誤りが ないかどうか確認してください。要因が判明しない場合,保守 資料を採取したあと,システム管理者に連絡してください。 保守資料の採取方法については,マニュアル「JP1/Performance Management 運用ガイド」の,トラブルへの対処方法について 説明している章を参照してください。

#### KAVL19812-E

SQL Server ( ADO ) returned an error. ( rc = "Microsoft SQL Serverエラーコード", msg = "Microsoft SQL Serverからのエラーメッセージ" )

Microsoft SQL Server へのアクセスでエラーが返されました。

#### (S)

Remote Monitor Collector サービスの処理を続行します。

#### (0)

Microsoft SQL Server が起動されていることを確認し, Microsoft SQL Server エラーコードの原因となる事象を取り除 いてください。Microsoft SQL Server エラーメッセージがある 場合は,エラーコードに対応したメッセージが出力されます。 Microsoft SQL Server エラーコードについては,Microsoft SQL Server のマニュアルを参照してください。

#### KAVL19813-E

SQL Server (ADO) returned an error. (rc = "Microsoft SQL Server エラーコード", method = "ADOメソッド名", msg = "Microsoft SQL Serverからのエラーメッセージ")

ADO (Microsoft ActiveX データ オブジェクト)経由の Microsoft SQL Server へのアクセスでエラーが返されました。

#### (S)

Remote Monitor Collector サービスの処理を続行します。

#### (0)

Microsoft SQL Server が起動されていることを確認し, Microsoft SQL Server エラーコードの原因となる事象を取り除 いてください。Microsoft SQL Server エラーメッセージがある 場合は,エラーコードに対応したメッセージが出力されます。 Microsoft SQL Server エラーコードについては,Microsoft SQL Server のマニュアルを参照してください。

#### KAVL19815-E

An error occurred: "エラー詳細内容"

Remote Monitor Collector サービスの処理中にエラーが発生しました。

#### (S)

Remote Monitor Collector サービスを終了します。

#### (0)

OSのリソースが不足していないこと,OS全般に障害が発生し ていないことを確認してください。このメッセージが連続して 出力されている場合,監視対象のシステム環境の設定に誤りが ないかどうか確認してください。要因が判明しない場合,保守 資料を採取したあと,システム管理者に連絡してください。 保守資料の採取方法については,マニュアル「JP1/Performance Management 運用ガイド」の,トラブルへの対処方法について 説明している章を参照してください。

#### KAVL19816-E

An exception occurred: "例外エラー詳細内容"

Remote Monitor Collector サービスの処理中に例外エラーが発生しました。

#### (S)

Remote Monitor Collector サービスの処理を続行します。

#### (0)

OS のリソースが不足していないこと,OS 全般に障害が発生し ていないことを確認してください。このメッセージが連続して 出力されている場合,監視対象のシステム環境の設定に誤りが ないかどうか確認してください。要因が判明しない場合,保守 資料を採取したあと,システム管理者に連絡してください。 保守資料の採取方法については,マニュアル「JP1/Performance Management 運用ガイド」の,トラブルへの対処方法について 説明している章を参照してください。

#### KAVL19817-W

A warning-level error occurred: "警告エラー詳細内容"

Remote Monitor Collector サービスの処理中に警告エラーが発生しました。

#### (S)

Remote Monitor Collector サービスの処理を続行します。

#### (0)

次のことを確認してください。

- OS のリソースが不足していないこと。
- OS 全般に障害が発生していないこと。
- 監視対象のシステム環境の設定に誤りがないこと。

#### KAVL19818-I

Process "処理名" started.

Remote Monitor Collector サービスが処理名の処理を開始しました。

#### (S)

Remote Monitor Collector サービスが処理名の処理を開始しま す。

#### KAVL19819-I

Process "処理名" ended.

Remote Monitor Collector サービスが処理名の処理を終了しました。

#### (S)

Remote Monitor Collector サービスが処理名の処理を終了しました。

#### KAVL19820-E

Process "処理名" failed.

Remote Monitor Collector サービスが処理名の処理のエラーを検出 しました。

#### (S)

Remote Monitor Collector サービスの処理を続行します。

#### KAVL19821-W

The value of the agent property "プロパティ名" is invalid or not within the allowable range. (Allowable range: "範囲値")

Remote Monitor Collector サービスのプロパティに不正な値または 範囲外の値が指定されました。

#### (S)

指定された値を無効にして処理を続行します。該当する項目は 変更前の値のままです。

#### (0)

設定された値で問題がないかどうかを確認してください。問題 がある場合は,適切な値を再度指定してください。

#### KAVL19822-W

Connection to SQL Server will be retried.

Microsoft SQL Server への接続に失敗したため,再度リトライ接続 処理をします。

#### (S)

再度 Microsoft SQL Server へ接続します。

#### KAVL19823-I

Remote Monitor Collector has stopped. (host= "ホスト名" ,service= " ホスト名<SQL>")

Remote Monitor Collector が正常終了しました。

#### (S)

Remote Monitor Collector サービスの処理を終了します。

#### KAVL19824-E

Remote Monitor Collector has failed to start.

Remote Monitor Collector の起動に失敗しました。

#### (S)

Remote Monitor Collector サービスの処理を終了します。

#### (0)

共通メッセージログに出力されている直前のメッセージを確認 し,そのメッセージの対処方法に従ってください。

#### KAVL19825-I

Remote Monitor Collector has started. (host="ホスト名",service= "ホ スト名<SQL>")

Remote Monitor Collector が起動しました。

#### (S)

Remote Monitor Collector サービスのパフォーマンスデータ収 集処理を開始します。

#### KAVL19826-E

Remote Monitor Collector has stopped abnormally.

```
Remote Monitor Collector が異常停止しました。
```

#### (S)

Remote Monitor Collector サービスの処理を終了します。

#### (0)

イベントログや共通メッセージログに出力されている直前の メッセージを確認し,そのメッセージの対処方法に従ってくだ さい。

## KAVL19827-I

The connection to the SQL Server has been recovered.

レコード収集処理中に Microsoft SQL Server との接続が回復しました。

#### (S)

Remote Monitor Collector サービスのレコード収集処理を続行 します。

#### KAVL19829-W

Remote Monitor Collector has failed to open registry key "レジスト リー名", with error code "保守コード".

レジストリー名に示されるレジストリーのオープンに失敗しました。 保守コードは Win32 システムエラーコードです。

#### (S)

Remote Monitor Collector サービスの処理を続行します。

#### (0)

OS のリソースが不足していないこと, OS 全般に障害が発生していないことを確認してください。

#### KAVL19830-W

Remote Monitor Collector has failed to get the value of registry key "レジストリー名", with error code "保守コード".

レジストリー名に示されるレジストリーの読み込みに失敗しました。 保守コードは Win32 システムエラーコードです。

#### (S)

Remote Monitor Collector サービスの処理を続行します。

#### (0)

Microsoft SQL Server が正しくインストールされていること, OS 全般に障害が発生していないことを確認してください。

#### KAVL19831-W

No entry for "設定項目" in the target information file. The default value is "デフォルト値".

監視対象情報ファイルから設定項目に示される値を取得できません でした。

#### (S)

設定項目のデフォルト値を使用します。

#### (0)

PFM · Web Console の[エージェント階層]タブで,エージェ ントのプロパティとして Remote Monitor Configuration が正し く設定されていることを確認してください。

#### KAVL19834-E

Initialization of the trace log is failed due to: "理由"

ログ出力処理の初期化に失敗しました。

#### (S)

Remote Monitor Collector サービスの処理を終了します。

#### (0)

OS 全般に障害が発生していないことを確認してください。

#### KAVL19835-E

No login ID for instance "インスタンス名" in the target information file.

Remote Monitor Collector の起動処理中に,監視対象情報ファイル から監視対象である Microsoft SQL Server のアカウント名 (ユー ザー名)を取得できませんでした。

#### (S)

Remote Monitor Collector サービスの処理を終了します。

#### (0)

監視対象を構築する際に入力した,次の項目に誤りがないこと を確認してください。

• SQL\_USER (ユーザー名)

誤りがある場合は,項目に正しい情報を入力して,監視対象を 更新してください。

#### KAVL19836-E

No password entry for instance "インスタンス名" in the target information file.

Remote Monitor Collector の起動処理中に,監視対象情報ファイル から監視対象である Microsoft SQL Server のパスワードを取得でき ませんでした。

#### (S)

Remote Monitor Collector サービスの処理を終了します。

#### (0)

監視対象を構築する際に入力した,次の項目に誤りがないこと を確認してください。

SQL\_PASSWORD (パスワード)

誤りがある場合は,項目に正しい情報を入力して,監視対象を 更新してください。

#### KAVL19838-E

Initialization of TCP/IP has failed, with error code "保守コード".

Remote Monitor Collector の起動処理中に, TCP/IP の初期化に失敗 しました。

#### (S)

Remote Monitor Collector サービスの処理を終了します。

#### (0)

ネットワークの設定に誤りがないことを確認してください。

#### KAVL19839-E

The execution of the SQL query has failed, with error code "保守コード".

データ収集処理中に,SQLクエリーの実行に失敗しました。

#### (S)

Remote Monitor Collector サービスの処理を続行します。

#### (0)

このメッセージが連続して出力されている場合,監視対象のシ ステム環境の設定に誤りがないかどうか確認してください。要 因が判明しない場合,保守資料を採取したあと,システム管理 者に連絡してください。

保守資料の採取方法については,マニュアル「JP1/Performance Management 運用ガイド」の,トラブルへの対処方法について 説明している章を参照してください。

#### KAVL19840-E

No host name for instance "インスタンス名" in the target information file.

Remote Monitor Collector の起動処理中に,監視対象情報ファイル から監視対象である Microsoft SQL Server のホスト名を取得できま せんでした。

#### (S)

Remote Monitor Collector サービスの処理を終了します。

#### (0)

監視対象を構築する際に入力した次の項目に誤りがないことを 確認してください。

• TARGET\_HOST (監視対象ホスト名)

誤りがある場合は,項目に正しい情報を入力して,監視対象を 更新してください。

#### KAVL19841-E

While executing "関数名" function "呼び出し先関数名" failed.

関数名で示される関数の実行中に,エラーが発生しました。

#### (S)

Remote Monitor Collector サービスの処理を終了します。

#### (0)

保守資料を採取したあと、システム管理者に連絡してください。 保守資料の採取方法については、マニュアル「JP1/Performance Management 運用ガイド」の、トラブルへの対処方法について 説明している章を参照してください。

#### KAVL19842-E

"例外名" exception raised. (Detail: "詳細情報")

例外名に示される例外が発生しました。

#### (S)

Remote Monitor Collector サービスの処理を終了します。

#### (0)

保守資料を採取したあと、システム管理者に連絡してください。 保守資料の採取方法については、マニュアル「JP1/Performance Management 運用ガイド」の、トラブルへの対処方法について 説明している章を参照してください。

#### KAVL19843-E

Memory allocation for object "オブジェクト名" has failed.

オブジェクト名に示されるメモリーの確保に失敗しました。

#### (S)

Remote Monitor Collector サービスの処理を終了します。

#### (0)

空きメモリーを増やしてください。

#### KAVL19844-E

The version of target SQL Server is not supported. (Ver= "接続先 SQL Serverバージョン")

指定された Microsoft SQL Server のバージョンはサポートしていま せん。

#### (S)

Remote Monitor Collector サービスの処理を終了します。

#### (0)

監視対象の Microsoft SQL Server が, PFM - RM for Microsoft SQL Server でサポートしているバージョンであることを確認し てください。

#### KAVL19845-I

Agent log. path = "エージェントログ出力フォルダパス"

Remote Monitor Collector サービスの,エージェントログの出力先 フォルダがエージェントログ出力フォルダパスであることを記録し ます。

#### (S)

Remote Monitor Collector サービスの処理を続行します。

#### KAVL19846-W

Getting record error("レコード名"). This record is only in drilldown reports.

レコード名に示されるレコードを取得できませんでした。このレ コードはドリルダウンレポートでだけ取得できます。

#### (S)

Remote Monitor Collector サービスの処理を継続します。

#### (0)

このレコード固有の ODBC キーフィールドをフィールドに持つ レコードに関連づけてドリルダウンを設定してください。ドリ ルダウンレポートについては,マニュアル「JP1/Performance Management 運用ガイド」の,稼働分析のためのレポートの作 成について説明している章を参照してください。

#### KAVL19847-I

Because the fact that free space size rate(percent) of the database is smaller

than 0 percent is inspected, size rate was revised. before = ("設定前の未割り当てスペースの割合"): after = ("設定後の未割り当てスペースの割合"): dbname= ("データペース名").

データベース全体のサイズに対する未割り当てのスペースの割合 (パーセント)が0パーセントより小さいため,未割り当てのスペー スの割合を jpcconf inst setup(jpcinssetup) コマンド実行時 に DB\_FREE\_PERC\_NUMBER に指定した値に設定します。

#### (S)

Remote Monitor Collector サービスの処理を続行します。

#### KAVL19848-E

The target is modified or deleted.

jpcconf target setup コマンドの実行により,監視対象が変更または削除されました。

#### (S)

Remote Monitor Collector サービスの処理を終了します。

#### (0)

再度パフォーマンス情報の収集を行う場合は, PFM - RM for Microsoft SQL Server のサービスを起動してください。

#### KAVL19849-W

The specified number of maximum collection records was exceeded. (record="レコード名", maximum number="最大収集レコード数")

指定された最大収集レコード数を超えました。

(record="レコード名", maximum number=" 最大収集レコード数 ")

#### (S)

最大数までのデータを収集し, Remote Monitor Collector サー ビスの処理を続行します。

#### KAVL19852-W

An attempt to connect to SQL Server failed, when PD\_IA record is collected. ("Microsoft SQL Serverエラー詳細")

PD\_IA レコードを取得した結果,接続に失敗しました。("Microsoft SQL Server エラー詳細 ")

#### (S)

Remote Monitor Collector サービスの処理を継続します。

#### (0)

監視対象ホストが Microsoft SQL Server の場合は, 監視対象ホ ストの起動状態を確認してください。

# トラブルへの対処方法

この章では, Performance Management の運用中にトラブルが発生した場合 の対処方法などについて説明します。ここでは,主に PFM - RM for Microsoft SQL Server でトラブルが発生した場合の対処方法について記載し ています。Performance Management システム全体のトラブルへの対処方法 については,マニュアル「JP1/Performance Management 運用ガイド」の, トラブルへの対処方法について説明している章を参照してください。

| 7.1 | 対処の手順                        |
|-----|------------------------------|
| 7.2 | トラブルシューティング                  |
| 7.3 | ログ情報                         |
| 7.4 | トラブル発生時に採取が必要な資料             |
| 7.5 | 資料の採取方法                      |
| 7.6 | Performance Management の障害検知 |

7.7 Performance Management システムの障害回復

# 7.1 対処の手順

Performance Management でトラブルが起きた場合の対処の手順を次に示します。

#### 現象の確認

次の内容を確認してください。

- トラブルが発生したときの現象
- メッセージの内容(メッセージが出力されている場合)
- 共通メッセージログなどのログ情報

各メッセージの要因と対処方法については、「6. メッセージ」を参照してください。また、 Performance Management が出力するログ情報については、「7.3 ログ情報」を参照してください。

資料の採取

トラブルの要因を調べるために資料の採取が必要です。「7.4 トラブル発生時に採取が必要な資料」 および「7.5 資料の採取方法」を参照して,必要な資料を採取してください。

問題の調査

採取した資料を基に問題の要因を調査し,問題が発生している部分,または問題の範囲を切り分けて ください。

# 7.2 トラブルシューティング

ここでは, Performance Management 使用時のトラブルシューティングについて記述します。 Performance Management を使用しているときにトラブルが発生した場合,まず,この節で説明している 現象が発生していないか確認してください。

Performance Management に発生する主なトラブルの内容を次の表に示します。

表 7-1 トラブルの内容

| 分類                       | トラブルの内容                                                                                                    | 記述個所  |
|--------------------------|----------------------------------------------------------------------------------------------------|-------|
| セットアップやサービスの<br>起動について   | <ul> <li>Performance Management のプログラムの<br/>サービスが起動しない</li> <li>サービスの起動要求をしてからサービスが<br/>起動するまで時間が掛かる</li> <li>Performance Management のプログラムの<br/>サービスを停止した直後に,別のプログラムの<br/>サービスを開始したとき,通信が正し<br/>く実行されない</li> <li>「ディスク容量が不足しています」という<br/>メッセージが出力されたあと Master Store<br/>サービスまたは Remote Monitor Store サー<br/>ビスが停止する</li> <li>PFM - RM の Remote Monitor Collector<br/>サービスが起動しない</li> </ul> | 7.2.1 |
| コマンドの実行について              | <ul> <li>jpctool service list コマンドを実行すると稼働していないサービス名が出力される</li> <li>jpctool db dump コマンドを実行すると,<br/>指定した Store データと異なるデータが出力される</li> </ul>                                                                                                    | 7.2.2 |
| レポートの定義について              | • 履歴レポートに表示されない時間帯がある                                                                                                    | 7.2.3 |
| アラームの定義について              | <ul> <li>アクション実行で定義したプログラムが正しく動作しない</li> <li>アラームイベントが表示されない</li> <li>アラームしきい値を超えているのに,エージェント階層の[アラームの状態の表示]<br/>画面に表示されているアラームアイコンの<br/>色が緑のまま変わらない</li> </ul>                                                                                                    | 7.2.4 |
| パフォーマンスデータの収<br>集と管理について | <ul> <li>データの保存期間を短く設定したにもかかわらず、PFM・RM for Microsoft SQL<br/>Server の Store データベースのサイズが小さくならない</li> <li>共通メッセージログに「Store データベースに不正なデータが検出されました」というメッセージが出力される</li> <li>PFM・RM for Microsoft SQL Server を起動してもパフォーマンスデータが収集されない</li> </ul>                                                                                                    | 7.2.5 |

# 7.2.1 セットアップやサービスの起動について

セットアップやサービスの起動に関するトラブルの対処方法を次に示します。

(1) Performance Management のプログラムのサービスが起動しない

考えられる要因およびその対処方法を次に示します。

• PFM - Manager が停止している

- PFM Manager と PFM RM for Microsoft SQL Server が同じホストにある場合, PFM Manager が 停止していると, PFM - RM for Microsoft SQL Server サービスは起動できません。PFM - Manager サービスが起動されているか確認してください。PFM - Manager サービスが起動されていない場合は, 起動してください。サービスの起動方法については,マニュアル「JP1/Performance Management 運 用ガイド」の, Performance Management の起動と停止について説明している章を参照してください。
- Performance Management のプログラムの複数のサービスに対して同一のポート番号を設定している Performance Management のプログラムの複数のサービスに対して同一のポート番号を設定している 場合, Performance Management のプログラムのサービスは起動できません。デフォルトでは,ポー ト番号は自動的に割り当てられるため,ポート番号が重複することはありません。Performance Management のセットアップ時に Performance Management のプログラムのサービスに対して固定の ポート番号を設定している場合は,ポート番号の設定を確認してください。Performance Management のプログラムの複数のサービスに対して同一のポート番号を設定している場合は,異なるポート番号を 設定し直してください。ポート番号の設定については,マニュアル「JP1/Performance Management 設計・構築ガイド」の,インストールとセットアップについて説明している章を参照してください。
- Store データベースの格納ディレクトリの設定に誤りがある 次のディレクトリを、アクセスできないディレクトリまたは存在しないディレクトリに設定している と、Remote Monitor Store サービスは起動できません。ディレクトリ名や属性の設定を見直し、誤り があれば修正してください。
  - Store データベースの格納先ディレクトリ
  - Store データベースのバックアップディレクトリ
  - Store データベースの部分バックアップディレクトリ
  - Store データベースのエクスポート先ディレクトリ
  - Store データベースのインポート先ディレクトリ

また,これらのディレクトリを複数の Remote Monitor Store サービスに対して設定していると, Remote Monitor Store サービスは起動できません。ディレクトリ設定を見直し,誤りがあれば修正し てください。

• 指定された方法以外の方法でマシンのホスト名を変更した

マシンのホスト名の変更方法については,マニュアル「JP1/Performance Management 設計・構築ガ イド」の,インストールとセットアップについて説明している章を参照してください。指定された方法 以外の方法でホスト名を変更した場合,Performance Management のプログラムのサービスが起動し ないことがあります。

 サービスコントロールマネージャでエラーが発生した
 Windows で jpcspm start コマンドを実行した場合、「Windows のサービスコントロールマネージャ でエラーが発生しました」というエラーメッセージが出力され、サービスの起動に失敗することがあり ます。この現象が発生した場合、jpcspm start コマンドを再実行してください。頻繁に同じ現象が発 生する場合は、jpcspm start コマンド実行時にサービス起動処理がリトライされる間隔および回数 を、jpccomm.iniファイルを編集して変更してください。リトライ間隔およびリトライ回数を変更す る方法については、マニュアル「JP1/Performance Management 運用ガイド」の、Performance Management の起動と停止について説明している章を参照してください。

#### (2) サービスの起動要求をしてからサービスが起動するまで時間が掛かる

jpcspm start コマンドを実行してから,または[サービス]アイコンでサービスを開始してから,実際 にサービスが起動するまで時間が掛かることがあります。次の要因で時間が掛かっている場合,2回目の 起動時からはサービスの起動までに掛かる時間が短縮されます。

• システム停止時にサービスを自動で停止させる設定をしないで,システムを再起動してサービスを起動

すると, Store データベースのインデックスが再構築される場合があります。この場合, サービスが起動するまでに時間が掛かることがあります。

- インスタンスを新規に追加したあとサービスを起動すると、初回起動時だけ Store データベースのイン デックスが作成されます。そのため、サービスが起動するまでに時間が掛かることがあります。
- 電源切断などによって Store サービスが正常な終了処理を行えなかったときは,再起動時に Store デー タベースのインデックスが再構築されるため,Store サービスの起動に時間が掛かることがあります。
- (3) Performance Management のプログラムのサービスを停止した直後に,別のプログラム がサービスを開始したとき,通信が正しく実行されない

Performance Management のプログラムのサービスを停止した直後に,このサービスが使用していたポート番号で,ほかのプログラムがサービスを開始した場合,通信が正しく実行されないことがあります。この現象を回避するために,次のどちらかの設定をしてください。

- Performance Management のプログラムのサービスに割り当てるポート番号を固定する Performance Management のプログラムの各サービスに対して,固定のポート番号を割り当てて運用 してください。ポート番号の設定方法については,マニュアル「JP1/Performance Management 設計・ 構築ガイド」の,インストールとセットアップについて説明している章を参照してください。
- TCP\_TIMEWAIT 値の設定をする TCP\_TIMEWAIT 値で接続待ち時間を設定してください。 接続待ち時間をデフォルトの設定としてください。デフォルト値は,次のとおりです。
   Windows Server 2003の場合,Windows Server 2008の場合:2分
- (4)「ディスク容量が不足しています」というメッセージが出力されたあと Master Store サービスまたは Remote Monitor Store サービスが停止する

Store データベースが使用しているディスクに十分な空き容量がない場合,Store データベースへのデータの格納が中断されます。この場合,「ディスク容量が不足しています」というメッセージが出力されたあと,Master Store サービスまたは Remote Monitor Store サービスが停止します。

このメッセージが表示された場合,次のどちらかの対処をしてください。

• 十分なディスク容量を確保する

Store データベースのディスク占有量を見積もり,Store データベースの格納先を十分な容量がある ディスクに変更してください。Store データベースのディスク占有量を見積もる方法については,「付録 A システム見積もり」を参照してください。Store データベースの格納先を変更する方法については, 「2.4.1 パフォーマンスデータの格納先の変更」を参照してください。

 Store データベースの保存条件を変更する Store データベースの保存条件を変更し, Store データベースのデータ量の上限値を調整してください。 Store データベースの保存条件を変更する方法については,マニュアル「JP1/Performance Management 運用ガイド」の,稼働監視データの管理について説明している章を参照してください。

これらの対処を実施したあとも Master Store サービスまたは Remote Monitor Store サービスが起動され ない場合, Store データベースに回復できない論理矛盾が発生しています。この場合, バックアップデー タから Store データベースをリストアしたあと, Master Store サービスまたは Remote Monitor Store サービスを起動してください。利用できるバックアップデータが存在しない場合は, Store データベース を初期化したあと, Master Store サービスまたは Remote Monitor Store サービスを起動してください。 Store データベースを初期化するには, Store データベースの格納先ディレクトリにある次のファイルをす べて削除してください。

- 拡張子が .DB であるファイル
- 拡張子が .IDX であるファイル

Store データベースの格納先ディレクトリについては,「2.4.1 パフォーマンスデータの格納先の変更」を 参照してください。

(5) PFM - RM の Remote Monitor Collector サービスが起動しない

PFM - RM ホストが Windows の場合, PFM - RM の起動時に Remote Monitor Collector サービスの起動 に失敗して, Windows の再起動時, Windows イベントログに, 次のどちらかのメッセージが出力される ことがあります。

- •「サービス名サービスは起動時に停止しました。」
- •「サービス名サービスは開始時にハングしました。」

この現象は, Windows のサービスコントロールマネージャのタイムアウトによって発生するため, PFM - Manager への通信負荷が高く, PFM - Manager からの応答に時間が掛かるときに発生しやすくなります。 次の条件にすべて該当する場合に発生します。

- JP1/PFM Manager への通信負荷が高い
   例えば,多数の PFM RM の起動処理が同時に実行されている場合などが該当します。
- PFM RMの各サービスについて、Windowsの[サービス]アプレットでスタートアップ種別が「自動」に設定されている
- OS を再起動する

この現象を回避するためには,次のどちらかの設定をして運用してください。

- OSの再起動と同時にサービスを起動する場合, Windowsのサービスコントロールマネージャから起動 するのではなく, jpcspm start コマンドを実行して起動する
- PFM RM ホストで次の設定を行って、PFM RM の起動時間を短縮する この設定で、PFM - RM のサービスの起動時に、PFM - Manager に接続できない場合の再接続処理が 短縮されます。この場合、PFM - RM のサービスがスタンドアロンモードで起動する確率が高くなりま す。

PFM - RM の起動時間を短縮するには,起動情報ファイル (jpccomm.ini)の [Agent Collector x Section] および [Agent Store x Section] の「NS Init Retry Count」ラベルを,「NS Init Retry Count =2」から「NS Init Retry Count =1」に変更します。

注

「x」には, PFM - RM のプロダクト ID が入ります。プロダクト ID については,「付録 B 識別子 一覧」を参照してください。同一ホスト上に PFM - RM が複数インストールされている場合は,そ れぞれのプロダクト ID ごとに「NS Init Retry Count」ラベルの値を設定してください。

起動情報ファイル (jpccomm.ini)の格納先は,次のとおりです。

PFM - RM ホストが物理ホストの場合

インストール先フォルダ ¥jpccomm.ini

#### PFM - RM ホストが論理ホストの場合

環境ディレクトリ ¥jp1pc¥jpccomm.ini

注

論理ホスト作成時に指定した共有ディスク上のディレクトリを示します。

# 7.2.2 コマンドの実行について

Performance Management のコマンドの実行に関するトラブルの対処方法を次に示します。

(1) jpctool service list コマンドを実行すると稼働していないサービス名が出力される

考えられる要因およびその対処方法を次に示します。

- Performance Management のプログラムのサービス情報を削除しないで Performance Management のプ ログラムをアンインストールした
   Performance Management のプログラムをアンインストールしても Performance Management のプロ グラムのサービス情報はデータベースに残っています。jpctool service delete コマンドを実行し て, Performance Management のプログラムのサービス情報を削除してください。サービス情報の削 除方法については,マニュアル「JP1/Performance Management 設計・構築ガイド」の, Performance Management のインストールとセットアップについて説明している章を参照してください。 い。
- Performance Management のプログラムのサービス情報を削除しないでマシンのホスト名を変更した Performance Management のプログラムのサービス情報を削除しないでマシンのホスト名を変更した 場合,以前のホスト名が付加されているサービス ID のサービス情報が, Master Manager サービスが 管理しているデータベースに残っています。jpctool service delete コマンドを実行して, Performance Management のプログラムのサービス情報を削除してください。サービス情報の削除方 法およびホスト名の変更方法については,マニュアル「JP1/Performance Management 設計・構築ガ イド」の, Performance Management のインストールとセットアップについて説明している章を参照 してください。
- (2) jpctool db dump コマンドを実行すると,指定した Store データと異なるデータが出力さ れる

同じ Master Store サービスまたは Remote Monitor Store サービスに対して,同じエクスポートファイル 名を指定して,複数回 jpctool db dump コマンドを実行すると,先に実行した出力結果があとから実行 された実行結果に上書きされます。同じ Master Store サービスまたは Remote Monitor Store サービスに 対して,複数回 jpctool db dump コマンドを実行する場合は,異なる名称のエクスポートファイルを指 定してください。Store データのエクスポート方法については,マニュアル「JP1/Performance Management 設計・構築ガイド」の,Store データベースの管理について説明している章を参照してくだ さい。

# 7.2.3 レポートの定義について

Performance Management のレポートの定義に関するトラブルの要因を次に示します。

#### (1) 履歴レポートに表示されない時間帯がある

PFM - RM for Microsoft SQL Server がインストールされたマシンの現在時刻を,現在時刻よりも未来の 時刻に変更した場合,変更前の時刻から変更後の時刻までの履歴情報は保存されません。

# 7.2.4 アラームの定義について

Performance Managementのアラームの定義に関するトラブルの対処方法を次に示します。

(1) アクション実行で定義したプログラムが正しく動作しない

考えられる要因とその対処方法を次に示します。

- PFM Manager またはアクション実行先ホストの Action Handler サービスが起動されていない PFM - Manager またはアクション実行先ホストの Action Handler サービスが停止していると,アクションが実行されません。アクションを実行する場合は,PFM - Manager およびアクション実行先ホ ストの Action Handler サービスを起動しておいてください。
- (2) アラームイベントが表示されない

考えられる要因とその対処方法を次に示します。

- PFM Manager が起動されていない
   PFM Manager を停止すると、PFM RM for Microsoft SQL Server からのアラームイベントを正しく
   発行できません。アラームイベントを監視する場合は、PFM Manager を起動しておいてください。
- (3) アラームしきい値を超えているのに,エージェント階層の[アラームの状態の表示]画 面に表示されているアラームアイコンの色が緑のまま変わらない

考えられる要因とその対処方法を次に示します。

 PFM -Manager ホストおよび PFM - RM ホストの LANG 環境変数が日本語にそろっていない環境で、日本語を使用したアラームテーブルをバインドしている このような場合、日本語を使用したアラームは正常に評価されません。PFM -Manager ホストおよび PFM - RM ホストの LANG 環境変数を、日本語にそろえて運用してください。LANG 環境変数の設定 は共通メッセージログを確認し、最新のサービス起動メッセージが日本語と英語のどちらで出力されて いるかで確認してください。
 なお、PFM -Manager ホストが英語環境の場合、現在の設定のまま日本語環境に変更すると、既存のア ラーム定義が文字化けして削除できなくなります。このため、次の作業を実施してください。
 アラーム定義内に日本語を使用したアラームテーブルが必要な場合は、PFM - Web Console からす べてエクスポートする。
 エクスポートする際に、jpctool alarm export コマンドは使用できません。

アラームテーブルのエクスポート方法については、マニュアル「JP1/Performance Management 運 用ガイド」のアラームテーブルのエクスポートについて記載している章を参照してください。 2. アラーム定義内に日本語を使用したアラームテーブルをすべて削除する。

- 3. PFM Manager を停止する。
- 4. PFM Manager ホストの LANG 環境変数を日本語に変更する。
- 5. PFM Manager を起動する。
- 6. 手順1でアラームテーブルをエクスポートした場合は,PFM Web Console または jpctool alarm import コマンドを使用して,アラームテーブルをインポートする。 アラームテーブルのインポート方法については,マニュアル「JP1/Performance Management 運用 ガイド」のアラームテーブルのインポートについて記載している章を参照してください。

また,日本語および英語の混在環境での,その他の注意事項については,マニュアル「JP1/ Performance Management 設計・構築ガイド」の日本語版と英語版の混在環境での注意事項について 記載している章を参照してください。

# 7.2.5 パフォーマンスデータの収集と管理について

Performance Management のパフォーマンスデータの収集と管理に関するトラブルの対処方法を次に示します。

(1)データの保存期間を短く設定したにもかかわらず, PFM - RM for Microsoft SQL Server の Store データベースのサイズが小さくならない

Store データベースのファイル容量がすでに限界に達している場合,データの保存期間を短く設定してもファイルサイズは小さくなりません。この場合,保存期間を短く設定したあと,いったん Store データベースをバックアップし,リストアし直してください。

データの保存期間の設定方法については,マニュアル「JP1/Performance Management 運用ガイド」の, 稼働監視データの管理について説明している章を参照してください。また,Store データベースのバック アップとリストアの方法については,マニュアル「JP1/Performance Management 運用ガイド」の,バッ クアップとリストアについて説明している章を参照してください。

(2) 共通メッセージログに「Store データベースに不正なデータが検出されました」という
 メッセージが出力される

予期しないサービスの停止またはマシンのシャットダウンによって,Store データベースに不整合なデータが発生した可能性があります。次の方法で対処してください。

- Store データベースをバックアップしてある場合は, Store データベースをリストアしてください。
- Store データベースをバックアップしていない場合は、Remote Monitor Store サービスを停止したあと、対応するデータベースファイル(\*.DB ファイルおよび\*.IDX ファイル)を削除し、サービスを再起動してください。
- (3) PFM RM for Microsoft SQL Server を起動してもパフォーマンスデータが収集されない

次の方法で対処してください。

- 監視対象ホストの起動状態を確認してください。
- ファイアウォールを挟んで PFM RM for Microsoft SQL Server と監視対象を配置している場合,ファ イアウォールの通過ポートの設定を見直してください。
- Microsoft SQL Server の起動状態を確認し,停止している場合は起動してください。
- 監視対象のセットアップ時の設定を見直してください。
   jpcconf target setup コマンドを実行して,各項目に正しい値を設定し直してください。
- インスタンス環境のセットアップ時の設定を見直してください。
   jpcconf inst setup コマンドを実行して,各項目に正しい値を設定し直してください。

コマンドの詳細については,マニュアル「JP1/Performance Management リファレンス」の,コマンドに ついて説明している章を参照してください。

# 7.2.6 その他のトラブルについて

トラブルが発生したときの現象を確認してください。メッセージが出力されている場合は,メッセージの 内容を確認してください。また, Performance Management が出力するログ情報については,「7.3 ログ 情報」を参照してください。

「7.2.1 セットアップやサービスの起動について」~「7.2.5 パフォーマンスデータの収集と管理につい て」に示した対処をしても、トラブルが解決できなかった場合、または、これら以外のトラブルが発生し た場合、トラブルの要因を調査するための資料を採取し、システム管理者に連絡してください。

採取が必要な資料および採取方法については、「7.4 トラブル発生時に採取が必要な資料」および「7.5 資料の採取方法」を参照してください。

# 7.3 ログ情報

Performance Management でトラブルが発生した場合,ログ情報を確認して対処方法を検討します。 Performance Management を運用しているときに出力されるログ情報には,次の5種類があります。

- システムログ
- 共通メッセージログ
- 稼働状況ログ
- トレースログ
- エージェントログ

ここでは,各ログ情報について説明します。

# 7.3.1 ログ情報の種類

## (1) システムログ

システムログとは,システムの状態やトラブルを通知するログ情報のことです。このログ情報は次のログファイルに出力されます。

・ Windows の場合

イベントログファイル

出力形式については,マニュアル「JP1/Performance Management リファレンス」の,ログ情報について 説明している章を参照してください。

#### 論理ホスト運用の場合の注意事項

Performance Management のシステムログのほかに,クラスタソフトによる Performance Management の制御などを確認するためにクラスタソフトのログが必要です。

## (2) 共通メッセージログ

共通メッセージログとは,システムの状態やトラブルを通知するログ情報のことです。システムログより も詳しいログ情報が出力されます。共通メッセージログの出力先ファイル名やファイルサイズについては, 「7.3.2 ログファイルおよびディレクトリー覧」を参照してください。また,出力形式については,マ ニュアル「JP1/Performance Management リファレンス」の,ログ情報について説明している章を参照し てください。

#### 論理ホスト運用の場合の注意事項

論理ホスト運用の Performance Management の場合,共通メッセージログは共有ディスクに出力さ れます。共有ディスク上にあるログファイルは,フェールオーバーするときにシステムとともに引き 継がれますので,メッセージは同じログファイルに記録されます。

## (3)稼働状況ログ

稼働状況ログとは, PFM - Web Console が出力するログ情報のことです。稼働状況ログの出力先ファイル 名やファイルサイズについては,マニュアル「JP1/Performance Management 運用ガイド」の,トラブル への対処方法について説明している章を参照してください。また,出力形式については,マニュアル 「JP1/Performance Management リファレンス」の,ログ情報について説明している章を参照してください。 (4) トレースログ

トレースログとは,トラブルが発生した場合に,トラブル発生の経緯を調査したり,各処理の処理時間を 測定したりするために採取するログ情報のことです。

トレースログは, Performance Management のプログラムの各サービスが持つログファイルに出力されます。

論理ホスト運用の場合の注意事項

論理ホスト運用の Performance Management の場合,トレースログは共有ディスクに出力されます。 共有ディスク上にあるログファイルは,フェールオーバーするときにシステムとともに引き継がれま すので,メッセージは同じログファイルに記録されます。

(5) エージェントログ

エージェントログとは,レコードの取得に関連する処理のログ情報で,PFM - RM for Microsoft SQL Server が出力します。トラブルが発生した場合に,これらの処理の詳細情報を取得するために採取します。

エージェントログは,通常ログ,異常ログが別ファイルに出力されます。出力先については,「7.3.2(3) エージェントログ」を参照してください。

形式

エージェントログは次に示す形式で出力されます。

yyyy/mm/dd hh:mm:ss.sss agt4 PID inf1 inf2 inf3 MessageID Message

出力される各項目について説明します。

| 表 7-2 エ・ | ージェン | トログの項目 |
|----------|------|--------|
|----------|------|--------|

| 項目           | 説明                                                               |
|--------------|------------------------------------------------------------------|
| yyyy/mm/dd   | ログが出力された日付 ( yyyy:年, mm:月, dd:日)                                 |
| hh:mm:ss.sss | ログが出力されたローカル時刻(hh:時,mm:分,ss:秒,sss:ミリ秒)                           |
| agt4         | ログを出力したプロセス名 ( agt4 は PFM - RM for Microsoft SQL Server のプロセス名 ) |
| PID          | 出力プロセス ID                                                        |
| inf1 ~ inf3  | 保守情報                                                             |
| MessageID    | メッセージ ID                                                         |
| Message      | メッセージ                                                            |

注

メッセージの内容については、「6. メッセージ」を参照してください。

注意

- RMホストの時刻やエージェントログファイルの更新日時は変更しないでください。エージェントログの出力にはログファイルの最終更新日時の情報が使用されるため、これらを変更した場合、エージェントログが正しく出力されないおそれがあります。
- ・ 論理ホスト運用の Performance Management の場合,エージェントログの出力先は,実行系と待
   機系で同一となるように,共有ディスク上のパスを設定してください。

# 7.3.2 ログファイルおよびディレクトリー覧

ここでは, Performance Management から出力されるログ情報について説明します。稼働状況ログの出力

先ファイル名やファイルサイズについては,マニュアル「JP1/Performance Management 運用ガイド」の,トラブルへの対処方法について説明している章を参照してください。

#### (1) 共通メッセージログ

ここでは, Performance Management のログ情報のうち, 共通メッセージログについて, ログの出力元で あるサービス名または制御名, ログファイル名, およびディスク使用量を, 次の表に示します。

| ログ情報の種類                       | 出力元                                   | ファイル名                                                           | ディスク使用量 <sup>1</sup><br>(キロバイト) |
|-------------------------------|---------------------------------------|-----------------------------------------------------------------|---------------------------------|
| 共通メッセージログ                     | Performance<br>Management             | <b>インストール先フォルダ</b> ¥log¥jpclog{01 02}<br>2                      | 2,048<br>( * 2)                 |
|                               |                                       | インストール先フォルダ<br>¥log¥jpclogw{01 02} <sup>2</sup>                 | 2,048<br>(*2)                   |
| 共通メッセージログ<br>(論理ホスト運用の<br>場合) | 論理ホスト運用の<br>Performance<br>Management | 環境ディレクトリ <sup>3</sup><br>¥jp1pc¥log¥jpclog{01 02} <sup>2</sup>  | 2,048<br>(*2)                   |
|                               |                                       | 環境ディレクトリ <sup>3</sup><br>¥jp1pc¥log¥jpclogw{01 02} <sup>2</sup> | 2,048<br>(*2)                   |

表 7-3 共通メッセージログのファイル名(Windows の場合)

注 1

()内の数字は,1つのサービスに対して作成されるログファイルの数を示します。例えば, 「2,048(\*2)」の場合,ディスク使用量が2,048キロバイトのログファイルが最大で2つ作成される ことを示します。この場合,ディスク使用量は合計で4,096キロバイトとなります。

注 2

共通メッセージログのログファイル名には,末尾に「01」または「02」が付加されます。

シーケンシャルファイル (jpclog) 方式の場合

ログ情報は,まず,末尾が「01」のログファイルに出力されます。ログファイルのサイズが上限 に達すると,ログファイル名の末尾が「01」から「02」に変更され,ファイル名の末尾が「01」 のログファイルが新規作成されます。その後出力されるログ情報は,末尾が「01」のログファイ ルに出力されます。すでにファイル名の末尾が「02」のログファイルがある場合は,上書きされ ます。最新のログは常にファイル名の末尾が「01」のログファイルに出力されます。

ラップアラウンドファイル (jpclogw) 方式の場合

ログ情報は,まず,末尾が「01」のログファイルに出力されます。ログファイルのサイズが上限 に達すると,ファイル名の末尾が「02」のログファイルが新規作成されます。その後出力される ログ情報は,末尾が「02」のログファイルに出力されます。すでにファイル名の末尾が「02」の ログファイルがある場合は,一度データをすべて削除し,先頭行からログが出力されます。その あとログの出力ファイルが交互に入れ替わります。

ログファイルの出力方式については,マニュアル「JP1/Performance Management 運用ガイド」の, Performance Managementの障害検知について説明している章を参照してください。

注 3

環境ディレクトリは、論理ホスト作成時に指定した共有ディスク上のディレクトリです。

(2) トレースログ

ここでは, Performance Management のログ情報のうち, PFM - RM for Microsoft SQL Server のトレー

スログの出力元であるサービス名または制御名、および格納先ディレクトリ名を、次の表に示します。

| ログ情報の種類                | 出力元                               | フォルダ名                                         |
|------------------------|-----------------------------------|-----------------------------------------------|
| トレースログ                 | Action Handler サービス               | インストール先フォルダ ¥bin¥action¥log¥                  |
|                        | Performance Management コマ<br>ンド   | インストール先フォルダ ¥tools¥log¥                       |
|                        | Remote Monitor Collector サービ<br>ス | インストール先フォルダ ¥agt4¥agent¥ インスタンス名<br>¥log¥     |
|                        | Remote Monitor Store サービス         | インストール先フォルダ ¥agt4¥store¥ インスタンス名<br>¥log¥     |
|                        | Status Server サービス                | インストール先フォルダ ¥bin¥statsvr¥log¥                 |
| トレースログ(論理ホス<br>ト運用の場合) | Action Handler サービス               | 環境ディレクトリ ¥jp1pc¥bin¥action¥log¥               |
|                        | Performance Management コマ<br>ンド   | 環境ディレクトリ ¥jp1pc¥tools¥log¥                    |
|                        | Remote Monitor Collector サービ<br>ス | 環境ディレクトリ ¥jp1pc¥agt4¥agent¥ インスタン<br>ス名 ¥log¥ |
|                        | Remote Monitor Store サービス         | 環境ディレクトリ ¥jp1pc¥agt4¥store¥ インスタン<br>ス名 ¥log¥ |

表 7-4 トレースログの格納先フォルダ名(Windows の場合)

注

環境ディレクトリは,論理ホスト作成時に指定した共有ディスク上のディレクトリです。

## (3) エージェントログ

ここでは, Performance Management のログ情報のうち, PFM - RM for Microsoft SQL Server のエー ジェントログの出力元であるサービス名または制御名, ログファイル名, およびディスク使用量を次の表 に示します。

| ログ情報の種類                  | 出力元                                     | デフォルトの出力先 <sup>1</sup>                                       | ファイル名               | デフォルトのディスク<br>使用量 <sup>1</sup><br>(メガバイト) |
|--------------------------|-----------------------------------------|--------------------------------------------------------------|---------------------|-------------------------------------------|
| 通常ログ                     | PFM - RM for<br>Microsoft SQL<br>Server | インストール先フォルダ<br>¥agt4¥agent¥インスタンス<br>名 ¥log¥                 | agt4inf{01 02}<br>2 | 16                                        |
| 異常ログ                     |                                         |                                                              | agt4err{01 02}<br>2 |                                           |
| 通常ログ<br>(論理ホスト運用<br>の場合) | PFM - RM for<br>Microsoft SQL<br>Server | 環境ディレクトリ<br><sup>3</sup> ¥jp1pc¥agt4¥agent¥イン<br>スタンス名 ¥log¥ | agt4inf{01 02}<br>2 | 16                                        |
| 異常ログ<br>(論理ホスト運用<br>の場合) |                                         |                                                              | agt4err{01 02}<br>2 |                                           |

表 7-5 エージェントログのファイル

注 1

エージェントログの出力先,および最大ファイルサイズは,次の方法で確認・変更できます。

• jpcconf inst setup  $\exists \forall \forall \forall \forall$ 

• PFM - Web Console 画面の RM Configuration プロパティ

jpcconf inst setup コマンドでの変更方法については、「2.4.3 インスタンス環境の更新の設定」 を参照してください。

注 2

エージェントログは,2つのファイルを使用してシーケンシャルファイル方式で出力されます。 ファイル名には,末尾に「01」または「02」が付加されます。ファイル名に付加される数字の意味を 次に示します。

- 01:カレントファイル
- 02:バックアップファイル

シーケンシャルファイル方式については、「(1) 共通メッセージログ」の「シーケンシャルファイル (jpclog)方式の場合」を参照してください。

注 3

環境ディレクトリは,論理ホスト作成時に指定した共有ディスク上のディレクトリです。

# 7.4 トラブル発生時に採取が必要な資料

「7.2 トラブルシューティング」に示した対処をしてもトラブルを解決できなかった場合,トラブルの要因を調べるための資料を採取し,システム管理者に連絡する必要があります。この節では,トラブル発生時に採取が必要な資料について説明します。

Performance Management では,採取が必要な資料を一括採取するためのコマンドを用意しています。 PFM - RM for Microsoft SQL Server の資料を採取するには,jpcras コマンドを使用します。jpcras コマンドを使用して採取できる資料については,表中に記号で示しています。

注意

jpcras コマンドで採取できる資料は,コマンド実行時に指定するオプションによって異なります。 コマンドに指定するオプションと採取できる資料については,マニュアル「JP1/Performance Management リファレンス」の,コマンドについて説明している章を参照してください。

## 論理ホスト運用の場合の注意事項

論理ホスト運用の場合の注意事項を次に示します。

- ・論理ホスト運用する場合の Performance Management のログは,共有ディスクに格納されます。
   なお,共有ディスクがオンラインになっている場合,jpcrasコマンドで共有ディスク上のログも
   ー括して採取することができます。
- フェールオーバー時の問題を調査するには、フェールオーバーの前後の資料が必要です。このため、 実行系と待機系の両方の資料が必要になります。
- ・論理ホスト運用の Performance Management の調査には、クラスタソフトの資料が必要です。論 理ホスト運用の Performance Management は、クラスタソフトから起動や停止を制御されている ので、クラスタソフトの動きと Performance Management の動きを対比して調査するためです。

## 7.4.1 Windows の場合

(1) OS のログ情報

OSのログ情報で,採取が必要な情報を次の表に示します。

| 情報の種類    | 概要                     | デフォルトのファイル名                                | jpcras コマンドで<br>の採取 |
|----------|------------------------|--------------------------------------------|---------------------|
| システムログ   | Windows イベントログ         | -                                          |                     |
| プロセス情報   | プロセスの一覧                | -                                          |                     |
| システムファイル | hosts ファイル             | システムフォルダ<br>¥system32¥drivers¥etc¥hosts    |                     |
|          | services ファイル          | システムフォルダ<br>¥system32¥drivers¥etc¥services |                     |
| OS情報     | システム情報                 | -                                          |                     |
|          | ネットワークステータス            | -                                          |                     |
|          | ホスト名                   | -                                          |                     |
|          | Windows ファイアウォー<br>ル情報 | -                                          |                     |

#### 表 7-6 OS のログ情報

| 情報の種類                             | 概要                     | デフォルトのファイル名                                                                                                    | jpcras コマンドで<br>の採取 |
|-----------------------------------|------------------------|----------------------------------------------------------------------------------------------------|---------------------|
| ダンプ情報(Windows<br>Server 2003 の場合) | ワトソン博士のログファイ<br>ル      | システムドライブ ¥Documents and<br>Settings¥All Users¥Application<br>Data¥Microsoft¥Dr                                            |                     |
|                                   |                        | Watson¥drwtsn32.log<br>システムドライブ ¥Documents and<br>Settings¥All Users¥Application<br>Data¥Microsoft¥Dr<br>Watson¥user.dump |                     |
| ダンプ情報(Windows<br>Server 2008 の場合) | 問題のレポートと解決策の<br>ログファイル | ダンプ情報の取得方法によって異なりま<br>す。詳細は,OS付属のドキュメントを<br>参照してください。                                                                     |                     |

(凡例)

:採取できる

- :該当しない

注

別のフォルダにログファイルが出力されるように設定している場合は,該当するフォルダから資料を 採取してください。

## (2) Performance Management の情報

Performance Management に関する次の情報の採取が必要です。また,ネットワーク接続でのトラブルの 場合,接続先マシン上のファイルの採取も必要です。Performance Management の情報を次の表に示しま す。

| 衣 /-/ Ferrorinance Management 0/月 | 表 7-7 | Performance | Management | の情報 |
|-----------------------------------|-------|-------------|------------|-----|
|-----------------------------------|-------|-------------|------------|-----|

| 情報の種類     | 概要                                                                   | デフォルトのファイル名                         | jpcras コマンド<br>での採取 |
|-----------|----------------------------------------------------------------------|-------------------------------------|---------------------|
| 共通メッセージログ | Performance<br>Management から出力<br>されるメッセージログ<br>(シーケンシャルファイ<br>ル方式)  | インストール先フォルダ ¥log¥jpclog{01 02}<br>1 |                     |
|           | Performance<br>Management から出力<br>されるメッセージログ<br>(ラップアラウンドファ<br>イル方式) | インストール先フォルダ¥log¥jpclogw{01 02}<br>1 |                     |
| 構成情報      | 各構成情報ファイル                                                            | -                                   |                     |
|           | jpctool service<br>list コマンドの出力結<br>果                                | -                                   |                     |
| バージョン情報   | 製品バージョン                                                              | -                                   |                     |
|           | 履歴情報                                                                 | -                                   |                     |
| 情報の種類                 | 概要                                                            | デフォルトのファイル名                                                                                                    | jpcras コマンド<br>での採取 |
|-----------------------|---------------------------------------------------------------|----------------------------------------------------------------------------------------------------|---------------------|
| データベース情報              | Remote Monitor Store<br>サービス                                  | インストール先フォルダ ¥agt4¥store¥ インス<br>タンス名 ¥STPD<br>インストール先フォルダ ¥agt4¥store¥ インス<br>タンス名 ¥STPI フォルダ下の次に示すファイル<br>*.DB<br>*.IDXq¥store¥ インスタンス名<br>*.IDX | 2                   |
| トレースログ                | Performance<br>Management のプログ<br>ラムの各サービスのト<br>レース情報         | _ 3                                                                                                    |                     |
| エージェントログ              | PFM RM for Microsoft<br>SQL Server のレコード<br>取得に関する処理の通<br>常ログ | インストール先フォルダ ¥agt4¥agent¥ インス<br>タンス名 ¥log¥agt4inf{01 02} <sup>4</sup>                                                                             | 5                   |
|                       | PFM RM for Microsoft<br>SQL Server のレコード<br>取得に関する処理の異<br>常ログ | インストール先フォルダ ¥agt4¥agent¥ インス<br>タンス名 ¥log¥agt4err{01 02} 4                                                                                        | 5                   |
| インストールログ <sup>6</sup> | インストール時のメッ<br>セージログ                                           | システムフォルダ ¥TEMP¥HCDINST フォルダ下<br>の次に示すファイル。<br>• HCDMAIN.LOG<br>• HCDINST.LOG<br>• 製品形名.LOG                                                        | ×                   |

: 採取できる

×:採取できない

- :該当しない

#### 注 1

ログファイルの出力方式については,マニュアル「JP1/Performance Management 運用ガイド」の, Performance Managementの障害検知について説明している章を参照してください。

注 2

デフォルトの保存先フォルダを変更した場合, jpcras コマンドではデータベース情報を採取できません。該当するフォルダから手動で資料を採取してください。

注 3

トレースログの格納先フォルダについては、「7.3.2(2) トレースログ」を参照してください。

注 4

エージェントログの出力方式,および格納先フォルダの変更方法については,「7.3.2(3) エージェン トログ」を参照してください。

注 5

jpcras コマンドでは,エージェントログ情報は,現在設定されている出力先フォルダからだけ採取 されます。エージェントログの出力先フォルダを変更した場合,変更前に出力されているエージェン トログファイルについては手動で採取してください。

注 6

インストールに失敗した場合に採取してください。

(3) オペレーション内容

トラブル発生時のオペレーション内容について,次に示す情報が必要です。

- オペレーション内容の詳細
- トラブル発生時刻
- ・マシン構成(各OSのバージョン,ホスト名, PFM ManagerとPFM RM for Microsoft SQL Server の構成など)
- 再現性の有無
- PFM Web Console からログインしている場合は, ログイン時の Performance Management ユーザー 名
- コマンド実行時にトラブルが発生した場合は,コマンドに指定した引数
- (4) 画面上のエラー情報

次に示すハードコピーを採取してください。

- アプリケーションエラーが発生した場合は,操作画面のハードコピー
- エラーメッセージダイアログボックスのハードコピー(詳細ボタンがある場合はその内容を含む)
- コマンド実行時にトラブルが発生した場合は、[コマンドプロンプト]ウィンドウまたは[管理者コン ソール]ウィンドウのハードコピー
- (5) ユーザーダンプ (Windows Server 2008 の場合)

Windows Server 2008 で Performance Management のプロセスがアプリケーションエラーで停止した場合は,ユーザーダンプを採取してください。

(6)問題レポートの採取(Windows Server 2008の場合)

Windows Server 2008 で Performance Management のプロセスがアプリケーションエラーで停止した場合は,問題レポートを採取してください。

(7) その他の情報

上記以外で必要な情報を次に示します。

- Windows の[イベントビューア]ウィンドウの,[システム]および[アプリケーション]の内容 (Windows Server 2003, Windows Server 2008の場合)
- [アクセサリ] [システムツール] [システム情報]の内容 (Windows Server 2003, Windows Server 2008の場合)

### 7.5 資料の採取方法

トラブルが発生したときに資料を採取する方法を次に示します。

### 7.5.1 Windows の場合

(1)ダンプ情報を採取する (Windows Server 2008 の場合)

Windows Server 2008 の環境での,ダンプ情報の採取手順を次に示します。

- 1. タスクマネージャーを開く。
- 2. プロセスのタブを選択する。
- ダンプを取得するプロセス名を右クリックし、「ダンプファイルの作成」を選択する。 次のフォルダに、ダンプファイルが格納されます。 システムドライプ¥Users¥ユーザー名¥AppData¥Local¥Temp
- 手順3のフォルダからダンプファイルを採取する。
   手順3と異なるフォルダにダンプファイルが出力されるように環境変数の設定を変更している場合は、
   変更先のフォルダからダンプファイルを採取してください。

(2) 資料採取コマンドを実行する

トラブルの要因を調べるための資料の採取には, jpcras コマンドを使用します。資料採取コマンドの実 行手順を次に示します。なお,ここで説明する操作は,OSユーザーとして Administrator 権限を持つ ユーザーが実行してください。

- 1. 資料採取するサービスがインストールされているホストにログオンする。
- コマンドプロンプトで次に示すコマンドを実行して、コマンドインタープリタの「コマンド拡張機能」 を有効にする。 cmd /E:ON
- 3. 採取する資料および資料の格納先フォルダを指定して, jpcras コマンドを実行する。 jpcras コマンドで,採取できるすべての情報を c:¥tmp¥jpc¥agt フォルダに格納する場合の,コマ ンドの指定例を次に示します。

jpcras c:¥tmp¥jpc¥agt all all

jpcras コマンドを実行すると, PFM サービスの一覧取得および起動状態の確認のため, 内部的に jpctool service list -id \* -host \* コマンドが実行されます。コマンド実行ホストとほかの Performance Management システムのホストとの間にファイアウォールが設定されていたり, システム構 成が大規模だったりすると, jpctool service list -id \* -host \* コマンドの実行に時間が掛かる 場合があります。そのような場合は, 環境変数 JPC\_COLCTRLNOHOST に 1を設定することで jpctool service list -id \* -host \* コマンドの処理を抑止し, コマンドの実行時間を短縮できま す。

jpcras コマンドの詳細については,マニュアル「JP1/Performance Management リファレンス」のコマ ンドについて説明している章を参照してください。

#### Windows Server 2008 の環境で実行する場合の注意事項

OSのユーザーアカウント制御機能(UAC)を有効にしている場合は,コマンド実行時にユーザーア

カウント制御のダイアログボックスが表示されることがあります。ダイアログボックスが表示された 場合は,[続行]ボタンをクリックして資料採取を続行してください。[キャンセル]ボタンをクリッ クした場合は,資料採取が中止されます。

#### (3) 資料採取コマンドを実行する(論理ホスト運用の場合)

論理ホスト運用の Performance Management の資料は共有ディスクにあり,資料は実行系と待機系の両方で採取する必要があります。

トラブルの要因を調べるための資料の採取には, jpcras コマンドを使用します。資料採取コマンドの実 行手順を次に示します。なお,ここで説明する操作は,OSユーザーとして Administrator 権限を持つ ユーザーが実行してください。

論理ホスト運用の場合の,資料採取コマンドの実行について,手順を説明します。

- 共有ディスクをオンラインにする。
   論理ホストの資料は共有ディスクに格納されています。実行系ノードでは,共有ディスクがオンラインになっていることを確認して資料を採取してください。
- 2. 実行系と待機系の両方で,採取する資料および資料の格納先フォルダを指定して, jpcras コマンドを 実行する。

jpcras コマンドで,採取できるすべての情報を c:¥tmp¥jpc¥agt フォルダに格納する場合の,コマンドの指定例を次に示します。

jpcras c:¥tmp¥jpc¥agt all all

jpcras コマンドを lhost の引数を指定しないで実行すると,そのノードの物理ホストと論理ホストの Performance Management の資料が一とおり採取されます。論理ホスト環境の Performance Management がある場合は,共有ディスク上のログファイルが取得されます。

なお,共有ディスクがオフラインになっているノードで jpcras コマンドを実行すると,共有ディス ク上のファイルを取得できませんが,エラーは発生しないで正常終了します。

注意

実行系ノードと待機系ノードの両方で,資料採取コマンドを実行して資料採取をしてください。 フェールオーバーの前後の調査をするには,実行系と待機系の両方の資料が必要です。

jpcras コマンドを実行すると, PFM サービスの一覧取得および起動状態の確認のため, 内部的に 「jpctool service list -id \* -host \*(jpcctrl list \* host=\*)」コマンドが実行されま す。コマンド実行ホストとほかの Performance Management システムのホストとの間にファイア ウォールが設定されていたり, システム構成が大規模だったりすると,「jpctool service list -id \* -host \*(jpcctrl list \* host=\*)」コマンドの実行に時間が掛かる場合があります。その ような場合は,環境変数 JPC\_COLCTRLNOHOST に 1を設定することで「jpctool service list -id \* -host \*(jpcctrl list \* host=\*)」コマンドの処理を抑止し,コマンドの実行時間 を短縮できます。

jpcras コマンドの詳細については,マニュアル「JP1/Performance Management リファレンス」の, コマンドについて説明している章を参照してください。

3. クラスタソフトの資料を採取する。

この資料は,クラスタソフトと Performance Management のどちらでトラブルが発生しているのかを 調査するために必要になります。クラスタソフトから Performance Management への起動停止などの 制御要求と結果を調査できる資料を採取してください。

Windows Server 2008 で実行する場合の注意事項

OSのユーザーアカウント制御機能(UAC)を有効にしている場合は,コマンド実行時にユーザーア カウント制御のダイアログボックスが表示されることがあります。ダイアログボックスが表示された 場合は,[続行]ボタンをクリックして資料採取を続行してください。[キャンセル]ボタンをクリッ クした場合は,資料採取が中止されます。

(4) Windows イベントログを採取する

Windows の [ イベントビューア ] ウィンドウの , [ システム ] および [ アプリケーション ] の内容を採取 してください。

(5) オペレーション内容を確認する

トラブル発生時のオペレーション内容を確認し,記録しておいてください。確認が必要な情報を次に示します。

- オペレーション内容の詳細
- トラブル発生時刻
- マシン構成(各OSのバージョン,ホスト名, PFM Manager と PFM RM for Microsoft SQL Server の構成など)
- 再現性の有無
- PFM Web Console からログインしている場合は、ログイン時の Performance Management ユーザー
   名
- コマンド実行時にトラブルが発生した場合は,コマンドに指定した引数
- (6) 画面上のエラー情報を採取する

次に示すハードコピーを採取してください。

- アプリケーションエラーが発生した場合は,操作画面のハードコピー
- エラーメッセージダイアログボックスのハードコピー 詳細情報がある場合はその内容をコピーしてください。
- コマンド実行時にトラブルが発生した場合は、[コマンドプロンプト]ウィンドウまたは[管理者コン ソール]ウィンドウのハードコピー
   [コマンドプロンプト]画面のハードコピーを採取する際は、["コマンドプロンプト"のプロパティ]

画面について次のように設定しておいてください。

- 「オプション]タブの[編集オプション]
  [簡易編集モード]がチェックされた状態にする。
  [レイアウト]タブ
  - [画面バッファのサイズ]の[高さ]に「500」を設定する。
- (7) その他の情報を採取する

上記以外で必要な情報を採取してください。

OS 共通

[アクセサリ]-[システムツール]-[システム情報]の内容

# 7.6 Performance Management の障害検知

Performance Management では, ヘルスチェック機能を利用することで Performance Management 自身 の障害を検知できます。ヘルスチェック機能では, PFM - RM for Microsoft SQL Server や PFM - RM ホ ストの稼働状態を監視し,監視結果を PFM - RM for Microsoft SQL Server の稼働状態の変化として PFM - Web Console 上に表示します。

また, PFM サービス自動再起動機能を利用することで PFM サービスが何らかの原因で異常停止した場合 に自動的に PFM サービスを再起動したり,定期的に PFM サービスを再起動したりすることができます。

ヘルスチェック機能によって PFM - RM for Microsoft SQL Server の稼働状態を監視したり, PFM サービ ス自動再起動機能によって PFM サービスを自動再起動したりするには, Performance Management の サービスの詳細な状態を確認するステータス管理機能を使用します。このため,対象となる PFM - RM for Microsoft SQL Server がステータス管理機能に対応したバージョンであり,ステータス管理機能が有効に なっている必要があります。ホストの稼働状態を監視する場合は前提となる条件はありません。

また, Performance Management のログファイルをシステム統合監視製品である JP1/Base で監視することによっても, Performance Management 自身の障害を検知できます。これによって,システム管理者は,トラブルが発生したときに障害を検知し,要因を特定して復旧の対処をします。

Performance Management 自身の障害検知の詳細については,マニュアル「JP1/Performance Management 運用ガイド」の, Performance Management の障害検知について説明している章を参照してください。

# 7.7 Performance Management システムの障害回復

Performance Management のサーバで障害が発生したときは,バックアップファイルを基にして,障害が 発生する前の正常な状態に回復する必要があります。

障害が発生する前の状態に回復する手順については,マニュアル「JP1/Performance Management 運用ガ イド」の,トラブルへの対処方法について説明している章を参照してください。

# 付録

| 付録 A | システム見積もり                                 |
|------|------------------------------------------|
| 付録 B | 識別子一覧                                    |
| 付録 C | プロセス一覧                                   |
| 付録 D | ポート番号一覧                                  |
| 付録 E | PFM - RM for Microsoft SQL Server のプロパティ |
| 付録 F | ファイルおよびフォルダー覧                            |
| 付録 G | 移行手順と移行時の注意事項                            |
| 付録 H | バージョン互換                                  |
| 付録Ⅰ  | ストアドプロシージャの削除                            |
| 付録 J | 動作ログの出力                                  |
| 付録 K | JP1/ITSLM との連携                           |
| 付録 L | 各バージョンの変更内容                              |
| 付録 M | このマニュアルの参考情報                             |
| 付録 N | 用語解説                                     |

### 付録 A システム見積もり

PFM - RM for Microsoft SQL Server を使ったシステムを構築する前に,使用するマシンの性能が,PFM - RM for Microsoft SQL Server を運用するのに十分であるか,見積もっておくことをお勧めします。

見積もり項目を次に説明します。

### 付録 A.1 メモリー所要量

メモリー所要量は, PFM - RM for Microsoft SQL Server の設定状況や使用状況によって変化します。

メモリー所要量の見積もり式については,リリースノートを参照してください。

### 付録 A.2 ディスク占有量

ディスク占有量は,パフォーマンスデータを収集するレコード数によって変化します。

PFM - RM for Microsoft SQL Server のディスク占有量の見積もりには,システム全体のディスク占有量, または Store データベースのディスク占有量の見積もりが必要になります。これらの見積もり式について は,リリースノートを参照してください。

### 付録 A.3 クラスタ運用時のディスク占有量

クラスタ運用時のディスク占有量の見積もりは,クラスタシステムで運用しない場合のディスク占有量の 見積もりと同じです。ディスク占有量については,リリースノートを参照してください。

### 付録 A.4 レコードのインスタンス数の算出方法

PFM - RM for Microsoft SQL Server が収集する各レコードのインスタンス数の算出方法を表 A-1 に示します。

#### 注意事項

インスタンス数に関しては,監視対象となる Microsoft SQL Server の動的情報となります。そのため,監視対 象の Microsoft SQL Server に対する接続数などの要因によりインスタンス数が動的に増減します。また,Store データベースのディスク占有量およびシステム全体のディスク占有量の見積もりをする際には,算出されたイ ンスタンス数の最大の値を適用してください。

sqlcmd などで監視対象の Microsoft SQL Server に接続して, SQL 文を実行しインスタンス数を算出してください。また,算出方法を記載しているレコードに関しては,算出方法に従い算出してください。

#### 実行手順

- 1. sqlcmd を起動します。
- 2. 次の権限が与えられているユーザーで監視対象の Microsoft SQL Server に接続してください。 ・sysadmin
- 3. インスタンス数を確認したいレコードに対して,表 A-5 に記載されている SQL 文を実行してください。

| レコード    | インスタンス数またはインスタンス数算出方法                                                                                                    |  |  |
|---------|----------------------------------------------------------------------------------------------------|--|--|
| PI      | インスタンス数は1。                                                                                                    |  |  |
| PI_PI2  | インスタンス数は1。                                                                                                    |  |  |
| PI_SERV | インスタンス数は1。                                                                                                    |  |  |
| PI_SRV2 | インスタンス数は1。                                                                                                    |  |  |
| PI_SI   | インスタンス数は1。                                                                                                    |  |  |
| PD      | インスタンス数は1。                                                                                                    |  |  |
| PD_CD   | sp_configure のシステムストアドプロシージャを実行した結果の件数。                                                                                                    |  |  |
| PD_DD   | SELECT count(*) FROM mastersysdatabases                                                                                                    |  |  |
| PD_DS   | SELECT count(*) FROM mastersysdatabases                                                                                                    |  |  |
| PD_IA   | インスタンス数は 1。                                                                                                    |  |  |
| PD_LD   | SELECT count(*) FROM mastersyslockinfo                                                                                                    |  |  |
| PD_LOCK | インスタンス数は 1。                                                                                                    |  |  |
| PD_PDET | SELECT count(*)<br>FROM ( mastersysprocesses a<br>LEFT JOIN mastersyslogins b ON a.sid = b.sid )<br>LEFT JOIN mastersysusers c ON a.sid = c.sid |  |  |
| PD_SS   | インスタンス数は1。                                                                                                    |  |  |

表 A-1 レコードのインスタンス数の算出方法

### 付録 B 識別子一覧

PFM - RM for Microsoft SQL Server を操作したり, PFM - RM for Microsoft SQL Server の Store データ ベースからパフォーマンスデータを抽出したりする際, PFM - RM for Microsoft SQL Server であること を示す識別子が必要な場合があります。PFM - RM for Microsoft SQL Server の識別子を次の表に示しま す。

| 表 B-1 | PFM - | RM fo | or Microsoft | SQL | Server | の識別子ー | ·覧 |
|-------|-------|-------|--------------|-----|--------|-------|----|
|-------|-------|-------|--------------|-----|--------|-------|----|

| 用途         | 名称           | 識別子         | 説明                                                                                                    |
|------------|--------------|-------------|----------------------------------------------------------------------------------------------------|
| コマンドな<br>ど | プロダクト ID     | 4           | プロダクト ID とは, サービス ID の一部。サービス ID は, コ<br>マンドを使用して Performance Management のシステム構成を<br>確認する場合や,パフォーマンスデータをバックアップする場合<br>などに必要である。サービス ID については,マニュアル「JP1/<br>Performance Management 設計・構築ガイド」の付録に記載さ<br>れている命名規則を参照のこと。 |
|            | サービスキー       | RMSQL       | コマンドを使用して PFM - RM for Microsoft SQL Server を起動<br>する場合や,終了する場合などに必要である。サービスキーにつ<br>いては,マニュアル「JP1/Performance Management 設計・構<br>築ガイド」の付録に記載されている命名規則を参照のこと。                                                          |
| ODBC       | 製品タイプ識別<br>子 | RMSQLSERVER | SQL 文を使用してデータを抽出する場合に必要である。詳細に<br>ついては,マニュアル「JP1/Performance Management 運用ガ<br>イド」の,ODBC に準拠したアプリケーションプログラムとの<br>連携について説明している章を参照のこと。                                                                                 |
| ヘルプ        | ヘルプ ID       | pca4        | PFM - RM for Microsoft SQL Server のヘルプであることを表す。                                                                                                    |

# 付録 C プロセス一覧

ここでは, PFM - RM for Microsoft SQL Server のプロセス一覧を記載します。

PFM - RM for Microsoft SQL Server のプロセス一覧を次の表に示します。なお,プロセス名の後ろに記載されている値は,同時に起動できるプロセス数です。

注意

論理ホストの PFM - RM for Microsoft SQL Server でも,動作するプロセスおよびプロセス数は同じです。

| 表 C-1 | PFM - RM for Microsoft SQL Server のプロセス一覧 |  |
|-------|-------------------------------------------|--|
|-------|-------------------------------------------|--|

| プロセス名<br>(プロセス数) | 機能                                                                                                 |
|------------------|----------------------------------------------------------------------------------------------------|
| jpcagt4.exe(n)   | Remote Monitor Collector サービスプロセス。このプロセスは,PFM - RM for Microsoft<br>SQL Server のインスタンスごとに 1 つ起動する。 |
| jpcsto.exe(n)    | Remote Monitor Store サービスプロセス。このプロセスは ,PFM - RM for Microsoft SQL<br>Server のインスタンスごとに 1 つ起動する。    |
| stpqlpr.exe(1)   | Store データベースのバックアップ / エクスポート実行プロセス。                                                                |

注

jpcsto プロセスの子プロセスです。

### 付録 D ポート番号一覧

ここでは, PFM - RM for Microsoft SQL Server で使用するポート番号を記載します。

PFM - Manager , および PFM - Base のポート番号およびファイアウォールの通過方向については,マ ニュアル「JP1/Performance Management リファレンス」の付録を参照してください。

ポート番号は、ユーザー環境に合わせて任意の番号に変更することもできます。

ポート番号の変更方法については,マニュアル「JP1/Performance Management 設計・構築ガイド」の, インストールとセットアップについて説明している章を参照してください。なお,使用するプロトコルは TCP/IP です。

注意

Performance Management は,1対1のアドレス変換をする静的 NAT(Basic NAT) に対応しています。

動的 NAT や,ポート変換機能を含む NAPT (IP Masquerade, NAT+)には対応していません。

### 付録 D.1 PFM - RM for Microsoft SQL Server のポート番号

PFM - RM for Microsoft SQL Server で使用するポート番号を次の表に示します。

| ポート番号           | サービス名                            | パラメーター                          | 用途                                              |
|-----------------|----------------------------------|---------------------------------|-------------------------------------------------|
| 自動 <sup>1</sup> | Remote Monitor<br>Store サービス     | jplpcsto4[nn<br>n] <sup>2</sup> | パフォーマンスデータを記録し<br>たり,履歴レポートを取得した<br>りするときに使用する。 |
| 自動              | Remote Monitor<br>Collector サービス | jp1pcagt4[nn<br>n] <sup>2</sup> | アラームをバインドしたり,リ<br>アルタイムレポートを取得した<br>りするときに使用する。 |

表 D-1 PFM - RM for Microsoft SQL Server で使用するポート番号

注 1

サービスが再起動されるたびに,システムで使用されていないポート番号が自動的に割り当てられます。

注 2

複数インスタンスを作成している場合,2番目以降に作成したインスタンスに通番(nnn)が付加されます。最初に 作成したインスタンスには,通番は付加されません。

### 付録 D.2 ファイアウォールの通過方向

### (1) ファイアウォールの通過方向の設定

ファイアウォールを挟んで PFM - Manager と PFM - RM for Microsoft SQL Server を配置する場合は, PFM - Manager と PFM - RM for Microsoft SQL Server のすべてのサービスにポート番号を固定値で設定 してください。また,各ポート番号を次の表に示す方向で設定し,すべてのサービスについてファイア ウォールを通過させるようにしてください。

表 D-2 ファイアウォールの通過方向 (PFM - Manager と PFM - RM for Microsoft SQL Server 間)

| サービス名                     | パラメーター         |    | 通過方向    |
|---------------------------|----------------|----|---------|
| Remote Monitor Store サービス | jp1pcsto4[nnn] | RM | Manager |

| サービス名                             | パラメーター                  |    | 通過方向    |
|-----------------------------------|-------------------------|----|---------|
| Remote Monitor Collector サービ<br>ス | jp1pcagt4[ <b>nnn</b> ] | RM | Manager |

Manager: PFM - Manager ホスト

RM: PFM - RM ホスト

:右項から左項への通信(コネクション)を開始する方向

注

複数インスタンスを作成している場合,2番目以降に作成したインスタンスに通番(nnn)が付加され ます。最初に作成したインスタンスには,通番は付加されません。

通信 (コネクション)を開始する時は,接続を受ける側 (矢印が向いている側)が,表 D-1のポート番号 を受信ポートとして使用します。接続する側は,OSによって割り当てられる空きポート番号を送信ポー トとして使用します。この場合に使用するポート番号の範囲は,OSによって異なります。

Manager で一時的に使用される送信ポートが RM の受信ポートを通過できるようにファイアウォールを設定してください。

注意

PFM・RM のホストで jpctool db dump コマンドまたは jpcconf inst list コマンドを実行したい場合,次のどちらかの方法でコマンドを実行してください。

- jpctool db dump コマンドまたは jpcconf inst list コマンドの proxy オプションで, PFM
   Manager を経由して通信するように指定してください。 jpctool db dump コマンドまたは jpcconf inst list コマンドの proxy オプションについては,マニュアル「JP1/Performance Management リファレンス」の, コマンドについて説明している章を参照してください。
- 各 PFM RM ホスト間で次の表に示す方向でポート番号を設定し、ファイアウォールを通過させる ようにしてください。

表 D-3 ファイアウォールの通過方向(各 PFM - RM ホスト間)

| サービス名                             | パラメーター         |    | 通過方向 |
|-----------------------------------|----------------|----|------|
| Remote Monitor Store サービス         | jp1pcsto4[nnn] | RM | RM   |
| Remote Monitor Collector サービ<br>ス | jp1pcagt4[nnn] | RM | RM   |

(凡例)

RM:PFM・RM ホスト

: 左項から右項, および右項から左項への通信(コネクション)を開始する方向

注

複数インスタンスを作成している場合,2番目以降に作成したインスタンスに通番(nnn)が付加され ます。最初に作成したインスタンスには,通番は付加されません。

#### (2)ファイアウォールの通過方向の設定(論理ホスト運用の場合)

ファイアウォールを挟んで PFM - Manager と PFM - RM for Microsoft SQL Server を配置する場合は, PFM - Manager と PFM - RM のすべてのサービスにポート番号を固定値で設定してください。また,各 ポート番号を次の表に示す方向で設定し,すべてのサービスについてファイアウォールを通過させるよう にしてください。 表 D-4 ファイアウォールの通過方向 (PFM - Manager と PFM - RM for Microsoft SQL Server 間 ( 論理ホ スト運用の場合 ))

| サービス名                                       | パラメーター         | 通過方向                 |
|---------------------------------------------|----------------|----------------------|
| Remote Monitor Store サービス<br>( 論理ホスト )      | jp1pcsto4[nnn] | RM ( 論理ホスト ) Manager |
| Remote Monitor Collector サービ<br>ス ( 論理ホスト ) | jp1pcagt4[nnn] | RM ( 論理ホスト ) Manager |

(凡例)

Manager:PFM‐Manager ホスト

RM (論理ホスト): PFM - RM ホスト

: 右項から左項への通信(コネクション)を開始する方向

注

複数インスタンスを作成している場合,2番目以降に作成したインスタンスに通番(nnn)が付加され ます。最初に作成したインスタンスには,通番は付加されません。

通信(コネクション)を開始する時は,接続を受ける側(矢印が向いている側)が,表D-1のポート番号 を受信ポートとして使用します。接続する側は,OSによって割り当てられる空きポート番号を送信ポー トとして使用します。この場合に使用するポート番号の範囲は,OSによって異なります。

Manager から一時的に使用される送信ポートが RM の論理ホストの受信ポートに通過できるようにファイ アウォールを設定してください。

### 付録 E PFM - RM for Microsoft SQL Server のプロパティ

ここでは, PFM - Web Console で表示される PFM - RM for Microsoft SQL Server の次のプロパティについて説明します。

- Remote Monitor Store サービス
- ・ Remote Monitor Collector サービス
- リモートエージェントとグループエージェント

### 付録 E.1 Remote Monitor Store サービスのプロパティ一覧

PFM - RM for Microsoft SQL Server の Remote Monitor Store サービスのプロパティー覧を次の表に示します。

| フォルダ名               | プロパティ名                     | 説明                                                                                   |
|---------------------|----------------------------|--------------------------------------------------------------------------------------|
| -                   | First Registration<br>Date | サービスが PFM - Manager に認識された最初の日時が表示<br>される。                                           |
|                     | Last Registration<br>Date  | サービスが PFM - Manager に認識された最新の日時が表示<br>される。                                           |
| General             | -                          | ホスト名やフォルダなどの情報が格納されている。このフォ<br>ルダに格納されているプロパティは変更できない。                               |
|                     | Directory                  | サービスの動作するカレントフォルダ名が表示される。                                                            |
|                     | Host Name                  | サービスが動作する物理ホスト名が表示される。                                                               |
|                     | Process ID                 | サービスのプロセス ID が表示される。                                                                 |
|                     | Physical Address           | IPv6 通信機能が無効の場合,サービスが動作するホストの<br>IP アドレスおよびポート番号が表示される。                              |
|                     | Physical<br>Address(IPv4)  | IPv6 通信機能が有効の場合,サービスが動作するホストの<br>IP アドレス(IPv4)が表示される。                                |
|                     | Physical<br>Address(IPv6)  | IPv6 通信機能が有効の場合,サービスが動作するホストの<br>IP アドレス(IPv6)が表示される。                                |
|                     | Port Number                | IPv6 通信機能が有効の場合,サービスが動作するポート番号が表示される。                                                |
|                     | User Name                  | サービスプロセスを実行したユーザー名が表示される。                                                            |
|                     | Time Zone                  | サービスで使用されるタイムゾーンが表示される。                                                              |
| System              | -                          | サービスが起動されている OS の, OS 情報が格納されてい<br>る。このフォルダに格納されているプロパティは変更できな<br>い。                 |
|                     | СРИ Туре                   | CPUの種類が表示される。                                                                        |
|                     | Hardware ID                | ハードウェア ID が表示される。                                                                    |
|                     | OS Type                    | OSの種類が表示される。                                                                         |
|                     | OS Name                    | OS 名が表示される。                                                                          |
|                     | OS Version                 | OS のバージョンが表示される。                                                                     |
| Network<br>Services | -                          | Performance Management 通信共通ライブラリーについて<br>の情報が格納されている。このフォルダに格納されているプ<br>ロパティは変更できない。 |

表 E-1 PFM - RM for Microsoft SQL Server の Remote Monitor Store サービスのプロパティ一覧

| フォ                  | ルダ名                                              | プロパティ名                              | 説明                                                                                                    |
|---------------------|--------------------------------------------------|-------------------------------------|----------------------------------------------------------------------------------------------------|
|                     |                                                  | Build Date                          | Remote Monitor Store サービスの作成日が表示される。                                                                                               |
|                     |                                                  | INI File                            | jpcns.ini ファイルの格納フォルダが表示される。                                                                                                    |
| Network<br>Services | Service                                          | -                                   | サービスについての情報が格納されている。このフォルダに<br>格納されているプロパティは変更できない。                                                                                |
|                     |                                                  | Description                         | 次の形式でホスト名が表示される。<br>インスタンス名 _ ホスト名                                                                                                 |
|                     |                                                  | Local Service<br>Name               | サービス ID が表示される。                                                                                                    |
|                     |                                                  | Remote Service<br>Name              | 接続先 PFM - Manager ホストの Master Manager サービス<br>のサービス ID が表示される。                                                                     |
|                     |                                                  | EP Service Name                     | 接続先 PFM - Manager ホストの Correlator サービスのサー<br>ビス ID が表示される。                                                                         |
| Retention           | · '                                              | -                                   | Store バージョンが 1.0 の場合にデータの保存期間を設定す<br>る。Remote Monitor Store サービスは, Store バージョン<br>1.0 に対応していないため,このディレクトリに格納されて<br>いるプロパティは変更できない。 |
|                     |                                                  | Product Interval -<br>Minute Drawer | 分ごとの PI レコードタイプのレコードの保存期間が表示さ<br>れる。指定できる値は Day で固定。                                                                               |
|                     |                                                  | Product Interval -<br>Hour Drawer   | 時間ごとの PI レコードタイプのレコードの保存期間が表示<br>される。指定できる値は Day で固定。                                                                              |
|                     |                                                  | Product Interval -<br>Day Drawer    | 日ごとの PI レコードタイプのレコードの保存期間が表示さ<br>れる。指定できる値は 2Days で固定。                                                                             |
|                     |                                                  | Product Interval -<br>Week Drawer   | 週ごとの PI レコードタイプのレコードの保存期間が表示さ<br>れる。指定できる値は Week で固定。                                                                              |
|                     |                                                  | Product Interval -<br>Month Drawer  | 月ごとの PI レコードタイプのレコードの保存期間が表示さ<br>れる。指定できる値は Month で固定。                                                                             |
|                     |                                                  | Product Interval -<br>Year Drawer   | 年ごとの PI レコードタイプのレコードの保存期間が表示さ<br>れる。指定できる値は Year で固定。                                                                              |
| Retention Ex        |                                                  | -                                   | Store バージョンが 2.0 の場合にデータの保存期間を設定す<br>る。詳細については、マニュアル「JP1/Performance<br>Management 運用ガイド」の稼働監視データの管理につい<br>て説明している章を参照してください。      |
| Retention Ex        | Product<br>Interval - PI レ<br>コードタイプの<br>レコード ID | -                                   | PI レコードタイプのレコードの保存期間を設定する。                                                                                                    |
|                     |                                                  | Period - Minute<br>Drawer (Day)     | 分ごとの PI レコードタイプのレコードの保存期間を設定す<br>る。指定できる値は 0 ~ 366 日で,1 日単位で指定できる。                                                                 |
|                     |                                                  | Period - Hour<br>Drawer (Day)       | 時間ごとの PI レコードタイプのレコードの保存期間を設定<br>する。指定できる値は 0 ~ 366 日で,1日単位で指定でき<br>る。                                                             |
|                     |                                                  | Period - Day<br>Drawer (Week)       | 日ごとの PI レコードタイプのレコードの保存期間を設定す<br>る。指定できる値は 0 ~ 522 週で,1 週間単位で指定でき<br>る。                                                            |
|                     |                                                  | Period - Week<br>Drawer (Week)      | 週ごとの PI レコードタイプのレコードの保存期間を設定す<br>る。指定できる値は 0 ~ 522 週で,1 週間単位で指定でき<br>る。                                                            |

| フォノ           | レダ名                                           | プロパティ名                           | 説明                                                                                                    |
|---------------|-----------------------------------------------|----------------------------------|----------------------------------------------------------------------------------------------------|
|               |                                               | Period - Month<br>Drawer (Month) | 月ごとの PI レコードタイプのレコードの保存期間を設定す<br>る。指定できる値は 0 ~ 120 月で,1か月単位で指定でき<br>る。                                                  |
|               |                                               | Period - Year<br>Drawer (Year)   | 年ごとの PI レコードタイプのレコードの保存期間。10 で固<br>定。                                                                                   |
|               | Product Detail -<br>PD レコードタ<br>イプのレコード<br>ID | Period (Day)                     | PD レコードタイプのレコード ID ごとに,パフォーマンス<br>データの保存期間を設定する。<br>保存期間(日数)を0~366の整数で指定する。                                             |
| Disk Usage    |                                               | -                                | 各データベースで使用されているディスク容量が格納されて<br>いる。このフォルダに格納されているプロパティには,プロ<br>パティを表示した時点でのディスク使用量が表示される。こ<br>のフォルダに格納されているプロパティは変更できない。 |
|               |                                               | Product Interval                 | PI レコードタイプのレコードで使用されるディスク容量が<br>表示される。                                                                                  |
|               |                                               | Product Detail                   | PD レコードタイプのレコードで使用されるディスク容量が<br>表示される。                                                                                  |
|               |                                               | Product Alarm                    | PA レコードタイプのレコードで使用されるディスク容量が<br>表示される。PFM - RM for Microsoft SQL Server では使用<br>しない。                                    |
|               |                                               | Product Log                      | PL レコードタイプのレコードで使用されるディスク容量が<br>表示される。PFM - RM for Microsoft SQL Server では使用<br>しない。                                    |
|               |                                               | Total Disk Usage                 | データベース全体で使用されるディスク容量が表示される。                                                                                             |
| Configuration |                                               | -                                | Remote Monitor Store サービスのプロパティが表示される。                                                                                  |
|               |                                               | Store Version                    | Store データベースのバージョンが表示される。                                                                                               |

- :該当しない

## 付録 E.2 Remote Monitor Collector サービスのプロパティー覧

PFM - RM for Microsoft SQL Server の Remote Monitor Collector サービスのプロパティー覧を次の表に示します。

| 表 E-2 | PFM - RM for Microsoft | SQL Server Ø Remote | Monitor Collector サ- | -ビスのプロパティ一覧 |
|-------|------------------------|---------------------|----------------------|-------------|
|-------|------------------------|---------------------|----------------------|-------------|

| フォルダ名   | プロパティ名                  | 説明                                                         |
|---------|-------------------------|------------------------------------------------------------|
| -       | First Registration Date | サービスが PFM - Manager に認識された最<br>初の日時が表示される。                 |
|         | Last Registration Date  | サービスが PFM - Manager に認識された最<br>新の日時が表示される。                 |
|         | Data Model Version      | データモデルのバージョンが表示される。                                        |
| General | -                       | ホスト名やフォルダなどの情報が格納されて<br>いる。このフォルダに格納されているプロパ<br>ティは変更できない。 |
|         | Directory               | サービスの動作するカレントフォルダ名が表<br>示される。                              |
|         | Host Name               | サービスが動作する物理ホスト名が表示され<br>る。                                 |

| フォル                         | ルダ名     | プロパティ名                 | 説明                                                                                       |
|-----------------------------|---------|------------------------|------------------------------------------------------------------------------------------|
|                             |         | Process ID             | サービスのプロセス ID が表示される。                                                                     |
|                             |         | Physical Address       | IPv6 通信機能が無効の場合,サービスが動<br>作するホストの IP アドレスおよびポート番<br>号が表示される。                             |
|                             |         | Physical Address(IPv4) | IPv6 通信機能が有効の場合,サービスが動<br>作するホストの IP アドレス(IPv4)が表示<br>されます。                              |
|                             |         | Physical Address(IPv6) | IPv6 通信機能が有効の場合,サービスが動<br>作するホストの IP アドレス(IPv6)が表示<br>されます。                              |
|                             |         | Port Number            | IPv6 通信機能が有効の場合,サービスが動<br>作するポート番号が表示されます。                                               |
|                             |         | User Name              | サービスプロセスを実行したユーザー名が表<br>示される。                                                            |
|                             |         | Time Zone              | サービスで使用されるタイムゾーンが表示される。                                                                  |
| System                      |         | -                      | サービスが起動されている OS の , OS 情報<br>が格納されている。このフォルダに格納され<br>ているプロパティは変更できない。                    |
|                             |         | СРИ Туре               | CPU の種類が表示される。                                                                           |
|                             |         | Hardware ID            | ハードウェア ID が表示される。                                                                        |
|                             |         | OS Type                | OS の種類が表示される。                                                                            |
|                             |         | OS Name                | OS 名が表示される。                                                                              |
|                             |         | OS Version             | OS のバージョンが表示される。                                                                         |
| Network Services            |         | -                      | Performance Management 通信共通ライブ<br>ラリーについての情報が格納されている。こ<br>のフォルダに格納されているプロパティは変<br>更できない。 |
|                             |         | Build Date             | Remote Monitor Collector サービスの作成日<br>が表示される。                                             |
|                             |         | INI File               | jpcns.ini ファイルの格納フォルダ名が表<br>示される。                                                        |
| Network Services            | Service | -                      | サービスについての情報が格納されている。<br>このフォルダに格納されているプロパティは<br>変更できない。                                  |
|                             |         | Description            | 次の形式でホスト名が表示される。<br>インスタンス名 _ ホスト名                                                       |
|                             |         | Local Service Name     | サービス ID が表示される。                                                                          |
|                             |         | Remote Service Name    | Remote Monitor Collector サービスが接続す<br>る Remote Monitor Store サービスのサービ<br>ス ID が表示される。     |
|                             |         | EP Service Name        | 接続先 Correlator サービスのサービス ID が<br>表示される。                                                  |
|                             |         | AH Service Name        | 同一ホストにある Action Handler サービス<br>のサービス ID が表示される。                                         |
| JP1 Event<br>Configurations | 1       | -                      | JP1 イベントの発行条件を指定する。                                                                      |

| フォ                          | ・ルダ名        | プロパティ名                  | 説明                                                                                                    |
|-----------------------------|-------------|-------------------------|----------------------------------------------------------------------------------------------------|
|                             |             | 各サービス                   | Remote Monitor Collector サービス,<br>Remote Monitor Store サービス, Action<br>Handler サービス, および Status Server<br>サービスのリスト項目から「Yes」または<br>「No」を選択し, サービスごとに JP1 シス<br>テムイベントを発行するかどうかを指定す<br>る。                                                                                                    |
|                             |             | JP1 Event Send Host     | JP1/Baseの接続先イベントサーバ名を指定<br>する。ただし,Action Handler サービスと<br>同一マシンの論理ホストまたは物理ホストで<br>動作しているイベントサーバだけ指定でき<br>る。指定できる値は0~255 バイトの半角<br>英数字,「.」および「-」である。範囲外の<br>値を指定した場合は,省略したと仮定され<br>る。値を省略した場合は,Action Handler<br>サービスが動作するホストがイベント発行元<br>ホストとして使用される。「localhost」を指<br>定した場合は,物理ホストを指定したものと<br>仮定される。 |
|                             |             | Monitoring Console Host | JP1/IM - Manager のモニター起動で PFM -<br>Web Console の Web ブラウザを起動する場<br>合,起動する PFM - Web Console ホストを<br>指定する。指定できる値は 0 ~ 255 バイト<br>の半角英数字、「.」および「-」である。範<br>囲外の値を指定した場合は,省略したと仮定<br>される。値を省略した場合は,接続先の<br>PFM - Manager ホストが仮定される。                                                                     |
|                             |             | Monitoring Console Port | 起動する PFM - Web Console のポート番号<br>(http リクエストポート番号)を指定する。<br>指定できる値は1~65535 である。範囲外<br>の値を指定した場合は,省略したと仮定され<br>る。値を省略した場合は,20358 が設定され<br>る。                                                                                                    |
| JP1 Event<br>Configurations | Alarm       | JP1 Event Mode          | <ul> <li>アラームの状態が変化した場合に,次のどちらのイベントを発行するか設定する。</li> <li>JP1 User Event: JP1 ユーザーイベントを発行する</li> <li>JP1 System Event: JP1 システムイベントを発行する</li> </ul>                                                                                                    |
| Detail Records              |             | -                       | PD レコードタイプのレコードのプロパティ<br>が格納されている。収集されているレコード<br>のレコード ID は , 太字で表示される。                                                                                                    |
| Detail Records              | レコードID $^1$ | -                       | レコードのプロパティが格納されている。                                                                                                    |
|                             |             | Description             | レコードの説明が表示される。このプロパ<br>ティは変更できない。                                                                                                    |
|                             |             | Log                     | リスト項目から「Yes」または「No」を選択<br>し,レコードを PFM - RM for Microsoft<br>SQL Server の Store データベースに記録す<br>るかどうかについての設定が表示される。こ<br>の値が「Yes」でかつ, Collection Interval<br>が 0 より大きい値であれば,データベースに<br>記録される。                                                                                                    |

| フォル              | ルダ名               | プロパティ名                                                                                                    | 説明                                                                                                    |
|------------------|-------------------|----------------------------------------------------------------------------------------------------|----------------------------------------------------------------------------------------------------|
|                  |                   | Log(ITSLM)                                                                                                    | JP1/ITSLM - Manager からレコードを PFM<br>- RM for Microsoft SQL Server の Store デー<br>タベースに記録するかどうかについての設定<br>が「Yes」または「No」で表示されます。こ<br>こでは,「No」が固定で表示されます。                                        |
|                  |                   | Monitoring(ITSLM)                                                                                                    | レコードを JP1/ITSLM - Manager に送信す<br>るかどうかについて, JP1/ITSLM -<br>Manager での設定が「Yes」または「No」<br>で表示されます。ここでは,「No」が固定で<br>表示されます。                                                                   |
|                  |                   | Collection Interval <sup>2</sup>                                                                                                    | データの収集間隔を指定する。指定できる値<br>は 0 ~ 2,147,483,647 秒で,1 秒単位で指定<br>できる。なお,0 と指定した場合,データは<br>収集されない。                                                                                                 |
|                  |                   | Collection Offset <sup>2</sup>                                                                                                    | データの収集を開始するオフセット値を指定<br>する。指定できる値は, Collection Interval<br>で指定した値の範囲内で,0 ~ 32,767 秒の<br>1 秒単位で指定できる。                                                                                        |
|                  |                   | LOGIF                                                                                                    | レコードをデータベースに記録するときの条件を指定する。条件に合ったレコードだけが<br>データベースに記録される。PFM - Web<br>Console の[サービス階層]タブで表示され<br>るサービスのプロパティ画面の,下部フレー<br>ムの[LOGIF]をクリックすると表示され<br>る[ログ収集条件設定]ウィンドウで作成し<br>た条件式(文字列)が表示される。 |
| Interval Records |                   | -                                                                                                    | PI レコードタイプのレコードのプロパティ<br>が格納されている。収集されているレコード<br>のレコード ID は , 太字で表示される。                                                                                                    |
| Interval Records | レコードID $^1$       | -                                                                                                    | レコードのプロパティが格納されている。                                                                                                    |
|                  |                   | Description                                                                                                    | レコードの説明が表示される。このプロパ<br>ティは変更できない。                                                                                                    |
|                  |                   | Log                                                                                                    | リスト項目から「Yes」または「No」を選択<br>し,レコードを Store データベースに記録す<br>るかどうかを指定する。この値が「Yes」で<br>かつ, Collection Interval が0より大きい値<br>であれば,データベースに記録される。                                                       |
|                  | Log(ITSLM)        | JP1/ITSLM - Manager からレコードを PFM<br>- RM for Microsoft SQL Server の Store デー<br>タベースに記録するかどうかについての設定<br>が「Yes」または「No」で表示されます。こ<br>こでは、「No」が固定で表示されます。 |                                                                                                    |
|                  | Monitoring(ITSLM) | レコードを JP1/ITSLM - Manager に送信す<br>るかどうかについて, JP1/ITSLM -<br>Manager での設定が「Yes」または「No」<br>で表示されます。ここでは,「No」が固定で<br>表示されます。                            |                                                                                                    |
|                  |                   | Collection Interval                                                                                                    | データの収集間隔を指定する。指定できる値<br>は 0 ~ 2,147,483,647 秒で,1 秒単位で指定<br>できる。なお,0と指定した場合,データは<br>収集されない。                                                                                                  |

| フォ                             | ルダ名            | プロパティ名                                 | 説明                                                                                                    |
|--------------------------------|----------------|----------------------------------------|----------------------------------------------------------------------------------------------------|
|                                |                | Collection Offset                      | データの収集を開始するオフセット値を指定<br>する。指定できる値は, Collection Interval<br>で指定した値の範囲内で,0~32,767秒の<br>1秒単位で指定できる。なお,データ収集の<br>記録時間は, Collection Offsetの値によらな<br>いで, Collection Interval と同様の時間とな<br>る。          |
|                                |                | LOGIF                                  | レコードをデータベースに記録するときの条<br>件を指定する。条件に合ったレコードだけが<br>データベースに記録される。PFM - Web<br>Consoleの[サービス階層]タブで表示され<br>るサービスのプロパティ画面の,下部フレー<br>ムの[LOGIF]をクリックすると表示され<br>る[ログ収集条件設定]ウィンドウで作成し<br>た条件式(文字列)が表示される。 |
| Log Records                    |                | -                                      | PL レコードタイプのレコードのプロパティ<br>が格納されている。Microsoft SQL Server<br>ではこのレコードをサポートしていないため<br>使用しない。                                                                                                    |
| Monitoring<br>Targets          |                | -                                      | PFM - RM for Microsoft SQL Server で監視<br>する監視対象ホストのプロパティが格納され<br>ている。                                                                                                    |
| Monitoring<br>Targets          | 監視対象名          | -                                      | 監視対象の説明が表示される。監視対象の数<br>だけ表示される。                                                                                                    |
|                                |                | Target Name                            | 監視対象名が表示される。このプロパティは<br>変更できない。                                                                                                    |
|                                |                | Target Host                            | 監視対象ホスト名が表示される。このプロパ<br>ティは変更できない。                                                                                                    |
| Health Check<br>Configurations |                | Health Check for Target Hosts          | 監視対象ホストへのポーリングをするかどう<br>かを指定する。インスタンス内のすべての監<br>視対象ホストに対して適用される。                                                                                                    |
| Restart<br>Configurations      |                | -                                      | PFM サービス自動再起動の条件を指定する。                                                                                                    |
|                                |                | Restart when Abnormal<br>Status        | Status Server サービスが Action Handler<br>サービス, Remote Monitor Collector サービ<br>ス, および Remote Monitor Store サービス<br>の状態を正常に取得できない場合に, サービ<br>スを自動再起動するかどうかを指定する。                                   |
|                                |                | Restart when Single Service<br>Running | Remote Monitor Store サービスと Remote<br>Monitor Collector サービスのどちらかしか<br>起動していない場合に,サービスを自動再起<br>動するかどうかを指定する。                                                                                    |
| Restart<br>Configurations      | Action Handler | Auto Restart                           | Action Handler サービスに対して自動再起<br>動機能を利用するかどうかを指定する。                                                                                                    |
|                                |                | Auto Restart - Interval<br>(Minute)    | 自動再起動機能を利用する場合,サービスの<br>稼働状態を確認する間隔を指定する。指定で<br>きる値は1~1,440分で,1分単位で指定で<br>きる。                                                                                                    |
|                                |                | Auto Restart - Repeat Limit            | 自動再起動機能を利用する場合,連続して再<br>起動を試行する回数を1~10の整数で指定<br>する。                                                                                                    |

| フォルダ名                       | プロパティ名                                 | 説明                                                                                            |
|-----------------------------|----------------------------------------|-----------------------------------------------------------------------------------------------|
|                             | Scheduled Restart                      | リスト項目から「Yes」または「No」を選択<br>し, Action Handler サービスに対して,定<br>期再起動機能を利用するかどうかを指定す<br>る。           |
|                             | Scheduled Restart - Interval           | 定期再起動機能を利用する場合,再起動間隔<br>を1~1,000の整数で指定する。                                                     |
|                             | Scheduled Restart - Interval<br>Unit   | 定期再起動機能を利用する場合,リスト項目<br>から「Hour」,「Day」,「Week」または<br>「Month」を選択し,再起動間隔の単位を指<br>定する。            |
|                             | Scheduled Restart - Origin -<br>Year   | 再起動する年を 1971 ~ 2035 の整数で指定<br>する。                                                             |
|                             | Scheduled Restart - Origin -<br>Month  | 再起動する月を1~12の整数で指定する。                                                                          |
|                             | Scheduled Restart - Origin -<br>Day    | 再起動する日を1~31の整数で指定する。                                                                          |
|                             | Scheduled Restart - Origin -<br>Hour   | 再起動する時間(時)を0~23の整数で指<br>定する。                                                                  |
|                             | Scheduled Restart - Origin -<br>Minute | 再起動する時間(分)を 0 ~ 59 の整数で指<br>定する。                                                              |
| Remote Monitor<br>Collector | Auto Restart                           | Remote Monitor Collector サービスに対して<br>自動再起動機能を利用するかどうかを指定す<br>る。                               |
|                             | Auto Restart - Interval<br>(Minute)    | 自動再起動機能を利用する場合,サービスの<br>稼働状態を確認する間隔を指定する。指定で<br>きる値は1~1,440分で,1分単位で指定で<br>きる。                 |
|                             | Auto Restart - Repeat Limit            | 自動再起動機能を利用する場合,連続して再<br>起動を試行する回数を1~10の整数で指定<br>する。                                           |
|                             | Scheduled Restart                      | リスト項目から「Yes」または「No」を選択<br>し, Remote Monitor Collector サービスに対<br>して,定期再起動機能を利用するかどうかを<br>指定する。 |
|                             | Scheduled Restart - Interval           | 定期再起動機能を利用する場合,再起動間隔<br>を1 ~ 1,000の整数で指定する。                                                   |
|                             | Scheduled Restart - Interval<br>Unit   | 定期再起動機能を利用する場合,リスト項目<br>から「Hour」,「Day」,「Week」または<br>「Month」を選択し,再起動間隔の単位を指<br>定する。            |
|                             | Scheduled Restart - Origin -<br>Year   | 再起動する年を 1971 ~ 2035 の整数で指定<br>する。                                                             |
|                             | Scheduled Restart - Origin -<br>Month  | 再起動する月を1~12の整数で指定する。                                                                          |
|                             | Scheduled Restart - Origin -<br>Day    | 再起動する日を1~31の整数で指定する。                                                                          |
|                             | Scheduled Restart - Origin -<br>Hour   | 再起動する時間(時)を0~23の整数で指<br>定する。                                                                  |
|                             | Scheduled Restart - Origin -<br>Minute | 再起動する時間(分)を0~59の整数で指<br>定する。                                                                  |

| フォ                                   | ルダ名                        | プロパティ名                                 | 説明                                                                                                    |
|--------------------------------------|----------------------------|----------------------------------------|----------------------------------------------------------------------------------------------------|
|                                      | Remote Monitor<br>Store    | Auto Restart                           | Remote Monitor Store サービスに対して自<br>動再起動機能を利用するかどうかを指定す<br>る。                                                                                             |
|                                      |                            | Auto Restart - Interval<br>(Minute)    | 自動再起動機能を利用する場合,サービスの<br>稼働状態を確認する間隔を指定します。指定<br>できる値は1~1,440分で,1分単位で指定<br>できます。                                                                         |
|                                      |                            | Auto Restart - Repeat Limit            | 自動再起動機能を利用する場合,連続して再<br>起動を試行する回数を1~10の整数で指定<br>する。                                                                                                    |
|                                      |                            | Scheduled Restart                      | リスト項目から「Yes」または「No」を選択<br>し, Remote Monitor Store サービスに対し<br>て,定期再起動機能を利用するかどうかを指<br>定する。                                                               |
|                                      |                            | Scheduled Restart - Interval           | 定期再起動機能を利用する場合,再起動間隔<br>を1~1,000の整数で指定する。                                                                                                    |
|                                      |                            | Scheduled Restart - Interval<br>Unit   | 定期再起動機能を利用する場合,リスト項目<br>から「Hour」,「Day」,「Week」または<br>「Month」を選択し,再起動間隔の単位を指<br>定する。                                                                      |
|                                      |                            | Scheduled Restart - Origin -<br>Year   | 再起動する年を 1971 ~ 2035 の整数で指定<br>します。                                                                                                    |
|                                      |                            | Scheduled Restart - Origin -<br>Month  | 再起動する月を1~12の整数で指定する。                                                                                                    |
|                                      |                            | Scheduled Restart - Origin -<br>Day    | 再起動する日を1~31の整数で指定する。                                                                                                    |
|                                      |                            | Scheduled Restart - Origin -<br>Hour   | 再起動する時間(時)を0~23の整数で指<br>定する。                                                                                                    |
|                                      |                            | Scheduled Restart - Origin -<br>Minute | 再起動する時間(分)を0~59の整数で指<br>定する。                                                                                                    |
| ITSLM<br>Connection<br>Configuration |                            | -                                      | 連携する JP1/ITSLM - Manager に関する情<br>報が表示されます。                                                                                                    |
| ITSLM<br>Connection<br>Configuration | ITSLM<br>Connection        | -                                      | 接続先 JP1/ITSLM - Manager に関する情報<br>が表示されます。                                                                                                    |
|                                      |                            | ITSLM Host                             | 接続している JP1/ITSLM - Manager のホス<br>ト名が表示されます。JP1/ITSLM -<br>Manager と接続していない場合,本プロパ<br>ティは表示されません。                                                       |
|                                      |                            | ITSLM Port                             | 接続している JP1/ITSLM - Manager のポー<br>ト番号が表示されます。JP1/ITSLM -<br>Manager と接続していない場合,本プロパ<br>ティは表示されません。                                                      |
|                                      | MANAGE ITSLM<br>CONNECTION | -                                      | JP1/ITSLM - Manager との接続を停止する<br>かどうかを設定します。                                                                                                    |
|                                      |                            | DISCONNECT ITSLM<br>CONNECTION         | 接続を停止する JP1/ITSLM - Manager のホ<br>スト名をリスト項目から指定します。リスト<br>項目から「(空文字)」を指定した場合は何<br>もしません。JP1/ITSLM - Manager と接続<br>していない場合,リスト項目には「(空文字<br>)」だけが表示されます。 |

| フォルダ名                           | プロパティ名   | 説明                                                                                                    |
|---------------------------------|----------|----------------------------------------------------------------------------------------------------|
| Remote Monitor<br>Configuration | -        | PFM - RM for Microsoft SQL Server 固有の<br>設定用プロパティが格納されている。                                                                         |
|                                 | LOG_PATH | jpcconf inst setup コマンドで指定した,エージェントログの出力フォルダのパス<br>が表示される。このプロパティは変更できる。 <sup>2</sup>                                              |
|                                 | LOG_SIZE | jpcconf inst setup コマンドで指定し<br>た,エージェントログの1ファイルの最大サ<br>イズがメガバイト単位で表示される。デフォ<br>ルト値は16。変更する際は,1 ~ 32の値を<br>指定する。このプロパティは変更できる。<br>2 |

- :該当しない

注 1

フォルダ名には,データベース ID を除いたレコード ID が表示されます。各レコードのレコード ID については, 「5. レコード」を参照してください。

注 2

変更した値を反映するには, Remote Monitor Collector サービスを再起動してください。

### 付録 E.3 リモートエージェントおよびグループエージェントのプロパ ティー覧

PFM - RM for Microsoft SQL Server のリモートエージェント,およびグループエージェントのプロパ ティー覧を次の表に示します。

#### 表 E-3 PFM - RM for Microsoft SQL Server のリモートエージェント,およびグループエージェントのプロ パティー覧

| フォルダ名                | プロパティ名                  | 説明                                                                                                    | リモー<br>トエー<br>ジェン<br>ト | グルー<br>プエー<br>ジェン<br>ト |
|----------------------|-------------------------|----------------------------------------------------------------------------------------------------|------------------------|------------------------|
|                      | First Registration Date | サービスが PFM - Manager に認識<br>された最初の日時が表示される。                                                                          |                        |                        |
|                      | Last Registration Date  | サービスが PFM - Manager に認識<br>された最新の日時が表示される。                                                                          |                        |                        |
|                      | Data Model Version      | データモデルのバージョンが表示さ<br>れる。                                                                                             |                        |                        |
| Remote<br>Monitoring | -                       | リモートエージェント , およびグ<br>ループエージェントのプロパティが<br>格納されている。                                                                   |                        |                        |
|                      | Agent Type              | <ul> <li>エージェントの種別が表示される。</li> <li>リモートエージェントの場合<br/>Remote Agent</li> <li>グループエージェントの場合<br/>Group Agent</li> </ul> |                        |                        |
|                      | Remote Monitor Name     | PFM - RM for Microsoft SQL<br>Server のサービス ID が表示され<br>る。                                                           |                        |                        |

| 7                 | ォルダ名        | プロパティ名                  | 説明                                                                                                    | リモー<br>トエー<br>ジェン<br>ト | グルー<br>プエー<br>ジェン<br>ト |
|-------------------|-------------|-------------------------|----------------------------------------------------------------------------------------------------|------------------------|------------------------|
|                   |             | Target Name             | 監視対象名が表示される。                                                                                                    |                        | ×                      |
|                   |             | Target Host             | 監視対象ホスト名が表示される。                                                                                                    |                        | ×                      |
|                   |             | Group Name              | グループ名が表示される。                                                                                                    | ×                      |                        |
|                   |             | Primary Host            | プライマリホスト名が表示される。                                                                                                    | ×                      |                        |
|                   |             | Grouping Targets        | 要約対象 Target Name の一覧(リ<br>スト表示)が表示される。                                                                                                    | ×                      |                        |
| Detail<br>Records |             | -                       | PD レコードタイプのレコードのプ<br>ロパティが格納されている。収集さ<br>れているレコードのレコード ID<br>は,太字で表示される。                                                                                                    |                        |                        |
| Detail<br>Records | レコードID $^1$ | -                       | レコードのプロパティが格納されて<br>いる。                                                                                                    |                        |                        |
|                   |             | Description             | レコードの説明が表示される。                                                                                                    |                        |                        |
|                   |             | Log <sup>2</sup>        | レコードを PFM - RM for Microsoft<br>SQL Server の Store データベース<br>に記録するかどうかを「Yes」また<br>は「No」で表示する。<br>この値が「Yes」で,かつ<br>Collection Interval が0より大きい<br>値であれば,データベースに記録さ<br>れる。                                             |                        | 3                      |
|                   |             | Monitoring(ITSLM)       | レコードを JP1/ITSLM - Manager<br>に送信するかどうかについて, JP1/<br>ITSLM - Manager からの設定が<br>「Yes」または「No」で表示される。<br>このプロパティは変更できない。                                                                                                 |                        |                        |
|                   |             | Log(ITSLM) <sup>2</sup> | JP1/ITSLM - Manager からレコー<br>ドを PFM - RM for Microsoft SQL<br>Server の Store データベースに記<br>録するかどうかが「Yes」または<br>「No」で表示される。この値が<br>「Yes」でかつ, Collection Interval<br>が 0 より大きい値であれば,データ<br>ベースに記録される。<br>このプロパティは変更できない。 |                        |                        |
|                   |             | Collection Interval     | データの収集間隔を指定する。指定<br>できる値は0~2,147,483,647秒<br>で,1秒単位で指定できる。なお,<br>0と指定した場合,データは収集さ<br>れない。                                                                                                    | 4                      | 4                      |
|                   |             | Collection Offset       | データの収集を開始するオフセット<br>値を指定する。指定できる値は,<br>Collection Interval で指定した値の<br>範囲内で,0~32,767 秒の1 秒単<br>位で指定できる。なお,データ収集<br>の記録時間は,Collection Offsetの<br>値によらないで,Collection<br>Intervalと同様の時間となる。                              | 4                      | 4                      |

| ד                   | ォルダ名         | プロパティ名                  | 説明                                                                                                    | リモー<br>トエー<br>ジェン<br>ト | グルー<br>プエー<br>ジェン<br>ト |
|---------------------|--------------|-------------------------|----------------------------------------------------------------------------------------------------|------------------------|------------------------|
|                     |              | LOGIF                   | レコードをデータベースに記録する<br>ときの条件を指定する。条件に合っ<br>たレコードだけがデータベースに記<br>録される。PFM - Web Console の<br>[サービス階層] タブで表示される<br>サービスのプロパティ画面の,下部<br>フレームの[LOGIF]をクリック<br>すると表示される[ログ収集条件設<br>定]ウィンドウで作成した条件式<br>(文字列)が表示される。            | 4                      | 4                      |
| Interval<br>Records |              | -                       | PI レコードタイプのレコードのプ<br>ロパティが格納されている。収集さ<br>れているレコードのレコード ID<br>は,太字で表示される。                                                                                                    |                        |                        |
| Interval<br>Records | レコード ID $^1$ | -                       | レコードのプロパティが格納されて<br>いる。                                                                                                    |                        |                        |
|                     |              | Description             | レコードの説明が表示される。                                                                                                    |                        |                        |
|                     |              | Log <sup>2</sup>        | レコードを PFM - RM for Microsoft<br>SQL Server の Store データベース<br>に記録するかどうかが「Yes」また<br>は「No」で表示される。<br>この値が「Yes」で,かつ<br>Collection Interval が 0 より大きい<br>値であれば,データベースに記録さ<br>れる。                                          |                        | 3                      |
|                     |              | Log(ITSLM) <sup>2</sup> | JP1/ITSLM - Manager からレコー<br>ドを PFM - RM for Microsoft SQL<br>Server の Store データベースに記<br>録するかどうかが「Yes」または<br>「No」で表示される。この値が<br>「Yes」でかつ, Collection Interval<br>が 0 より大きい値であれば,データ<br>ベースに記録される。<br>このプロバティは変更できない。 |                        |                        |
|                     |              | Collection Interval     | データの収集間隔を指定する。指定<br>できる値は0~2,147,483,647秒<br>で,1秒単位で指定できる。なお,<br>0と指定した場合,データは収集さ<br>れない。                                                                                                    | 4                      | 4                      |
|                     |              | Collection Offset       | データの収集を開始するオフセット<br>値を指定する。指定できる値は,<br>Collection Interval で指定した値の<br>範囲内で,0~32,767 秒の1 秒単<br>位で指定できる。なお,データ収集<br>の記録時間は,Collection Offsetの<br>値によらないで,Collection<br>Interval と同様の時間となる。                             | 4                      | 4                      |

| 7:                                     | ォルダ名   | プロパティ名                  | 説明                                                                                                    | リモー<br>トエー | グルー<br>プエー |
|----------------------------------------|--------|-------------------------|----------------------------------------------------------------------------------------------------|------------|------------|
|                                        |        |                         |                                                                                                    | ジェン<br>ト   | ジェン<br>ト   |
|                                        |        | LOGIF                   | レコードをデータベースに記録する<br>ときの条件を指定する。条件に合っ<br>たレコードだけがデータベースに記<br>録される。PFM - Web Console の<br>[サービス階層]タブで表示される<br>サービスのプロパティ画面の,下部<br>フレームの[LOGIF]をクリック<br>すると表示される[ログ収集条件設<br>定]ウィンドウで作成した条件式<br>(文字列)が表示される。 | 4          | 4          |
| Log Records                            |        | -                       | PL レコードタイプのレコードのプ<br>ロパティが格納されています。<br>PFM - RM for Microsoft SQL<br>Server では使用しません。                                                                                                    |            |            |
| Remote<br>Monitor<br>Configuratio<br>n |        | -                       | 監視対象固有の設定用プロパティが<br>格納されている。                                                                                                    |            | ×          |
| Remote<br>Monitor<br>Configuratio<br>n | Target | -                       | リモートエージェントのサービスの<br>概要が表示される。                                                                                                    |            | ×          |
|                                        |        | SQL_INSTANCE            | 監視対象となる Microsoft SQL<br>Server のインスタンス名を指定す<br>る。                                                                                                    |            | ×          |
|                                        |        | SQL_USER                | SQL Server 認証に使用する<br>Microsoft SQL Server のユーザー<br>名を指定する。                                                                                                    |            | ×          |
|                                        |        | TIMEOUT                 | データベースアクセス時のクエリー<br>タイムアウト時間を秒単位で指定す<br>る。                                                                                                    |            | ×          |
|                                        |        | LOGIN_TIMEOUT           | データベースへの接続タイムアウト<br>時間を秒単位で指定する。                                                                                                    |            | ×          |
|                                        |        | DB_FREE_PERC_OPTI<br>ON | PD_DS レコードの Free %フィー<br>ルドがマイナス値になる場合の動作<br>を指定する。                                                                                                    |            | ×          |
|                                        |        | DB_FREE_PERC_NUM<br>BER | PD_DS レコードの Free %フィー<br>ルドがマイナス値になった場合に置<br>き換える値を指定する。<br>DB_FREE_PERC_OPTION で<br>「Y」を指定した場合だけ有効。                                                                                                    |            | ×          |
|                                        |        | LIMIT_PD_LD_NUMB<br>ER  | PD_LD レコードの最大収集レコー<br>ド数。<br>このプロパティは変更できる。 <sup>4</sup>                                                                                                    |            | ×          |

- :該当しません

- :表示され,かつ更新可能。
- : 表示されるが更新不可。
- ×:表示されない。

注 1

フォルダ名には,データベース ID を除いたレコード ID が表示されます。各レコードのレコード ID については,

「5. レコード」を参照してください。

注 2

どちらかのプロパティの値が「Yes」の場合,Store データベースに記録されます。

注 3

PFM - RM for Microsoft SQL Server では,1つのインスタンス環境に定義できる監視対象は1つだけです。そのため,グループエージェントの使用は有効ではありません。プロパティからレコードの記録を変更する場合は,グループエージェントのプロパティではなく,リモートエージェントのプロパティから行ってください。

注 4

PFM - RM for Microsoft SQL Server で設定した値が表示されます。

# 付録 F ファイルおよびフォルダー覧

ここでは, PFM - RM for Microsoft SQL Server のファイルおよびフォルダー覧を記載します。

Performance Management のインストール先フォルダは任意です。デフォルトのインストール先フォルダ は次のとおりです。

- Windows Server 2003 (x64) の場合, 64 ビット版の Windows Server 2008 の場合 システムドライブ ¥Program Files (x86) ¥Hitachi¥jp1pc
- 上記以外の場合
   システムドライブ ¥Program Files¥Hitachi¥jp1pc

### 付録 F.1 PFM - RM for Microsoft SQL Server のファイルおよびフォルダ 一覧

PFM · RM for Microsoft SQL Server のファイルおよびフォルダー覧を次の表に示します。

| フォルダ名                                 | ファイル名                  | 説明                                                                  |
|---------------------------------------|------------------------|---------------------------------------------------------------------|
| インストール先フォルダ ¥agt4¥                    | -                      | PFM - RM for Microsoft SQL Server のルートフォルダ                          |
|                                       | jpcagtras.bat          | 保守資料収集プログラム                                                         |
|                                       | jpcagtras.exe          | 保守資料収集プログラム                                                         |
|                                       | readme.txt             | README.TXT (日本語)                                                    |
|                                       | VERSION.TXT            | VERSION.TXT                                                         |
|                                       | insrules.dat           | インスタンス起動環境ルール定義ファイル                                                 |
| インストール先フォルダ<br>¥agt4¥agent¥           | -                      | Remote Monitor Collector サービスのルートフォルダ                               |
|                                       | agtlist.ini            | インスタンス一覧                                                            |
|                                       | jpcagt.ini.instmp<br>l | Remote Monitor Collector サービス起動情報テンプ<br>レートファイル                     |
|                                       | jpcagt4.exe            | Remote Monitor Collector サービス実行プログラム                                |
|                                       | target.ini.tmpl        | 監視対象設定テンプレートファイル                                                    |
|                                       | group.ini.tmpl         | グループエージェント設定テンプレートファイル                                              |
|                                       | targetrules.dat        | 監視対象作成ルールファイル                                                       |
|                                       | GARULES.DAT            | グループエージェント作成ルールファイル                                                 |
| インストール先フォルダ<br>¥agt4¥agent¥ インスタンス名 ¥ | -                      | Remote Monitor Collector サービスのルートフォルダ<br>(インスタンスごと) $^{1}$          |
|                                       | jpcagt.ini             | Remote Monitor Collector サービス起動情報ファイル<br>(インスタンスごと) $^{1}$          |
|                                       | jpcagt.ini.model       | Remote Monitor Collector サービス起動情報ファイル<br>のモデルファイル (インスタンスごと) $^{1}$ |
|                                       | status.dat             | 内部処理用中間ファイル $^2$                                                    |
|                                       | targetlist.ini         | 監視対象一覧                                                              |
|                                       | GARULES.DAT            | グループエージェント作成ルールファイル                                                 |

表 F-1 PFM - RM for Microsoft SQL Server のファイルおよびフォルダー覧

| フォルダ名                                            | ファイル名                          | 説明                                                                     |
|--------------------------------------------------|--------------------------------|------------------------------------------------------------------------|
|                                                  | grouplist.ini                  | グループエージェント一覧                                                           |
|                                                  | ADOlog.txt                     | 保守情報ファイル $^2$                                                          |
| インストール先フォルダ<br>¥agt4¥agent¥ インスタンス名<br>¥groups¥  | -                              | グループエージェント用フォルダ                                                        |
|                                                  | グループ名.ini                      | グループエージェント設定ファイル                                                       |
| インストール先フォルダ<br>¥agt4¥agent¥ インスタンス名<br>¥log¥     | -                              | Remote Monitor Collector サービス内部ログファイル<br>格納フォルダ(インスタンスごと) <sup>1</sup> |
|                                                  | gt4inf01.log<br>agt4inf02.log  | PFM - RM for Microsoft SQL Server エージェントログ<br>ファイル                     |
|                                                  | agt4err01.log<br>agt4err02.log | PFM - RM for Microsoft SQL Server エージェントログ<br>エラーファイル                  |
|                                                  | agt4inf.lck                    | 内部処理用中間ファイル <sup>3</sup>                                               |
|                                                  | agt4err.lck                    | 内部処理用中間ファイル <sup>3</sup>                                               |
|                                                  | msglog01<br>msglog02           | 内部ログファイル <sup>2</sup>                                                  |
|                                                  | nslog01<br>nslog02             | 内部ログファイル <sup>2</sup>                                                  |
| インストール先フォルダ<br>¥agt4¥agent¥ インスタンス名<br>¥targets¥ | -                              | リモートエージェント用フォルダ                                                        |
|                                                  | 監視対象名.ini                      | 監視対象設定ファイル                                                             |
|                                                  | <b>監視対象名</b> .ini.m<br>odel    | 監視対象設定ファイルのモデル                                                         |
| インストール先フォルダ¥agt4¥lib¥                            | -                              | メッセージカタログ格納フォルダ                                                        |
|                                                  | jpcagt4msg.dll                 | メッセージファイル                                                              |
| <mark>インストール先フォルダ</mark> ¥agt4¥sql               | -                              | スクリプト格納フォルダ                                                            |
|                                                  | sp_rdrp.sql                    | Microsoft SQL Server へのストアドプロシージャ削除<br>SQL スクリプト                       |
|                                                  | sp_rist.sql                    | Microsoft SQL Server からのストアドプロシージャ登<br>録 SQL スクリプト                     |
|                                                  | -                              | Remote Monitor Store サービスのルートフォルダ                                      |
| インストール先フォルダ<br>¥agt4¥store¥                      | *.DAT                          | データモデル定義ファイル                                                           |
|                                                  | -                              | Remote Monitor Store サービスのルートフォルダ(イ<br>ンスタンスごと) $^{1}$                 |
|                                                  | jpcsto.ini.instmp<br>l         | Remote Monitor Store サービス起動情報テンプレート<br>ファイル                            |
|                                                  | stolist.ini                    | ストアー覧                                                                  |
| インストール先フォルダ<br>¥agt4¥store¥ インスタンス名 ¥            | -                              | Remote Monitor Store サービスのルートフォルダ(イ<br>ンスタンスごと) <sup>1</sup>           |
|                                                  | *.DB                           | パフォーマンスデータファイル (インスタンスごと)<br>2                                         |

| フォルダ名                                            | ファイル名                      | 説明                                                                 |
|--------------------------------------------------|----------------------------|--------------------------------------------------------------------|
|                                                  | *.IDX                      | パフォーマンスデータファイルのインデックスファイ<br>ル(インスタンスごと) <sup>2</sup>               |
|                                                  | *.LCK                      | パフォーマンスデータファイルのロックファイル(イ<br>ンスタンスごと) <sup>2</sup>                  |
|                                                  | jpcsto.ini                 | Remote Monitor Store サービス起動情報ファイル(イ<br>ンスタンスごと) <sup>1</sup>       |
|                                                  | jpcsto.ini.model           | Remote Monitor Store サービス起動情報ファイルのモデル (インスタンスごと) $^{1}$            |
|                                                  | *.DAT                      | データモデル定義ファイル (インスタンスごと) <sup>1</sup>                               |
| インストール先フォルダ<br>¥agt4¥store¥ インスタンス名<br>¥backup¥  | -                          | 標準のデータベースバックアップ先フォルダ(インス<br>タンスごと) <sup>1</sup>                    |
| インストール先フォルダ<br>¥agt4¥store¥ インスタンス名<br>¥partial¥ | -                          | 標準のデータベース部分バックアップ先フォルダ(イ<br>ンスタンスごと) <sup>1</sup>                  |
| インストール先フォルダ<br>¥agt4¥store¥ インスタンス名<br>¥dump¥    | -                          | 標準のデータベースエクスポート先フォルダ (インス<br>タンスごと ) <sup>1</sup>                  |
| インストール先フォルダ<br>¥agt4¥store¥ インスタンス名<br>¥import¥  | -                          | 標準のデータベースインポート先フォルダ(インスタ<br>ンスごと) <sup>1</sup>                     |
| インストール先フォルダ<br>¥agt4¥store¥ インスタンス名<br>¥log¥     | -                          | Remote Monitor Store サービス内部ログファイル格納<br>フォルダ(インスタンスごと) <sup>1</sup> |
| インストール先フォルダ<br>¥agt4¥store¥ インスタンス名<br>¥STPD¥    | -                          | PD データベース固有のフォルダ                                                   |
| インストール先フォルダ<br>¥agt4¥store¥ インスタンス名<br>¥STPI¥    | -                          | PI データベース固有のフォルダ                                                   |
| インストール先フォルダ¥auditlog¥                            | jpcauditn.log <sup>4</sup> | 動作ログファイル                                                           |
|                                                  | -                          | セットアップファイル格納フォルダ                                                   |
| インストール先フォルダ ¥setup¥                              | jpcagt4u.Z                 | PFM - RM for Microsoft SQL Server セットアップ用<br>アーカイブファイル ( UNIX )    |
|                                                  | jpcagt4w.EXE               | PFM - RM for Microsoft SQL Server セットアップ用<br>アーカイブファイル ( Windows ) |

-:該当しない
 注 1
 jpcconf inst setup コマンドの実行で作成されます。

 注 2
 Remote Monitor Store サービス起動時に作成されます。

 注 3

一時的に作成される場合があります。

注 4

ログファイル数は, jpccomm.ini ファイルで変更できます。

また, Visual C++ 2010 ライブラリのランタイムコンポーネントをインストールします。インストールされる Visual C++ 2010 ライブラリのファイル一覧を次の表に示します。

| フォルダ名                                                            | ファイル名         | 説明                                   |
|------------------------------------------------------------------|---------------|--------------------------------------|
| システムフォルダ ¥system32(x86<br>の場合)<br>システムフォルダ ¥SysWOW64(x64<br>の場合) | -             | システムフォルダ                             |
|                                                                  | mfc100.dll    | Microsoft Visual C++ MFC ランタイム用ファイル  |
|                                                                  | mfc100u.dll   | Microsoft Visual C++ MFC ランタイム用ファイル  |
|                                                                  | mfcm100.dll   | Microsoft Visual C++ MFC ランタイム用ファイル  |
|                                                                  | mfcm100u.dll  | Microsoft Visual C++ MFC ランタイム用ファイル  |
|                                                                  | mfc100chs.dll | Microsoft Visual C++ MFCLOC リソースファイル |
|                                                                  | mfc100cht.dll | Microsoft Visual C++ MFCLOC リソースファイル |
|                                                                  | mfc100deu.dll | Microsoft Visual C++ MFCLOC リソースファイル |
|                                                                  | mfc100enu.dll | Microsoft Visual C++ MFCLOC リソースファイル |
|                                                                  | mfc100esn.dll | Microsoft Visual C++ MFCLOC リソースファイル |
|                                                                  | mfc100fra.dll | Microsoft Visual C++ MFCLOC リソースファイル |
|                                                                  | mfc100ita.dll | Microsoft Visual C++ MFCLOC リソースファイル |
|                                                                  | mfc100jpn.dll | Microsoft Visual C++ MFCLOC リソースファイル |
|                                                                  | mfc100kor.dll | Microsoft Visual C++ MFCLOC リソースファイル |
|                                                                  | mfc100rus.dll | Microsoft Visual C++ MFCLOC リソースファイル |

表 F-2 インストールされる Visual C++ 2010 ライブラリのファイル一覧

### 付録 G 移行手順と移行時の注意事項

PFM - RM for Microsoft SQL Server をバージョンアップするには, PFM - RM for Microsoft SQL Server を上書きインストールします。

インストールの操作の詳細については、「2. インストールとセットアップ」を参照してください。

注意

- バージョンアップする際には、古いバージョンの PFM RM for Microsoft SQL Server をアンイン ストールしないでください。アンインストールすると、古いバージョンで作成したパフォーマンス データなども一緒に削除されてしまうため、新しいバージョンで使用できなくなります。
- PFM RM for Microsoft SQL Server のプログラムを上書きインストールすると、次の項目が自動的 に更新されます。
  - ・Remote Monitor Store サービスの Store データベースファイル
  - ・ini ファイル
  - ・PFM RM for Microsoft SQL Server のインスタンス環境

# 付録日 バージョン互換

PFM - RM for Microsoft SQL Server には,製品のバージョンのほかに,データモデルのバージョンと監視テンプレートのアラームテーブルのバージョンがあります。

データモデルは,上位互換を保っているため,古いバージョンで定義したレポートの定義やアラームの定義は,新しいバージョンのデータモデルでも使用できます。

PFM - RM for Microsoft SQL Server のバージョンの対応を次の表に示します。

| 表 H-1 | PFM - RM fo | r Microsoft S | QL Server | のバ- | -ジョ | ン対応表 |
|-------|-------------|---------------|-----------|-----|-----|------|
|-------|-------------|---------------|-----------|-----|-----|------|

| PFM - RM for Microsoft SQL Server のバー<br>ジョン | データモデルのバージョン | 監視テンプレートのアラームテーブル<br>のバージョン |
|----------------------------------------------|--------------|-----------------------------|
| 09-00                                        | 4.0          | 09.00                       |
| 10-00                                        | 4.0          | 09.00                       |

(凡例)

- :該当しない

バージョン互換については,マニュアル「JP1/Performance Management 設計・構築ガイド」の,付録に 記載されているバージョン互換を参照してください。
# 付録 レストアドプロシージャの削除

ここでは,R4QHITACHIPROCSPDATABASESストアドプロシージャの削除手順について説明します。

R4QHITACHIPROCSPDATABASES は,監視対象の Microsoft SQL Server インスタンスが2テラバイト以上のデータベースを含む場合に,Microsoft SQL Server からデータベースの名称とサイズの一覧を取得するときに必要なストアドプロシージャです。

R4QHITACHIPROCSPDATABASES の登録手順については、「2.1.4(3) ストアドプロシージャの登録」を参照してください。

## 付録 I.1 R4QHITACHIPROCSPDATABASES の削除手順

R4QHITACHIPROCSPDATABASES は, PFM - RM for Microsoft SQL Server が提供している sp rdrp.sql スクリプトを実行して削除できます。

削除手順を次に示します。

- Microsoft SQL Server の sqlcmd ユーティリティが実行できる環境を設定する。 sqlcmd ユーティリティは Microsoft が提供しています。Microsoft SQL Server の環境設定については, Microsoft SQL Server のマニュアルを参照してください。
- sp\_rdrp.sql スクリプトの格納先フォルダに移動する。
   格納先フォルダを次に示します。
   インストール先フォルダ¥agt4¥sql
- 監視対象の Microsoft SQL Server を指定して,スクリプトを実行する。 sp\_rdrp.sql スクリプトの実行方法は,監視する Microsoft SQL Server のインスタンスの種類,お よび Microsoft SQL Server へ接続する際の認証方法によって異なります。それぞれの場合の実行方法 は次のとおりです。
  - Microsoft SQL Server が既定のインスタンスの場合

| 認証方法          | sp_rdrp.sql <b>スクリプトの</b> 実行方法                            |
|---------------|-----------------------------------------------------------|
| SQL Server 認証 | sqlcmd -S ホスト名 -U ユーザー名 -P パスワード -d master -i sp_rdrp.sql |
| Windows 認証    | sqlcmd -S ホスト名 -E -d master -i sp_rdrp.sql                |

• Microsoft SQL Server が名前付きインスタンスの場合

| 認証方法          | sp_rdrp.sql <b>スクリプトの</b> 実行方法                                    |
|---------------|-------------------------------------------------------------------|
| SQL Server 認証 | sqlcmd -S ホスト名¥インスタンス名 -U ユーザー名 -P パスワード -d master -i sp_rdrp.sql |
| Windows 認証    | sqlcmd -S <b>ホスト名¥インスタンス名</b> -E -d master -i sp_rdrp.sql         |

注

指定する内容は次のとおりです。 ホスト名 : 監視対象の Microsoft SQL Server が稼働しているホスト名。 インスタンス名 : 監視対象の Microsoft SQL Server のインスタンス名。 ユーザー名 : sa または sa と同等の権限を持つユーザーアカウント(固定サーバロール sysadmin メンバーアカウ ント) パスワード :指定したユーザー名に対応するパスワード

## 付録 J 動作ログの出力

Performance Management の動作ログとは,システム負荷などのしきい値オーバーに関するアラーム機能 と連動して出力される履歴情報です。

例えば, PFM サービスの起動・停止時や, PFM - Manager との接続状態の変更時に動作ログに出力され ます。

動作ログは, PFM - Manager または PFM - Base が 08-10 以降の場合に出力できます。

動作ログは, CSV 形式で出力されるテキストファイルです。定期的に保存して表計算ソフトで加工することで, 分析資料として利用できます。

動作ログは,jpccomm.iniの設定によって出力されるようになります。ここでは,PFM - RM および PFM - Base が出力する動作ログの出力内容と,動作ログを出力するための設定方法について説明します。

## 付録 J.1 動作ログに出力される事象の種別

動作ログに出力される事象の種別および PFM - RM for Microsoft SQL Server および PFM - Base が動作 ログを出力する契機を次の表に示します。事象の種別とは,動作ログに出力される事象を分類するための, 動作ログ内での識別子です。

| 事象の種別            | 説明                                                                   | PFM - RM for Microsoft SQL Server および<br>PFM - Base が出力する契機 |
|------------------|----------------------------------------------------------------------|-------------------------------------------------------------|
| ExternalService  | JP1 製品と外部サービスとの通信結果を示す事<br>象。<br>異常な通信の発生を示す事象。                      | PFM <sup>-</sup> Manager との接続状態の変更                          |
| ManagementAction | プログラムの重要なアクションの実行を示す事<br>象。<br>ほかの監査カテゴリーを契機にアクションが実<br>行されたことを示す事象。 | 自動アクションの実行                                                  |

#### 表 J-1 動作ログに出力される事象の種別

## 付録 J.2 動作ログの保存形式

ここでは,動作ログのファイル保存形式について説明します。

動作ログは規定のファイル(カレント出力ファイル)に出力され,満杯になった動作ログは別のファイル (シフトファイル)として保存されます。動作ログのファイル切り替えの流れは次のとおりです。

- 1. 動作ログは,カレント出力ファイル「jpcaudit.log」に順次出力されます。
- カレント出力ファイルが満杯になると、その動作ログはシフトファイルとして保存されます。
   シフトファイル名は、カレント出力ファイル名の末尾に数値を付加した名称です。シフトファイルの名称は、カレント出力ファイルが満杯になるたびにそれぞれ「ファイル名末尾の数値+1」へ変更されます。つまり、ファイル末尾の数値が大きいほど、古いログファイルとなります。
  - 例

カレント出力ファイル「jpcaudit.log」が満杯になると,その内容はシフトファイル 「jpcaudit1.log」へ保管されます。

カレント出力ファイル名が再び満杯になると、そのログは「jpcaudit1.log」へ移され、既存の シフトファイル「jpcaudit1.log」は「jpcaudit2.log」へリネームされます。

なお,ログファイル数が保存面数(jpccomm.iniファイルで指定)を超えると,いちばん古いログ

ファイルが削除されます。

3. カレント出力ファイルが初期化され,新たな動作ログが書き込まれます。

動作ログの出力要否,出力先および保存面数は,jpccomm.iniファイルで設定します。jpccomm.iniファイルの設定方法については,「付録J.4 動作ログを出力するための設定」を参照してください。

## 付録 J.3 動作ログの出力形式

Performance Management の動作ログには,監査事象に関する情報が出力されます。動作ログは,ホスト(物理ホスト・論理ホスト)ごとに1ファイル出力されます。動作ログの出力先ホストは次のようになります。

• サービスを実行した場合:実行元サービスが動作するホストに出力

• コマンドを実行した場合:コマンドを実行したホストに出力

動作ログの出力形式,出力先,出力項目について次に説明します。

(1) 出力形式

CALFHM X.X,出力項目1=値1,出力項目2=値2,...,出力項目n=値n

### (2) 出力先

```
物理ホストの場合
```

インストール先フォルダ ¥auditlog¥

論理ホストの場合

環境フォルダ ¥jp1pc¥auditlog¥

動作ログの出力先は,jpccomm.iniファイルで変更できます。jpccomm.iniファイルの設定方法については,「付録J.4 動作ログを出力するための設定」を参照してください。

### (3) 出力項目

出力項目には2つの分類があります。

```
共通出力項目
動作ログを出力する JP1 製品が共通して出力する項目です。
```

固有出力項目 動作ログを出力する JP1 製品が任意に出力する項目です。

(a) 共通出力項目

共通出力項目に出力される値と項目の内容を次の表に示します。なお,この表は PFM - Manager が出力 する項目や内容も含みます。

| 項番 | 出力              | 項目           | 值      | 内容                        |
|----|-----------------|--------------|--------|---------------------------|
|    | 項目名             | 出力される属<br>性名 |        |                           |
| 1  | 共通仕様識別<br>子     | -            | CALFHM | 動作ログフォーマットであ<br>ることを示す識別子 |
| 2  | 共通仕様リビ<br>ジョン番号 | -            | х.х    | 動作ログを管理するための<br>リビジョン番号   |

#### 表 J-2 動作ログの共通出力項目

| 項番 | 出力項目           |              | 值                                                                                                    | 内容                                                               |  |
|----|----------------|--------------|----------------------------------------------------------------------------------------------------|------------------------------------------------------------------|--|
|    | 項目名            | 出力される属<br>性名 |                                                                                                    |                                                                  |  |
| 3  | 通番             | seqnum       | 通し番号                                                                                                    | 動作ログレコードの通し番<br>号                                                |  |
| 4  | メッセージ ID       | msgid        | KAVE <b>XXXXX-X</b>                                                                                                    | 製品のメッセージ ID                                                      |  |
| 5  | 日付・時刻          | date         | YYYY-MM-DDThh:mm:ss.sssTZD                                                                                                    | 動作ログの出力日時および<br>タイムゾーン                                           |  |
| 6  | 発生プログラ<br>ム名   | progid       | JP1PFM                                                                                                    | 事象が発生したプログラム<br>のプログラム名                                          |  |
| 7  | 発生コンポー<br>ネント名 | compid       | サービス ID                                                                                                    | 事象が発生したコンポーネ<br>ント名                                              |  |
| 8  | 発生プロセス<br>ID   | pid          | プロセス ID                                                                                                    | 事象が発生したプロセスの<br>プロセス ID                                          |  |
| 9  | 発生場所           | ocp:host     | ・ ホスト名<br>・ IP アドレス                                                                                                    | 事象が発生した場所                                                        |  |
| 10 | 事象の種別          | ctgry        | <ul> <li>StartStop</li> <li>Authentication</li> <li>ConfigurationAccess</li> <li>ExternalService</li> <li>AnomalyEvent</li> <li>ManagementAction</li> </ul> | 動作ログに出力される事象<br>を分類するためのカテゴ<br>リー名                               |  |
| 11 | 事象の結果          | result       | <ul> <li>Success(成功)</li> <li>Failure(失敗)</li> <li>Occurrence(発生)</li> </ul>                                                                                | 事象の結果                                                            |  |
| 12 | サブジェクト<br>識別情報 | subj:pid     | プロセス ID                                                                                                    | 次のどれかの情報<br>・ ユーザー操作によって動<br>作するプロセス ID<br>・ 事象を発生させたプロセ<br>ス ID |  |
|    |                | subj:uid     | アカウント識別子(PFM ユーザー /JP1 ユー<br>ザー )                                                                                                    | <ul> <li>事象を発生させたユー<br/>ザー名</li> </ul>                           |  |
|    |                | subj:euid    | 実効ユーザー ID(OS ユーザー)                                                                                                    | <ul> <li>ユーザーに1:1で対応<br/>づけられた識別情報</li> </ul>                    |  |

## (凡例)

- :なし。

注

T は日付と時刻の区切りです。 TZD はタイムゾーン指定子です。次のどれかが出力されます。 +hh:mm: UTC から hh:mm だけ進んでいることを示す。 -hh:mm: UTC から hh:mm だけ遅れていることを示す。 Z: UTC と同じであることを示す。

## (b)固有出力項目

固有出力項目に出力される値と項目の内容を次の表に示します。なお,この表は PFM - Manager が出力 する項目や内容も含みます。

| 表 J-3 動作ログの固有出力項目 | 表 J-3 | 動作ログの固有出力項目 |
|-------------------|-------|-------------|
|-------------------|-------|-------------|

| 項番 | 出力項目         |              | 值                                                                                                    | 内容                                    |  |
|----|--------------|--------------|----------------------------------------------------------------------------------------------------|---------------------------------------|--|
|    | 項目名          | 出力される属性<br>名 |                                                                                                    |                                       |  |
| 1  | オブジェクト情<br>報 | obj          | <ul> <li>PFM - RM のサービス ID</li> <li>追加,削除,更新されたユー<br/>ザー名(PFM ユーザー)</li> </ul>                                                                                                    | 操作の対象                                 |  |
|    |              | obj:table    | アラームテーブル名                                                                                                    |                                       |  |
|    |              | obj:alarm    | アラーム名                                                                                                    |                                       |  |
| 2  | 動作情報         | op           | <ul> <li>Start(起動)</li> <li>Stop(停止)</li> <li>Add(追加)</li> <li>Update(更新)</li> <li>Delete(削除)</li> <li>Change Password(パスワー<br/>ド変更)</li> <li>Activate(有効化)</li> <li>Inactivate(無効化)</li> <li>Bind(バインド)</li> <li>Unbind(アンバインド)</li> </ul> | 事象を発生させた動作情報                          |  |
| 3  | 権限情報         | auth         | <ul> <li>管理者ユーザー<br/>Management</li> <li>一般ユーザー<br/>Ordinary</li> <li>Windows<br/>Administrator</li> <li>UNIX<br/>SuperUser</li> </ul>                                                                                                    | 操作したユーザーの権限情報                         |  |
|    |              | auth:mode    | <ul> <li>PFM 認証モード<br/>pfm</li> <li>JP1 認証モード<br/>jp1</li> <li>OS ユーザー<br/>os</li> </ul>                                                                                                    | 操作したユーザーの認証モード                        |  |
| 4  | 出力元の場所       | outp:host    | PFM - Manager のホスト名                                                                                                    | 動作ログの出力元のホスト                          |  |
| 5  | 指示元の場所       | subjp:host   | <ul> <li>ログイン元ホスト名</li> <li>実行ホスト名(jpctool<br/>alarm(jpcalarm) コマンド<br/>実行時だけ)</li> </ul>                                                                                                    | 操作の指示元のホスト                            |  |
| 6  | 自由記述         | msg          | メッセージ                                                                                                    | アラーム発生時,および自動アクショ<br>ンの実行時に出力されるメッセージ |  |

固有出力項目は,出力契機ごとに出力項目の有無や内容が異なります。出力契機ごとに,メッセージ ID と固有出力項目の内容を次に説明します。

PFM サービスの起動・停止 (StartStop)

- 出力ホスト:該当するサービスが動作しているホスト
- 出力コンポーネント:起動・停止を実行する各サービス

| 項目名      | 属性名   | 值                                |
|----------|-------|----------------------------------|
| メッセージ ID | msgid | 起動:KAVE03000-I<br>停止:KAVE03001-I |

| 項目名  | 属性名 | 値                   |
|------|-----|---------------------|
| 動作情報 | op  | 起動:Start<br>停止:Stop |

スタンドアロンモードの開始・終了 (StartStop)

出力ホスト: PFM - RM ホスト

・ 出力コンポーネント: Remote Monitor Collector サービス, Remote Monitor Store サービス

| 項目名      | 属性名   | 值                                                      |
|----------|-------|--------------------------------------------------------|
| メッセージ ID | msgid | スタンドアロンモードを開始:KAVE03002-I<br>スタンドアロンモードを終了:KAVE03003-I |

注1

固有出力項目は出力されない。

注2

PFM - RM for Microsoft SQL Server の各サービスは, 起動時に PFM - Manager ホストに接続し, ノード情報の登録, 最新のアラーム定義情報の取得などを行う。PFM - Manager ホストに接続できない場合,稼働情報の収集など 一部の機能だけが有効な状態(スタンドアロンモード)で起動する。その際,スタンドアロンモードで起動することを示すため,KAVE03002-Iが出力される。その後,一定期間ごとに PFM - Manager への再接続を試み,ノード 情報の登録,定義情報の取得などに成功すると,スタンドアロンモードから回復し,KAVE03003-Iが出力される。 この動作ログによって,KAVE03002-IとKAVE03003-Iが出力されている間は,PFM - RM for Microsoft SQL Server が不完全な状態で起動していることを知ることができる。

PFM - Manager との接続状態の変更 (ExternalService)

出力ホスト: PFM - RM ホスト

・ 出力コンポーネント: Remote Monitor Collector サービス, Remote Monitor Store サービス

| 項目名      | 属性名   | 值                                                                                                    |
|----------|-------|----------------------------------------------------------------------------------------------------|
| メッセージ ID | msgid | PFM - Manager との接続不可: KAVE03300-I<br>PFM - Manager との接続回復: KAVE03301-I<br>スタンドアロンモードで起動: KAVE03302-I<br>スタンドアロンモードから回復: KAVE03303-I |

注1

固有出力項目は出力されない。

注2

Remote Monitor Store サービスは, PFM - Manager へのイベント送信に失敗すると, イベントのキューイングを 開始し,以降はイベントごとに最大3件がキューにためられる。KAVE03300-Iは, イベント送信に失敗し, キューイングを開始した時点で出力される。PFM - Manager との接続が回復したあと, キューイングされたイベン トの送信が完了した時点で, KAVE03301-Iが出力される。この動作ログによって, KAVE03300-Iと KAVE03301-Iが出力されている間は, PFM - Manager へのイベント送信がリアルタイムでできていなかった期間 と知ることができる。

注3

Remote Monitor Collector サービスは,通常, Remote Monitor Store サービスを経由して PFM - Manager にイベ ントを送信する。何らかの理由で Remote Monitor Store サービスが停止している場合だけ,直接 PFM - Manager にイベントを送信するが,失敗した場合に KAVE03300-I が出力される。この場合,キューイングを開始しないた め,KAVE03301-I は出力されない。この動作ログによって, PFM - Manager に送信されなかったイベントがある ことを知ることができる。

自動アクションの実行(ManagementAction)

出力ホスト:アクションを実行したホスト

• 出力コンポーネント: Action Handler サービス

| 項目名      | 属性名   | 值                                                                                                    |
|----------|-------|----------------------------------------------------------------------------------------------------|
| メッセージ ID | msgid | コマンド実行に成功: KAVE03500-I<br>コマンド実行に失敗: KAVE03501-W<br>E-mail 送信に成功: KAVE03502-I<br>E-mail 送信に失敗: KAVE03503-W |
| 自由記述     | msg   | コマンド実行:cmd= 実行したコマンドライン<br>E-mail 送信:mailto= 送信先Eメールアドレス                                                   |

## 注意事項

コマンド実行プロセスの生成に成功した時点で KAVE03500-I が出力される。その後,コマンドが実行できたか どうかのログ,および実行結果のログは,動作ログには出力されない。

## (4) 出力例

動作ログの出力例を次に示します。

```
CALFHM 1.0, seqnum=1, msgid=KAVE03000-I, date=2009-10-18T22:46:49.682+09:00, progid=JP1PFM, compid=QA1host01, pid=2076, ocp:host=host01, ctgry=StartStop, result=Occurrence, subj:pid=2076,op=Start,
```

## 付録 J.4 動作ログを出力するための設定

動作ログを出力するための設定は,jpccomm.iniファイルで定義します。設定しない場合,動作ログは 出力されません。動作ログを出力するための設定内容とその手順について次に示します。

#### (1) 設定手順

動作ログを出力するための設定手順を次に示します。

- 1. ホスト上の全 PFM サービスを停止させる。
- 2. テキストエディターなどで, jpccomm.ini ファイルを編集する。
- 3. jpccomm.ini ファイルを保存して閉じる。
- (2) jpccomm.ini ファイルの詳細

jpccomm.ini ファイルの詳細について説明します。

(a)格納先フォルダ

インストール先フォルダ

(b)形式

jpccomm.ini ファイルには,次の内容を定義します。

- 動作ログの出力の有無
- 動作ログの出力先
- 動作ログの保存面数
- 動作ログのファイルサイズ

指定形式は次のとおりです。

### " 項目名 "= 値

## 設定項目を次の表に示します。

表 J-4 jpccomm.ini ファイルで設定する項目および初期値

| 項番 | 項目                   | 説明                                                                                                    |
|----|----------------------|----------------------------------------------------------------------------------------------------|
| 1  | [Action Log Section] | セクション名です。変更はできません。                                                                                                    |
| 2  | Action Log Mode      | <ul> <li>動作ログを出力するかどうかを指定します。この項目の設定は省略できません。</li> <li>初期値 0(出力しない)</li> <li>指定できる値 0(出力しない),1(出力する) これ以外の値を指定すると,エラーメッセージが出力され,動作ログは出力されません。</li> </ul>                                                                                                    |
| 3  | Action Log Dir       | <ul> <li>動作ログの出力先を指定します。</li> <li>論理ホスト環境の場合は共有ディスク上のディレクトリを指定します。共有ディスク上にないディレクトリを指定した場合,論理ホストを構成する各物理ホストへ動作ログが出力されます。</li> <li>なお、制限長を超えるパスを設定した場合や、ディレクトリへのアクセスが失敗した場合は,共通ログにエラーメッセージが出力され,動作ログは出力されません。</li> <li>初期値<br/>省略</li> <li>省略した場合に適用される値(デフォルト値)<br/>物理ホストの場合<br/>インストール先フォルダ ¥auditlog¥</li> <li>論理ホストの場合<br/>環境フォルダ ¥jplpc¥auditlog¥</li> <li>指定できる範囲<br/>1 ~ 185 バイトの文字列</li> </ul> |
| 4  | Action Log Num       | ログファイルの総数の上限(保存面数)を指定します。カレント出力ファイルと<br>シフトファイルの合計を指定してください。<br>• 初期値<br>5<br>• 指定できる範囲<br>2 ~ 10の整数<br>数値以外の文字列を指定した場合,エラーメッセージが出力され,初期値である<br>5 が設定されます。<br>範囲外の数値を指定した場合,エラーメッセージを出力し,指定値に最も近い2<br>~ 10 の整数値が設定されます。                                                                                                    |
| 5  | Action Log Size      | ログファイルのサイズをキロバイト単位で指定します。<br>• 初期値<br>2048<br>• 指定できる範囲<br>512 ~ 2096128の整数<br>数値以外の文字列を指定した場合,エラーメッセージが出力され,初期値である<br>2048 が設定されます。<br>範囲外の数値を指定した場合,エラーメッセージが出力され,指定値に最も近い<br>512 ~ 2096128の整数値が設定されます。                                                                                                    |

注

物理ホストで設定したあと,jpcconf ha コマンドで論理ホストを設定すると,物理ホストの設定が論理ホストに も反映されます。論理ホストと物理ホストを同時に使用する場合には,動作ログの出力先ディレクトリが同一にな らないようにしてください。

## 付録 K JP1/ITSLM との連携

PFM - RM for Microsoft SQL Server は, JP1/ITSLM 連携することで,稼働状況の監視を強化できます。

PFM - RM for Microsoft SQL Server は, JP1/ITSLM 上での監視を実現するために, JP1/ITSLM 用の監 視テンプレートを PFM - Manager に提供します。

PFM - RM for Microsoft SQL Server から PFM - Manager に提供する監視テンプレートは次のとおりです。

また,複数インスタンスレコードの場合は,キーに指定した値と一致したレコードを収集します。収集対象とするキーについては,各レコードの収集結果にて確認してください。

|                     | 1                                                             |                                            |                            | 1                  |
|---------------------|---------------------------------------------------------------|--------------------------------------------|----------------------------|--------------------|
| JP1/ITSLM での<br>表示名 | 説明                                                            | レコード<br>(レコードロ)                            | キー<br>(PFM - Manager<br>名) | フィールド名             |
| キャッシュ・ヒッ<br>ト率      | ディスクからの読み込みの代わ<br>りに , データキャッシュ内で要<br>求が見つかった回数の割合を監<br>視します。 | Server<br>Overview<br>( PI_SERV )          | -                          | CACHE_HIT_RATIO    |
| CPU 使用率             | 現在セッションが CPU サイク<br>ルを消費している割合を監視し<br>ます。                     | Global Server<br>Summary<br>( PI )         | -                          | PERC_BUSY          |
| データベース空き<br>容量率     | 各データベースのスペースの空<br>き容量の割合を監視します。                               | Database<br>Space Detail<br>( PD_DS )      | DB_NAME ,<br>DBID          | PERC_FREE          |
| ログスペース使用<br>率       | トランザクションログが使用し<br>ているログスペースの割合を監<br>視します。                     | Transaction<br>Log Overview<br>( PI_TLOG ) | DB_NAME                    | LOG_SPACE_USED_PCT |

表 K-1 PFM - RM for Microsoft SQL Server が PFM - Manager に提供する監視テンプレート

これらのデフォルト監視項目は PFM - Agent for Microsoft SQL Server のインストール時に PFM -Manager に自動的に追加されます。PFM - Agent for Microsoft SQL Server 側の設定はありません。PFM - Manager 側でセットアップコマンドを実行する必要があります。

# 付録L 各バージョンの変更内容

## 付録 L.1 10-00 の変更内容

監視対象のデータベースに次を追加しました。

• Microsoft SQL Server 2012

監視対象の設定に LIMIT\_PD\_LD\_NUMBER を追加しました。

JP1/IT Service Level Management と連携して,サービスを監視するための監視項目について追記しま した。また,次の監視項目について追記しました。

- キャッシュ・ヒット率
- CPU 使用率
- データベース空き容量率
- ログスペース使用率

IPv6の環境でもパフォーマンスデータを収集できるようにしました。

次のメッセージを追加しました。

- KAVL19849-W
- KAVL19852-W

## 付録 M このマニュアルの参考情報

このマニュアルを読むに当たっての参考情報を示します。

## 付録 M.1 関連マニュアル

関連マニュアルを次に示します。必要に応じてお読みください。

#### JP1/Performance Management 関連

- ・ JP1 Version 10 JP1/Performance Management 設計・構築ガイド (3021-3-041)
- JP1 Version 10 JP1/Performance Management 運用ガイド (3021-3-042)
- ・ JP1 Version 10 JP1/Performance Management リファレンス (3021-3-043)

JP1 関連

- JP1 Version 9 JP1/NETM/DM 運用ガイド1 (Windows(R)用)(3020-3-S81)
- JP1 Version 6 JP1/NETM/DM Manager ( 3000-3-841 )
- JP1 Version 8 JP1/NETM/DM SubManager ( UNIX(R) 用 ) ( 3020-3-L42 )
- JP1 Version 9 JP1/NETM/DM Client ( UNIX(R) 用 )( 3020-3-S85 )

## 付録 M.2 このマニュアルでの表記

このマニュアルでは,製品名を次のように表記しています。

| 表記          |                  | 製品名                                |                                                            |
|-------------|------------------|------------------------------------|------------------------------------------------------------|
| AIX         |                  | AIX 5L V5.3                        |                                                            |
|             |                  |                                    | AIX V6.1                                                   |
| HP-UX       | HP-UX 11i        |                                    | HP-UX 11i V3 (IPF)                                         |
| IPF         |                  |                                    | Itanium(R) Processor<br>Family                             |
| JP1/IM      | JP1/IM · Manager |                                    | JP1/Integrated<br>Management - Manager                     |
|             | JP1/IM - View    |                                    | JP1/Integrated<br>Management - View                        |
| JP1/ITSLM   |                  | JP1/IT Service Level<br>Management |                                                            |
| JP1/NETM/DM |                  |                                    | JP1/NETM/DM Client                                         |
|             |                  | JP1/NETM/DM Manager                |                                                            |
|             |                  |                                    | JP1/NETM/DM<br>SubManager                                  |
| Linux       | Linux (x64)      | Linux 6 (x64)                      | Red Hat Enterprise<br>Linux(R) Server 6 (64-bit<br>x86_64) |
|             | Linux (x86)      | Linux 6 (x86)                      | Red Hat Enterprise<br>Linux(R) Server 6 (32-bit<br>x86)    |
| NNM         | HP NNM           |                                    | HP Network Node<br>Manager Software バー<br>ジョン 6 以前         |

|                        | 表記                                         |                          | 製品名                                                                                                |
|------------------------|--------------------------------------------|--------------------------|----------------------------------------------------------------------------------------------------|
|                        |                                            |                          | HP Network Node<br>Manager Starter Edition<br>Software バージョン 7.5 以<br>前                            |
|                        | JP1/Cm2/NNM                                |                          | JP1/Cm2/Network Node<br>Manager バージョン 7 以前                                                         |
|                        |                                            |                          | JP1/Cm2/Network Node<br>Manager Starter Edition<br>250 バージョン 8 以前                                  |
|                        |                                            |                          | JP1/Cm2/Network Node<br>Manager Starter Edition<br>Enterprise バージョン 8 以<br>前                       |
| Performance Management |                                            |                          | JP1/Performance<br>Management                                                                      |
| PFM - Agent            | PFM - Agent for<br>Cosminexus              |                          | JP1/Performance<br>Management - Agent<br>Option for uCosminexus<br>Application Server              |
|                        | PFM - Agent for DB2                        |                          | JP1/Performance<br>Management - Agent<br>Option for IBM DB2                                        |
|                        | PFM - Agent for Domino                     |                          | JP1/Performance<br>Management - Agent<br>Option for IBM Lotus<br>Domino                            |
|                        | PFM - Agent for Enterprise<br>Applications |                          | JP1/Performance<br>Management - Agent<br>Option for Enterprise<br>Applications                     |
|                        | PFM - Agent for Exchange<br>Server         |                          | JP1/Performance<br>Management - Agent<br>Option for Microsoft(R)<br>Exchange Server                |
|                        | PFM - Agent for HiRDB                      |                          | JP1/Performance<br>Management - Agent<br>Option for HiRDB                                          |
|                        | PFM - Agent for IIS                        |                          | JP1/Performance<br>Management - Agent<br>Option for Microsoft(R)<br>Internet Information<br>Server |
|                        | PFM - Agent for JP1/AJS                    | PFM - Agent for JP1/AJS2 | JP1/Performance<br>Management - Agent<br>Option for JP1/AJS2                                       |
|                        |                                            | PFM - Agent for JP1/AJS3 | JP1/Performance<br>Management - Agent<br>Option for JP1/AJS3                                       |
|                        | PFM - Agent for Microsoft<br>SQL Server    |                          | JP1/Performance<br>Management - Agent<br>Option for Microsoft(R)<br>SQL Server                     |
|                        | PFM - Agent for OpenTP1                    |                          | JP1/Performance<br>Management - Agent<br>Option for OpenTP1                                        |

|               | 表記                                                 |                                              | 製品名                                                                                     |
|---------------|----------------------------------------------------|----------------------------------------------|-----------------------------------------------------------------------------------------|
|               | PFM - Agent for Oracle                             |                                              | JP1/Performance<br>Management - Agent<br>Option for Oracle                              |
|               | PFM - Agent for Platform                           | PFM <sup>-</sup> Agent for<br>Platform(UNIX) | JP1/Performance<br>Management - Agent<br>Option for Platform(UNIX<br>用)                 |
|               |                                                    | PFM - Agent for<br>Platform(Windows)         | JP1/Performance<br>Management - Agent<br>Option for<br>Platform(Windows 用)              |
|               | PFM - Agent for Service<br>Response                |                                              | JP1/Performance<br>Management - Agent<br>Option for Service<br>Response                 |
|               | PFM - Agent for Virtual<br>Machine                 |                                              | JP1/Performance<br>Management - Agent<br>Option for Virtual Machine                     |
|               | PFM - Agent for WebLogic<br>Server                 |                                              | JP1/Performance<br>Management - Agent<br>Option for BEA WebLogic<br>Server              |
|               |                                                    |                                              | JP1/Performance<br>Management - Agent<br>Option for Oracle(R)<br>WebLogic Server        |
|               | PFM - Agent for<br>WebSphere Application<br>Server |                                              | JP1/Performance<br>Management - Agent<br>Option for IBM WebSphere<br>Application Server |
|               | PFM - Agent for<br>WebSphere MQ                    |                                              | JP1/Performance<br>Management - Agent<br>Option for IBM WebSphere<br>MQ                 |
| PFM - Base    |                                                    |                                              | JP1/Performance<br>Management - Base                                                    |
| PFM - Manager |                                                    |                                              | JP1/Performance<br>Management - Manager                                                 |
| PFM - RM      | PFM - RM for Microsoft<br>SQL Server               |                                              | JP1/Performance<br>Management - Remote<br>Monitor for Microsoft(R)<br>SQL Server        |
|               | PFM - RM for Oracle                                |                                              | JP1/Performance<br>Management - Remote<br>Monitor for Oracle                            |
|               | PFM - RM for Platform                              | PFM - RM for<br>Platform(UNIX)               | JP1/Performance<br>Management - Remote<br>Monitor for Platform(UNIX<br>用)               |
|               |                                                    | PFM - RM for<br>Platform(Windows)            | JP1/Performance<br>Management - Remote<br>Monitor for<br>Platform(Windows 用)            |

|                   | 表記                              | 製品名                                                                      |
|-------------------|---------------------------------|--------------------------------------------------------------------------|
|                   | PFM - RM for Virtual<br>Machine | JP1/Performance<br>Management - Remote<br>Monitor for Virtual<br>Machine |
| PFM - Web Console |                                 | JP1/Performance<br>Management - Web<br>Console                           |
| Solaris           | Solaris 10                      | Solaris 10 (SPARC)                                                       |

- PFM Manager, PFM Agent, PFM Base, PFM Web Console, および PFM RM を総称して, Performance Management と表記することがあります。
- HP-UX, Solaris, AIX, および Linux を総称して, UNIX と表記することがあります。

## 付録 M.3 英略語

このマニュアルで使用する英略語を次に示します。

| 英語略   | 英字での表記                              |  |
|-------|-------------------------------------|--|
| API   | Application Programming Interface   |  |
| DHCP  | Dynamic Host Configuration Protocol |  |
| DNS   | Domain Name System                  |  |
| FQDN  | Fully Qualified Domain Name         |  |
| GUI   | Graphical User Interface            |  |
| НА    | High Availability                   |  |
| IPv4  | Internet Protocol Version 4         |  |
| IPv6  | Internet Protocol Version 6         |  |
| LAN   | Local Area Network                  |  |
| MFC   | Microsoft Foundation Class          |  |
| ODBC  | Open DataBase Connectivity          |  |
| OS    | Operationg System                   |  |
| SP    | Service Pack                        |  |
| UAC   | User Account Control                |  |
| WOW64 | Windows On Windows 64               |  |
| WRP   | Windows Resource Protection         |  |

## 付録 M.4 このマニュアルでのプロダクト名,サービス ID,およびサー ビスキーの表記

Performance Management 09-00 以降では,プロダクト名表示機能を有効にすることで,サービス ID およびサービスキーをプロダクト名で表示できます。

| 識別子     | プロダクト名表示機能 |                             |
|---------|------------|-----------------------------|
|         | 無効         | 有効                          |
| サービス ID | 4S1 ホスト名   | ホスト名 <rmsql>(Store)</rmsql> |

| 識別子    | プロダクト名表示機能      |                      |
|--------|-----------------|----------------------|
|        | 無効              | 有効                   |
|        | 4A1 <b>ホスト名</b> | ホスト名 <rmsql></rmsql> |
| サービスキー | agt4            | RMSQL                |

このマニュアルでは、プロダクト名表示機能を有効としたときの形式で表記しています。

なお、プロダクト名表示機能を有効にできるのは、次の条件を同時に満たす場合です。

- PFM RMの同一装置内の前提プログラム(PFM Manager または PFM Base)のバージョンが 09-00以降
- PFM Web Console および接続先の PFM Manager のバージョンが 09-00 以降

## 付録 M.5 Performance Management のインストール先フォルダの表記

このマニュアルでは, Windows 版 Performance Management のインストール先フォルダをインストール 先フォルダ, UNIX 版 Performance Management のインストール先ディレクトリをインストール先ディ レクトリと表記しています。

Windows 版 Performance Management のデフォルトのインストール先フォルダは,次のとおりです。

PFM - Base のインストール先フォルダ

- Windows Server 2003 (x64), 64 ビット版の Windows Server 2008 の場合
   システムドライブ ¥Program Files (x86) ¥Hitachi¥jplpc
- 上記以外の場合
   システムドライブ ¥Program Files¥Hitachi¥jp1pc

このマニュアルでは, PFM - Base のインストール先フォルダを, インストール先フォルダと表記しています。

PFM - Manager のインストール先フォルダ

- Windows Server 2003 (x64), 64 ビット版の Windows Server 2008 の場合
   システムドライブ ¥Program Files (x86) ¥Hitachi¥jp1pc
- 上記以外の場合
   システムドライブ ¥Program Files¥Hitachi¥jp1pc

PFM - Web Console のインストール先フォルダ

- Windows Server 2003 (x64), 64 ビット版の Windows Server 2008 の場合
   システムドライブ ¥Program Files (x86) ¥Hitachi¥jp1pcWebCon
- 上記以外の場合
   システムドライブ ¥Program Files¥Hitachi¥jp1pcWebCon

UNIX 版 Performance Management のデフォルトのインストール先ディレクトリは,次のとおりです。

```
PFM - Base のインストール先フォルダ
```

/opt/jp1pc

PFM - Manager のインストール先ディレクトリ

/opt/jp1pc

PFM - Web Console のインストール先ディレクトリ

/opt/jp1pcwebcon

## 付録 M.6 Performance Management で対応する NNM 製品について

Performance Management では,次の製品との連携をサポートしています。

- HP Network Node Manager Software バージョン 6 以前
- HP Network Node Manager Starter Edition Software バージョン 7.5 以前
- JP1/Cm2/Network Node Manager バージョン 7 以前
- ・ JP1/Cm2/Network Node Manager Starter Edition 250 バージョン 8 以前
- JP1/Cm2/Network Node Manager Starter Edition Enterprise バージョン 8 以前

このマニュアルでは,これらの製品を「NNM」,これらの製品と連携するための機能を「NNM連携」と表記します。

なお, Performance Management では,次の製品との連携はサポートしていません。ご注意ください。

- HP Network Node Manager i Software v8.10
- JP1/Cm2/Network Node Manager i 09-00 以降

## 付録 M.7 KB(キロバイト)などの単位表記について

1KB(キロバイト), 1MB(メガバイト), 1GB(ギガバイト), 1TB(テラバイト)はそれぞれ 1,024 バイト, 1,024<sup>2</sup> バイト, 1,024<sup>3</sup> バイト, 1,024<sup>4</sup> バイトです。

## 付録 N 用語解説

## (英字)

### Action Handler

PFM - Manager または PFM - Base のサービスの 1 つです。アクションを実行するサービスのことです。

#### Correlator

PFM - Manager のサービスの1つです。サービス間のイベント配信を制御するサービスのことです。アラームの状態を 評価して,しきい値を超過するとアラームイベントおよびエージェントイベントを,Trap Generator サービスおよび PFM - Web Console に送信します。

#### HA クラスタシステム

高可用性を実現させるためのクラスタシステムです。障害が発生しても運用を継続できるようにすることを目的として います。業務実行中のサーバで障害が発生すると、待機していた別のサーバが業務の処理を引き継ぎます。これによっ て、障害発生時の業務の中断を防ぎ、可用性を向上させることができます。 このマニュアルでは、単に「クラスタシステム」と記述している場合は、HA クラスタシステムのことを指します。

#### JP1/ITSLM

業務システムをサービス利用者が体感している性能などの視点で監視し,サービスレベルの維持を支援する製品です。 JP1/ITSLM と連携することで,稼働状況の監視を強化できます。

#### Master Manager

PFM - Manager のサービスの1つです。PFM - Manager のメインサービスのことです。

#### Master Store

PFM - Manager のサービスの1つです。各 PFM - RM から発行されたアラームイベントを管理するサービスのことで す。Master Store サービスはイベントデータの保持のためにデータベースを使用します。

## ODBC キーフィールド

PFM - Manager または PFM - Base で, SQL を使用して Store データベースに格納されているレコードのデータを利用 する場合に必要な ODBC キーフィールドを示します。ODBC キーフィールドには,全レコード共通のものと各レコー ド固有のものとがあります。

### PD レコードタイプ

「Product Detail レコードタイプ」

#### Performance Management

システムのパフォーマンスに関する問題を監視および分析するために必要なソフトウェア群の総称です。Performance Management は,次の5つのプログラムプロダクトで構成されます。

- PFM Manager
- PFM Web Console
- PFM Base
- PFM Agent
- PFM RM

#### PFM - Agent

Performance Management を構成するプログラムプロダクトの 1 つです。PFM - Agent は,システム監視機能に相当 し,監視対象となるアプリケーション,データベース,OSによって,各種の PFM - Agent があります。PFM - Agent には,次の機能があります。

- 監視対象のパフォーマンスの監視
- 監視対象のデータの収集および記録

#### PFM - Base

Performance Management を構成するプログラムプロダクトの1つです。Performance Management の稼働監視を行うための基盤機能を提供します。PFM - RM を動作させるための前提製品です。PFM - Base には,次の機能があります。

- 各種コマンドなどの管理ツール
- Performance Management と他システムとの連携に必要となる共通機能

#### PFM - Manager

Performance Management を構成するプログラムプロダクトの1つです。PFM - Manager は,マネージャ機能に相当し,次の機能があります。

- Performance Management のプログラムプロダクトの管理
- イベントの管理

#### PFM - Manager 名

Store データベースに格納されているフィールドを識別するための名称です。コマンドでフィールドを指定する場合な どに使用します。

### PFM - RM

Performance Management を構成するプログラムプロダクトの1つです。PFM - RM は,システム監視機能に相当し, 監視対象となるアプリケーション,データベース,OS によって,各種の PFM - RM があります。PFM - RM には,次の機能があります。

- 監視対象のパフォーマンスの監視
- 監視対象のデータの収集および記録

### PFM - RM ホスト

PFM - RM for Microsoft SQL Server がインストールされたホストのことです。

PFM - View 名

PFM - Manager 名の別名です。PFM - Manager 名に比べ,より直感的な名称になっています。例えば,PFM - Manager 名の「INPUT\_RECORD\_TYPE」は,PFM - View 名で「Record Type」です。PFM - Web Console の GUI 上でフィールドを指定する場合などに使用します。

#### PFM - Web Console

Performance Management を構成するプログラムプロダクトの 1 つです。Web ブラウザで Performance Management システムを一元的に監視するため Web アプリケーションサーバの機能を提供します。PFM - Web Console には,次の 機能があります。

- GUI の表示
- 統合監視および管理機能
- レポートの定義およびアラームの定義
- PI レコードタイプ

「Product Interval レコードタイプ」

#### Product Detail レコードタイプ

現在起動しているプロセスの詳細情報など,ある時点でのシステムの状態を示すパフォーマンスデータが格納されるレ コードタイプのことです。PD レコードタイプは,次のような,ある時点でのシステムの状態を知りたい場合に使用し ます。

- システムの稼働状況
- 現在使用しているファイルシステム容量

## Product Interval レコードタイプ

1 分ごとのプロセス数など,ある一定の時間(インターバル)ごとのパフォーマンスデータが格納されるレコードタイ プのことです。PI レコードタイプは,次のような,時間の経過に伴うシステムの状態の変化や傾向を分析したい場合に 使用します。

- 一定時間内に発生したシステムコール数の推移
- 使用しているファイルシステム容量の推移

#### Remote Monitor Collector

PFM - RM のサービスの1つです。パフォーマンスデータを収集したり,アラームに設定されたしきい値で,パフォーマンスデータを評価したりするサービスのことです。

#### **Remote Monitor Store**

PFM - RM のサービスの 1 つです。パフォーマンスデータを格納するサービスのことです。Remote Monitor Store サービスは,パフォーマンスデータの記録のためにデータベースを使用します。各 PFM - RM に対応して,各 Remote Monitor Store サービスがあります。

#### Store データベース

Remote Monitor Collector サービスが収集したパフォーマンスデータが格納されるデータベースのことです。

## (ア行)

#### アクション

監視するデータがしきい値に達した場合に, Performance Management によって自動的に実行される動作のことです。 次の動作があります。

- E メールの送信
- コマンドの実行
- SNMP トラップの発行
- JP1 イベントの発行

## アラーム

監視するデータがしきい値に達した場合のアクションやイベントメッセージを定義した情報のことです。

#### アラームテーブル

次の情報を定義した1つ以上のアラームをまとめたテーブルです。

- 監視するオブジェクト (Process, TCP, WebService など)
- 監視する情報 (CPU 使用率, 1 秒ごとの受信バイト数など)
- 監視する条件(しきい値)

#### インスタンス

このマニュアルでは,インスタンスという用語を次のように使用しています。

- レコードの記録形式を示す場合
   1行で記録されるレコードを「単数インスタンスレコード」,複数行で記録されるレコードを「複数インスタンスレ コード」,レコード中の各行を「インスタンス」と呼びます。
- PFM RMの起動方式を示す場合
   同一ホスト上の監視対象を1つのエージェントで監視する方式のエージェントを「シングルインスタンスエージェント」,同一ホスト上の監視対象を複数のエージェントで監視する方式のエージェントを「マルチインスタンスエージェント」,マルチインスタンスエージェントの各エージェントサービスを「インスタンス」と呼びます。

#### インスタンス番号

内部処理で使用する,1バイトの管理番号を示す識別子のことです。サービス ID の一部です。

#### エージェント

パフォーマンスデータを収集する PFM · RM のサービスのことです。

## (カ行)

## 監視対象ホスト

PFM - RM for Microsoft SQL Server が監視するホストのことです。

#### 監視テンプレート

PFM - RM に用意されている,定義済みのアラームとレポートのことです。監視テンプレートを使用することで,複雑 な定義をしなくても PFM - RM の運用状況を監視する準備が容易にできるようになります。

#### 管理ツール

サービスの状態の確認やパフォーマンスデータを操作するために使用する各種のコマンドまたは GUI 上の機能のことです。次のことができます。

- サービスの構成および状態の表示
- パフォーマンスデータの退避および回復
- パフォーマンスデータのテキストファイルへのエクスポート
- パフォーマンスデータの消去

## 機能 ID

Performance Management プログラムのサービスの機能種別を示す,1バイトの識別子のことです。サービス ID の一 部です。

#### クラスタシステム

クラスタシステムとは,複数のサーバシステムを連携して1つのシステムとして運用するシステムです。このマニュア ルでは,単に「クラスタシステム」と記述している場合は,HAクラスタシステムのことを指します。 「HAクラスタシステム」

## (サ行)

#### サービス ID

Performance Management プログラムのサービスに付加された,一意の ID のことです。コマンドを使用して Performance Management のシステム構成を確認する場合,または個々のエージェントのパフォーマンスデータをパッ クアップする場合などは,Performance Management プログラムのサービス ID を指定してコマンドを実行します。 サービス ID の形式は,プロダクト名表示機能の設定によって異なります。サービス ID の形式については,マニュアル 「JP1/Performance Management 設計・構築ガイド」の,Performance Management の機能について説明している章を 参照してください。

#### 実行系ノード

クラスタシステムを構成するそれぞれのサーバシステムの,業務を実行中のノード(論理ホストがアクティブなノード) のことです。

#### スタンドアロンモード

PFM - RM 単独で起動している状態のことです。PFM - Manager の Master Manager サービスおよび Name Server サービスが,障害などのため起動できない状態でも, PFM - RM だけを起動して,パフォーマンスデータを収集できます。

## (タ行)

待機系ノード

クラスタシステムを構成するそれぞれのサーバシステムの,実行系ノードの障害時に業務を引き継げるよう待機しているノードのことです。

#### 単数インスタンスレコード

```
1 行で記録されるレコードです。このレコードは,固有の ODBC キーフィールドを持ちません。
「インスタンス」
```

#### データベース ID

PFM - RM の各レコードに付けられた,レコードが格納されるデータベースを示す ID です。データベース ID は,その データベースに格納されるレコードの種類を示しています。データベース ID を次に示します。

• PI

PI レコードタイプのレコードのデータベースであることを示します。

• PD

PD レコードタイプのレコードのデータベースであることを示します。

#### データモデル

各 PFM - RM が持つレコードおよびフィールドの総称のことです。データモデルは,バージョンで管理されています。

ドリルダウンレポート

レポートまたはレポートのフィールドに関連づけられたレポートです。あるレポートの詳細情報や関連情報を表示した い場合に使用します。

## (八行)

#### バインド

アラームをエージェントと関連づけることです。バインドすると,エージェントによって収集されているパフォーマン スデータが,アラームで定義したしきい値に達した場合,ユーザーに通知できるようになります。

パフォーマンスデータ

監視対象システムから収集したリソースの稼働状況データのことです。

非対話形式(コマンド)

コマンドの実行中に必要な入力作業について,オプションの指定や定義ファイルの読み込みで代替するコマンドの実行 形式です。

非対話形式でコマンドを実行することで、稼働監視システムの構築を省力化でき、ユーザーの負担を軽減できます。

フィールド

レコードを構成するパフォーマンスデータの集まりのことです。

フェールオーバー

クラスタシステムで障害が発生したときに,業務を実行するサーバの処理を実行系ノードから待機系ノードに引き継ぐ ことです。

## 複数インスタンスレコード

複数行で記録されるレコードです。このレコードは,固有の ODBC キーフィールドを持っています。 「インスタンス」

#### 物理ホスト

クラスタシステムを構成する各サーバに固有な環境のことです。物理ホストの環境は,フェールオーバー時にもほかの サーバに引き継がれません。

#### プロセス

Microsoft SQL Server 内部で各ユーザー接続を識別する単位のことです。ユーザー接続が確立されるときに割り当てら れる、「SQL Server プロセス ID (SPID)」と呼ばれる一意な識別子を持ちます。 この「プロセス」は、いわゆる Windows アプリケーションプログラムの動作単位として使用されるプロセスという用 語とは異なります。 プロダクト ID

該当する Performance Management プログラムのサービスが, Performance Management のどのプログラムプロダク トのものかを示す 1 バイトの識別子のことです。サービス ID の一部です。

## (ラ行)

#### ライフタイム

各レコードに収集されるパフォーマンスデータの一貫性が保証される期間のことです。

#### リアルタイムレポート

監視対象の現在の状況を示すレポートです。

#### 履歴レポート

監視対象の過去から現在までの状況を示すレポートです。

#### レコード

収集したパフォーマンスデータを格納する形式のことです。レコードの種類は, Store データベースの各データベース によって異なります。

#### レポート

PFM - RM が収集したパフォーマンスデータをグラフィカルに表示する際の情報を定義したものです。主に,次の情報 を定義します。

- レポートに表示させるレコード
- パフォーマンスデータの表示項目
- パフォーマンスデータの表示形式(表, グラフなど)

## 連合データベースサーバ

複数のノードにわたるテーブルを行方向に分割して分散パーティションビューを作成する機能です。この機能は,大規 模な Web サイトまたは企業のデータ処理をサポートするために,ノードのグループを連携して動作させるときに使用し ます。

#### 論理ホスト

クラスタシステムでの運用時に JP1 の実行環境となる論理上のサーバのことです。障害の発生時には,論理ホスト単位 で系が切り替わります。論理ホストは専用の IP アドレスを持ち,フェールオーバー時にはその IP アドレスを引き継い で動作します。そのため,障害で物理的なサーバが切り替わった場合も,クライアントからは同じ IP アドレスでアク セスでき,1 つのサーバが常に動作しているように見えます。

## 索引

## A

Action Handler 〔用語解説〕 292

## В

Blocked Sessions アラーム 101 Blocked Sessions レポート 113 Blocking Locks レポート 114

## С

Cache Usage Trend(Multi-RM) レポート (最近 1 か 月の履歴レポート) 117 Cache Usage Trend(Multi-RM) レポート (最近 24 時 間の履歴レポート) 116 Cache Usage アラーム 102 Cache Usage レポート 115 Config Detail (PD\_CD) レコード 166 Correlator [用語解説] 292 CPU Usage - Top 10 Sessions レポート 118 CPU Usage アラーム 103

## D

Database Detail (PD\_DD) レコード 168 Database Detail レポート 119 Database Space Detail (PD\_DS) レコード 171 Database Space Usage Detail レポート 122 Database Space Usage レポート 121 Database Space アラーム 104 Database Summary レポート 123

## G

Global Server Summary ( PI )  $\lor \exists - F$  173 Global Server Summary 2 ( PI\_PI2 )  $\lor \exists - F$  176

## Η

HA クラスタシステム 64 HA クラスタシステム〔用語解説〕292

## I

Instance Availability 179 IP アドレスの設定 14 IP アドレスを設定する 39

## J

JP1/ITSLM (用語解説) 292 JP1/ITSLM との連携 284 jpcconf agent setup コマンド 26 jpcconf inst list コマンド 50 jpcconf inst setup コマンド (アンセットアップ手順) 43 jpcconf inst setup コマンド 50 jpcconf inst setup コマンド (セットアップ手順) 28 jpcconf inst unsetup コマンド 43 jpcconf mgrhost define コマンド 39 jpchosts ファイル 78 jpcras コマンド 241 jpctool service delete コマンド 44 jpctool service list コマンド 41

## L

Lock Detail (PD\_LD) レコード 181 Lock Detail レポート 125 Lock Overview by Lock Type レポート 127 Lock Overview レポート 126 Lock Usage - Top 10 Sessions レポート 128 LOG\_PATH 28 LOG\_SIZE 28 Log I/O Activity レポート 129 Log Space Usage - Top 10 Databases レポート 130 Log Space Usage アラーム 105

## Μ

Master Manager (用語解説) 292 Master Store (用語解説) 292 Memory Usage - Top 10 Sessions レポート 131 Microsoft SQL Server のログインの権限 34

## Ν

Network Activity Trend レポート ( 最近 1 か月の履 歴レポート ) 134 Network Activity Trend レポート ( 最近 24 時間の履 歴レポート ) 133 Network Activity レポート 132 Network Error アラーム 106

## 0

ODBC キーフィールド〔用語解説〕292

ODBC キーフィールド一覧 154 OS のログ情報 237

#### Ρ

PD 186 PD\_CD 166 PD\_DD 168 PD\_DS 171 PD\_IA 179 PD\_LD 181 PD\_LOCK 191 PD\_PDET 184 PD\_SS 200 PD レコードタイプ 3 PD レコードタイプ〔用語解説〕292 Pending I/O レポート 135 Performance Management 〔用語解説〕 292 Performance Management システムの障害回復 〔ト ラブルシューティング〕245 Performance Management の情報 238 Performance Management プログラム 19 PFM - Agent 〔用語解説〕 292 PFM - Base (用語解説) 293 PFM · Manager 〔用語解説〕 293 PFM - Manager が停止した場合の影響 70 PFM - Manager での設定の削除 88 PFM - Manager 名〔用語解説〕293 PFM - RM (用語解説) 293 PFM - RM for Microsoft SQL Server がフェールオー バーした場合の処理 69 PFM - RM for Microsoft SQL Server で論理ホストを フェールオーバーさせる場合の注意事項 73 PFM - RM for Microsoft SQL Server の運用方式の変 更 47 PFM - RM for Microsoft SQL Server の運用方式の変 更〔クラスタ運用時〕90 PFM - RM for Microsoft SQL Server の概要 1 PFM - RM for Microsoft SQL Server のシステム構成 の変更 46 PFM - RM for Microsoft SQL Server のシステム構成 の変更〔クラスタ運用時〕89 PFM - RM for Microsoft SQL Server の接続先 PFM -Manager の設定 39 PFM - RM for Microsoft SQL Server のセットアップ 手順 24 PFM - RM for Microsoft SQL Server のセットアップ ファイルをコピーする 26 PFM - RM for Microsoft SQL Server の登録 24

PFM - RM for Microsoft SQL Server の登録〔クラス 夕運用時〕76 PFM - RM for Microsoft SQL Server の特長 2 PFM - RM for Microsoft SQL Server のファイルおよ びフォルダー覧 269 PFM - RM for Microsoft SQL Server を使ったパ フォーマンス監視の例 8 PFM - RM for Microsoft SQL Server の論理ホストの アンセットアップ 85 PFM - RM の論理ホストのセットアップ 76 PFM - RM ホスト 16 PFM - View 名〔用語解説〕 293 PFM - Web Console (用語解説) 293 Physical I/O - Top 10 Sessions レポート 136 Physical Write Activity レポート 137 PI 173 PI\_PI2 176 PI\_SERV 194 PI\_SI 202 PI\_SRV2 197 PI\_TLOG 204 PI レコードタイプ 3 PI レコードタイプ〔用語解説〕293 Process Detail (PD\_PDET) レコード 184 Product Detail レコードタイプ〔用語解説〕 293 Product Interval レコードタイプ〔用語解説〕293

## R

| R4QHITACHIPROCSPDATABASES の削除手順<br>275      |
|---------------------------------------------|
| Remote Monitor Collector 〔用語解説 〕294         |
| Remote Monitor Collectorサービスのプロパティー覧<br>257 |
| Remote Monitor Store 〔用語解説〕 294             |
| Remote Monitor Store サービスのプロパティ一覧           |
| 255                                         |
|                                             |

## S

Server Configuration Status レポート 138 Server CPU Trend レポート (最近 1 か月の履歴レ ポート) 140 Server CPU Trend レポート (最近 24 時間の履歴レ ポート) 139 Server Detail (PD) レコード 186 Server Locks Detail (PD\_LOCK) レコード 191 Server Overview (PI\_SERV) レコード 194 Server Overview 2 (PI\_SRV2) レコード 197 Server Space Detail (PD\_SS) レコード 200 Server Space Interval (PI\_SI) レコード 202 Server Space Trend(Multi-RM) レポート (最近 1 か 月の履歴レポート) 142 Server Space Trend(Multi-RM) レポート (最近 24 時 間の履歴レポート) 141 Server Space Usage レポート 143 Server Status アラーム 107 Session Detail レポート 144 Sessions レポート 146 Store データベース 3 Store データベース [用語解説] 294 Store データベースに相納されているデータをエクス ポートすると出力されるフィールド 162 Store データベースに記録されるときだけ追加される フィールド 160 System Overview レポート 147

### Т

Transaction Log Overview ( PI\_TLOG )  $\lor \exists - F$ 204

## W

Web ブラウザでマニュアルを参照するための設定 60 Windows イベントログの一覧 211 Windows イベントログを採取する 243 Windows 認証を使用する場合の設定 34

### あ

アクション 4 アクション〔用語解説〕294 アラーム 4 アラーム〔用語解説〕294 アラーム一覧 100 アラームテーブル 4 アラームテーブル〔用語解説〕294 アラームの記載形式 99 アラームの定義について〔トラブルシューティング〕 229 アンインストール手順 44 アンインストール手順〔クラスタ運用時〕88 アンインストールとアンセットアップ 41 アンインストールとアンセットアップ〔クラスタ運用 時〕83 アンインストールとアンセットアップの流れ 83 アンインストールとアンセットアップの前に 41 アンインストールに必要な OS ユーザー権限に関する 注意事項 41 アンセットアップ手順 42 アンセットアップ手順〔クラスタ運用時〕84

## い

移行時の注意事項 273 移行手順 273 インスタンス〔用語解説〕294 インスタンス環境のアンセットアップ 42 インスタンス環境の更新の設定 50 インスタンス環境の更新の設定〔クラスタ運用時〕 91 インスタンス環境の設定 27 インスタンス環境の設定〔クラスタ運用時〕77 インスタンス環境を削除する 43 インスタンス情報を設定する 28 インスタンスの有効性 11 インスタンス番号〔用語解説〕294 インストール手順 23 インストール手順〔クラスタ運用時〕75 インストールとセットアップ 14 インストールとセットアップ〔クラスタ運用時〕71 インストールとセットアップの流れ 21 インストールとセットアップの流れ〔クラスタ運用 時〕73 インストールとセットアップの前に 14 インストールとセットアップの前に〔クラスタ運用 時〕71 インストールに必要な OS ユーザー権限について 16

## え

エージェント〔用語解説〕294 エージェントログ 233, 235

### か

稼働状況ログ 232 環境変数に関する注意事項 19 監視対象の Microsoft SQL Server がフェールオー バーした場合の処理 68 監視対象の一覧を表示する 51 監視対象の更新の設定 48 監視対象の更新の設定〔クラスタ運用時〕90 監視対象の設定〔クラスタ運用時〕77 監視対象の設定状況を確認する 51 監視対象の設定内容を確認する 52 監視対象プログラム 18 監視対象ホスト 2 監視対象ホスト〔用語解説〕295 監視対象を削除する 42 監視対象を設定する 31 監視テンプレート 4, 97 監視テンプレート〔用語解説〕295

監視テンプレートの概要 98 管理ツール〔用語解説〕 295

### き

機能 ID (用語解説) 295
共通メッセージログ 232, 234
共有ディスク 71
共有ディスクのオフライン (アンセットアップ時) 87
共有ディスクのオフライン (セットアップ時) 79
共有ディスクのオンライン (アンセットアップ時) 85
共有ディスクのオンライン (セットアップ時) 76

## <

## け

現象の確認 224

## こ

コマンドの実行について〔トラブルシューティング〕 229

## さ

サービス ID (用語解説) 295 サービスに関する注意事項 41

## し

識別子一覧 250 システム見積もり 248 システムログ〔トラブルシューティング〕232 実行系ノード〔用語解説〕295 収集するパフォーマンスデータ中のホスト名について 94 障害検知〔トラブルシューティング〕244 資料採取コマンドを実行する 241 資料採取コマンドを実行する(論理ホスト運用の場 合)242 資料の採取 224 資料の採取方法〔トラブルシューティング〕241

## す

スタンドアロンモード〔用語解説〕295 ステータス管理機能 244 ストアドプロシージャの削除 275 ストアドプロシージャの登録 37 ストアドプロシージャの登録〔クラスタ運用時〕78 ストアドプロシージャを削除する〔アンセットアップ 手順〕44

## せ

セッションごとの CPU 使用率 9 接続先 PFM - Manager の設定〔クラスタ運用時〕77 セットアップコマンドを実行する〔PFM - Manager ホスト〕26 セットアップコマンドを実行する〔PFM - Web Console ホスト〕27 セットアップ手順〔クラスタ運用時〕75 セットアップやサービスの起動について〔トラブル シューティング〕225 前提 OS 14 前提条件 71 前提プログラム 16

## そ

その他の注意事項〔アンインストール・アンセット アップ〕42 その他の注意事項〔インストール・セットアップ〕 21

## た

他 Performance Management プログラムの論理ホス トのアンセットアップ 86 他 Performance Management プログラムの論理ホス トのセットアップ 78 待機系ノード〔用語解説〕295 対処の手順〔トラブルシューティング〕224 タイムアウト時間について 94 単数インスタンスレコード〔用語解説〕296

#### つ

追加フィールド 155

## τ

ディスク占有量 248 データ型一覧 157 データキャッシュ不足 8 データベース ID [用語解説] 296 データベース容量不足 10 データモデル 3, 150 データモデル[用語解説] 296

### と

同一ホストに Performance Management プログラム を複数インストール、セットアップするときの注意 事項 19 動作ログ出力の設定 40 動作ログ出力の設定〔クラスタ運用時〕79 動作ログの出力 277 動作ログの出力形式 278 トラブルシューティング 225 トラブルの内容 225 トラブル発生時に採取が必要な資料 237 トラブルへの対処方法 223 ドリルダウンレポート (フィールドレベル)[レポー トの記載形式〕108 ドリルダウンレポート (レポートレベル) [レポート の記載形式〕108 ドリルダウンレポート〔用語解説〕296 トレースログ 233, 234

## ね

ネットワークに関する注意事項 41 ネットワークの環境設定 14 ネットワークの設定 38 ネットワークの設定〔クラスタ運用時〕78 ネットワーク負荷 11

## は

バージョンアップの注意事項 20 バージョン互換 274 バインド 4 バインド〔用語解説〕296 バックアップ 58 パフォーマンスデータ〔用語解説〕296 パフォーマンスデータの格納先の変更 39,47 パフォーマンスデータの格納先の変更〔クラスタ運用 時〕79 パフォーマンスデータの管理方法 7 パフォーマンスデータの収集と管理について〔トラブ ルシューティング〕230 パフォーマンスデータの収集と管理の概要 7 パフォーマンスデータの収集方法 7

## ひ

非対話形式 (コマンド) [用語解説] 296

### ß

ファイアウォールの通過方向 252 ファイルおよびフォルダー覧 269 フィールド 3 フィールド〔用語解説〕296 フィールド〔レポートの記載形式〕108 フィールドの値 158 フェールオーバー〔用語解説〕296 フェールオーバー時の処理 68 複数インスタンスレコード〔用語解説〕296 物理ホスト〔用語解説〕296 プログラムに関する注意事項 41 プログラムのインストール順序 23 プログラムのインストール方法 23 プロセス〔用語解説〕296 プロセス一覧 251 プロダクト ID 〔用語解説〕 297 プロパティ 255

## $\wedge$

ベースラインの選定 8

## ほ

ポート番号 252 ポート番号一覧 252 ポート番号の設定 15 ポート番号の設定の解除 85 ポート番号を設定する 39

## み

ミラーリング構成でのフェールオーバー 53 ミラーリング構成でのフェールオーバー後の監視 54 ミラーリング構成でのフェールオーバー中の監視 53 ミラーリング構成のデータベースの監視 53

## め

メッセージ 207 メッセージ一覧 212 メッセージの記載形式 208 メッセージの形式 208 メッセージの出力形式 208 メッセージの出力先一覧 209 メモリー所要量 248

## も

問題の調査 224

## よ

要約ルール 155

## 5

ライフタイム〔用語解説〕297

## IJ

リアルタイムレポート 3 リアルタイムレポート [用語解説] 297 リストア 58 リモートエージェントおよびグループエージェントの プロパティー覧 264 リモート監視 2 履歴レポート 3 履歴レポート [用語解説] 297

## 3

ログ出力について(クラスタ構成)94 ログ情報〔トラブルシューティング〕232 ログスペース不足 9 ログのファイルサイズ変更 39 ログのファイルサイズ変更〔クラスタ運用時〕78 ログファイルおよびディレクトリー覧〔トラブル シューティング〕233 ロックの増加 10 論理ホスト〔用語解説〕297 論理ホスト運用する PFM - RM for Microsoft SQL Server のセットアップに必要な情報 73 論理ホスト環境定義ファイルのインポート〔アンセッ トアップ時〕87 論理ホスト環境定義ファイルのインポート〔セット アップ時)80 論理ホスト環境定義ファイルのエクスポート・イン ポート 92 論理ホスト環境定義ファイルのエクスポート〔アン セットアップ時〕86 論理ホスト環境定義ファイルのエクスポート〔セット アップ時〕79 論理ホスト環境定義ファイルの待機系ノードへのコ ピー〔アンセットアップ時〕87 論理ホスト環境定義ファイルの待機系ノードへのコ ピー〔セットアップ時〕79 論理ホスト名,論理 IP アドレス 72

## れ

レコード 3, 149 レコード〔用語解説〕297 レコード〔レポートの記載形式〕108 レコード一覧 165 レコードのインスタンス数の算出方法 248 レコードの記載形式 151 レコードの注意事項 163 レポート 3 レポート〔用語解説〕297 レポート一覧 111 レポートの記載形式 108 レポートの定義について〔トラブルシューティング〕 229 レポートのフォルダ構成 109 レポート名〔レポートの記載形式〕108 連合データベースサーバ 66 連合データベースサーバ〔用語解説〕297